## **Dell Latitude 7300**

Szervizelési kézikönyv

Szabályozó modell: P99G Szabályozó típus: P99G001 június 2023. Mód. A07

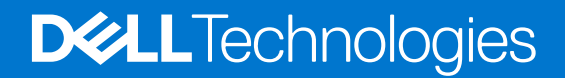

#### Megjegyzés, Vigyázat és Figyelmeztetés

(i) MEGJEGYZÉS: A MEGJEGYZÉSEK a számítógép biztonságosabb és hatékonyabb használatát elősegítő, fontos tudnivalókat tartalmazzák.

FIGYELMEZTETÉS: A "FIGYELMEZTETÉS" üzenet hardver-meghibásodás vagy adatvesztés potenciális lehetőségére hívja fel a figyelmet, egyben közli a probléma elkerülésének módját.

VIGYÁZAT: A VIGYÁZAT jelzés az esetleges tárgyi vagy személyi sérülés, illetve életveszély lehetőségére hívja fel a figyelmet.

© 2019–2022 Dell Inc. vagy leányvállalatai. Minden jog fenntartva. A Dell Technologies, a Dell és egyéb védjegyek a Dell Inc. vagy leányvállalatainak védjegyei. Minden egyéb névjegy a vonatkozó vállalatok védjegye lehet.

# Tartalomjegyzék

| Fejezetszám: 1: Munka a számítógépen                    | 6  |
|---------------------------------------------------------|----|
| Biztonsági előírások                                    |    |
| Mielőtt elkezdene dolgozni a számítógép belsejében      |    |
| Biztonsági óvintézkedések                               | 7  |
| Elektrosztatikus kisüléssel (ESD) szembeni védelem      | 7  |
| Antisztatikus javítókészlet                             |    |
| Érzékeny alkatrészek szállítása                         |    |
| Miután befejezte a munkát a számítógép belsejében       | 9  |
| Fejezetszám: 2: Technológia és összetevők               | 10 |
| USB-funkciók                                            |    |
| USB Type-C                                              |    |
| HDMI 1.4 a                                              |    |
| Fejezetszám: 3: A rendszer főbb összetevői              | 15 |
| Fejezetszám: 4: Alkatrészek eltávolítása és beszerelése |    |
| Alapburkolat                                            | 17 |
| Az alapburkolat eltávolítása                            |    |
| Az alapburkolat felszerelése                            |    |
| Akkumulátor                                             |    |
| Lítiumion-akkumulátorra vonatkozó figyelmeztetések      |    |
| Az akkumulátor eltávolítása                             |    |
| Az akkumulátor beszerelése                              | 23 |
| Akkumulátorkábel                                        |    |
| Az akkumulátorkábel eltávolítása                        | 24 |
| Az akkumulátorkábel cseréje                             |    |
| Memória                                                 |    |
| A memória eltávolítása                                  |    |
| A memória beszerelése                                   |    |
| SSD                                                     |    |
| Az SSD eltávolítása                                     |    |
| Az SSD-meghajtó beszerelése                             |    |
| WLAN-kártya                                             |    |
| A WLAN-kártya eltávolítása                              |    |
| A WLAN-kártya beszerelése                               |    |
| WWAN-kártya                                             |    |
| A WWAN-kártya eltávolítása                              |    |
| A WWAN-kártya beszerelése                               |    |
| Hűtőborda                                               |    |
| A hűtőborda-ventilátor szerkezet eltávolítása           |    |
| A hűtőborda-szerkezet beszerelése                       |    |
| Tápadapter port                                         |    |
| A tápadapterport eltávolítása                           |    |

| Hangszórók<br>A hangszórók eltávolítása                                                                                                    | 39<br>39<br>4<br>4<br>4<br>4<br>4<br>4<br>4<br>4<br>4<br>4<br>4<br>4<br>4<br>4<br>4<br>50<br>50<br>50<br>50<br>50<br>50<br>50<br>50 |
|----------------------------------------------------------------------------------------------------|----------------------------------------------------------------------------------------------------|
| A hangszórók eltávolítása.         A hangszórók beszerelése.         LED-panel.         A LED-bővítőkártya eltávolítása.         A LED-bővítőkártya beszerelése.         Érintópanel gombjainak panele.         Az érintópanel gombjaihoz tartozó panel eltávolítása.         Az érintópanel gombjaihoz tartozó panel beszerelése.         Smart kártya olvasó.         Az intelligenskártya-olvasó beszerelése.         Kijelzőszerkezet eltávolítása.         A kijelzőszerkezet eltávolítása.         A kijelzőszerkezet eltávolítása.         A csuklópántfedélek.         A csuklópántfedél eltávolítása.         A csuklópántok eltávolítása.         A csuklópántok eltávolítása.         A csuklópántok eltávolítása.         A csuklópántok eltávolítása.         A csuklópántok eltávolítása.         A csuklópántok eltávolítása.         A csuklópántok eltávolítása.         A csuklópántok eltávolítása.         A kijelzőelőlap eltávolítása.         A kijelzőpanel.         Kijelzőpanel eltávolítása.         A kijelzőpanel eltávolítása.         A kijelzőpanel eltávolítása.         A kijelzőpanel eltávolítása.         A kijelzőpanel eltávolítása.         A kijelzőpanel eltávolítása.         A kijelzőpanel eltávolítása. <td></td> |                                                                                                    |
| A hangszórók beszerelése                                                                                                    |                                                                                                    |
| LED-panel                                                                                                    | 4;<br>4;<br>4;<br>4;<br>4;<br>4;<br>4;<br>4;<br>4;<br>4;<br>4;<br>4;<br>5;<br>5;<br>5;<br>5;                                        |
| A LED-bővítőkártya eltávolítása<br>A LED-bővítőkártya beszerelése<br>Érintőpanel gombjainkoz tartozó panel eltávolítása<br>Az érintőpanel gombjaihoz tartozó panel beszerelése.<br>Smart kártya olvasó<br>Az intelligenskártya-olvasó eltávolítása<br>Az intelligenskártya-olvasó beszerelése                                                                                                    | 4;<br>4;<br>4;<br>4;<br>4;<br>4;<br>4;<br>4;<br>4;<br>4;<br>4;<br>5;<br>5;<br>5;<br>5;<br>5;                                        |
| A LED-bővítőkártya beszerelése<br>Érintőpanel gombjainkoz tartozó panel eltávolítása                                                                                                    | 4!<br>                                                                                                    |
| Érintőpanel gombjának panele<br>Az érintőpanel gombjaihoz tartozó panel eltávolítása                                                                                                    | 40<br>40<br>41<br>41<br>42<br>48<br>48<br>48<br>48<br>50<br>50<br>50<br>50<br>50<br>50<br>50<br>50<br>50<br>50<br>50<br>50<br>50    |
| Az érintőpanel gombjaihoz tartozó panel eltávolítása.<br>Az érintőpanel gombjaihoz tartozó panel beszerelése.<br>Smart kártya olvasó.<br>Az intelligenskártya-olvasó beszerelése.<br>Kijelzőszerkezet<br>A kijelzőszerkezet eltávolítása.<br>A kijelzőszerkezet beszerelése.<br>Csuklópántfedelek.<br>A csuklópántfedél eltávolítása.<br>A csuklópántfedél felszerelése.<br>Kijelzőcsuklópántok.<br>A csuklópántok eltávolítása.<br>A csuklópántok eltávolítása.<br>A csuklópántok beszerelése.<br>Kijelzőelőlap.<br>A kijelzőelőlap eltávolítása.<br>A kijelzőelőlap felszerelése.<br>Kijelzőpanel eltávolítása.<br>A kijelzőpanel eltávolítása.<br>A kijelzőpanel beszerelése.<br>Kamera- és mikrofonmodul eltávolítása.<br>A kamera- és mikrofonmodul beszerelése.<br>Kijelzőkábel.<br>A kijelzőkábel eltávolítása.<br>A kijelzőkábel eltávolítása.                                                                                                    | 40<br>41<br>41<br>48<br>48<br>48<br>49<br>50<br>50<br>50<br>50<br>50<br>50<br>50                                                    |
| Az érintőpanel gombjaihoz tartozó panel beszerelése                                                                                                    |                                                                                                    |
| Smart kártya olvasó                                                                                                    | 41<br>42<br>42<br>50<br>50<br>50<br>50                                                                                              |
| Az intelligenskártya-olvasó eltávolítása<br>Az intelligenskártya-olvasó beszerelése.<br>Kijelzőszerkezet<br>A kijelzőszerkezet beszerelése.<br>Csuklópántfedelek.<br>A csuklópántfedél eltávolítása.<br>A csuklópántfedél felszerelése.<br>Kijelzőcsuklópántok<br>A csuklópántok eltávolítása.<br>A csuklópántok beszerelése.<br>Kijelzőelőlap.<br>A kijelzőelőlap eltávolítása.<br>A kijelzőelőlap felszerelése.<br>Kijelzőpanel.<br>A kijelzőpanel beszerelése.<br>Kamera- és mikrofonmodul.<br>A kamera- és mikrofonmodul eltávolítása.<br>A kamera- és mikrofonmodul beszerelése.<br>Kijelzőkábel eltávolítása.<br>A kijelzőkábel eltávolítása.                                                                                                    |                                                                                                    |
| Az intelligenskártya-olvasó beszerelése.<br>Kijelzőszerkezet .<br>A kijelzőszerkezet beszerelése.<br>Csuklópántfedelek.<br>A csuklópántfedél eltávolítása.<br>A csuklópántfedél felszerelése.<br>Kijelzőcsuklópántok eltávolítása.<br>A csuklópántok eltávolítása.<br>A csuklópántok beszerelése.<br>Kijelzőelőlap.<br>A kijelzőelőlap eltávolítása.<br>A kijelzőelőlap eltávolítása.<br>A kijelzőpanel.<br>A kijelzőpanel eltávolítása.<br>A kijelzőpanel beszerelése.<br>Kijelzőpanel beszerelése.<br>Kijelzőpanel beszerelése.<br>Kijelzőpanel beszerelése.<br>Kijelzőpanel beszerelése.<br>Kamera- és mikrofonmodul.<br>A kamera- és mikrofonmodul beszerelése.<br>Kijelzőkábel.<br>A kijelzőkábel eltávolítása.<br>A kijelzőkábel eltávolítása.<br>A kijelzőkábel eltávolítása.                                                                                                    |                                                                                                    |
| Kijelzőszerkezet<br>A kijelzőszerkezet eltávolítása.<br>A kijelzőszerkezet beszerelése.<br>Csuklópántfedélek.<br>A csuklópántfedél eltávolítása.<br>A csuklópántot fedél felszerelése.<br>Kijelzőcsuklópántok.<br>A csuklópántok eltávolítása.<br>A csuklópántok beszerelése.<br>Kijelzőelőlap.<br>A kijelzőelőlap eltávolítása.<br>A kijelzőelőlap felszerelése.<br>Kijelzőpanel.<br>A kijelzőpanel eltávolítása.<br>A kijelzőpanel eltávolítása.<br>A kijelzőpanel eltávolítása.<br>A kijelzőpanel beszerelése.<br>Kamera- és mikrofonmodul.<br>A kamera- és mikrofonmodul eltávolítása.<br>A kijelzőkábel eltávolítása.<br>A kijelzőkábel eltávolítása.                                                                                                    | 50<br>                                                                                                    |
| A kijelzőszerkezet eltávolítása.<br>A kijelzőszerkezet beszerelése.<br>Csuklópántfedelek.<br>A csuklópántfedél eltávolítása.<br>A csuklópántfedél felszerelése.<br>Kijelzőcsuklópántok.<br>A csuklópántok eltávolítása.<br>A csuklópántok beszerelése.<br>Kijelzőelőlap.<br>A kijelzőelőlap eltávolítása.<br>A kijelzőelőlap felszerelése.<br>Kijelzőpanel.<br>A kijelzőpanel eltávolítása.<br>A kijelzőpanel eltávolítása.<br>A kijelzőpanel beszerelése.<br>Kamera- és mikrofonmodul.<br>A kamera- és mikrofonmodul eltávolítása.<br>A kamera- és mikrofonmodul eltávolítása.<br>A kijelzőkábel.<br>A kijelzőkábel eltávolítása.<br>A kijelzőkábel eltávolítása.                                                                                                    |                                                                                                    |
| A kijelzőszerkezet beszerelése.<br>Csuklópántfedelek.<br>A csuklópántfedél eltávolítása.<br>A csuklópántfedél felszerelése.<br>Kijelzőcsuklópántok eltávolítása.<br>A csuklópántok beszerelése.<br>Kijelzőelőlap.<br>A kijelzőelőlap eltávolítása.<br>A kijelzőelőlap felszerelése.<br>Kijelzőpanel.<br>A kijelzőpanel eltávolítása.<br>A kijelzőpanel beszerelése.<br>Kamera- és mikrofonmodul.<br>A kamera- és mikrofonmodul eltávolítása.<br>A kamera- és mikrofonmodul beszerelése.<br>Kijelzőkábel.<br>A kijelzőkábel eltávolítása.<br>A kijelzőkábel eltávolítása.<br>A kijelzőkábel beszerelése.                                                                                                    | 52                                                                                                    |
| Csuklópántfedélek<br>A csuklópántfedél eltávolítása<br>A csuklópántfedél felszerelése<br>Kijelzőcsuklópántok<br>A csuklópántok eltávolítása<br>A csuklópántok beszerelése.<br>Kijelzőelőlap<br>A kijelzőelőlap eltávolítása<br>A kijelzőelőlap felszerelése.<br>Kijelzőpanel<br>A kijelzőpanel letávolítása<br>A kijelzőpanel beszerelése.<br>Kamera- és mikrofonmodul<br>A kamera- és mikrofonmodul eltávolítása<br>A kamera- és mikrofonmodul beszerelése.<br>Kijelzőkábel<br>A kijelzőkábel eltávolítása                                                                                                    | 5                                                                                                    |
| A csuklópántfedél eltávolítása<br>A csuklópántfedél felszerelése<br>Kijelzőcsuklópántok eltávolítása<br>A csuklópántok beszerelése<br>Kijelzőelőlap<br>A kijelzőelőlap eltávolítása<br>A kijelzőelőlap felszerelése<br>Kijelzőpanel<br>A kijelzőpanel eltávolítása<br>A kijelzőpanel beszerelése<br>Kamera- és mikrofonmodul<br>A kamera- és mikrofonmodul eltávolítása<br>A kamera- és mikrofonmodul eltávolítása<br>A kijelzőkábel<br>A kijelzőkábel eltávolítása<br>A kijelzőkábel eltávolítása                                                                                                    |                                                                                                    |
| A csuklópántfedél felszerelése<br>Kijelzőcsuklópántok<br>A csuklópántok eltávolítása<br>A csuklópántok beszerelése<br>Kijelzőelőlap<br>A kijelzőelőlap eltávolítása<br>A kijelzőpanel<br>A kijelzőpanel eltávolítása<br>A kijelzőpanel beszerelése<br>Kamera- és mikrofonmodul<br>A kamera- és mikrofonmodul eltávolítása<br>A kamera- és mikrofonmodul beszerelése<br>Kijelzőkábel<br>A kijelzőkábel eltávolítása<br>A kijelzőkábel eltávolítása                                                                                                    |                                                                                                    |
| Kijelzőcsuklópántok<br>A csuklópántok eltávolítása<br>A csuklópántok beszerelése<br>Kijelzőelőlap eltávolítása<br>A kijelzőelőlap felszerelése<br>Kijelzőpanel<br>A kijelzőpanel eltávolítása<br>A kijelzőpanel beszerelése<br>Kamera- és mikrofonmodul<br>A kamera- és mikrofonmodul eltávolítása.<br>A kamera- és mikrofonmodul beszerelése<br>Kijelzőkábel<br>A kijelzőkábel eltávolítása<br>A kijelzőkábel eltávolítása                                                                                                    |                                                                                                    |
| A csuklópántok eltávolítása<br>A csuklópántok beszerelése<br>Kijelzőelőlap<br>A kijelzőelőlap eltávolítása<br>A kijelzőpanel<br>A kijelzőpanel eltávolítása<br>A kijelzőpanel beszerelése<br>Kamera- és mikrofonmodul.<br>A kamera- és mikrofonmodul eltávolítása<br>A kamera- és mikrofonmodul beszerelése<br>Kijelzőkábel<br>A kijelzőkábel eltávolítása<br>A kijelzőkábel eltávolítása                                                                                                    | 5                                                                                                    |
| A csuklópántok beszerelése<br>Kijelzőelőlap eltávolítása<br>A kijelzőelőlap eltávolítása<br>A kijelzőpanel eltávolítása<br>A kijelzőpanel beszerelése<br>Kamera- és mikrofonmodul<br>A kamera- és mikrofonmodul eltávolítása<br>A kamera- és mikrofonmodul beszerelése<br>Kijelzőkábel<br>A kamera- és mikrofonmodul beszerelése<br>Kijelzőkábel eltávolítása<br>A kijelzőkábel eltávolítása                                                                                                    | 55                                                                                                    |
| Kijelzőelőlap<br>A kijelzőelőlap eltávolítása<br>A kijelzőpanel<br>A kijelzőpanel eltávolítása<br>A kijelzőpanel beszerelése<br>Kamera- és mikrofonmodul<br>A kamera- és mikrofonmodul eltávolítása<br>A kamera- és mikrofonmodul beszerelése<br>Kijelzőkábel<br>A kijelzőkábel eltávolítása<br>A kijelzőkábel eltávolítása                                                                                                    |                                                                                                    |
| Á kijelzőelőlap eltávolítása<br>A kijelzőelőlap felszerelése<br>Kijelzőpanel<br>A kijelzőpanel eltávolítása<br>A kijelzőpanel beszerelése<br>Kamera- és mikrofonmodul<br>A kamera- és mikrofonmodul eltávolítása<br>A kamera- és mikrofonmodul beszerelése<br>Kijelzőkábel<br>A kijelzőkábel eltávolítása<br>A kijelzőkábel eltávolítása                                                                                                    |                                                                                                    |
| A kijelzőelőlap felszerelése<br>Kijelzőpanel eltávolítása<br>A kijelzőpanel eltávolítása<br>A kijelzőpanel beszerelése<br>Kamera- és mikrofonmodul<br>A kamera- és mikrofonmodul eltávolítása<br>A kamera- és mikrofonmodul beszerelése<br>Kijelzőkábel<br>A kijelzőkábel eltávolítása<br>A kijelzőkábel eltávolítása                                                                                                    |                                                                                                    |
| Kijelzőpanel<br>A kijelzőpanel eltávolítása<br>A kijelzőpanel beszerelése<br>Kamera- és mikrofonmodul<br>A kamera- és mikrofonmodul eltávolítása<br>A kamera- és mikrofonmodul beszerelése<br>Kijelzőkábel<br>A kijelzőkábel eltávolítása<br>A kijelzőkábel eltávolítása                                                                                                    | 60                                                                                                    |
| A kijelzőpanel eltávolítása<br>A kijelzőpanel beszerelése<br>Kamera- és mikrofonmodul<br>A kamera- és mikrofonmodul eltávolítása<br>A kamera- és mikrofonmodul beszerelése<br>Kijelzőkábel<br>A kijelzőkábel eltávolítása<br>A kijelzőkábel beszerelése                                                                                                    | 6                                                                                                    |
| A kijelzőpanel beszerelése<br>Kamera- és mikrofonmodul<br>A kamera- és mikrofonmodul eltávolítása<br>A kamera- és mikrofonmodul beszerelése<br>Kijelzőkábel<br>A kijelzőkábel eltávolítása<br>A kijelzőkábel beszerelése.                                                                                                    | 6                                                                                                    |
| Kamera- és mikrofonmodul.<br>A kamera- és mikrofonmodul eltávolítása.<br>A kamera- és mikrofonmodul beszerelése.<br>Kijelzőkábel.<br>A kijelzőkábel eltávolítása.<br>A kijelzőkábel beszerelése.                                                                                                    |                                                                                                    |
| A kamera- és mikrofonmodul eltávolítása<br>A kamera- és mikrofonmodul beszerelése<br>Kijelzőkábel<br>A kijelzőkábel eltávolítása<br>A kijelzőkábel beszerelése                                                                                                    | 65                                                                                                    |
| A kamera- és mikrofonmodul beszerelése<br>Kijelzőkábel<br>A kijelzőkábel eltávolítása<br>A kijelzőkábel beszerelése.                                                                                                    | 6                                                                                                    |
| Kijelzőkábel<br>A kijelzőkábel eltávolítása<br>A kijelzőkábel beszerelése                                                                                                    | 6                                                                                                    |
| A kijelzőkábel eltávolítása<br>A kijelzőkábel beszerelése                                                                                                    | 66                                                                                                    |
| A kijelzőkábel beszerelése                                                                                                    | 66                                                                                                    |
|                                                                                                    | 6 <sup>-</sup>                                                                                                    |
| Alaplap                                                                                                    | 68                                                                                                    |
| Az alaplap eltávolítása                                                                                                    | 68                                                                                                    |
| Az alaplap beszerelése                                                                                                    |                                                                                                    |
| Gombelem                                                                                                    | 78                                                                                                    |
| A gombelem eltávolítása                                                                                                    |                                                                                                    |
| A gombelem behelyezése                                                                                                    |                                                                                                    |
| Bekapcsológomb panel                                                                                                    |                                                                                                    |
| A bekapcsológomb panel eltávolítása                                                                                                    |                                                                                                    |
| A bekapcsológomb-panel beszerelése                                                                                                    | 8                                                                                                    |
| Billentyűzet                                                                                                    |                                                                                                    |
| A billentyűzet eltávolítása                                                                                                    | 8-                                                                                                    |
| A billentyűzet beszerelése                                                                                                    |                                                                                                    |
| Csuklótámasz                                                                                                    |                                                                                                    |
|                                                                                                    |                                                                                                    |

| Belépés a BIOS-beállítási programba                                                   |     |
|---------------------------------------------------------------------------------------|-----|
| Navigációs billentyűk                                                                 |     |
| Egyszeri rendszerindítási menü                                                        |     |
| Rendszerbeállítási opciók                                                             |     |
| Általános opciók                                                                      |     |
| Rendszer konfiguráció                                                                 |     |
| Videó képernyő opciók                                                                 |     |
| Security                                                                              | 95  |
| Biztonságos rendszerindítás                                                           |     |
| Intel Software Guard Extensions opciók                                                |     |
| Teljesítmény                                                                          |     |
| Energiakezelés                                                                        |     |
| POST-viselkedés                                                                       |     |
| Felügyelhetőség                                                                       | 101 |
| Virtualizáció támogatása                                                              |     |
| Vezeték nélküli lehetőségek                                                           |     |
| Karbantartás                                                                          |     |
| Rendszernaplók                                                                        |     |
| A BIOS frissítése                                                                     | 103 |
| A BIOS frissítése a Windows rendszerben                                               |     |
| A BIOS frissítése Linux és Ubuntu környezetekben                                      | 103 |
| A BIOS frissítése USB-meghajtó használatával Windows rendszerben                      | 103 |
| BIOS frissítése az F12-vel elérhető egyszeri rendszerindító menüből                   |     |
| Rendszer- és beállítási jelszó                                                        |     |
| Rendszerbeállító jelszó hozzárendelése                                                |     |
| Meglévő rendszerjelszó és/vagy beállítási jelszó törlése, illetve módosítása          |     |
| A CMOS-beállítások törlése                                                            |     |
| BIOS- (rendszerbeállító) és rendszerjelszavak törlése                                 | 106 |
| jezetszám: 6: Hibaelhárítás                                                           | 107 |
| Megduzzadt lítiumion-akkumulátorok kezelése                                           | 107 |
| Dell SupportAssist rendszerindítás előtti rendszerteljesítmény-ellenőrző diagnosztika | 108 |
| A SupportAssist rendszerindítás előtti rendszerteljesítmény-ellenőrzés futtatása      |     |
| Beépített önellenőrző teszt (BIST)                                                    |     |
| M-BIST                                                                                |     |
| LCD Power rail teszt (L-BIST)                                                         |     |
| Az LCD beépített önellenőrző tesztje (BIST)                                           |     |
| Rendszer-diagnosztikai jelzőfények                                                    | 110 |
| Az operációs rendszer helyreállítása                                                  | 111 |
| Biztonsági mentési adathordozó és helyreállítási lehetőségek                          | 111 |
| A Wi-Fi ki- és bekapcsolása                                                           |     |
| Maradékáram elvezetése (hardveres alaphelyzetbe állítás)                              | 111 |
|                                                                                       |     |
| jezetszám: 7: Hogyan kérhet segítséget                                                | 113 |
| A Dell elérhetőségei                                                                  | 113 |

## Munka a számítógépen

#### Témák:

• Biztonsági előírások

## Biztonsági előírások

A számítógép potenciális károsodásának elkerülése és a saját biztonsága érdekében ügyeljen az alábbi biztonsági szabályok betartására. Ha másképp nincs jelezve, a jelen dokumentumban leírt minden művelet a következő feltételek teljesülését feltételezi:

- Elolvasta a számítógéphez mellékelt biztonsággal kapcsolatos tudnivalókat.
- A számítógép alkatrészeinek visszaszerelése vagy ha az alkatrészt külön vásárolták meg beépítése az eltávolítási eljárás lépéseinek ellentétes sorrendben történő végrehajtásával történik.

VIGYÁZAT: A számítógép belsejében végzett munka előtt olvassa el figyelmesen a számítógéphez mellékelt biztonsági tudnivalókat. További biztonsági útmutatásokat a Megfelelőségi honlapon találhat

FIGYELMEZTETÉS: Sok olyan javítási művelet van, amelyet csak szakképzett szerviztechnikus végezhet el. Önnek csak azokat a hibaelhárítási és egyszerű javítási műveleteket szabad elvégeznie, amelyek a termék dokumentációja, vagy a támogatási csoport online vagy telefonon adott utasítása szerint megengedettek. A Dell által nem jóváhagyott szerviztevékenységre a garanciavállalás nem vonatkozik. Olvassa el és tartsa be a termékhez mellékelt biztonsági előírásokat.

- FIGYELMEZTETÉS: Az elektrosztatikus kisülés elkerülése érdekében, földelje magát csuklóra erősíthető földelőkábellel vagy úgy, hogy közben rendszeresen megérint egy festetlen fémfelületet, például a számítógép hátulján található csatlakozókat.
- FIGYELMEZTETÉS: Bánjon óvatosan a komponensekkel és kártyákkal. Ne érintse meg a kártyákon található komponenseket és érintkezőket. A kártyát tartsa a szélénél vagy a fém szerelőkeretnél fogva. A komponenseket, például a mikroprocesszort vagy a chipet a szélénél, ne az érintkezőknél fogva tartsa.
- FIGYELMEZTETÉS: A kábelek kihúzásakor ne a kábelt, hanem a csatlakozót vagy a húzófület húzza meg. Néhány kábel csatlakozója reteszelő kialakítással van ellátva; a kábel eltávolításakor kihúzás előtt a retesz kioldófülét meg kell nyomni. Miközben széthúzza a csatlakozókat, tartsa őket egy vonalban, hogy a csatlakozótűk ne görbüljenek meg. A tápkábelek csatlakoztatása előtt ellenőrizze mindkét csatlakozódugó megfelelő helyzetét és beállítását.
- () MEGJEGYZÉS: Mielőtt felnyitná a számítógép burkolatát vagy a paneleket, csatlakoztasson le minden tápellátást. Miután befejezte a számítógép belsejében a munkát, helyezzen vissza minden fedelet, panelt és csavart még azelőtt, hogy áramforráshoz csatlakoztatná a gépet.

FIGYELMEZTETÉS: Legyen óvatos a laptopok lítiumion-akkumulátorának kezelése során. Ne használja tovább a megdagadt akkumulátort! Cserélje le a lehető leghamarabb, és ártalmatlanítsa a megfelelő módon.

(i) MEGJEGYZÉS: A számítógép színe és bizonyos komponensek különbözhetnek a dokumentumban leírtaktól.

#### Mielőtt elkezdene dolgozni a számítógép belsejében

(i) MEGJEGYZÉS: A jelen dokumentumban található képek a megrendelt konfigurációtól függően eltérhetnek a számítógépen megjelenő képektől.

- 1. Mentsen és zárjon be minden nyitott fájlt, majd lépjen ki minden futó alkalmazásból.
- 2. Kapcsolja ki a számítógépet. Windows operációs rendszer esetén kattintson a Start > 🛡 Főkapcsoló > Leállítás lehetőségre.

() **MEGJEGYZÉS:** Ha más operációs rendszert használ, a leállítás tekintetében olvassa el az adott operációs rendszer dokumentációját.

- 3. Áramtalanítsa a számítógépet és minden csatolt eszközt.
- 4. A számítógépről csatlakoztasson le minden hálózati eszközt és perifériát, pl.: billentyűzet, egér, monitor.
  - FIGYELMEZTETÉS: A hálózati kábel kihúzásakor először a számítógépből húzza ki a kábelt, majd a hálózati eszközből.
- 5. Távolítson el minden médiakártyát és optikai lemezt a számítógépből, ha van.

#### Biztonsági óvintézkedések

Ez a fejezet azokat a fő biztonsági óvintézkedéseket tartalmazza, amelyeket a szétszerelési utasítások bármelyikének végrehajtása előtt el kell végezni.

Tartsa be az alábbi biztonsági utasításokat, mielőtt bármit beszerel, javít vagy szétszerel:

- Kapcsolja ki a rendszert és minden csatlakoztatott perifériát.
- Áramtalanítsa a rendszert és minden csatlakoztatott perifériát
- Válasszon le minden hálózati kábelt, telefonkábelt és telekommunikációs kábelt a rendszerről.
- Bármilyen notebook belsejében végzett munka esetén használjon elektrosztatikusan védő helyszíni javítókészletet az elektrosztatikus kisülés okozta károk megelőzése érdekében.
- Bármilyen rendszerösszetevő kivétele után óvatosan helyezze a kivett összetevőt antisztatikus alátétlapra.
- Viseljen nem vezető gumitalpú cipőt, mivel ezzel csökkentheti az áramütés kockázatát.

#### Készenléti áram

A készenléti áramellátással bíró Dell termékeket ki kell húzni, mielőtt felnyitja a házat. A készenléti áramellátást magukban foglaló rendszerek lényegében kikapcsolva is áram alatt vannak. A belső áramellátás lehetővé teszi, hogy a rendszert távolról bekapcsolják (wake on LAN), illetve alvó üzemmódba állítsák, továbbá fejlett energiagazdálkodási funkciókat tesz lehetővé.

Ha kihúzta a csatlakozót, nyomja le, majd tartsa 20 másodpercen át lenyomva a bekapcsológombot. Ezzel elvezeti az alaplapban esetlegesen jelen lévő maradékáramot. Távolítsa el az akkumulátort a notebookokból.

#### Potenciálkiegyenlítés

A potenciálkiegyenlítés egy módszer, amelynek során két vagy több földelő vezetőt ugyanarra az elektromos potenciálra csatlakoztatnak. Ez elvégezhető egy helyszíni antisztatikus javítókészlet használatával. A potenciálkiegyenlítő vezeték csatlakoztatásakor ügyeljen arra, hogy szabad fémfelülethez csatlakoztassa, soha ne festett vagy nem fémes felületre. A csuklópántnak szorosnak kell lennie, hogy teljes felületén érintkezzen a bőrrel, ezzel egy időben minden ékszert, órát, karkötőt és gyűrűt el kell távolítania, mielőtt magát és a berendezést összeköti.

#### Elektrosztatikus kisüléssel (ESD) szembeni védelem

Az elektrosztatikus kisülések sok gondot okozhatnak az elektronikai alkatrészek kezelése során, különösen olyan érzékeny összetevők esetén, mint például a bővítőkártyák, processzorok, DIMM memóriamodulok és alaplapok. Már igen csekély töltés is kárt tehet az áramkörökben oly módon, amely nem nyilvánvaló, vagyis csak időnként okoz problémákat, vagy lerövidíti a termék élettartamát. Mivel az iparág egyre kisebb energiafogyasztás és egyre nagyobb sűrűség elérésére törekszik, ezért az elektrosztatikus kisülésekkel szembeni védelem egyre inkább előtérbe kerül.

A ma kapható Dell termékek a bennük használt félvezetők nagy sűrűsége miatt érzékenyebbek az elektrosztatikus kisülésekre, mint a korábbi Dell termékek. Emiatt néhány korábban még jóváhagyott alkatrészkezelési módszer ma már nem alkalmazható.

Az ESD-károk két elismert típusa a katasztrofális és az eseti meghibásodás.

- Katasztrofális A katasztrofális meghibásodások az ESD-vel kapcsolatos meghibásodások körülbelül 20%-át teszik ki. Az okozott kár azonnali, és az eszköz teljes funkcióvesztésével jár. Katasztrofális meghibásodásra példa egy olyan DIMM memóriamodul, amelyet áramütés ért. A számítógép ilyenkor semmit nem jelenít meg (No POST/No Video), csak egy sípoló hangot hallat, amely a hiányzó vagy nem működő memóriára utal.
- Eseti Eseti meghibásodás az ESD-vel kapcsolatos meghibásodások körülbelül 80%-a. Az eseti meghibásodások nagy aránya azt jelzi, hogy az esemény bekövetkezésekor a kár nem ismerhető fel azonnal. A DIMM modult áramütés éri, de a vezetékezés csak

meggyengül, így nem produkál azonnali tüneteket, amelyek utalnának a kárra. A meggyengült vezetékezés csak hetek vagy hónapok alatt olvad meg, és eközben rongálja a memória épségét, időnként váratlan memóriahibákat okoz stb.

Az eseti (más néven látens) meghibásodás megállapítása és elhárítása nehezebb.

Az elektrosztatikus kisülés okozta károk megelőzése érdekében tegye a következőket:

- Használjon vezetékes antisztatikus csuklópántot, amely megfelelően van földelve. A vezeték nélküli antisztatikus pántok használata már nem megengedett, mert nem nyújtanak kielégítő védelmet. Az elektrosztatikus kisülésre igen érzékeny alkatrészeknek nem nyújt elegendő védelmet az, ha megérinti a számítógépházat
- Az elektrosztatikusságra érzékeny alkatrészeket csak elektrosztatikusságtól mentes helyen kezelje. Ha lehetséges, használjon antisztatikus alátétet és munkalapot.
- Miután az elektrosztatikusságra érzékeny alkatrészeket kivette a dobozból, ne vegye le róluk az antisztatikus csomagolást addig, amíg nem áll készen az alkatrész beszerelésére. Mielőtt levenné az antisztatikus csomagolást, vezesse el magáról a statikus elektromosságot.
- Ha érzékeny alkatrészt szállít, először tegye azt antisztatikus tárolóba vagy csomagolóanyagba.

#### Antisztatikus javítókészlet

A felügyelet nélkül használható elektrosztatikusan védő javítási készlet a leggyakrabban használt javítókészlet. Minden javítókészlet három fő részből áll: egy antisztatikus alátétlapból, egy csuklópántból és egy földelővezetékből.

#### Az antisztatikus javítókészlet összetevői

#### Az antisztatikus javítókészlet részei:

- Antisztatikus alátétlap Az antisztatikus alátétlap disszipatív, így az alkatrészek szerelés közben ráhelyezhetők. Antisztatikus alátétlap használata esetén a csuklópántot szorosan a csuklóján kell tartania, és a földelővezetéket az alátétlaphoz vagy a rendszer bármely szabadon álló fémfelületéhez kell csatlakoztatnia. A megfelelő elrendezés után a cserealkatrészek kivehetők az elektrosztatikusan védő tasakból, és közvetlenül az alátétlapra helyezhetők. Az elektrosztatikusan érzékeny alkatrészeket biztonsággal kézbe veheti, az alátétlapon hagyhatja, a rendszerbe vagy a tasakba helyezheti.
- Csuklópánt és földelővezeték A csuklópánt és a földelővezeték közvetlenül a csuklójához és a hardver szabad fémfelületéhez is csatlakoztatható, ha az alátétlapra nincs szükség, vagy ha az antisztatikus alátétlaphoz csatlakoztatja, akkor ideiglenesen védheti az alátétlapra helyezett hardvert. A csuklópánt, a földelővezeték és a bőr, valamint az antisztatikus alátétlap és hardver közötti kapcsolat neve földelés. A helyszíni javítókészleteket mindig csuklópánttal, alátétlappal és földelővezetékkel használja. Soha ne használjon vezeték nélküli csuklópántot. Mindig ügyeljen arra, hogy a csuklópánt belső vezetékei a normál használat során elhasználódhatnak, ezért ezeket rendszeresen ellenőrizni kell egy csuklópánt-tesztelővel, hogy elkerülje a hardverek véletlen elektrosztatikus károsodását. Javasolt, hogy a csuklópántot és a földelővezetéket legalább hetente tesztelje.
- Antisztatikus csuklópánt-tesztelő Az antisztatikus csuklópánton belüli vezetékek egy idő után elhasználódhatnak. Nem felügyelt készlet használata esetén érdemes rendszeresen, minden szervizhívás előtt, illetve legalább hetente egyszer tesztelni a csuklópántot. Ehhez a legjobb módszer a csuklópánt-tesztelő használata. Ha nincs saját csuklópánt-tesztelője, akkor forduljon regionális irodájához, és érdeklődjön náluk, hogy van-e. A teszteléshez dugja a csuklópánt földelővezetékét a teszterbe, miközben a pánt a csuklóján van, és a gomb megnyomásával hajtsa végre a tesztet. Sikeres teszt esetén a zöld LED gyullad ki, sikertelen teszt esetén pedig a piros LED, valamint egy riasztási hangjelzés is hallható.
- Szigetelő elemek Kritikus fontosságú, hogy az elektrosztatikusan érzékeny eszközöket, például a műanyag hűtőbordaházakat távol tartsa a szigetelő belső részektől, amelyek gyakran erősen feltöltöttek.
- Munkakörnyezet Mielőtt használatba venné az antisztatikus javítókészletet, mérje fel a helyzetet az ügyfélnél a helyszínen. Például kiszolgálókörnyezetben másképp kell használni a készletet, mint asztali vagy hordozható számítógépek esetében. A kiszolgálók jellemzően állványba vannak szerelve egy adatközponton belül, míg az asztali gépek és hordozható számítógépek általában íróasztalon vagy irodai munkahelyen belül vannak elhelyezve. Mindig keressen egy nagy, nyílt és vízszintes munkaterületet, ahol semmi nem akadályozza, és elég nagy ahhoz, hogy kiterítse az antisztatikus javítókészletet, és még marad elég hely a javítandó rendszer számára is. A munkaterület legyen mentes szigetelőktől, amelyek elektrosztatikus jelenségeket okozhatnak. A munkaterületen a szigetelőket, például a polisztirolhabból és egyéb műanyagból készült tárgyakat legalább 30 cm-re távolítsa el az érzékeny alkatrészektől, mielőtt bármilyen hardverösszetevővel dolgozni kezdene.
- Antisztatikus csomagolás Minden elektrosztatikusan érzékeny eszközt antisztatikus csomagolásban kell megkapnia és szállítania. Előnyben részesítendők a fémből készült, elektrosztatikusan árnyékolt tasakok. A sérült alkatrészeket mindig ugyanabban az antisztatikus tasakban és csomagolásban juttassa vissza, amelyben az új alkatrész érkezett. Az antisztatikus tasak tetejét vissza kell hajtani és le kell ragasztani, továbbá a tasakot ugyanazzal a habosított csomagolóanyaggal kell behelyezni az eredeti dobozba, amelyben az új alkatrész érkezett. Az elektrosztatikusan érzékeny eszközöket csak elektrosztatikus kisüléstől védett munkaterületen szabad kivenni a tasakból, és az alkatrészeket soha nem szabad az antisztatikus tasakra helyezni, mert csak a tasak belseje árnyékolt elektrosztatikusan. Az alkatrészek mindig a saját kezében, az antisztatikus alátétlapon, a rendszerben vagy az antisztatikus tasakon belül legyenek.

 Érzékeny összetevők szállítása – Elektrosztatikusan érzékeny összetevők, például cserealkatrészek vagy a Dellnek visszajuttatandó alkatrészek szállítása esetén rendkívül fontos, hogy ezeket antisztatikus tasakokba helyezze a biztonságos szállítás érdekében.

#### Elektrosztatikus védelem – összefoglalás

Minden szerviztechnikusnak javasoljuk, hogy a Dell termékeinek javítása során mindig használja a hagyományos, vezetékes, elektrosztatikusan védő földelő csuklópántot és az antisztatikusan védő alátétlapot. Kritikus fontosságú továbbá, hogy a technikusok minden szigetelő alkatrésztől elkülönítve tárolják az érzékeny alkatrészeket, miközben a javítást végzik, és az érzékeny összetevők szállításához antisztatikus tasakokat használjanak.

### Érzékeny alkatrészek szállítása

Elektrosztatikusan érzékeny összetevők, például cserealkatrészek vagy a Dellnek visszajuttatandó alkatrészek szállítása esetén rendkívül fontos, hogy ezeket antisztatikus tasakokba helyezze a biztonságos szállítás érdekében.

#### Berendezések emelése

Nehéz berendezések emelésekor tartsa be az alábbi irányelveket:

#### FIGYELMEZTETÉS: Ne emeljen 25 kg-nál többet. Mindig kérjen segítséget, vagy használjon mechanikus emelőberendezést.

- 1. Álljon kiegyensúlyozott helyzetben. Álljon enyhe terpeszállásban, a lábfejei nézzenek előre.
- 2. Feszítse meg a hasizmait. A hasi izmok megtámasztják a gerincet emeléskor, ezáltal eltérítik a terhelés hatásvonalát.
- 3. A lábaival emeljen, ne a hátával.
- 4. Tartsa magához közel a terhet. Minél közelebb van a gerincéhez, annál kisebb erőt fejt ki a hátára.
- 5. Tartsa a hátát függőlegesen és egyenesen akkor is, amikor felveszi, és akkor is, amikor leteszi a terhet. Ne nehezítse saját testsúlyával a terhet. Ne hajlítsa be a testét vagy a hátát.
- 6. Ugyanezeket a módszereket alkalmazza, amikor leteszi a terhet.

#### Miután befejezte a munkát a számítógép belsejében

- () MEGJEGYZÉS: Ha a számítógépben csavarok maradnak szabadon vagy nem megfelelően meghúzva, azzal a számítógép komoly sérülését okozhatja.
- 1. Helyezzen vissza minden csavart, és győződjön meg róla, hogy nem maradtak felhasználatlan csavarok a számítógép belsejében.
- Mielőtt a számítógépet újra használatba veszi, csatlakoztasson minden eszközt, perifériát és kábelt, amelyet korábban lecsatlakoztatott.
- Helyezze vissza a médiakártyákat, lemezeket és egyéb alkatrészeket, amelyeket a számítógépből a munka megkezdése előtt eltávolított.
- 4. Csatlakoztassa a számítógépét és minden hozzá csatolt eszközt elektromos aljzataikra.
- 5. Kapcsolja be a számítógépet.

## Technológia és összetevők

Eza fejezet a rendszerben alkalmazott technológiákat és az alkatrészeket ismerteti. **Témák:** 

- USB-funkciók
- USB Type-C
- HDMI 1.4 a

## **USB-funkciók**

Az USB (Universal Serial Bus) technológia 1996-ban jelent meg a piacon. Ez a megoldás jelentősen leegyszerűsítette a periférikus eszközök – például az egerek, billentyűzetek, külső meghajtók és nyomtatók – számítógépekhez való csatlakoztatását.

#### 1. táblázat: Az USB evolúciója

| Típus                 | Adatátviteli sebesség | Kategória     | Bevezetés éve |
|-----------------------|-----------------------|---------------|---------------|
| USB 2.0               | 480 Mbps              | Nagy sebesség | 2000          |
| USB 3.0/USB 3.1 Gen 1 | 5 Gbps                | SuperSpeed    | 2010          |
| USB 3.1 Gen 2         | 10 Gbps               | SuperSpeed    | 2013          |

#### USB 3.0/USB 3.1 Gen 1 (SuperSpeed USB)

Az USB 2.0 az évek során megkerülhetetlen de facto adatátviteli szabvánnyá vált a számítógépes iparágban, miután világszerte körülbelül 6 milliárd eladott eszközbe került be. Az egyre gyorsabb és egyre nagyobb sávszélességet igénylő hardverek azonban már nagyobb adatátviteli sebességet igényelnek. Az USB 3.0/USB 3.1 Gen 1 az elődjénél elméletileg 10-szer gyorsabb adatátvitelt tesz lehetővé, ezáltal végre megfelel a fogyasztói igényeknek. Az USB 3.1 Gen 1 jellemzői dióhéjban a következők:

- Magasabb adatátviteli sebesség (akár 5 Gbit/s)
- Fokozott maximális buszteljesítmény és nagyobb eszköz-áramfelvétel, amely jobban megfelel az egyre több energiát igénylő eszközöknek
- Új energiakezelési funkciók
- Teljes kétirányú adatátvitel és támogatás az új átviteli típusok számára
- Visszafelé kompatibilis az USB 2.0-val
- Új csatlakozók és kábel

Az alábbi témakörök az USB 3.0/USB 3.1 Gen 1 típushoz kapcsolódó leggyakrabban feltett kérdéseket fedik le.

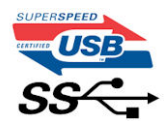

#### Sebesség

A legújabb USB 3.0/USB 3.1 Gen 1 specifikáció pillanatnyilag három sebességmódot határoz meg. Super-Speed, Hi-Speed és Full-Speed. Az új SuperSpeed mód adatátviteli sebessége 4,8 Gbit/s. A specifikációban megmaradt a Hi-Speed és a Full-Speed USB-mód (közismert nevén USB 2.0 és 1.1), amelyek továbbra is 480 Mbit/s-os, illetve 12 Mbit/s-os adatátvitelt tesznek lehetővé, megőrizve ezzel a korábbi eszközökkel való kompatibilitást.

Az USB 3.0/USB 3.1 Gen 1 a következő műszaki módosítások révén nyújt jóval nagyobb teljesítményt.

• A meglévő USB 2.0 busszal párhuzamosan egy további fizikai buszt is hozzáadtak (tekintse meg az alábbi képet).

- Az USB 2.0 korábban négy vezetékkel rendelkezett (táp, földelés és egy pár differenciális adatvezeték). Az USB 3.0/USB 3.1 Gen 1 négy további vezetékkel bővül, amelyek a két további differenciális jel (fogadás és továbbítás) vezetékpárjait alkotják, így a csatlakozókban és a kábelekben nyolc vezeték található.
- Az USB 3.0/USB 3.1 Gen 1 kétirányú adatátviteli csatolófelületet használ, tehát nem az USB 2.0 fél-duplex elrendezését. Ez a módosítás elméletileg 10-szeres sávszélesség-növekedést eredményez.

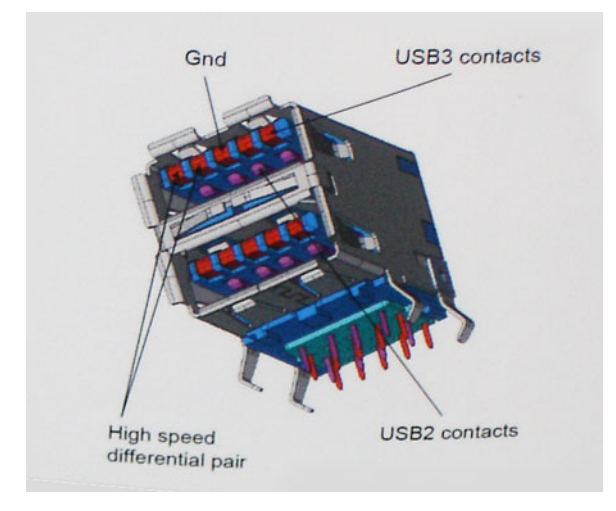

A HD videotartalom, a terabájtos kapacitású adattárolók, a sok megapixel felbontású digitális fényképezőgépek stb. elterjedésével folyamatosan nő az egyre nagyobb adatátviteli sebesség iránti igény, amellyel az USB 2.0 szabvány nem tud lépést tartani. Ráadásul az USB 2.0-s kapcsolatok soha még csak meg sem közelíthetik a 480 Mbit/s-os elméleti maximális adatátviteli sebességet, a valóban elérhető maximális sebesség körülbelül 320 Mbit/s (40 MB/s) körül alakul. Az USB 3.0/USB 3.1 Gen 1 típusú kapcsolatok ugyanígy nem érik el soha a 4,8 Gbit/s sebességet. A valós, veszteségekkel együtt mért maximális adatátviteli sebesség 400 MB/s lesz. Ezzel a sebességel az USB 3.0/USB 3.1 Gen 1 típusú kapcsolatok ugyanígy nem érik el soha a 4,8 Gbit/s sebességet. A valós, veszteségekkel együtt mért maximális adatátviteli sebesség 400 MB/s lesz. Ezzel a sebességgel az USB 3.0/USB 3.1 Gen 1 típusú kapcsolatok ugyanígy nem érik el soha

#### Alkalmazások

Az USB 3.0/USB 3.1 Gen 1 új sávokat nyit meg, és nagyobb teret enged az eszközöknek ahhoz, hogy jobb minőségű szolgáltatást nyújtsanak. Az USB-n keresztül videojelküldés korábban alig használható lehetőség volt (mind a maximális felbontást, mind a késleltetést és a videojel-tömörítést tekintve), de könnyen elképzelhető, hogy az 5–10-szeres elérhető sávszélességgel az USB-s videomegoldások is sokkal jobban fognak működni. Az egykapcsolatos DVI majdnem 2 Gbit/s-os adatátviteli sebességet igényel. Amíg a 480 Mbit/s korlátozó tényező volt, addig az 5 Gbit/s már több mint ígéretes. Az ígért 4,8 Gbit/s-os sebességgel a szabvány olyan termékekbe, például külső RAID tárolórendszerekbe is bekerülhet, amelyekben korábban nem volt elterjedt.

Az alábbiakban néhány SuperSpeed USB 3.0/USB 3.1 Gen 1 szabványt használó terméket sorolunk fel:

- Külső asztali USB 3.0/USB 3.1 Gen 1 merevlemezek
- Hordozható USB 3.0/USB 3.1 Gen 1 merevlemezek
- USB 3.0/USB 3.1 Gen 1 merevlemez-dokkolók és adapterek
- USB 3.0/USB 3.1 Gen 1 flash-meghajtók és olvasók
- USB 3.0/USB 3.1 Gen 1 SSD meghajtók
- USB 3.0/USB 3.1 Gen 1 RAID-ek
- Optikai meghajtók
- Multimédiás eszközök
- Hálózatépítés
- USB 3.0/USB 3.1 Gen 1 adapterkártyák és elosztók

### Kompatibilitás

Jó hír, hogy az USB 3.0/USB 3.1 Gen 1 terméket az alapoktól fogva úgy tervezték, hogy békésen megférjen az USB 2.0 mellett. Az első és legfontosabb, hogy bár az USB 3.0/USB 3.1 Gen 1 új fizikai kapcsolatokat határoz meg, és az új kábeleken keresztül kihasználhatja az új protokoll nagyobb adatátviteli sebességét, a csatlakozó szögletes alakja nem változott, és az USB 2.0 négy érintkezője is ugyanazon a helyen maradt benne. Az USB 3.0/USB 3.1 Gen 1 típusú kábelek öt új kapcsolatot létesítenek az adatok továbbítására és fogadására, de ezeket csak akkor használja az eszköz, ha megfelelő SuperSpeed USB-csatlakozóval érintkezik.

## **USB Type-C**

Az USB Type-C egy új, kis méretű fizikai csatlakozó. Ez a csatlakozó számos hasznos új USB-szabványt támogat, ilyenek például az USB 3.1 vagy az USB PD (USB-tápellátás).

#### Alternatív mód

Az USB Type-C egy új, rendkívül kis méretű csatlakozószabvány. Mérete a régi USB Type-A csatlakozóénak körülbelül a harmada. Ez egy önálló csatlakozószabvány, amely bármilyen eszközön elérhető. Az USB Type-C portok különféle "alternatív módokat" használó protokollok támogatására alkalmasak, ennek köszönhetően olyan adaptereket is használhat, amelyek HDMI, VGA, DisplayPort vagy egyéb típusú csatlakozókon képesek jel kibocsátására erről az USB-portról.

### USB PD (tápellátás)

Az USB PD és az USB Type-C műszaki adatai jórészt megegyeznek. Manapság az okostelefonokat, a táblagépeket és más mobileszközöket is gyakran töltünk USB-kábelen keresztül. Az USB 2.0 csatlakozó legfeljebb 2,5 watt teljesítmény leadására képes – ez legfeljebb a telefonok töltésére elegendő. A laptopok töltése például 60 wattot igényel. Az USB PD specifikáció azonban akár 100 watt leadását is lehetővé teszi. Ez ráadásul két irányba lehetséges, vagyis a csatlakozó eszközök töltésére vagy a csatlakozón keresztüli visszatöltésre is használható. És ez még nem minden: a tápellátás akár adattovábbítás közben is működik.

Végre eljött az az idő, amikor laptopjainkat nemcsak a laptophoz kapott töltő segítségével, hanem egy standard USB-kábelen keresztül is tölthetjük. Ez azt jelenti, hogy a laptopot egy olyan hordozható akkumulátorról is feltöltheti, amelyet manapság még csak az okostelefonok és más hordozható eszközök töltésére használnak. Bedughatja laptopját egy tápkábellel csatlakoztatott külső kijelzőbe, amely használat közben is képes tölteni a gépet a kis méretű USB Type-C csatlakozón keresztül. A technológia csak akkor használható, ha az eszköz és a kábel is támogatja az USB-tápellátás funkciót. Attól, hogy az eszközén USB Type-C csatlakozó van, még nem biztos, hogy ez a funkció is támogatást élvez.

#### USB Type-C és USB 3.1

Az USB 3.1 egy új USB-szabvány. Az USB 3 névleges sávszélessége 5 Gb/s, míg az USB 3.1 esetében ez 10 Gb/s. Ez dupla sávszélességet jelent, azaz eléri az első generációs Thunderbolt-csatlakozó sebességét. Az USB Type-C nem azonos az USB 3.1 csatlakozóval. Az USB Type-C csak egy forma, amely mögött az USB 2 és az USB 3.0 technológia egyaránt állhat. A Nokia N1 Android táblagépe például szintén USB Type-C csatlakozó használ, azonban az csak az USB 2.0 szabványt támogatja – még csak nem is az USB 3.0-t. Ezek a technológiák azonban közel állnak egymáshoz.

### Thunderbolt over USB Type-C

A Thunderbolt egy hardveres illesztőfelület, amely adatokat, videókat, hangot és hálózati adatokat képes egyetlen kapcsolaton keresztül továbbítani. A Thunderbolt egy soros jelben egyesíti a PCI Express (PCIe) és a DisplayPort (DP) előnyeit, és ezenfelül DC-tápellátást is biztosít – mindezt egyetlen kábelen. A Thunderbolt 1 és a Thunderbolt 2 ugyanolyan típusú csatlakozóval kapcsolódik a perifériákhoz, mint a miniDP (DisplayPort), míg a Thunderbolt 3 USB Type-C csatlakozót használ.

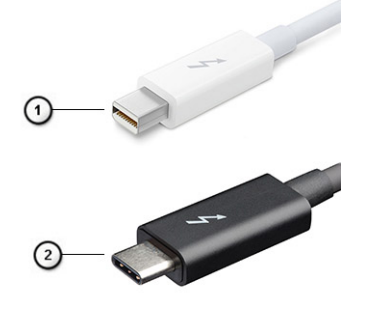

#### 1. ábra. Thunderbolt 1 és Thunderbolt 3

- 1. Thunderbolt 1 és Thunderbolt 2 (miniDP csatlakozó)
- 2. Thunderbolt 3 (USB Type-C csatlakozó)

### Thunderbolt 3 over USB Type-C

A Thunderbolt 3 a USB Type-C segítségével akár 40 Gb/s adatátviteli sebesség elérésére is képes, így olyan kompakt portot kínál, amely szinte bármire képes: a lehető leggyorsabb, legrugalmasabb csatlakoztatást kínálja a dokkokhoz, kijelzőkhöz és adattárolási eszközökhöz (például merevlemezekhez). A támogatott perifériás eszközökhöz való csatlakozáshoz a Thunderbolt 3 USB Type-C csatlakozót/portot használ.

- 1. A Thunderbolt 3 USB Type-C csatlakozót és kábeleket használ, amely kompakt és megfordítható
- 2. A Thunderbolt 3 támogatásával akár 40 Gb/s sebesség is elérhető
- 3. DisplayPort 1.4 kompatibilis a meglévő DisplayPort monitorokkal, eszközökkel és kábelekkel
- 4. USB-s áramellátás Akár 130 W a támogatott számítógépeken

### A Thunderbolt 3 over USB Type-C főbb jellemzői

- 1. Thunderbolt, USB, DisplayPort és tápellátás egy USB Type-C csatlakozón és egyetlen kábelen keresztül (nem minden funkció érhető el minden terméken)
- 2. Kompakt és megfordítható USB Type-C csatlakozó és kábelek
- 3. A Thunderbolt hálózatkezelési funkcióinak támogatása (\*nem minden terméken)
- 4. Akár 4K kijelzők támogatása
- 5. Max. 40 Gb/s

(i) MEGJEGYZÉS: Az adatátvitel sebessége a különböző termékeknél eltérő lehet.

#### Thunderbolt ikonok

| Protocol                         | USB Type-A     | USB Type-C | Notes                                                                                    |
|----------------------------------|----------------|------------|------------------------------------------------------------------------------------------|
| Thunderbolt                      | Not Applicable | 4          | Will use industry standard icon<br>regardless of port style<br>(i.e., mDP or USB Type-C) |
| Thunderbolt w/ Power<br>Delivery | Not Applicable | <b># 6</b> | Up to 130 Watts via USB Type-C                                                           |

#### 2. ábra. A Thunderbolt különböző ikonjai

## HDMI 1.4 a

Ez a témakör a HDMI 1.4a technológiát, annak jellemzőit, valamint előnyeit ismerteti.

A HDMI (High-Definition Multimedia Interface) egy széles iparági támogatást élvező, tömörítetlen, tisztán digitális hang- és videojel-átvitelt biztosító csatolófelület. A HDMI csatolófelületen keresztül bármilyen kompatibilis digitális hang- és videojelforrás (például DVD-lejátszó, A/V vevő) összeköthető kompatibilis digitális hang- és/vagy videojelvevőkkel, például digitális TV-vel. A egyik fő előnye, hogy csökkenti a kábeligényt, és lehetővé teszi a digitális tartalom védelmét. A HDMI lehetővé teszi normál, javított és HD minőségű videojel, valamint többcsatornás digitális hang átvitelét egyetlen kábelen keresztül.

### A HDMI 1.4a jellemzői

- HDMI Ethernet-csatorna Nagy sebességű hálózati adattovábbítást kölcsönöz a HDMI-kapcsolatnak, így a felhasználók teljes mértékben kihasználhatják IP-kompatibilis eszközeiket anélkül, hogy külön Ethernet-kábelre lenne szükségük.
- Audio Return Channel (ARC) Lehetővé teszi, hogy egy HDMI-vel csatlakoztatott, beépített tunerrel rendelkező televízió továbbküldje az adatokat egy surround hangrendszernek, így nincs szükség külön audiokábelre.
- 3D Meghatározza az input/output protokollokat a főbb 3D-videoformátumokhoz, így készítve elő az utat a valódi 3D-s játékok és a 3D-s házimozi alkalmazásokhoz.
- Tartalomtípus A tartalomtípusok valós idejű jelzése a kijelző és a forráseszközök között, lehetővé téve a televízió számára a képbeállítások optimalizálását az adott tartalomtípusnak megfelelően.
- Kiegészítő színterek Támogatást biztosít a kiegészítő színmodellekhez, amelyek a digitális fényképészetben és számítógépes grafikában használatosak.

- **4K-támogatás** Messze az 1080p-t meghaladó felbontást tesz lehetővé, támogatva a következő generációs kijelzőket; ezek vetekedni fognak a Digital Cinema rendszerekkel, amelyeket számos kereskedelmi moziban használnak.
- HDMI-mikrocsatlakozó Új, kisebb csatlakozó a telefonok és egyéb hordozható eszközök számára, amely maximálisan 1080p videofelbontást támogat.
- Autóipari csatlakozórendszer Új kábelek és csatlakozók az autóipari videórendszerekhez, amelyeket olyan módon terveztek meg, hogy megfeleljenek az autós környezet sajátos igényeinek, HD-minőséget biztosítva.

### A HDMI előnyei

- A minőségi HDMI tömörítetlen digitális audio és videóátvitelt biztosít a legmagasabb, legélesebb képminőséggel
- Az alacsony költségű HDMI a digitális interfészek minőségét és funkcióit nyújtja, miközben egyszerű, költséghatékony módon támogatja a tömörítés nélküli videoformátumokat is.
- Az audio HDMI több audioformátumot támogat a normál sztereó formátumtól egészen a többcsatornás térhatású hangig.
- A HDMI a videót és a többcsatornás hangot egyetlen kábelben egyesíti, így kiküszöbölve a költségeket, bonyolultságot és a sok kábel által okozott zűrzavart, amely a jelenleg használt A/V-rendszerekre jellemző.
- A HDMI támogatja a videóforrás (pl. egy DVD-lejátszó) és a DTV közötti kommunikációt, így új funkciókat tesz lehetővé.

## A rendszer főbb összetevői

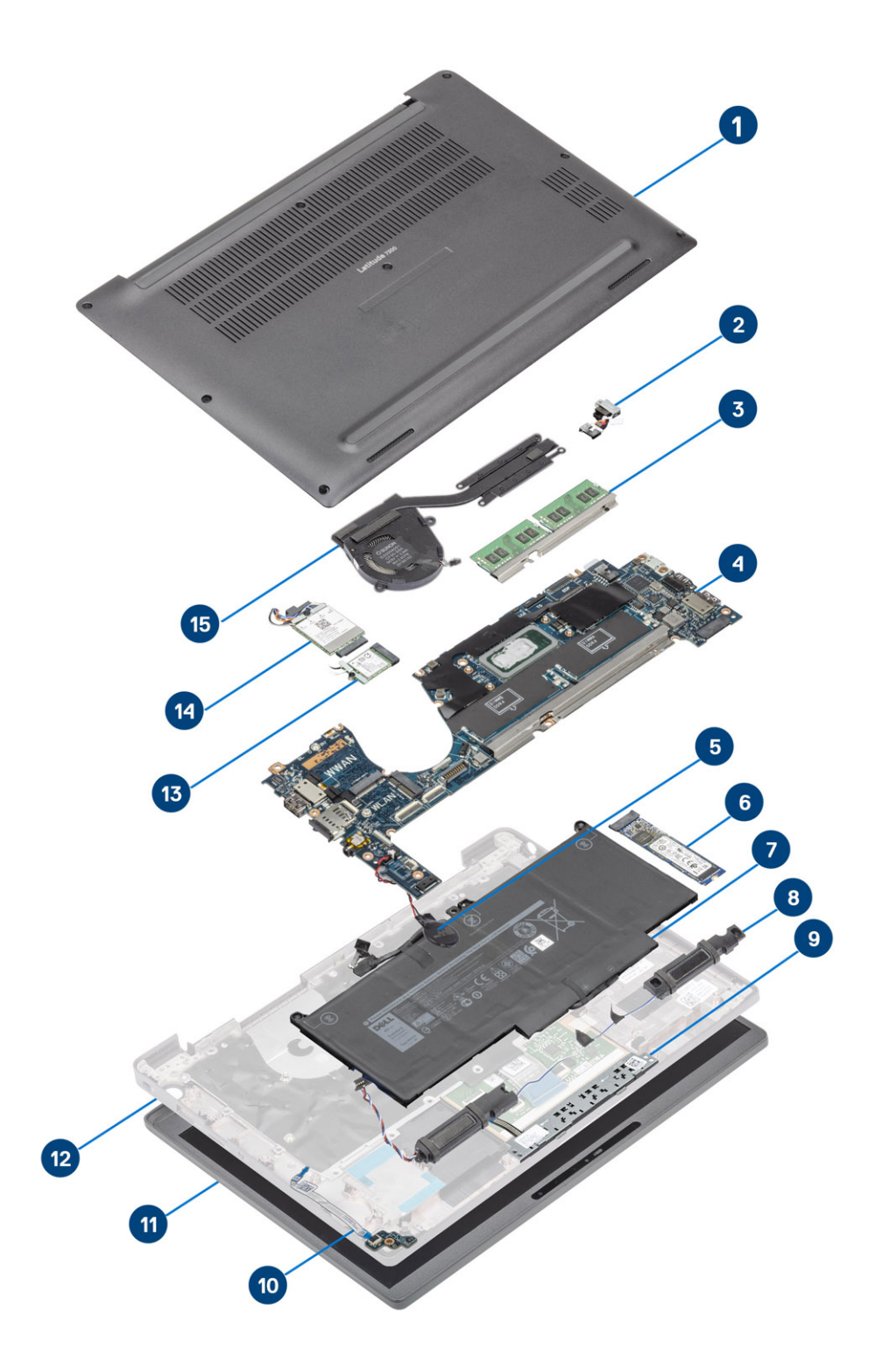

1. Alapburkolat

2. Tápadapter port

- 3. Memória
- 4. Alaplap
- 5. Coin-cell
- 6. SSD-meghajtó
- 7. Akkumulátor
- 8. Hangszórók
- 9. Érintőpanel gombjának panele
- 10. LED-bővítőkártya
- 11. Kijelzőszerkezet
- 12. Csuklótámasz szerkezet
- 13. WLAN-kártya
- 14. WWAN-kártya
- 15. Hűtőborda-szerkezet

(i) MEGJEGYZÉS: A Dell a megvásárolt eredeti rendszerkonfigurációhoz tartozó összetevőket és azok cikkszámait tartalmazó listát biztosítja. Ezek az alkatrészek a vásárló által igénybe vett jótállás függvényében érhetők el. A vásárlási lehetőségekért forduljon a Dell viszonteladójához.

## 4

## Alkatrészek eltávolítása és beszerelése

() MEGJEGYZÉS: A jelen dokumentumban található képek a megrendelt konfigurációtól függően eltérhetnek a számítógépen megjelenő képektől.

#### Témák:

- Alapburkolat
- Akkumulátor
- Akkumulátorkábel
- Memória
- SSD
- WLAN-kártya
- WWAN-kártya
- Hűtőborda
- Tápadapter port
- Hangszórók
- LED-panel
- Érintőpanel gombjának panele
- Smart kártya olvasó
- Kijelzőszerkezet
- Csuklópántfedelek
- Kijelzőcsuklópántok
- Kijelzőelőlap
- Kijelzőpanel
- Kamera- és mikrofonmodul
- Kijelzőkábel
- Alaplap
- Gombelem
- Bekapcsológomb panel
- Billentyűzet
- Csuklótámasz

### Alapburkolat

#### Az alapburkolat eltávolítása

Kövesse a Mielőtt elkezdene dolgozni a számítógép belsejében című fejezet utasításait.

1. Lazítsa meg az alapburkolatot a számítógéphez rögzítő nyolc elveszíthetetlen csavart.

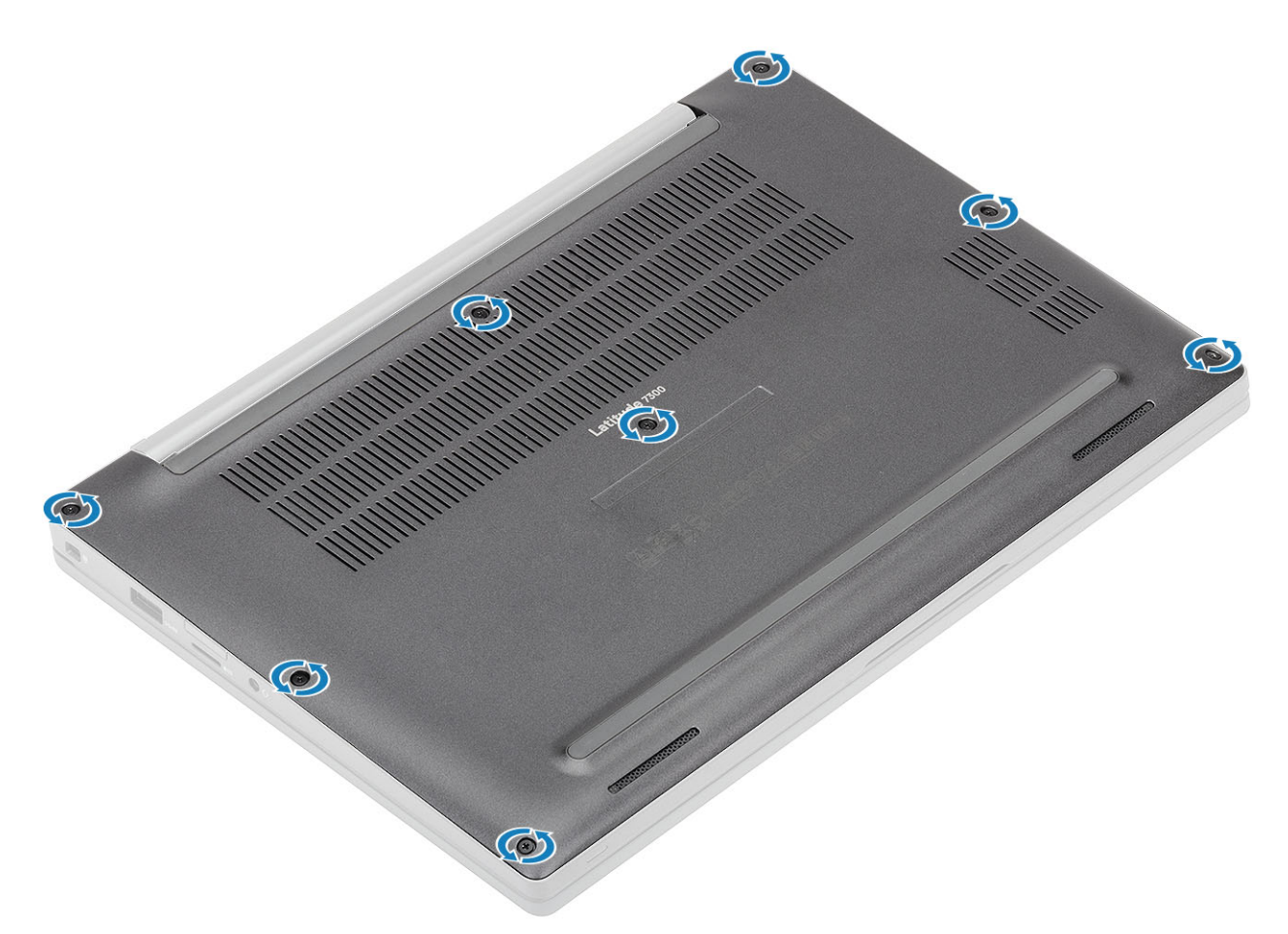

- 2. Műanyag pálca segítségével fejtse ki az alapburkolatot a bal és jobb csuklópánt melletti mélyedéseknél [1].
- 3. Válassza szét a számítógépet és az alapburkolatot a perem mentén [2].

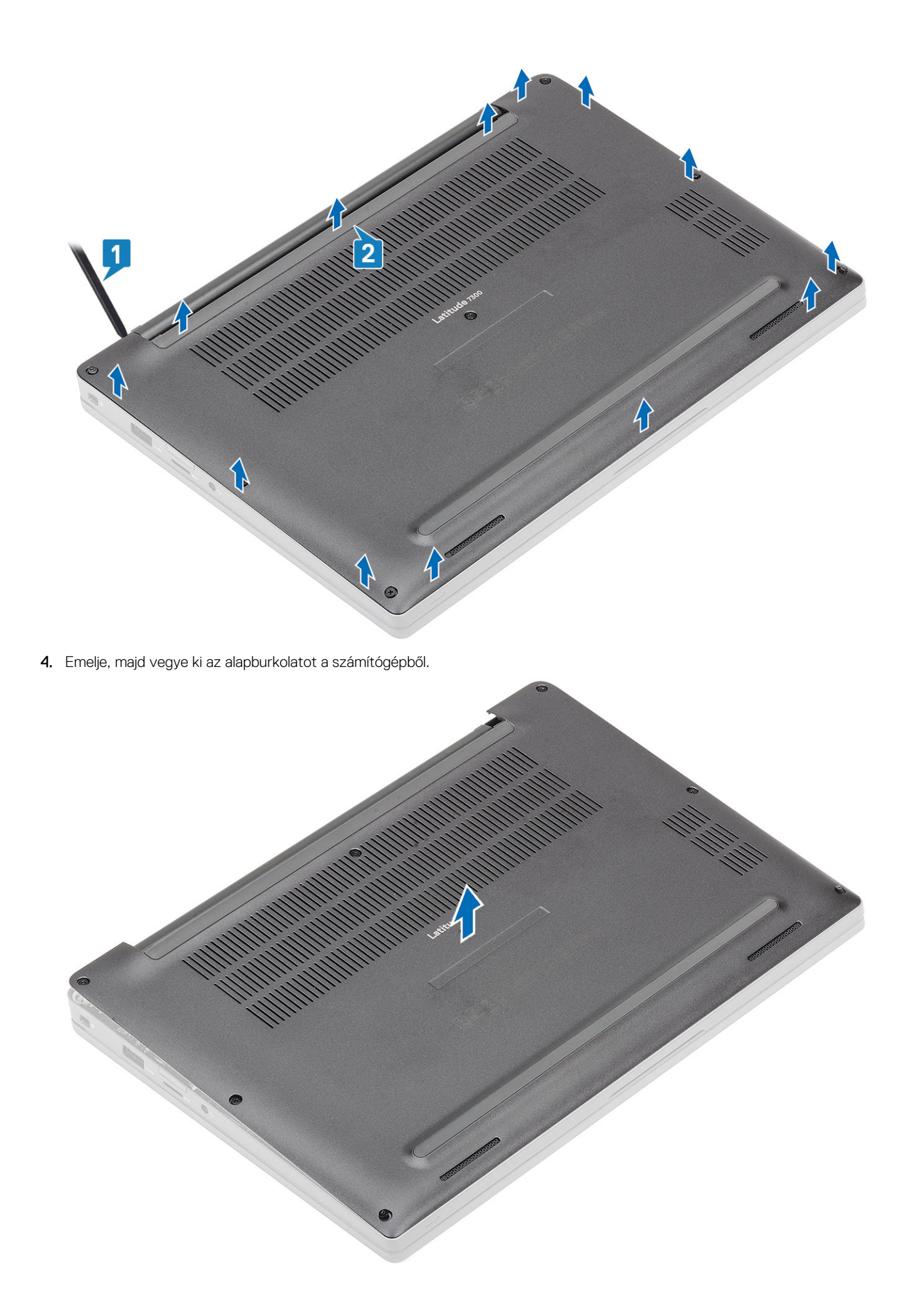

### Az alapburkolat felszerelése

1. Helyezze az alapburkolatot a számítógépre.

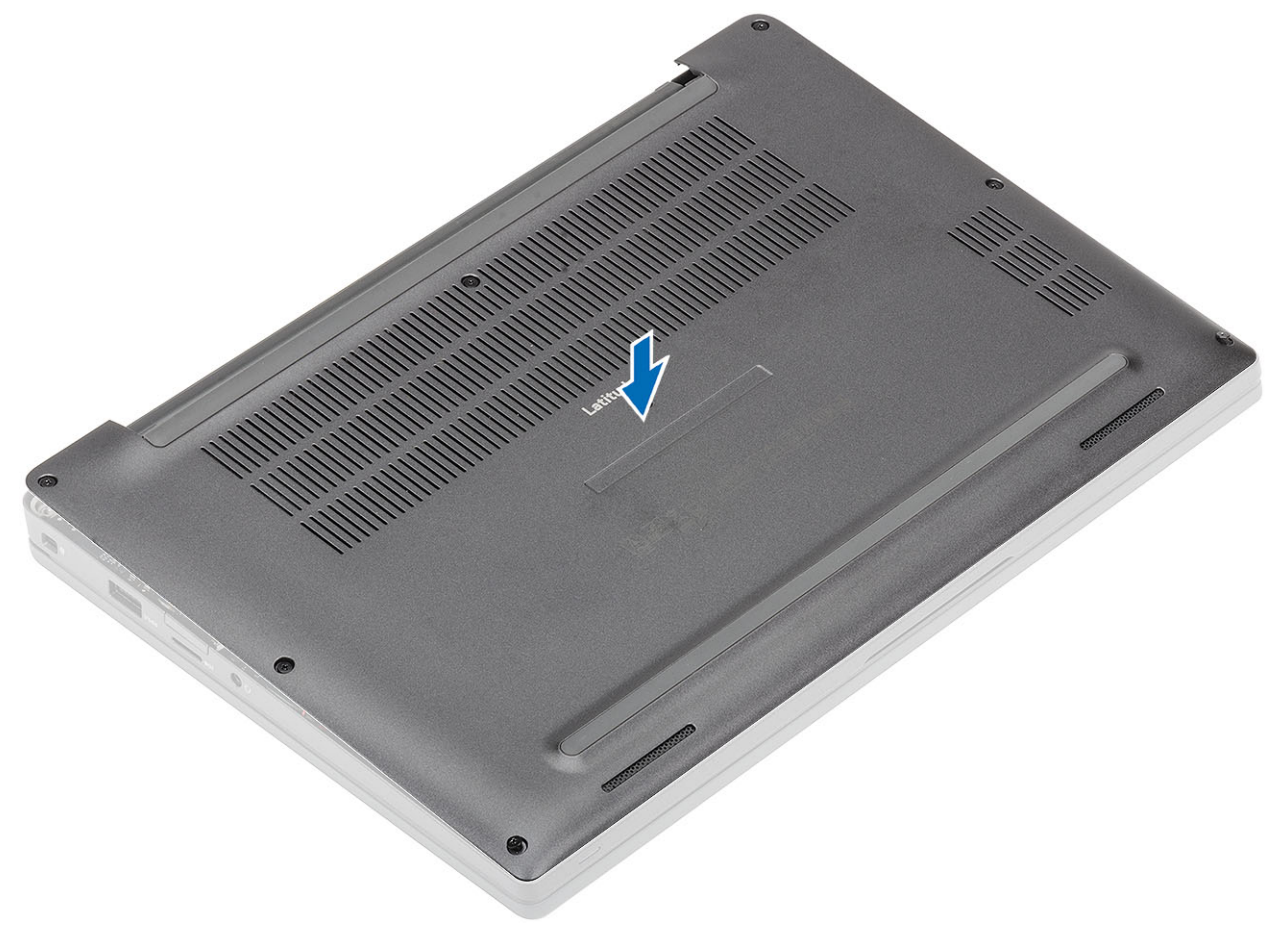

2. Nyomja le az alapburkolat széleit, amíg az be nem kattan a csuklótámasz-szerkezetbe.

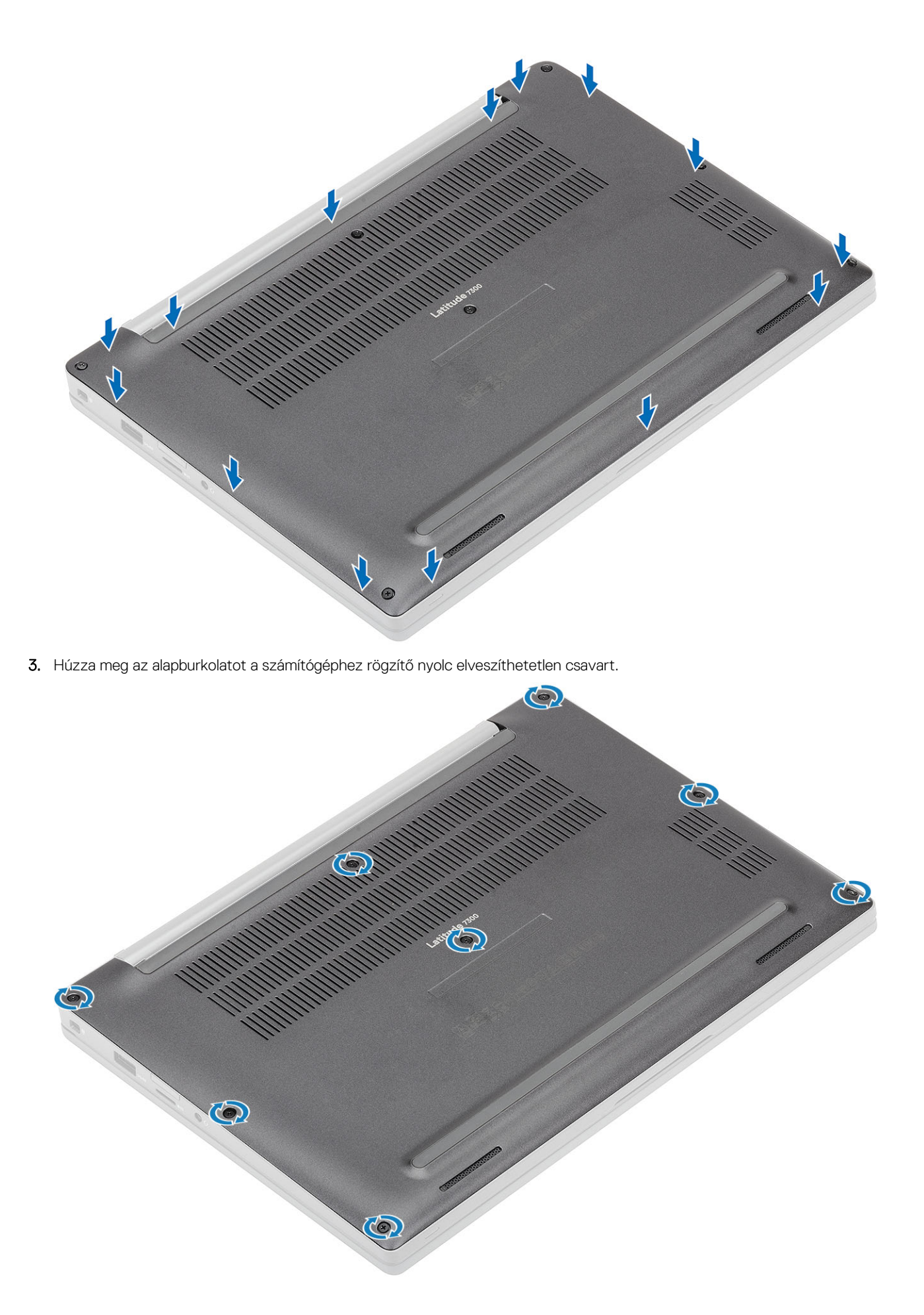

Kövesse a Miután befejezte a munkát a számítógép belsejében című fejezet utasításait.

## Akkumulátor

#### Lítiumion-akkumulátorra vonatkozó figyelmeztetések

#### **∧|FIGYELMEZTETÉS:**

- Legyen óvatos a lítium-ion akkumulátorok kezelése során.
- Eltávolítás előtt teljesen merítse le az akkumulátort. Csatlakoztassa le a váltóáramú tápadaptert a rendszerről, majd kizárólag akkumulátorról üzemeltesse a számítógépet – az akkumulátor akkor merült le teljesen, ha a számítógép már nem kapcsol be a bekapcsológomb megnyomására.
- Ne nyomja össze, ejtse le, vágja meg vagy szúrja át az akkumulátort idegen eszközzel.
- Ne tegye ki az akkumulátort magas hőmérsékletnek vagy szerelje szét az akkumulátortelepeket vagy -cellákat.
- Ne fejtsen ki nyomást az akkumulátort felületére.
- Ne hajlítsa meg az akkumulátort.
- Ne próbálja meg felfejteni az akkumulátort szerszámokkal.
- Az akkumulátor és a rendszer többi alkatrészének megsértésének elkerülése érdekében ügyeljen rá, hogy a termék szervizelése közben ne veszítse el a csavarokat.
- Ha az akkumulátor megduzzad és a számítógépbe szorul, akkor ne próbálja meg kiszabadítani, mert a lítium-ion akkumulátor átszúrása, meghajlítása vagy összenyomása veszélyes lehet. Ilyen esetben kérjen segítséget Dell műszaki ügyfélszolgálatától. Lásd a www.dell.com/contactdell oldalt.
- Minden esetben eredeti akkumulátort vásároljon a www.dell.com webhelyről vagy hivatalos Dell-partnerektől és
  -viszonteladóktól.
- Ne használja tovább a megdagadt akkumulátort! Cserélje le a lehető leghamarabb, és ártalmatlanítsa a megfelelő módon. A megduzzadt lítiumion-akkumulátorok kezelésével és kicserélésével kapcsolatos útmutatást lásd a Megduzzadt lítiumion-akkumulátorok kezelése fejezetben.

#### Az akkumulátor eltávolítása

- 1. Kövesse a Mielőtt elkezdene dolgozni a számítógép belsejében című fejezet utasításait.
- 2. Távolítsa el az alapburkolatot.
- 1. A fület meghúzva csatlakoztassa le az akkumulátor kábelét az alaplapi csatlakozójáról [1].
- 2. (i) MEGJEGYZÉS: Ez a művelet a 4 cellás akkumulátorra vonatkozik. A 3 cellás akkumulátort egy elveszthetetlen csavar rögzíti a számítógéphez.

Lazítsa meg az akkumulátort a számítógéphez rögzítő két elveszíthetetlen csavart [2].

3. Emelje fel, majd távolítsa el az akkumulátort a számítógépből [3].

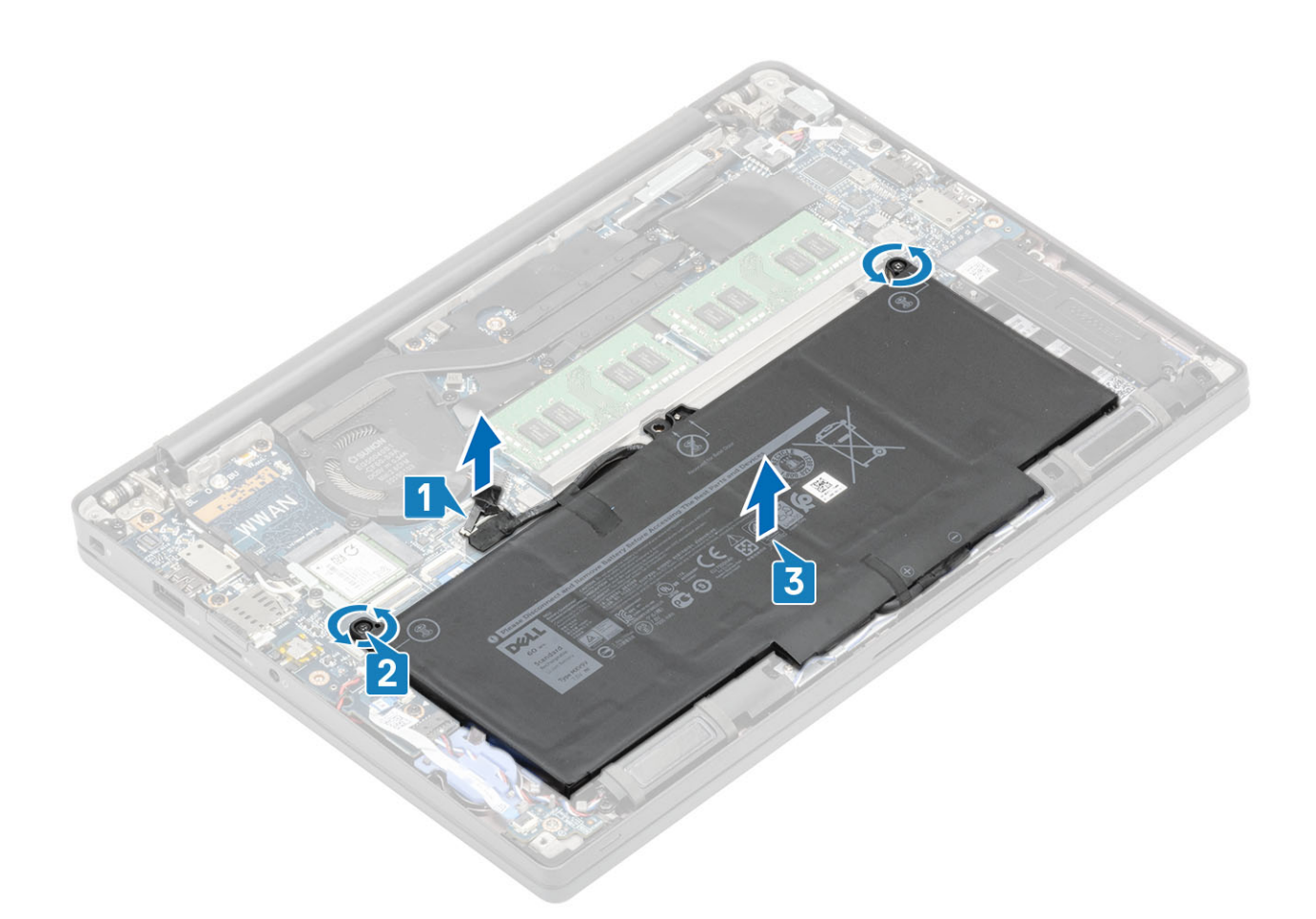

#### Az akkumulátor beszerelése

- 1. Helyezze az akkumulátort a számítógépbe [1].
- 2. Húzza meg az akkumulátort (4 cellás) a számítógéphez rögzítő két elveszthetetlen csavart [2].
   (i) MEGJEGYZÉS: A 3 cellás akkumulátort egy elveszthetetlen csavar rögzíti a számítógéphez.
- 3. Csatlakoztassa az akkumulátor kábelét az alaplapi csatlakozójához [3].

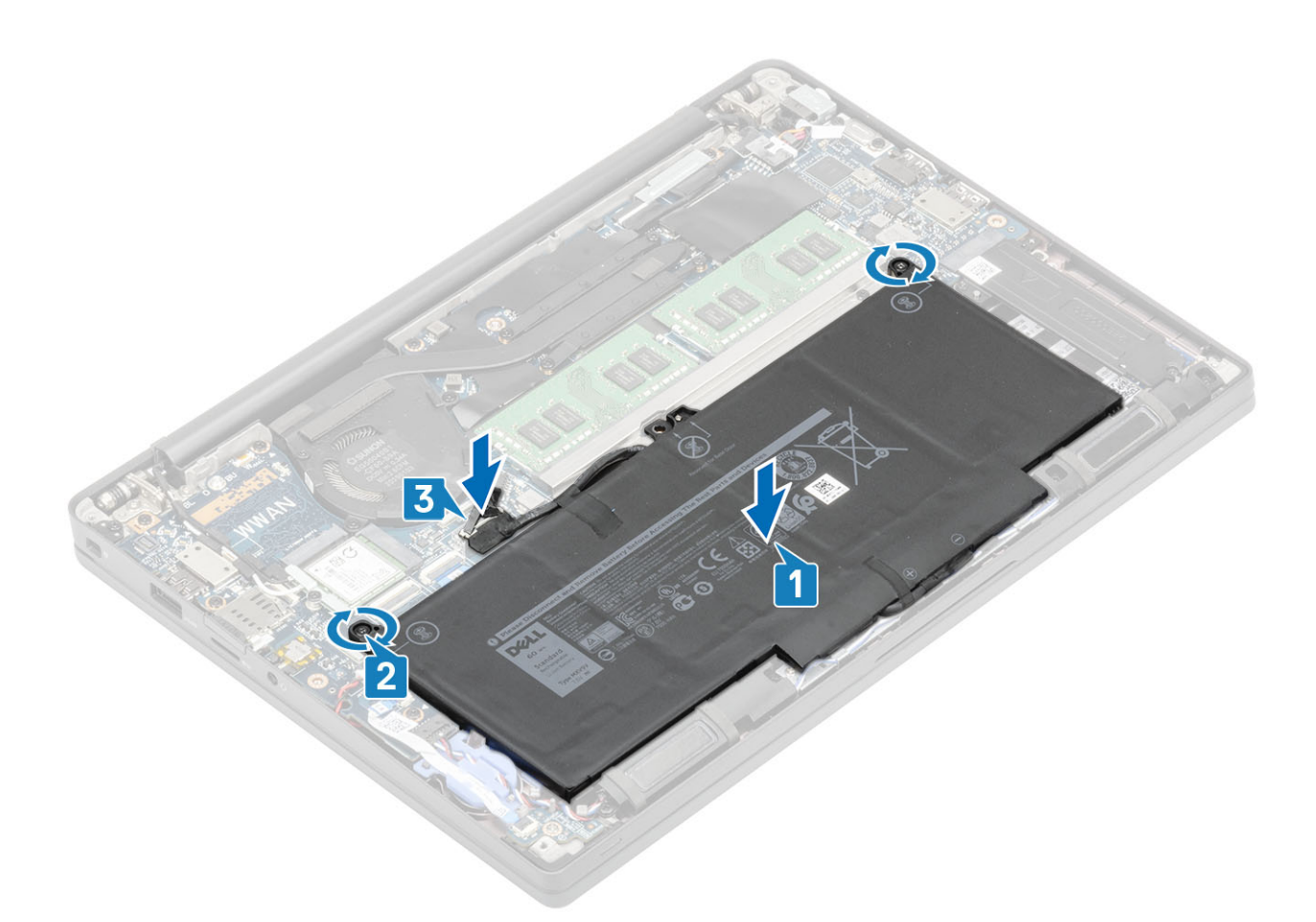

- **1.** Szerelje be az alapburkolatot.
- 2. Kövesse a Miután befejezte a munkát a számítógép belsejében című fejezet utasításait.

## Akkumulátorkábel

#### Az akkumulátorkábel eltávolítása

- 1. Kövesse a Mielőtt elkezdene dolgozni a számítógép belsejében című fejezet utasításait.
- 2. Távolítsa el az alapburkolatot.
- **3.** Távolítsa el az akkumulátort.

Az alábbi kép az akkumulátorkábel elhelyezkedését és az eltávolítási folyamatot szemlélteti.

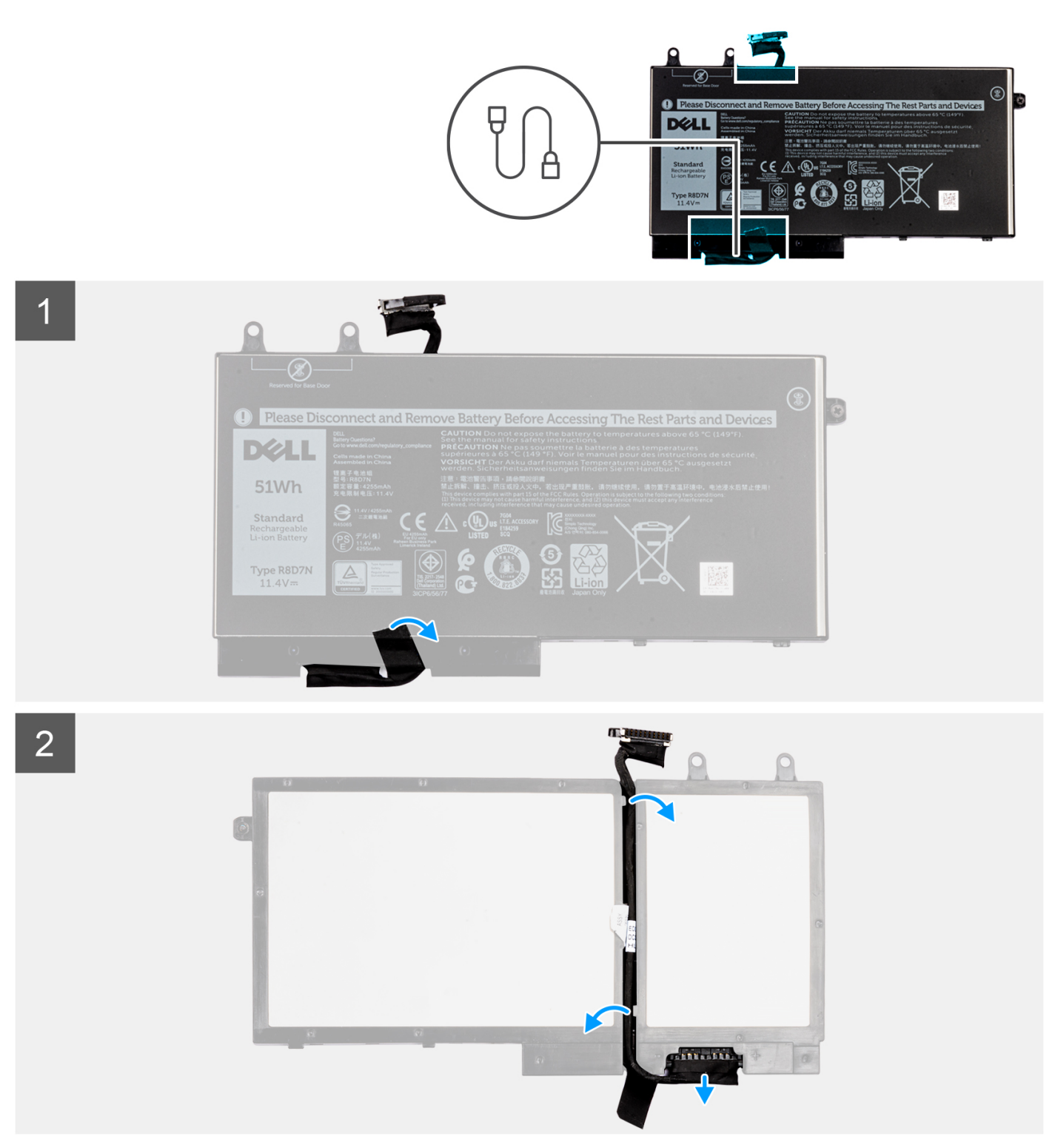

- 1. Fejtse le az akkumulátorkábelt az akkumulátorhoz rögzítő ragasztószalagot.
- 2. Fordítsa meg az akkumulátort, majd fejtse ki az akkumulátorkábelt az akkumulátoron lévő kábelvezetőkből.
- 3. Válassza le az akkumulátorkábelt az akkumulátoron található csatlakozójáról.
- 4. Emelje le az akkumulátorkábelt az akkumulátorról.

#### Az akkumulátorkábel cseréje

Ha valamelyik alkatrész cseréjére van szükség, távolítsa el az eredetileg beszerelt alkatrészt, és ezt követően végezze el a beszerelési eljárást.

Az alábbi kép az akkumulátorkábel elhelyezkedését és a beszerelési folyamatot szemlélteti.

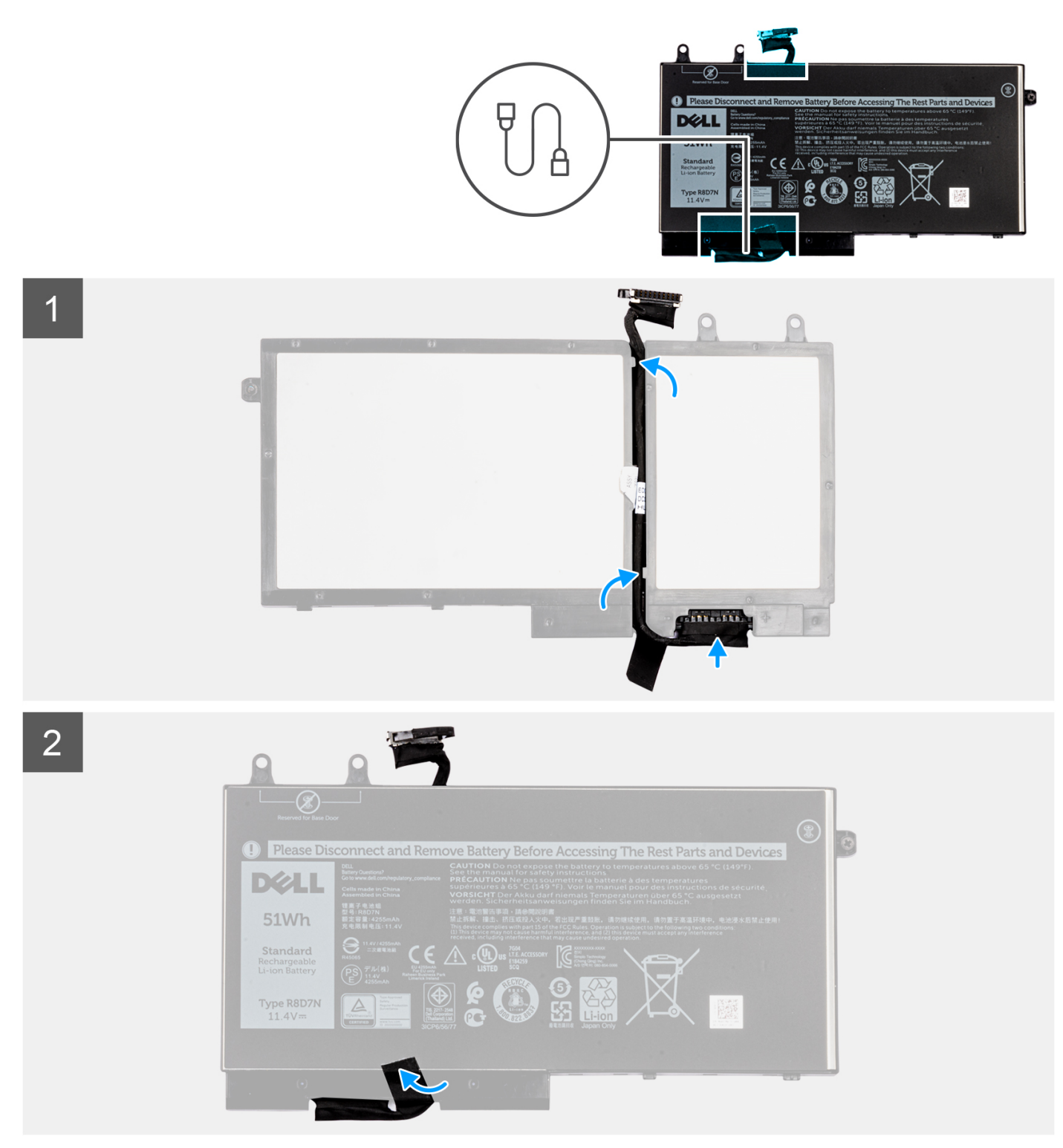

- 1. Illessze az akkumulátorkábelt az akkumulátorra.
- 2. Vezesse át az akkumulátorkábelt az akkumulátoron lévő kábelvezetőkön.
- 3. Csatlakoztassa az akkumulátorkábelt az akkumulátoron lévő csatlakozóhoz.
- 4. Ragassza fel az akkumulátorkábelt az akkumulátorhoz rögzítő ragasztószalagot.
- 1. Szerelje be az akkumulátort.
- 2. Szerelje be az alapburkolatot.
- 3. Kövesse a Miután befejezte a munkát a számítógép belsejében című fejezet utasításait.

## Memória

### A memória eltávolítása

- 1. Kövesse a Mielőtt elkezdene dolgozni a számítógép belsejében című fejezet utasításait.
- 2. Távolítsa el az alapburkolatot.
- 3. Távolítsa el az akkumulátort.
- 1. Fejtse le a memóriamodult rögzítő kapcsokat, amíg a memóriamodul ki nem ugrik a helyéről [1].
- 2. Emelje el a memóriamodult a csatlakozótól [2].

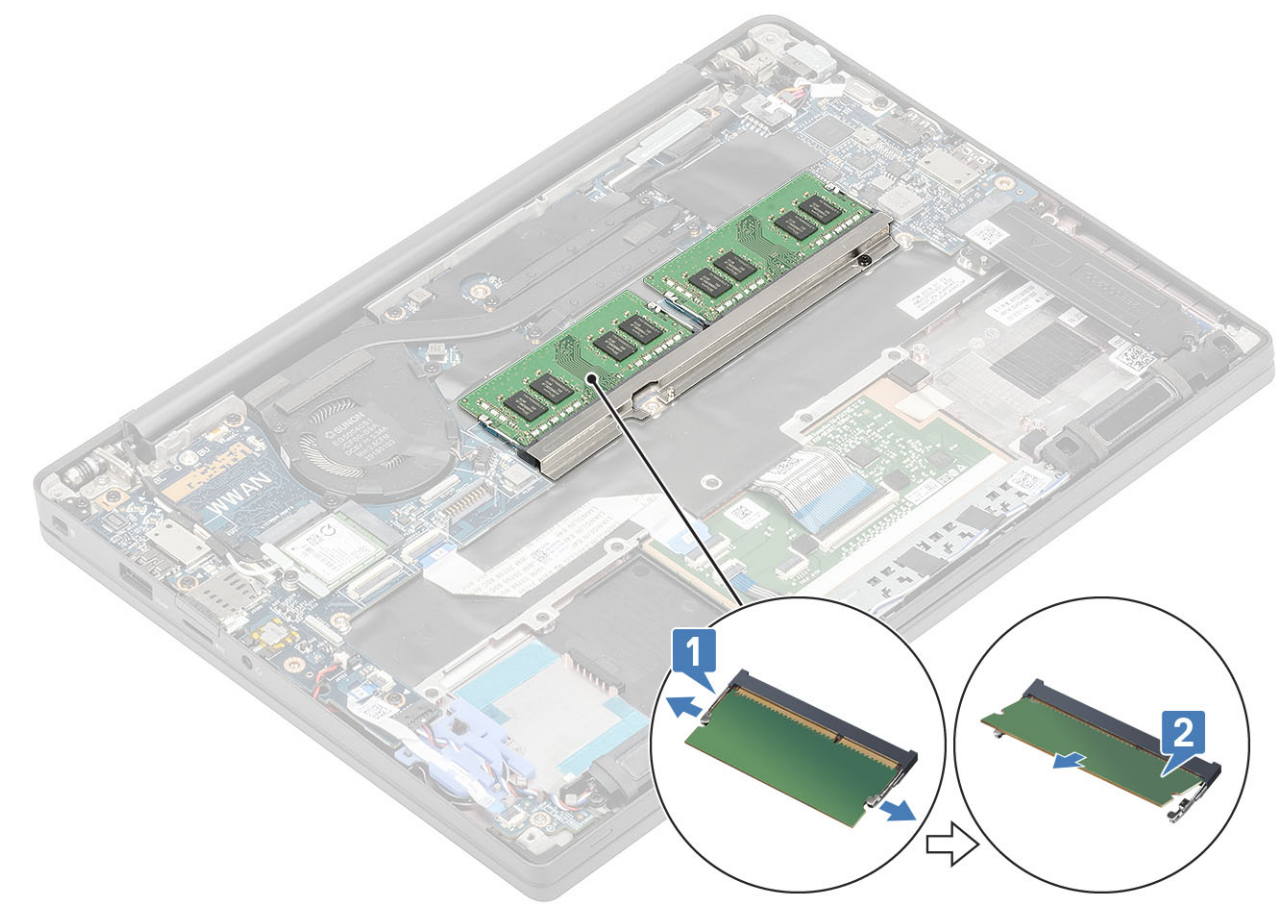

#### A memória beszerelése

Nyomja be addig a memóriamodult a memóriafoglalatba, amíg a kapcsok megfelelően nem rögzítik a modult.

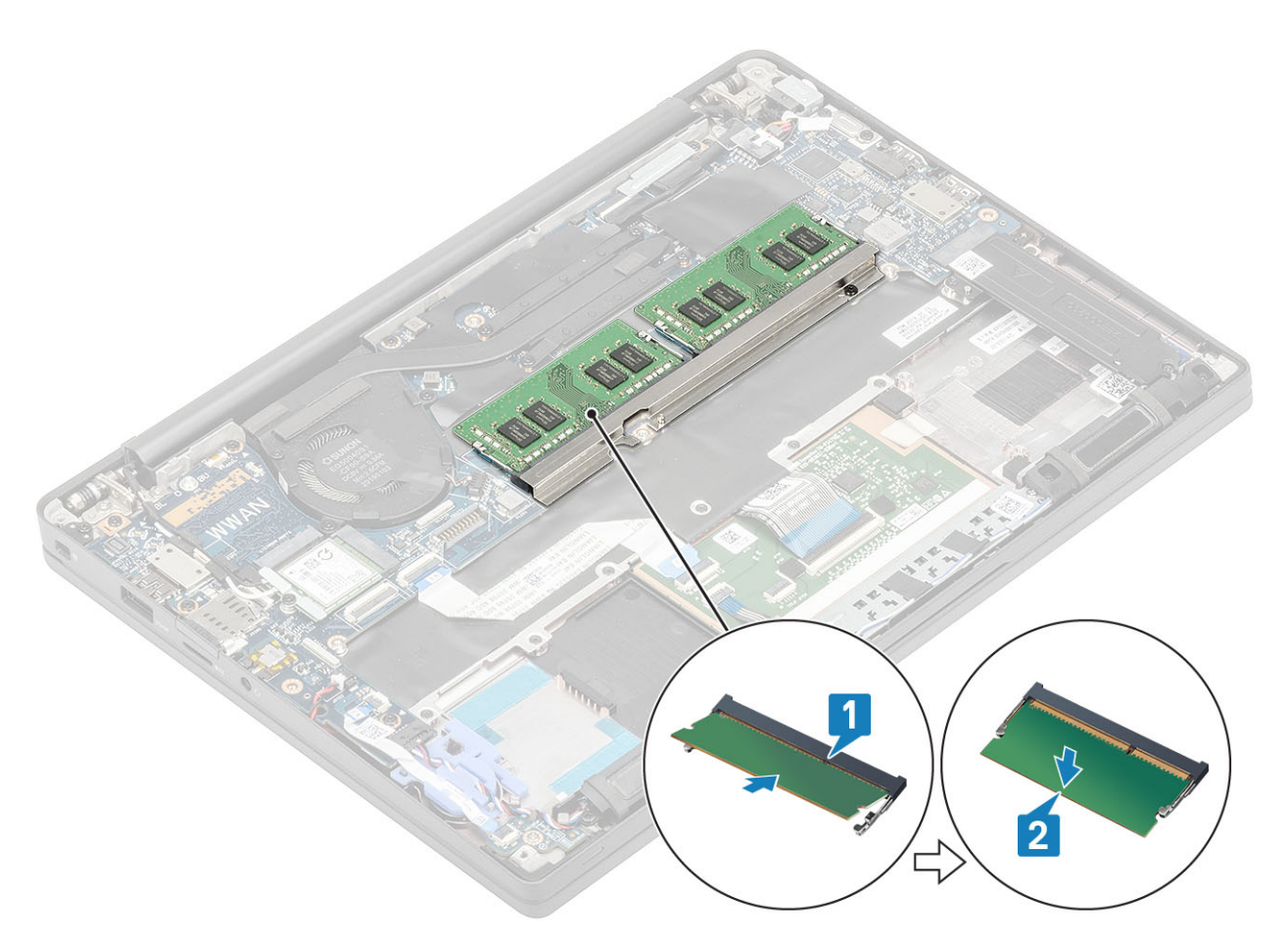

- 1. Szerelje be az akkumulátort.
- 2. Szerelje be az alapburkolatot.
- 3. Kövesse a Miután befejezte a munkát a számítógép belsejében című fejezet utasításait.

## SSD

### Az SSD eltávolítása

- 1. Kövesse a Mielőtt elkezdene dolgozni a számítógép belsejében című fejezet utasításait.
- 2. Távolítsa el az alapburkolatot.
- **3.** Távolítsa el az akkumulátort.
- 1. (i) MEGJEGYZÉS: Az eljárás M.2 2280 SSD-t ábrázol. Egyedi keret és lap rögzíti az M.2 2230 SSD-t a csuklótámaszhoz.

Lazítsa meg az SSD-keretet a csuklótámaszhoz rögzítő három elveszíthetetlen csavart [1].

2. Távolítsa el az SSD-lapot az SSD felső részéről [2].

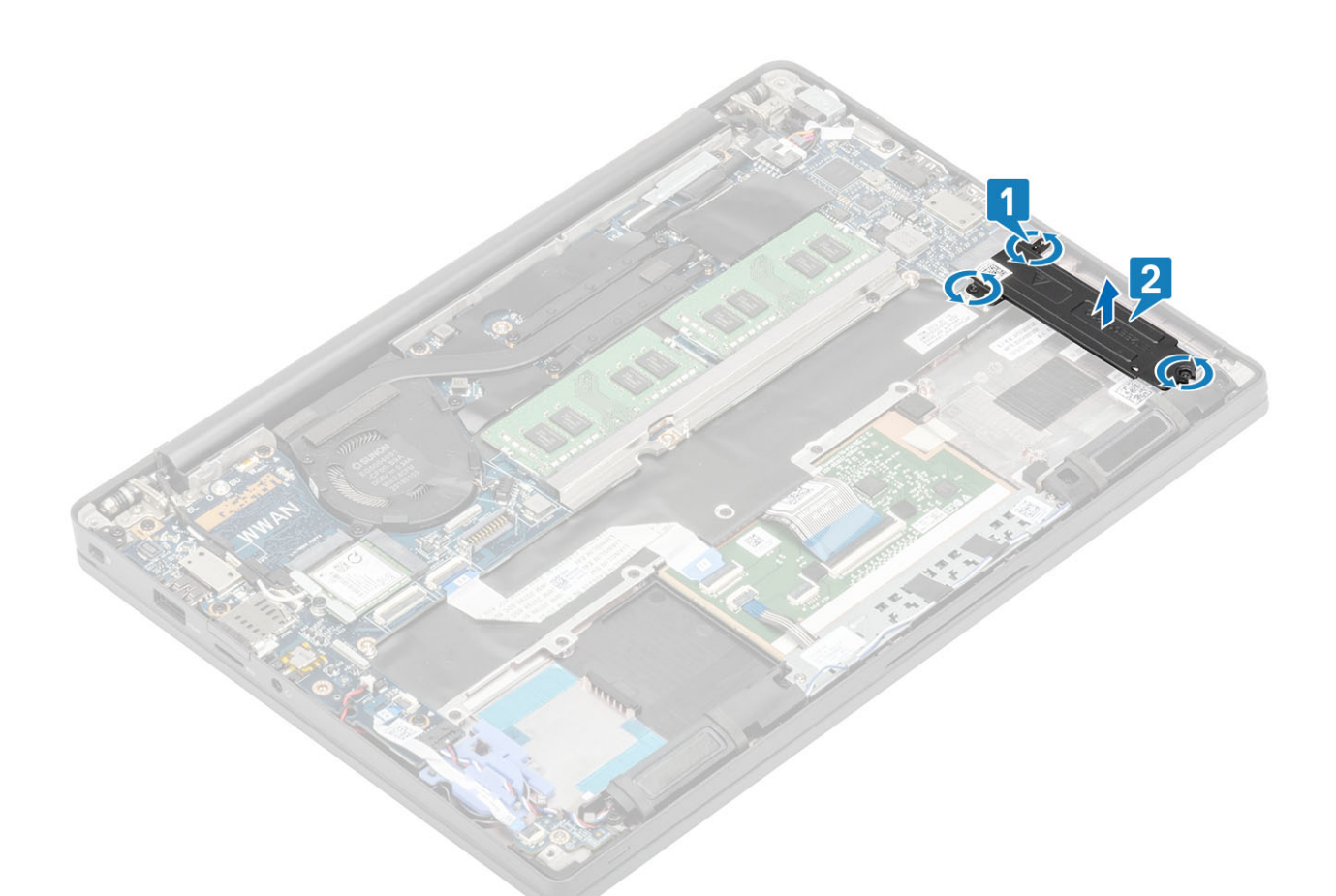

3. Kissé emelje meg és távolítsa el az SSD-t az alaplapon lévő kártyafoglalatából.

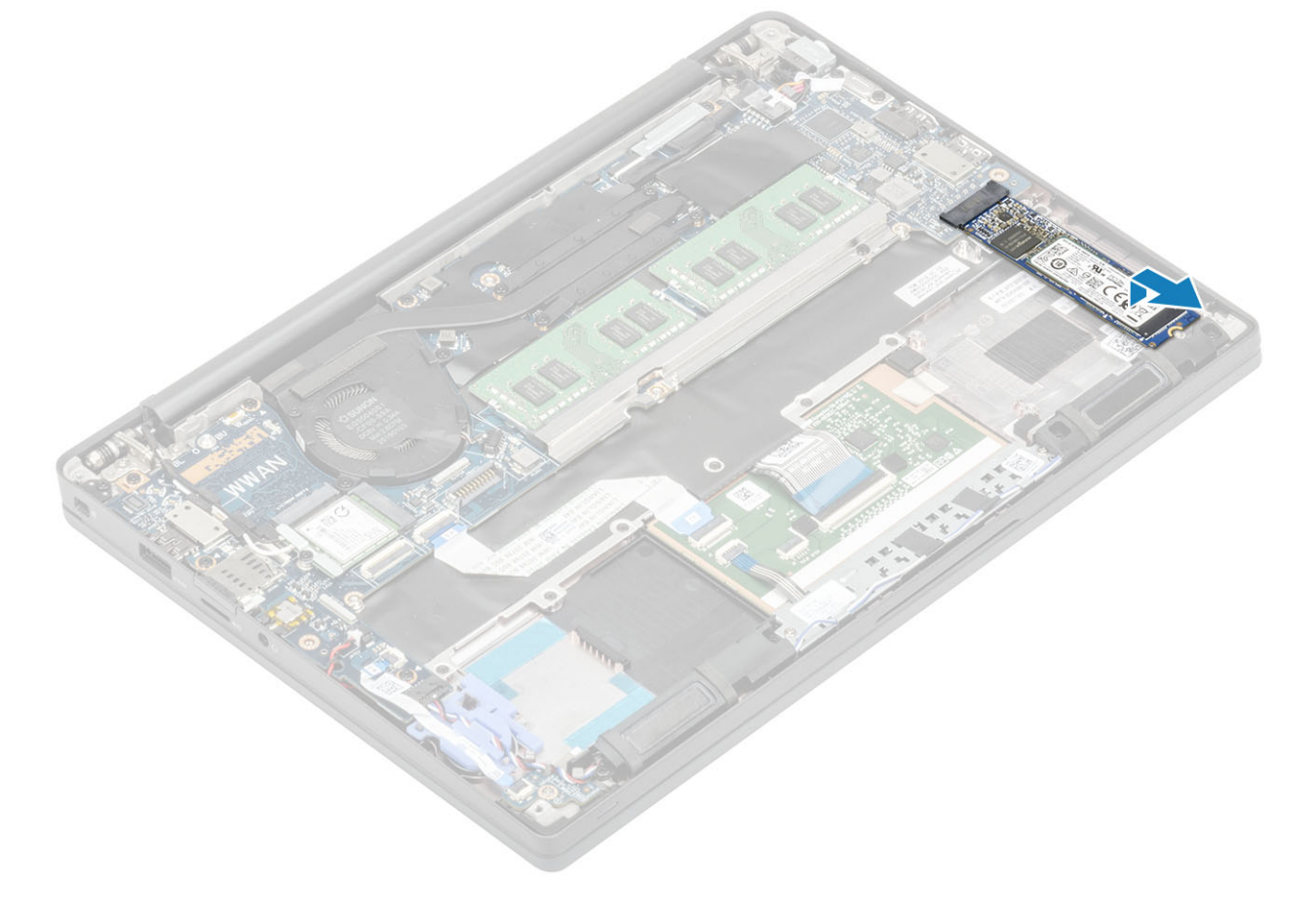

### Az SSD-meghajtó beszerelése

1. Helyezze a foglalatra az SSD-t, majd csúsztassa be az alaplapon található csatlakozójába.

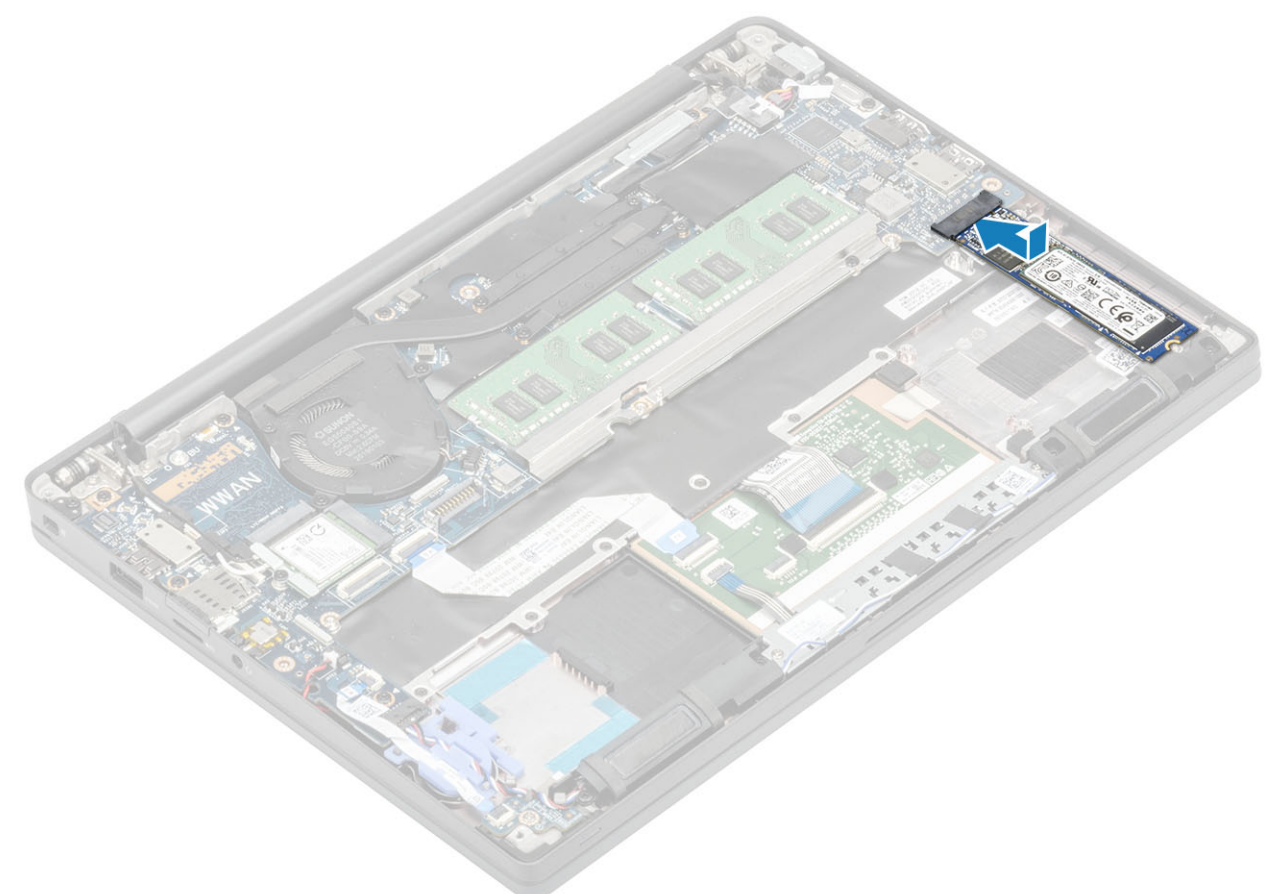

- 2. Helyezze az SSD lapot az annak aljára korábban felhelyezett hővezető matricával együtt az SSD-re [1].
- 3. Húzza meg az SSD-keretet a csuklótámaszhoz rögzítő három elveszíthetetlen csavart [2].

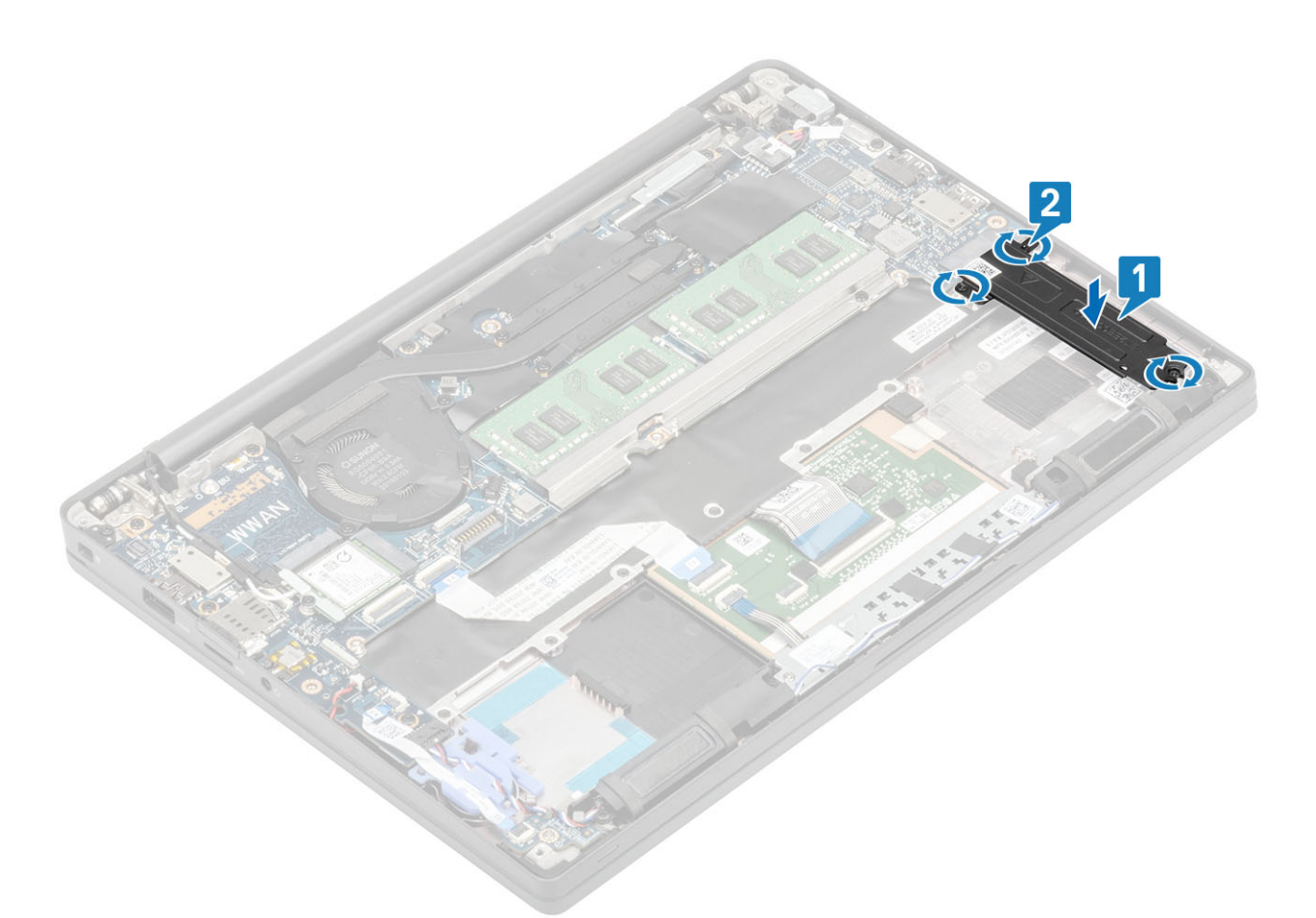

- **MEGJEGYZÉS:** Az eljárás M.2 2280 SSD-t ábrázol. Egyedi keret és lap szükséges az M.2 2230 SSD rögzítéséhez a csuklótámasz-szerkezethez.
- 1. Szerelje be az akkumulátort.
- 2. Szerelje be az alapburkolatot.
- 3. Kövesse a Miután befejezte a munkát a számítógép belsejében című fejezet utasításait.

### WLAN-kártya

#### A WLAN-kártya eltávolítása

- 1. Kövesse a Mielőtt elkezdene dolgozni a számítógép belsejében című fejezet utasításait.
- 2. Távolítsa el az alapburkolatot.
- **3.** Távolítsa el az akkumulátort.
- 1. Távolítsa el a fémkeretet a WLAN-kártyához rögzítő M2x3 csavart [1].
- 2. Távolítsa el a fémkeretet a WLAN-kártya antennacsatlakozója fölül [2].
- 3. Húzza ki a WLAN-antennakábeleket a WLAN-kártyán lévő csatlakozókból [3].
- 4. Kissé emelje meg a WLAN-kártyát, majd csúsztassa ki alaplapi csatlakozójából [4].

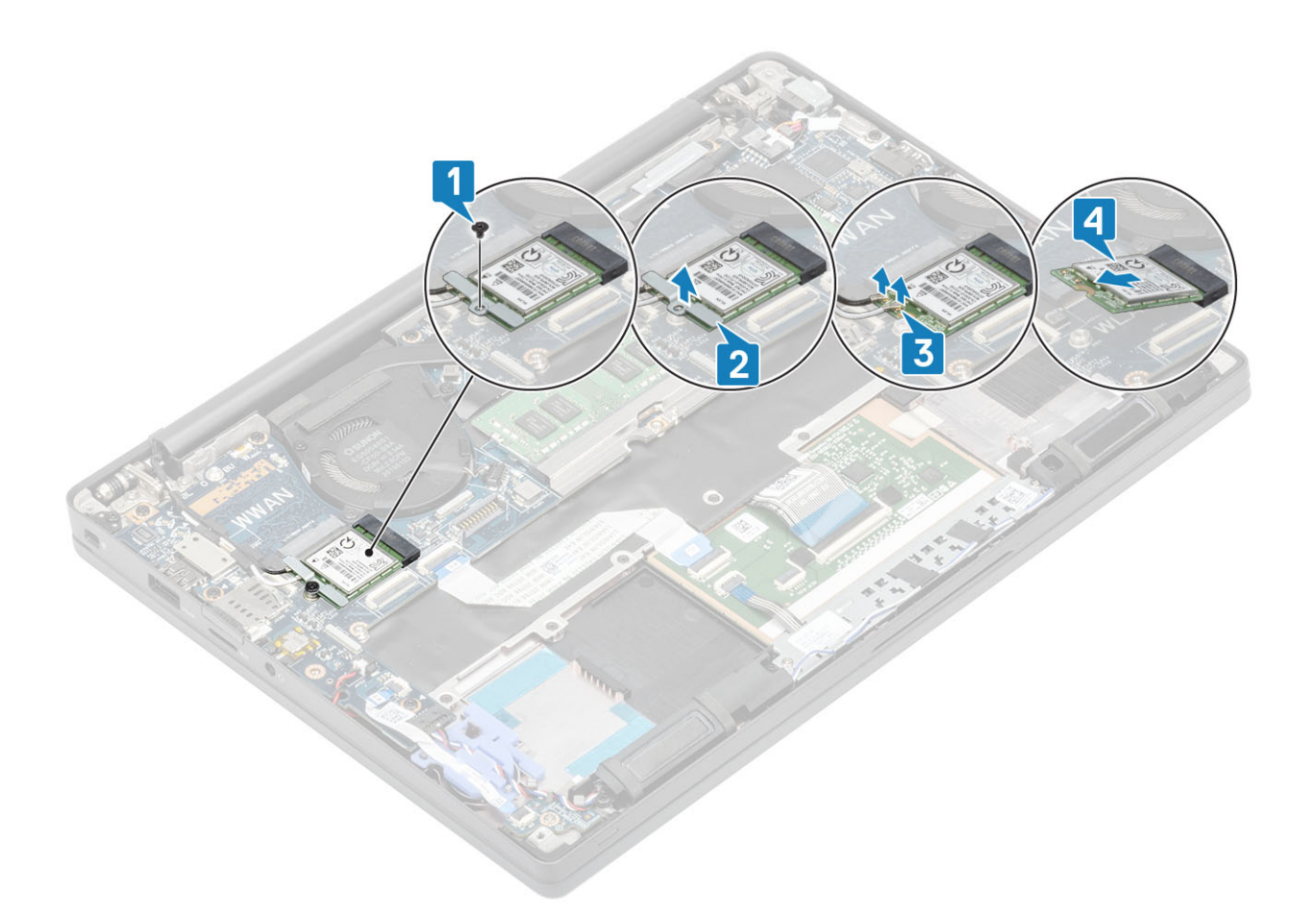

#### A WLAN-kártya beszerelése

- 1. Helyezze be a WLAN-kártyát az alaplapi csatlakozójába [1].
- 2. Csatlakoztassa az antennakábeleket a WLAN-kártyán lévő csatlakozókhoz [2].
- 3. Helyezze a fémkeretet az antennacsatlakozók fölé [3].
- 4. Hajtsa be a fémkeretet a WLAN-kártyához és az alaplaphoz rögzítő csavart (M2X3) [4].

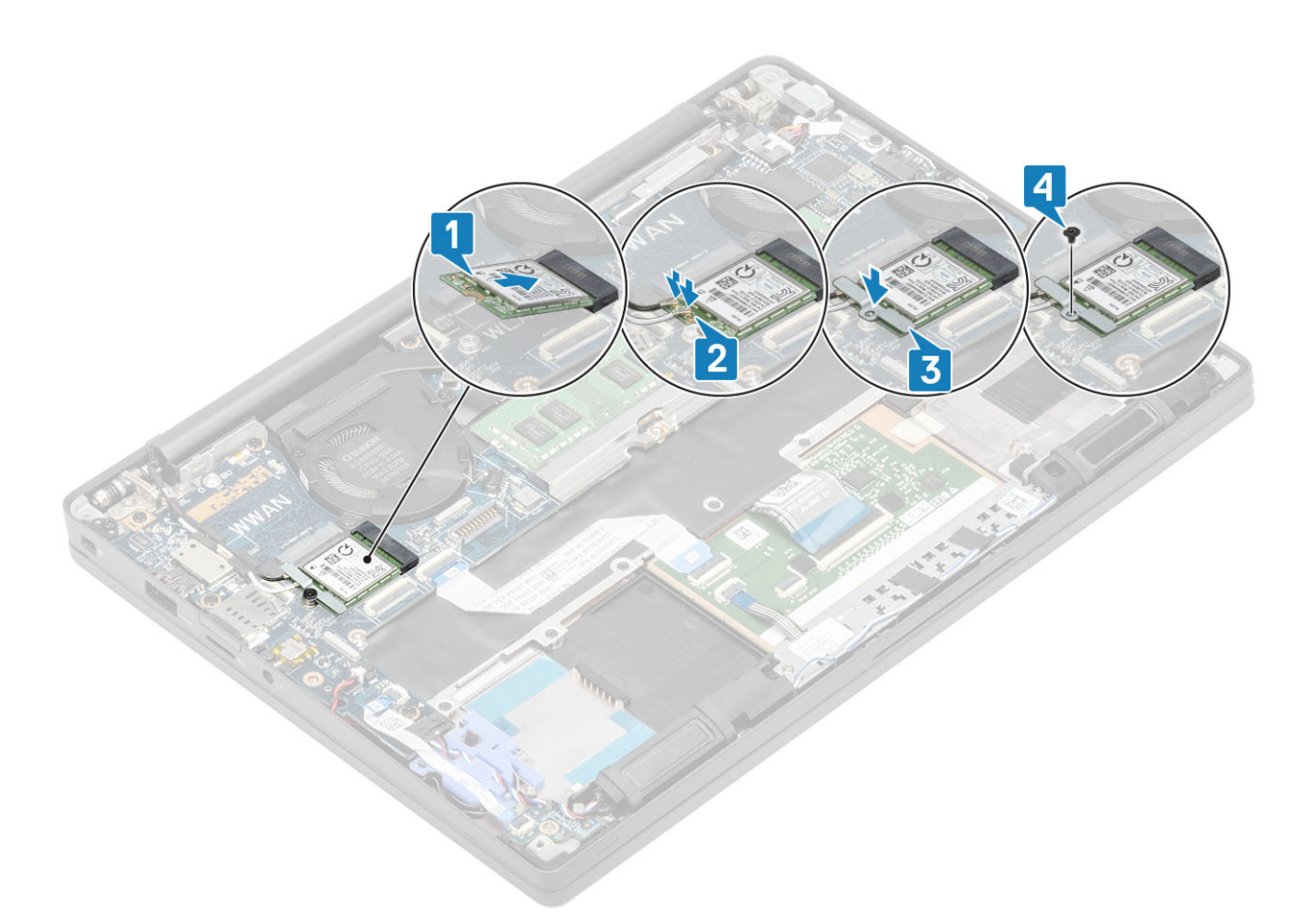

- 1. Szerelje be az akkumulátort.
- 2. Szerelje be az alapburkolatot.
- 3. Kövesse a Miután befejezte a munkát a számítógép belsejében című fejezet utasításait.

## WWAN-kártya

#### A WWAN-kártya eltávolítása

- 1. Kövesse a Mielőtt elkezdene dolgozni a számítógép belsejében című fejezet utasításait.
- 2. Távolítsa el az alapburkolatot.
- 3. Távolítsa el az akkumulátort.
- 1. Távolítsa el a fémkeretet a WWAN-kártyához rögzítő M2x3 csavart [1].
- 2. Távolítsa el a fémkeretet [2], és válassza le az antennakábeleket a WWAN-kártyán lévő csatlakozókról [3].
- 3. Távolítsa el a WWAN-kártyát az alaplapon lévő csatlakozójából [4].

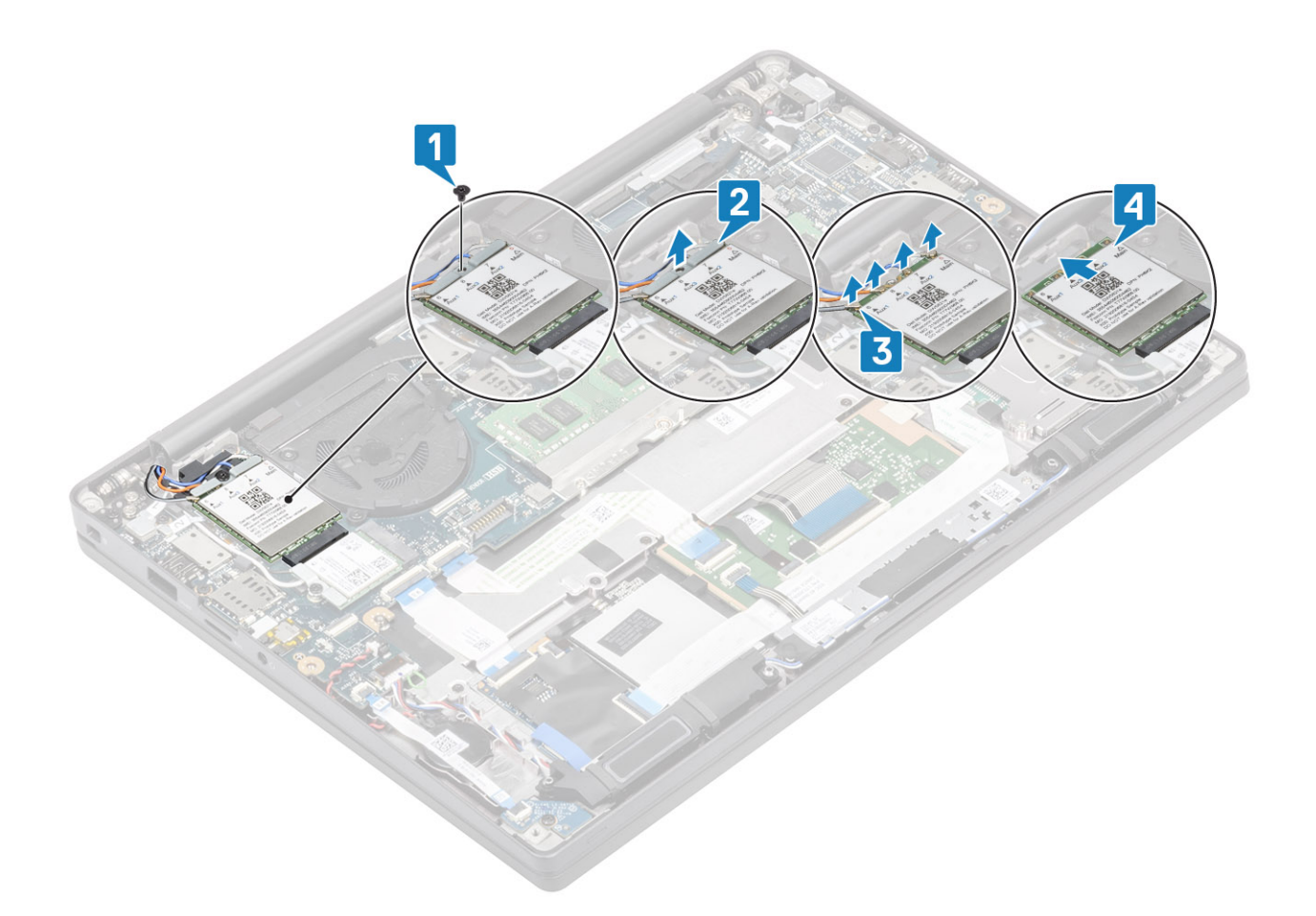

#### A WWAN-kártya beszerelése

- 1. Helyezze be a WWAN-kártyát az alaplapon lévő csatlakozójába [1].
- 2. Csatlakoztassa az antennakábeleket a WWAN-kártyán lévő csatlakozókhoz [2].
- 3. Helyezze a fémkeretet a WWAN-kártyán lévő antennacsatlakozók fölé [3].
- 4. Hajtsa be a fémkeretet a WWAN-kártyához és az alaplaphoz rögzítő csavart (M2X3) [4].

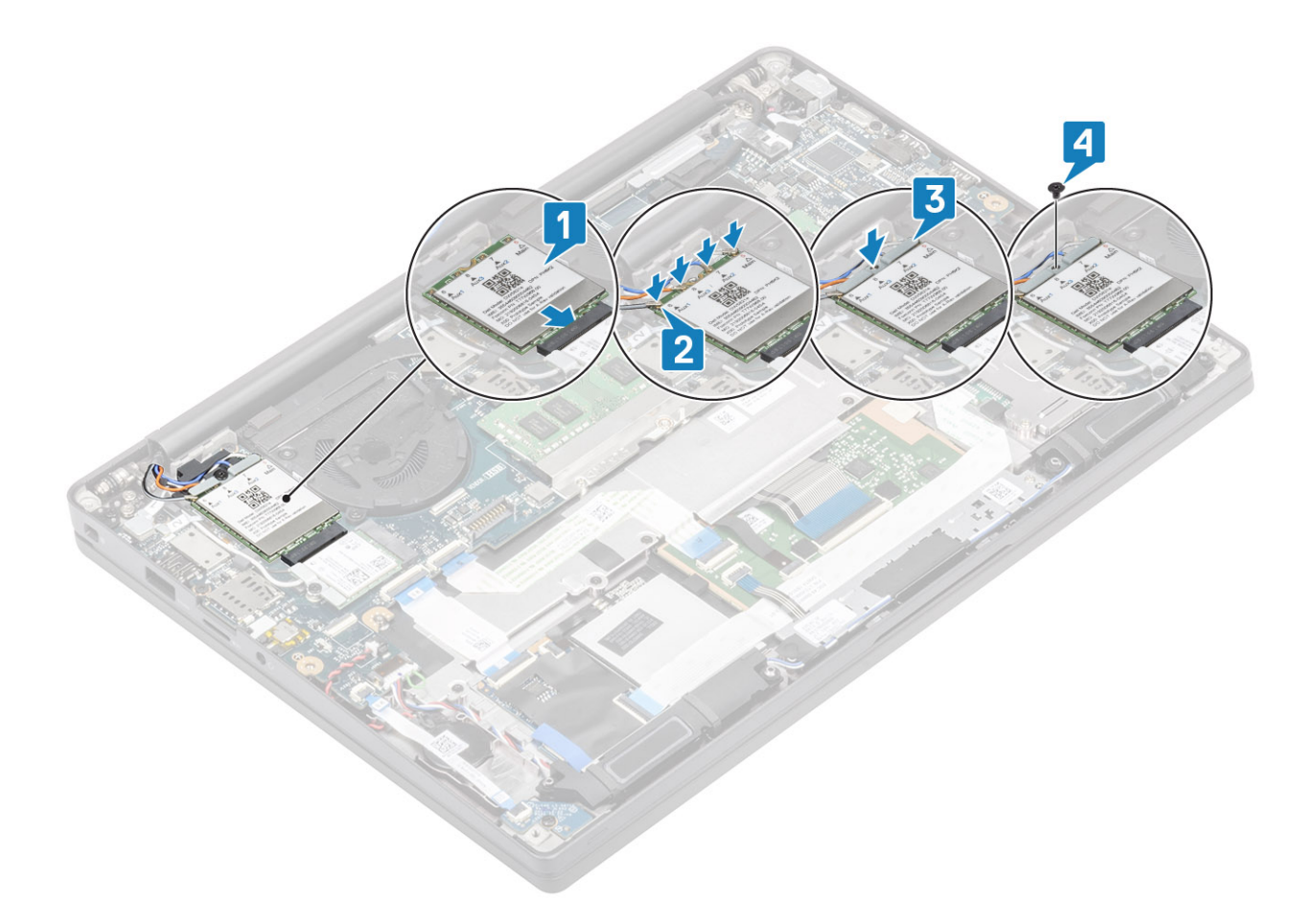

- 1. Szerelje be az akkumulátort.
- 2. Szerelje be az alapburkolatot.
- 3. Kövesse a Miután befejezte a munkát a számítógép belsejében című fejezet utasításait.

## Hűtőborda

#### A hűtőborda-ventilátor szerkezet eltávolítása

- 1. Kövesse a Mielőtt elkezdene dolgozni a számítógép belsejében című fejezet utasításait.
- 2. Távolítsa el az alapburkolatot.
- 3. Távolítsa el az akkumulátort.
- 4. Távolítsa el a WWAN-kártyát.
- 1. (i) MEGJEGYZÉS: A hűtőborda és a ventilátor külön rendelhető.

Válassza le a ventilátorkábelt az alaplapi csatlakozóról [1].

- Távolítsa el a két (M2x3) csavart adott sorrendben (2 > 1) a ventilátorházról, majd a négy (M2x3) csavart adott sorrendben (4 > 3 > 2 > 1) a hűtőbordáról [2].
- 3. Emelje meg és távolítsa el a hűtőborda-ventilátor szerkezetet a számítógépből [3].

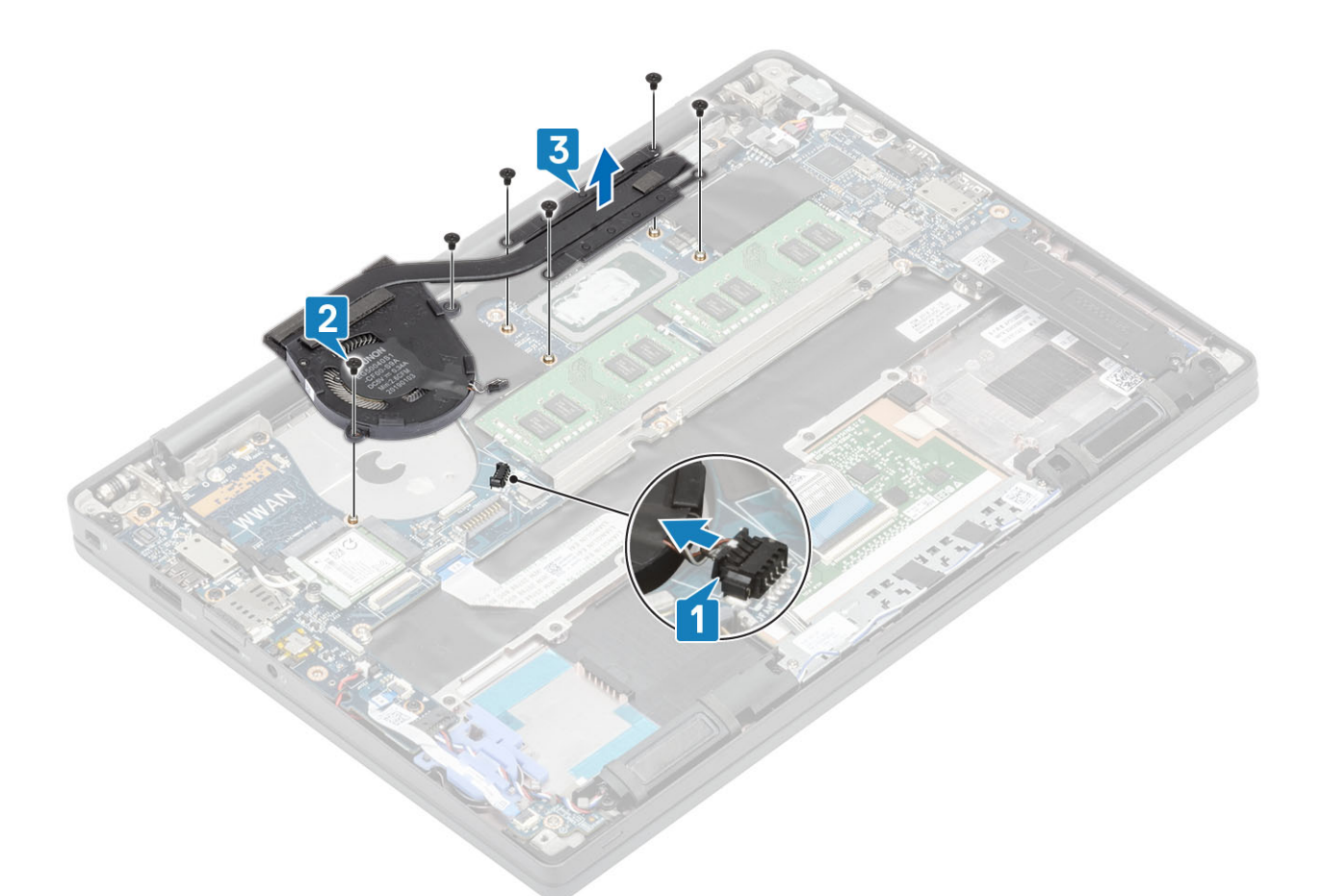

4. Szerelje ki a ventilátort a hűtőbordához rögzítő csavart.

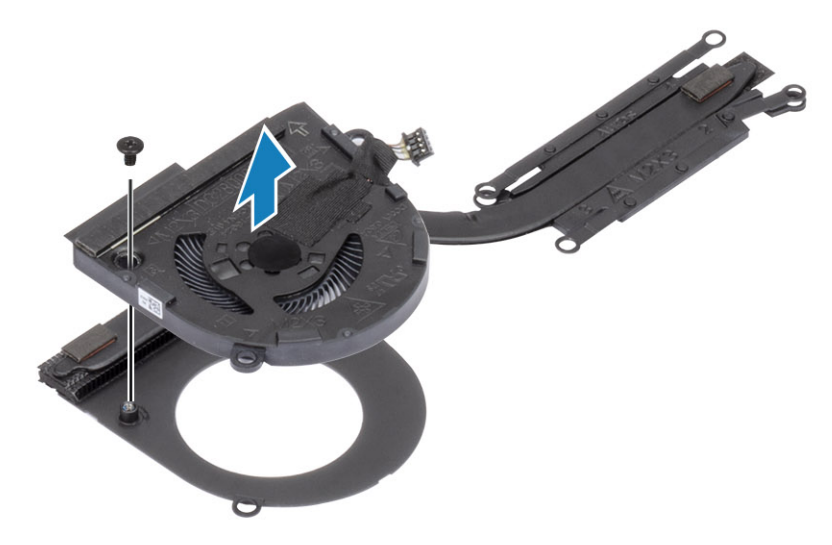

### A hűtőborda-szerkezet beszerelése

i MEGJEGYZÉS: A hűtőborda és a ventilátor külön rendelhető.
 Szerelje be a ventilátort a hűtőbordára rögzítő csavart.
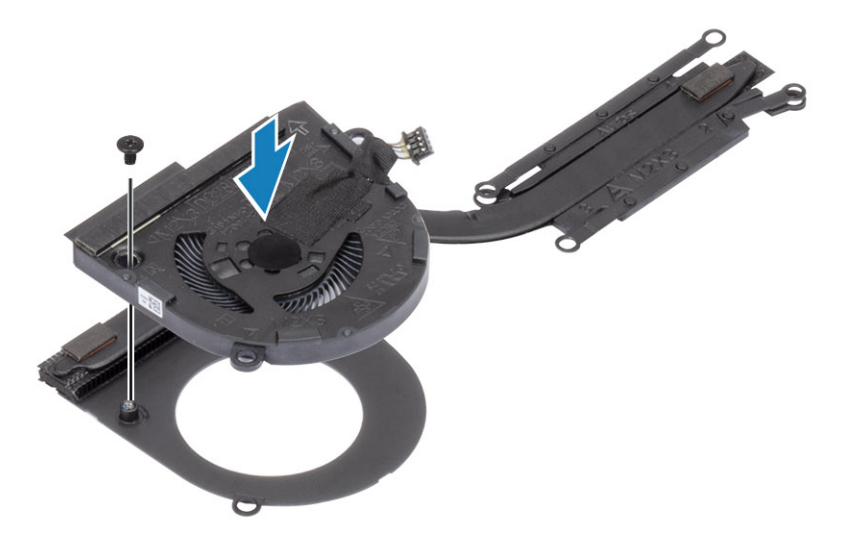

- 2. Helyezze a hűtőborda-ventilátor szerkezetet a számítógépbe [1].
- Hajtsa be a két (M2x3) csavart adott sorrendben (2 > 1) a ventilátorházba, majd a négy (M2x3) csavart adott sorrendben (4 > 3 > 2 > 1) a hűtőborda-ventilátor szerkezetbe [1].
- 4. Csatlakoztassa a ventilátor kábelét az alaplaphoz [2].

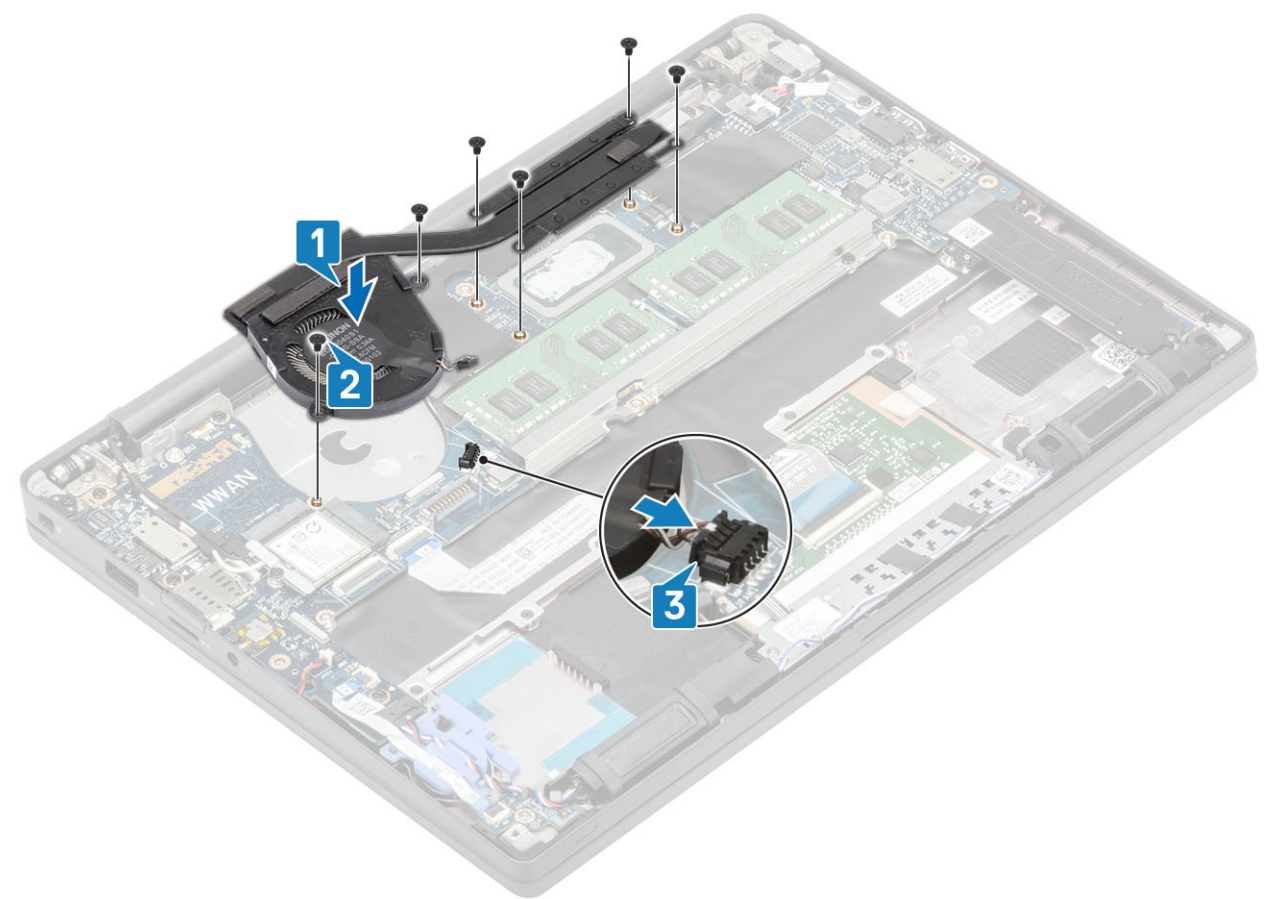

- 1. Szerelje be a WWAN-kártyát.
- 2. Szerelje be az akkumulátort.
- **3.** Szerelje be az alapburkolatot.
- 4. Kövesse a Miután befejezte a munkát a számítógép belsejében című fejezet utasításait.

# Tápadapter port

### A tápadapterport eltávolítása

- 1. Kövesse a Mielőtt elkezdene dolgozni a számítógép belsejében című fejezet utasításait.
- 2. Távolítsa el az alapburkolatot.
- 3. Távolítsa el az akkumulátort.
- 1. Távolítsa el az (M2x3) csavart a tápadapterporton lévő fémkeretből [1].
- 2. Távolítsa el a tápadapterportot rögzítő fémkeretet [2].

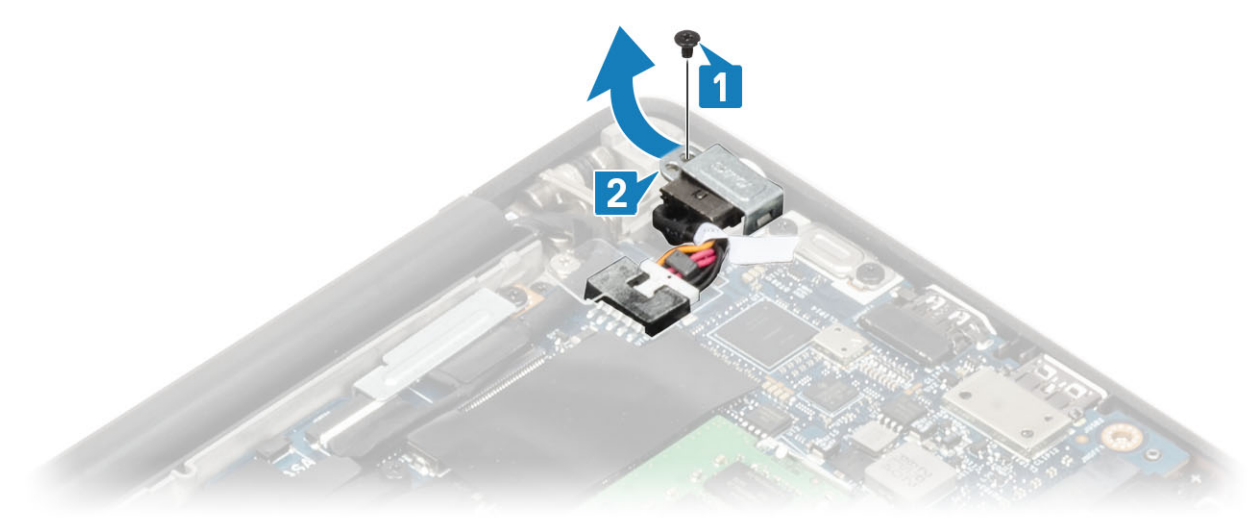

- 3. Válassza le a tápadapterport kábelét az alaplapról [1].
- 4. Emelje ki és távolítsa el a tápadapterportot a csuklótámaszon levő foglalatából [2].

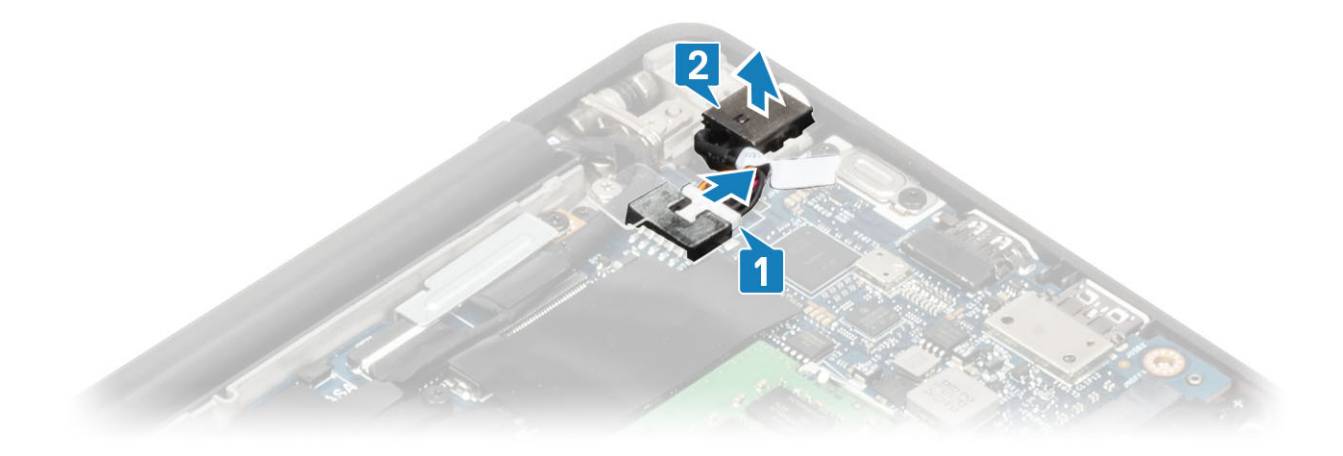

#### A tápadapterport beszerelése

- 1. Csatlakoztassa a tápadapterport kábelét annak alaplapi csatlakozójához [1].
- 2. Helyezze a tápadapterportot a csuklótámaszon lévő foglalatába [2].

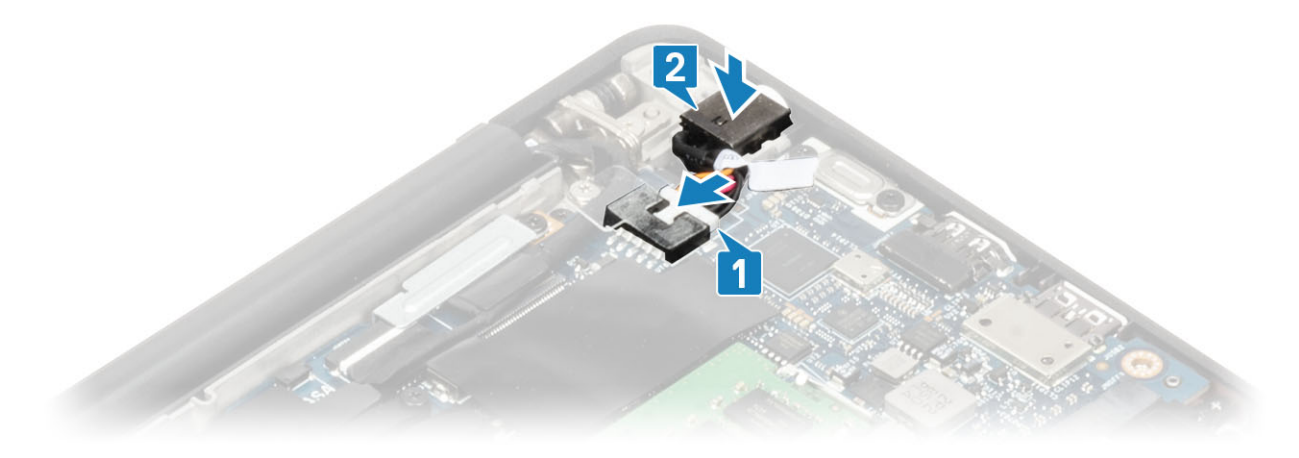

- 3. Helyezze vissza a fémkeretet tápadapterport fölé [1].
- 4. Hajtsa be a tápadapterportot a csuklótámasz-szerkezethez rögzítő (M2x3) csavart [2].

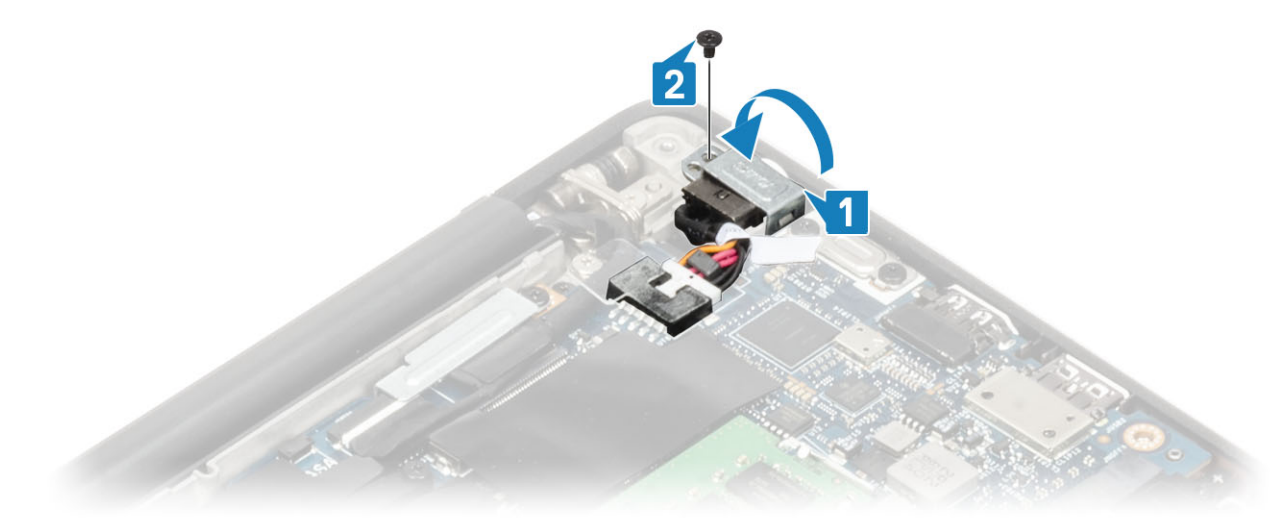

- 1. Szerelje be az akkumulátort.
- **2.** Szerelje be az alapburkolatot.
- 3. Kövesse a Miután befejezte a munkát a számítógép belsejében című fejezet utasításait.

# Hangszórók

## A hangszórók eltávolítása

- 1. Kövesse a Mielőtt elkezdene dolgozni a számítógép belsejében című fejezet utasításait.
- 2. Távolítsa el az alapburkolatot.
- 3. Távolítsa el az akkumulátort.
- 1. Válassza le a hangszóró kábelét az alaplapi csatlakozóról [1].
- 2. Fejtse ki a hangszórókábelt a gombelem melletti kábelvezető csatornán levő [2].
- 3. Fejtse le a hangszóró kábelét az érintőpanel gombjaihoz tartozó panelhez rögzítő ragasztószalagot [3].

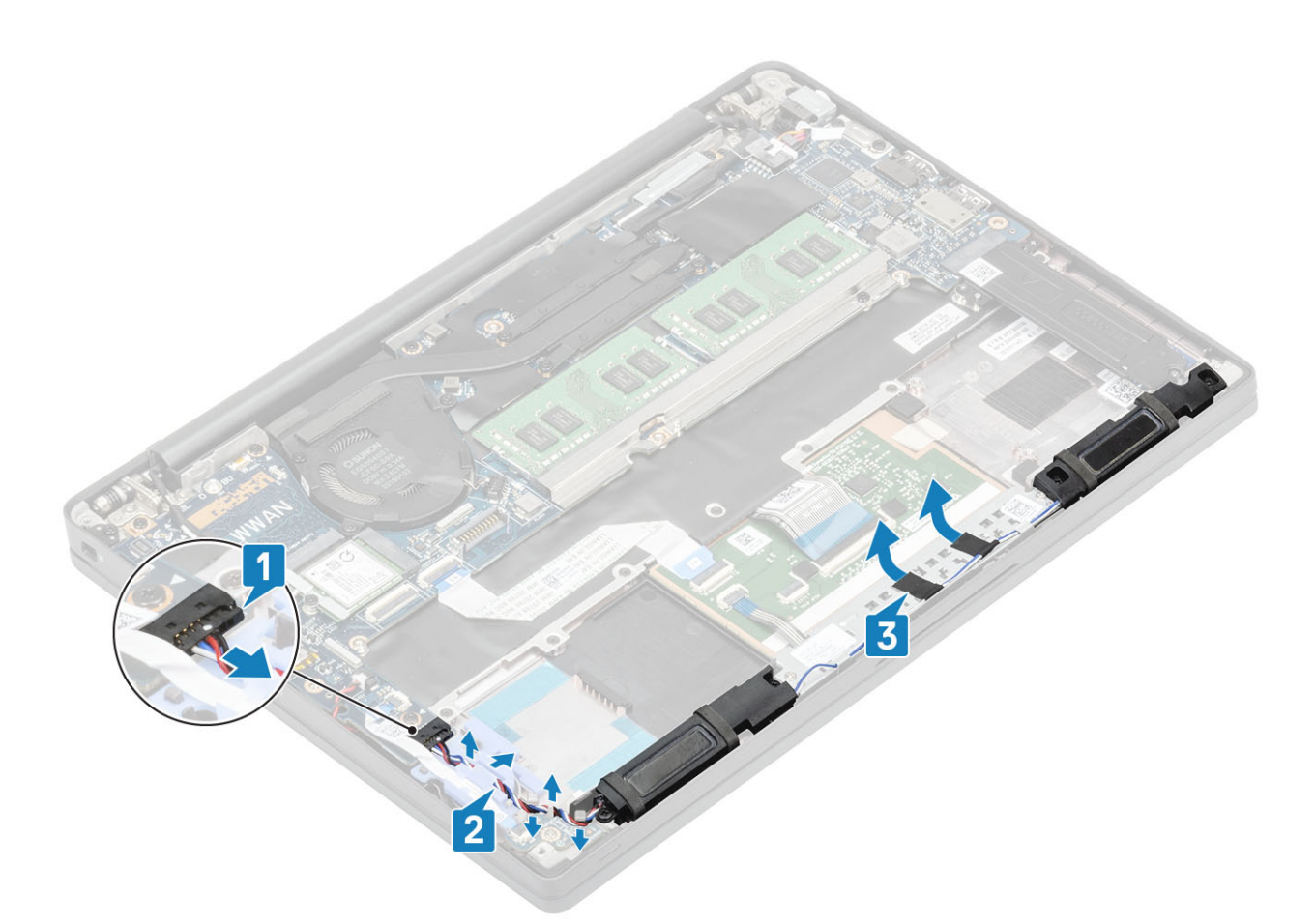

- 4. Távolítsa el a hangszórókat a csuklótámasz-szerkezethez rögzítő négy (M2x3) csavart [1].
- 5. Emelje meg és távolítsa el a hangszórókat a csuklótámasz-szerkezetről [2].

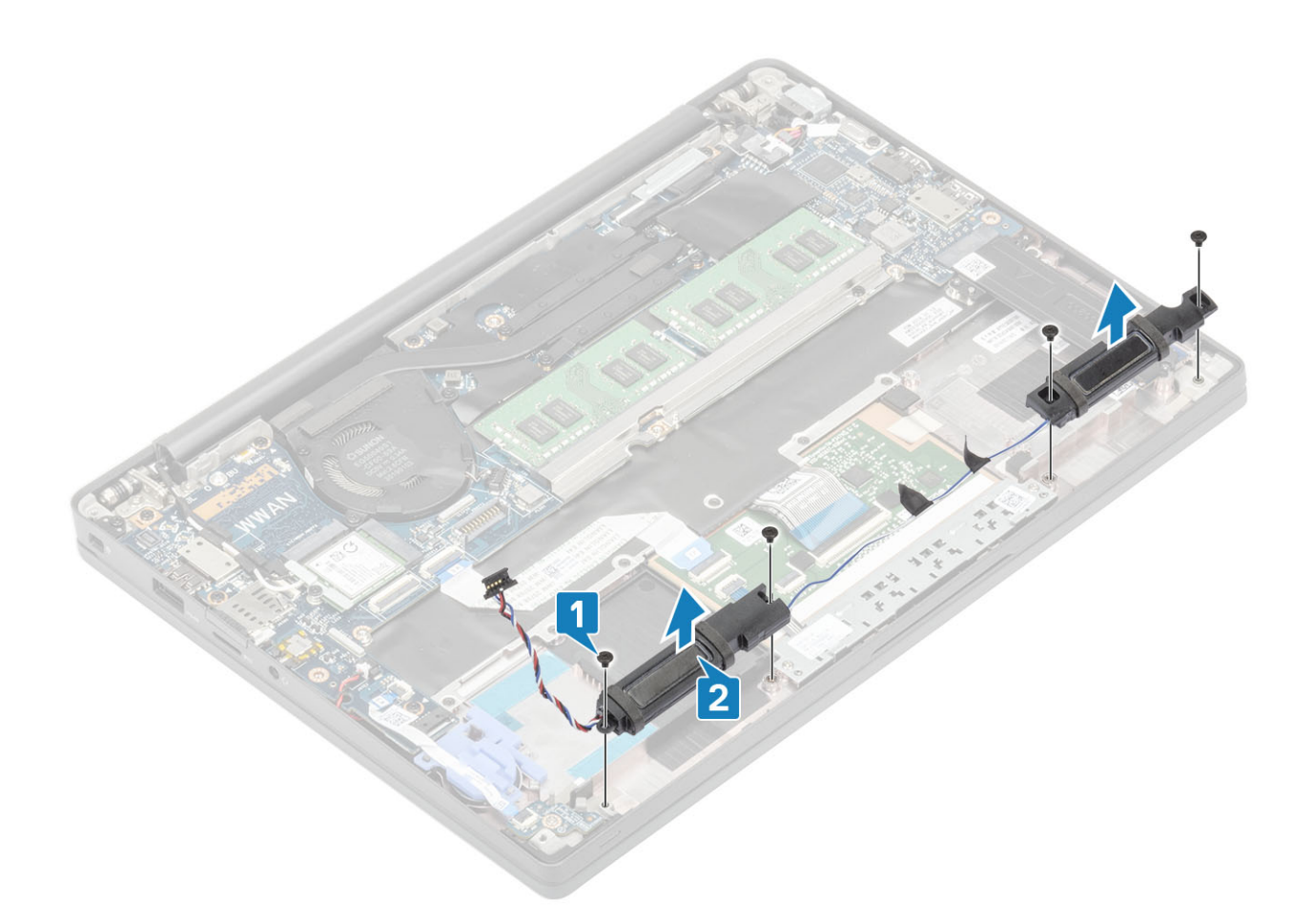

### A hangszórók beszerelése

- 1. Helyezze a hangszórókat a csuklótámasz-szerkezetre [1].
- 2. Hajtsa be az akkumulátort a csuklótámasz- és billentyűzetszerkezethez rögzítő négy csavart (M2x3) [2].

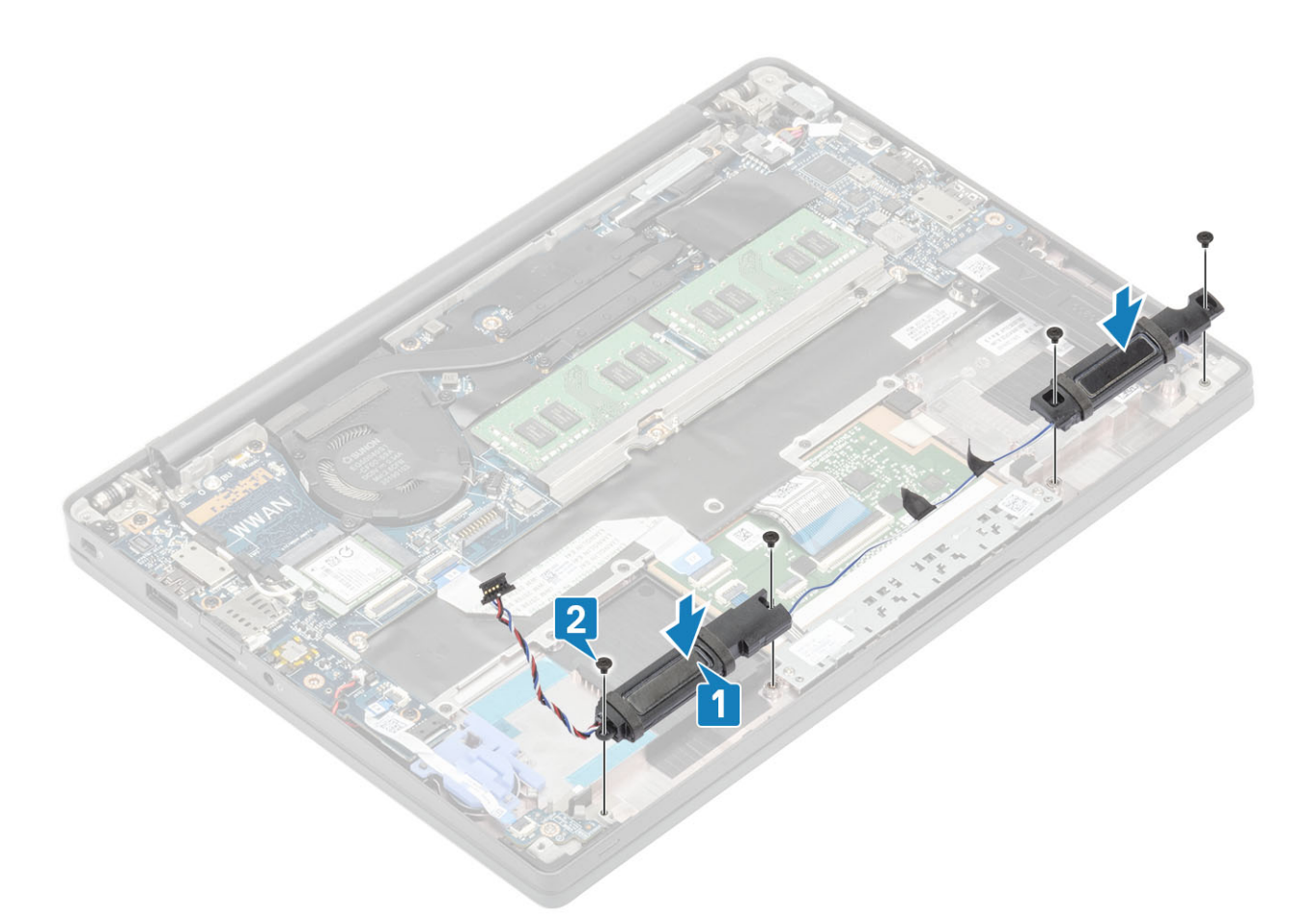

- 3. Ragassza fel a ragasztószalagot, amely a hangszóró kábelét az érintőpanel gombjaihoz tartozó panelhez rögzíti [1].
- 4. Vezesse át a hangszóró kábelét a gombelemen lévő gumi kábelvezető csatornán [2], és csatlakoztassa a hangszórókábelt az alaplap csatlakozójához [3].

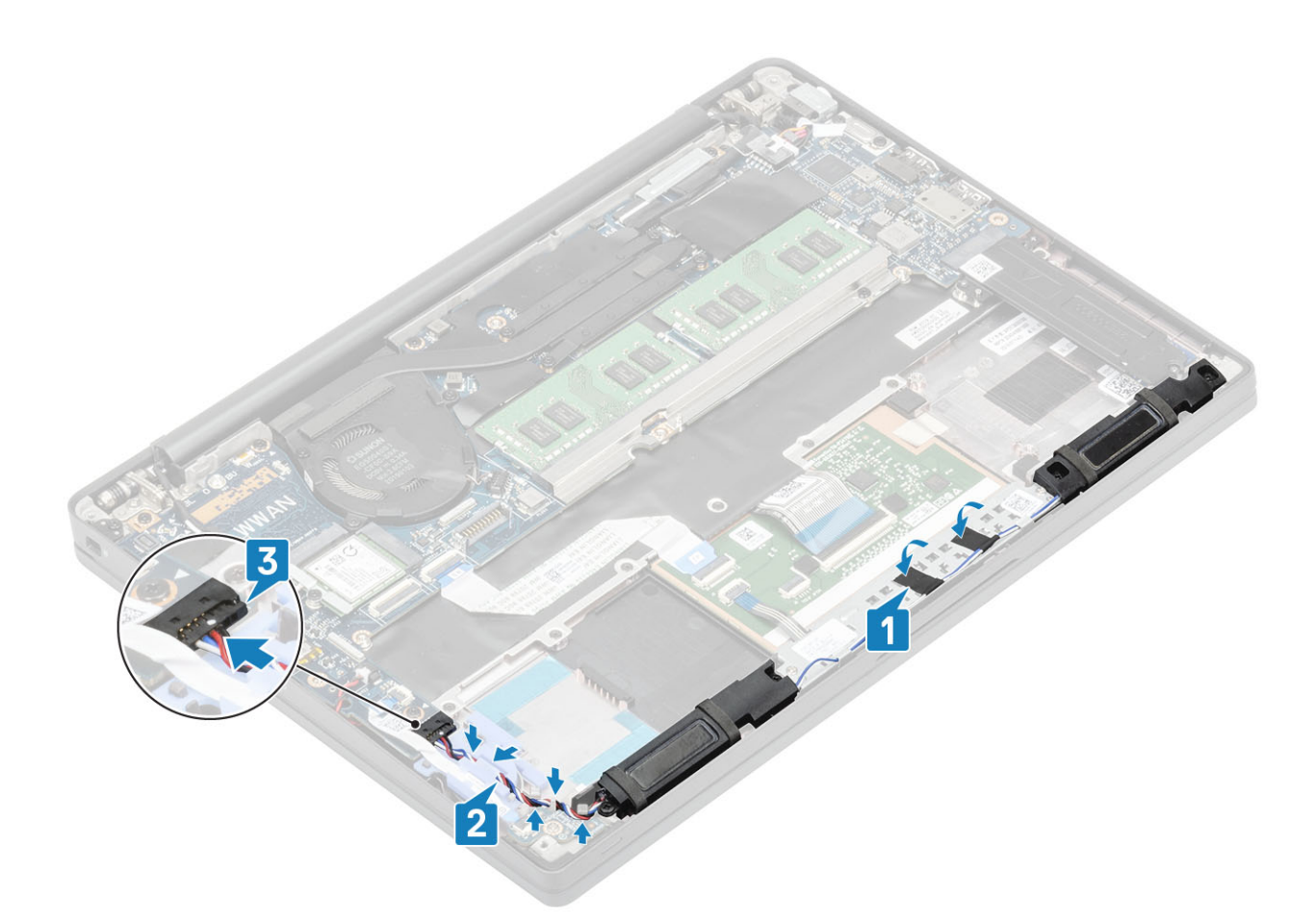

- 1. Szerelje be az akkumulátort.
- 2. Szerelje be az alapburkolatot.
- 3. Kövesse a Miután befejezte a munkát a számítógép belsejében című fejezet utasításait.

# **LED-panel**

## A LED-bővítőkártya eltávolítása

- 1. Kövesse a Mielőtt elkezdene dolgozni a számítógép belsejében című fejezet utasításait.
- 2. Távolítsa el az alapburkolatot.
- 3. Távolítsa el az akkumulátort.
- 4. Válassza le a hangszóró kábelét.
- 1. Csatlakoztassa le a LED-panel szalagkábelét az alaplapi csatlakozóról [1].
- 2. Fejtse ki a szalagkábelt a gombelemen lévő gumi kábelvezető csatornából [2].

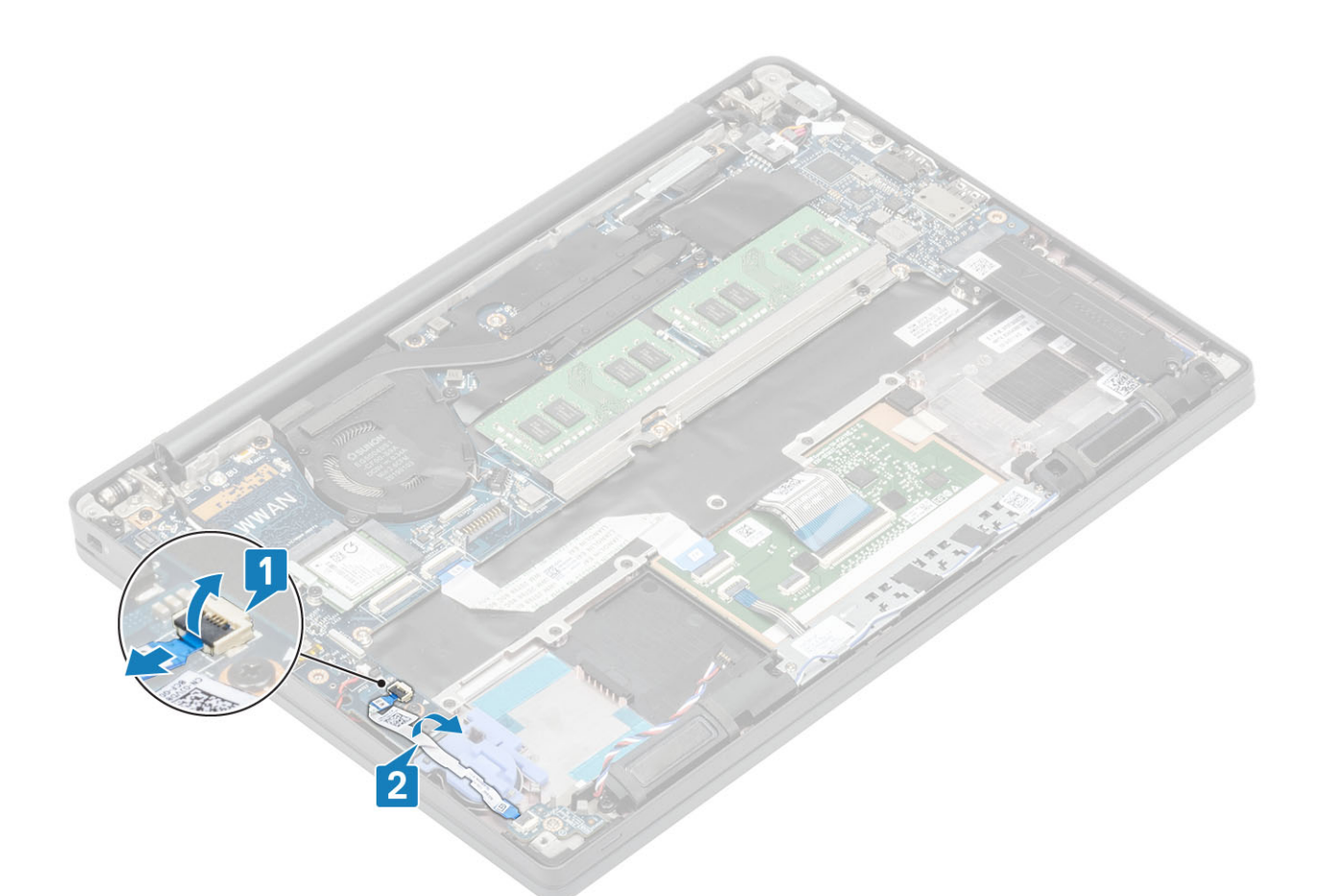

3. Távolítsa el az (M2x2,5) csavart [1], és emelje ki a LED-bővítőkártyát a csuklótámasz-szerkezetből [2].

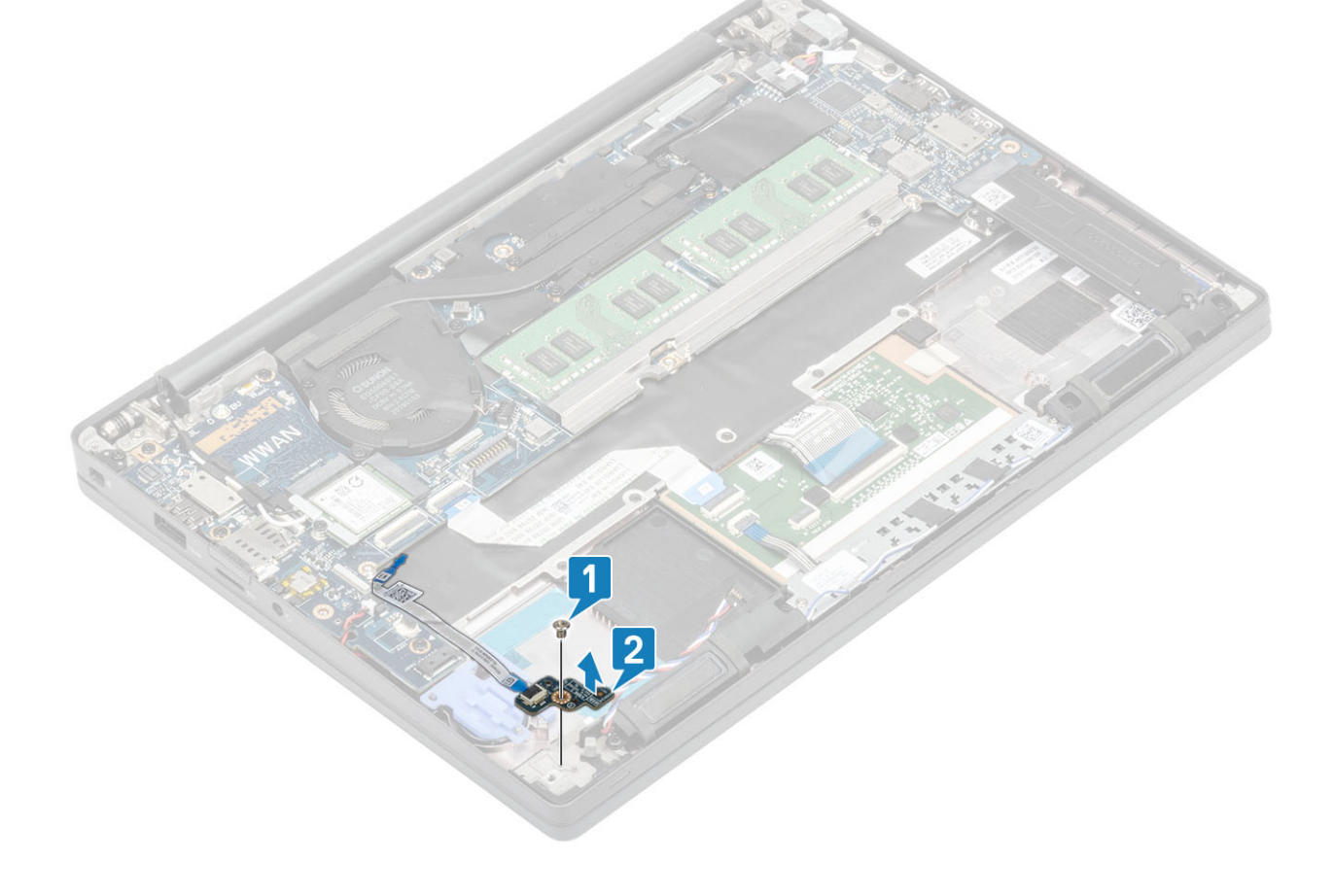

### A LED-bővítőkártya beszerelése

- 1. Helyezze a LED-bővítőkártyát a csuklótámasz-szerkezetre [1].
- 2. Hajtsa be a LED-bővítőkártyát a csuklótámasz-szerkezethez rögzítő (M2x2,5) csavart [2].

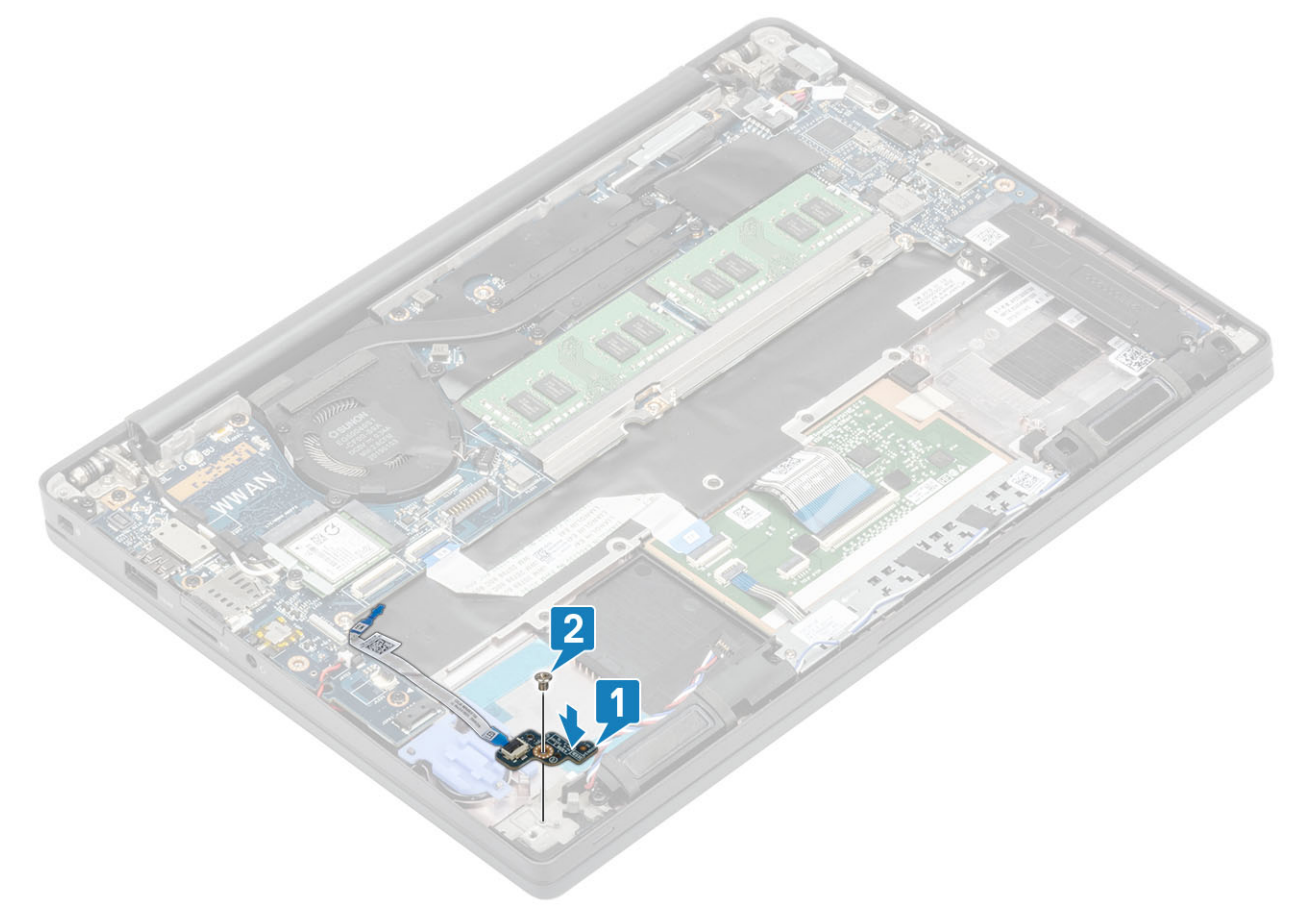

- 3. Vezesse a LED-panel szalagkábelét a gumi kábelvezető csatornában a gombelem felett [1].
- 4. Csatlakoztassa a LED-panel szalagkábelét az alaplapra [2].

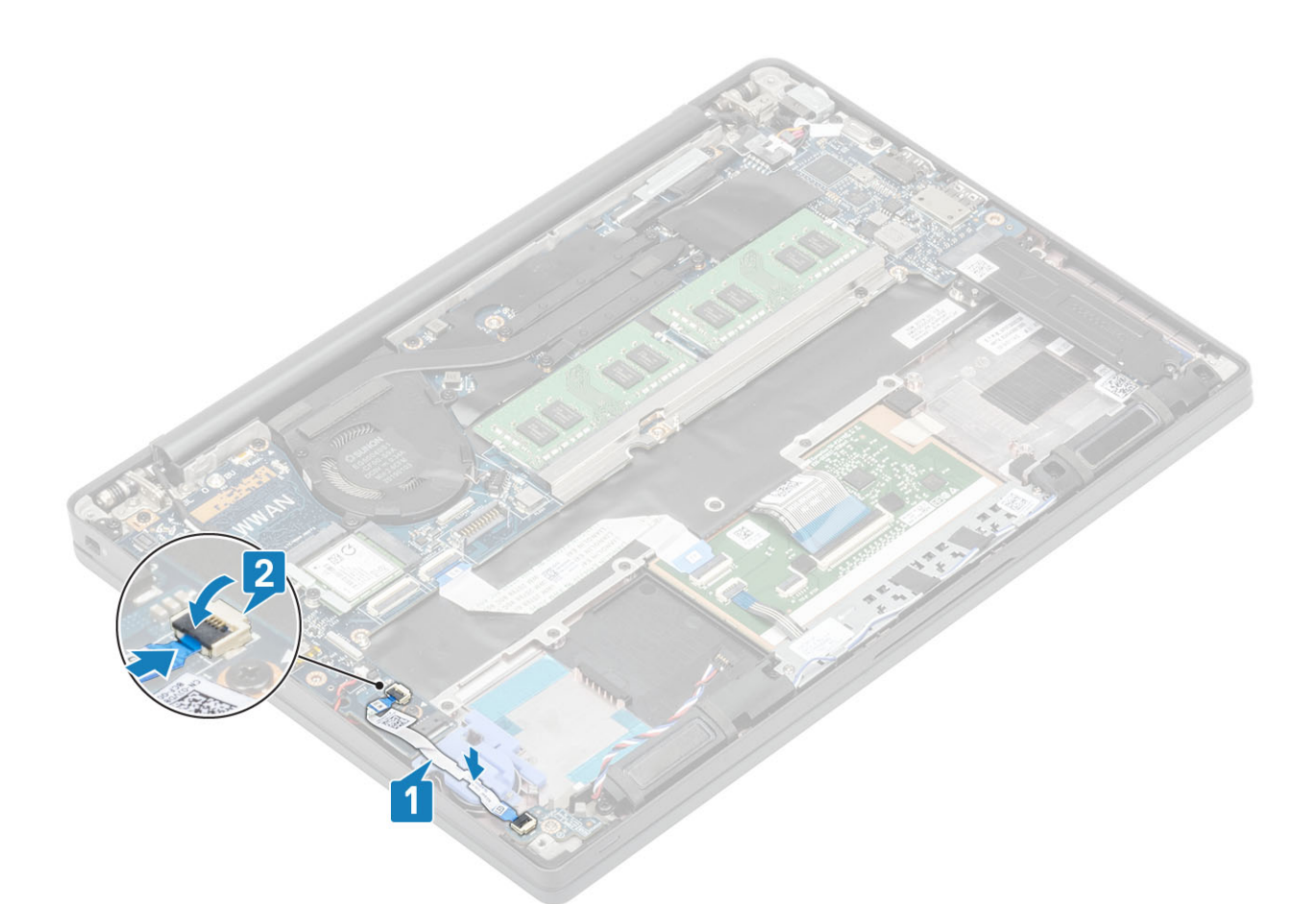

FIGYELMEZTETÉS: Vezesse el a hangszórókábelt [1] a LED-bővítőkártya felett, majd csatlakoztassa az alaplapra [2], a hangszórókábelek sérülésének megelőzésére.

- 1. Csatlakoztassa a hangszórókábelt.
- 2. Szerelje be az akkumulátort.
- **3.** Szerelje be az alapburkolatot.
- 4. Kövesse a Miután befejezte a munkát a számítógép belsejében című fejezet utasításait.

## Érintőpanel gombjának panele

#### Az érintőpanel gombjaihoz tartozó panel eltávolítása

- 1. Kövesse a Mielőtt elkezdene dolgozni a számítógép belsejében című fejezet utasításait.
- 2. Távolítsa el az alapburkolatot.
- 3. Távolítsa el az akkumulátort.
- 4. Távolítsa el a hangszórót.
- 1. Húzza ki az érintőpanel gombjaihoz tartozó panel kábelét az érintőpanel-modulból [1].
- 2. Távolítsa el a két (M2x2,5) csavart, amely az érintőpanel-modult a csuklótámasz-szerkezethez rögzíti [2].
- 3. Távolítsa el az érintőpanel gombjainak paneljét a csuklótámasz-szerkezetből [3].

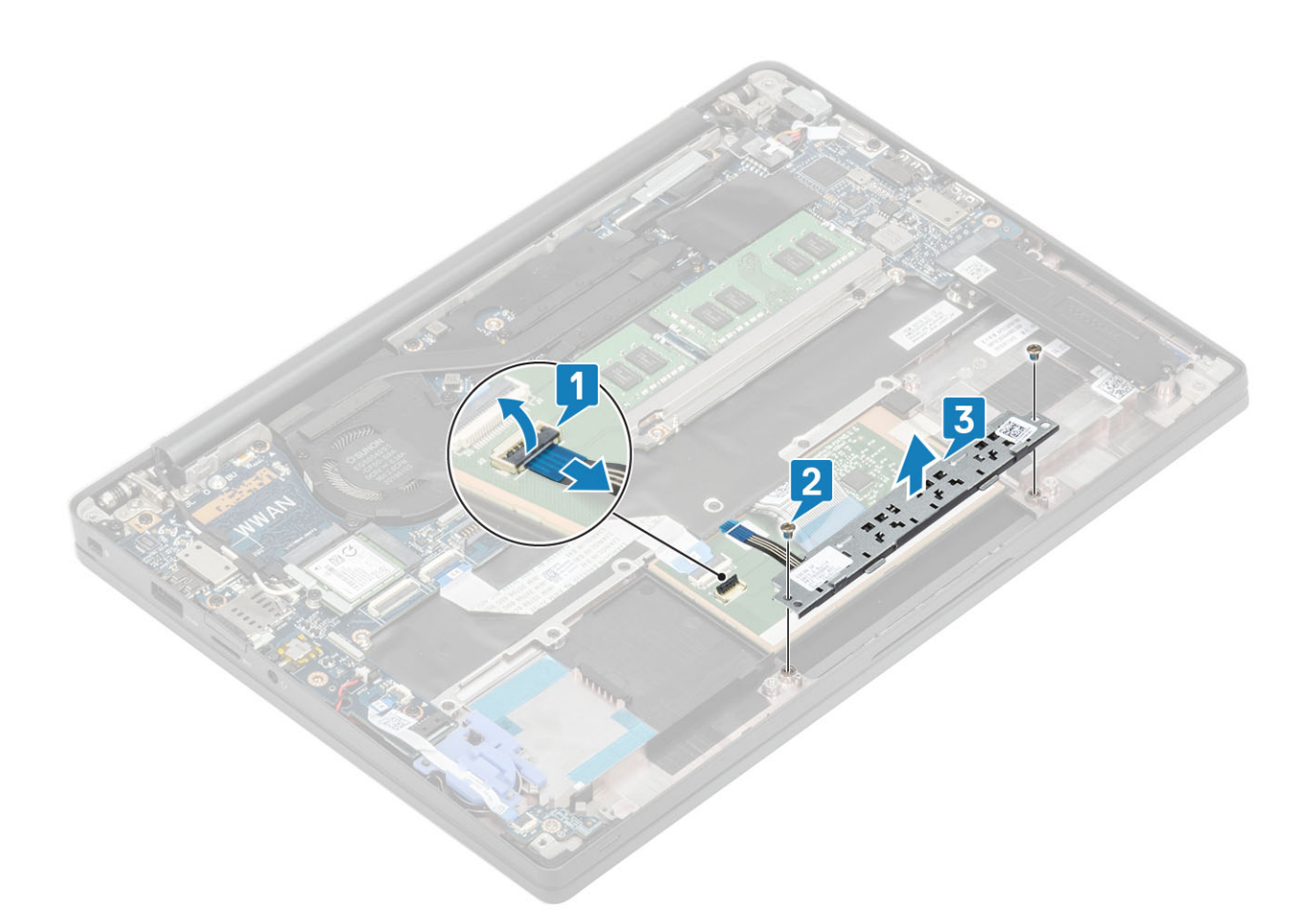

### Az érintőpanel gombjaihoz tartozó panel beszerelése

- 1. Helyezze el az érintőpanel gombjainak paneljét a csuklótámasz-szerkezetre [1].
- 2. Hajtsa be a panelt a csuklótámasz-szerkezethez rögzítő két (M2x2,5) csavart [2].
- 3. Csatlakoztassa az érintőpanel gombjaihoz tartozó panel kábelét az érintőpanel-modulhoz [3].

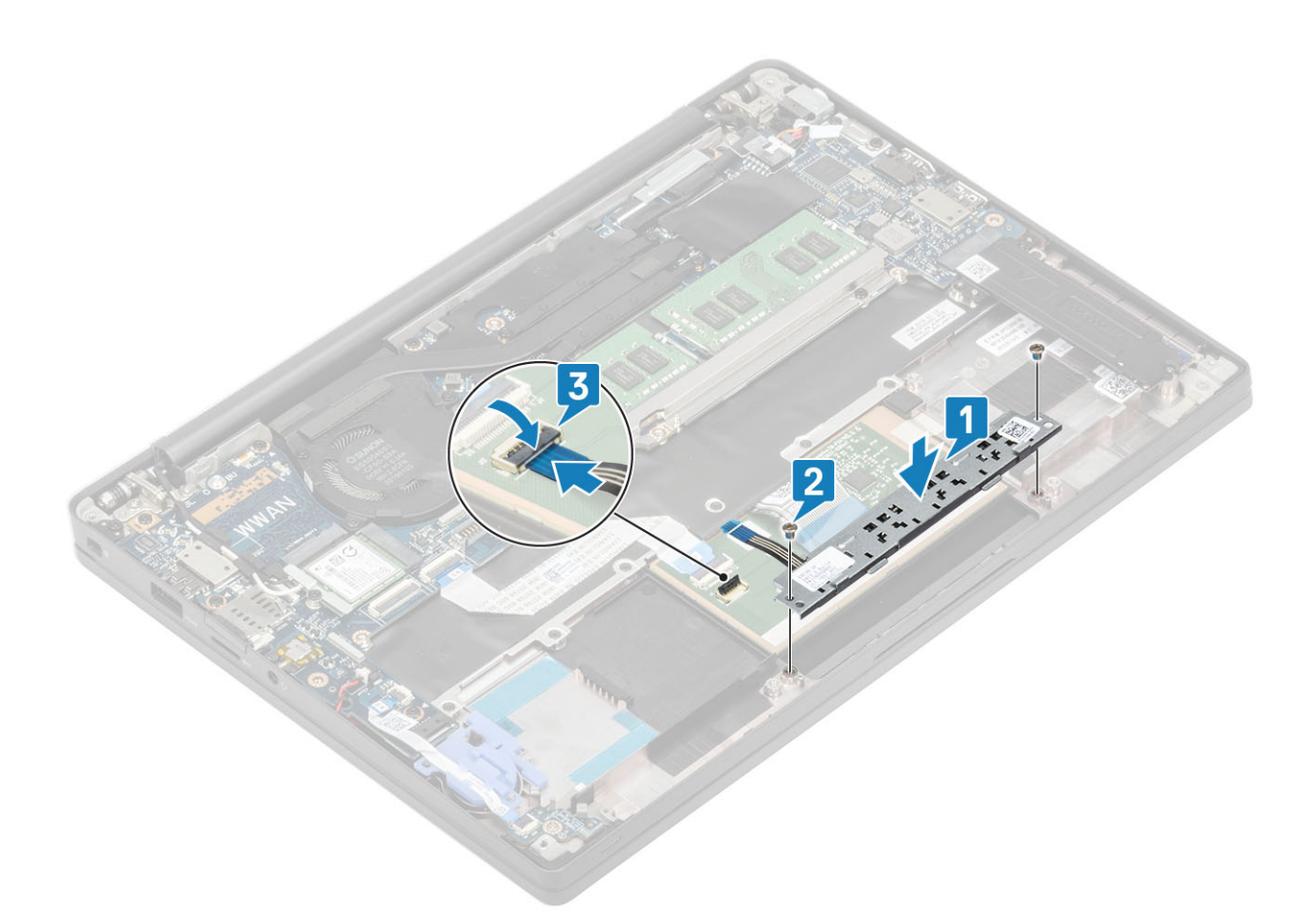

- 1. Szerelje be a hangszórót.
- 2. Szerelje be az akkumulátort.
- **3.** Szerelje be az alapburkolatot.
- 4. Kövesse a Miután befejezte a munkát a számítógép belsejében című fejezet utasításait.

# Smart kártya olvasó

### Az intelligenskártya-olvasó eltávolítása

- 1. Kövesse a Mielőtt elkezdene dolgozni a számítógép belsejében című fejezet utasításait.
- 2. Távolítsa el az alapburkolatot.
- 3. Távolítsa el az akkumulátort.
- 4. Távolítsa el az SSD-t.
- 5. Távolítsa el a hangszórót.
- 1. Csatlakoztassa az intelligenskártya-olvasó kábelét az USH-kártyáról [1].
- 2. Válassza le az érintőpanel gombjának kábelét az érintőpanel-modulról [2].
- 3. Távolítsa el az intelligenskártya-olvasót a csuklótámasz-szerkezethez rögzítő négy (M2x2,5) csavart [3].
- 4. Távolítsa el az intelligenskártya-olvasót a számítógépből [4].

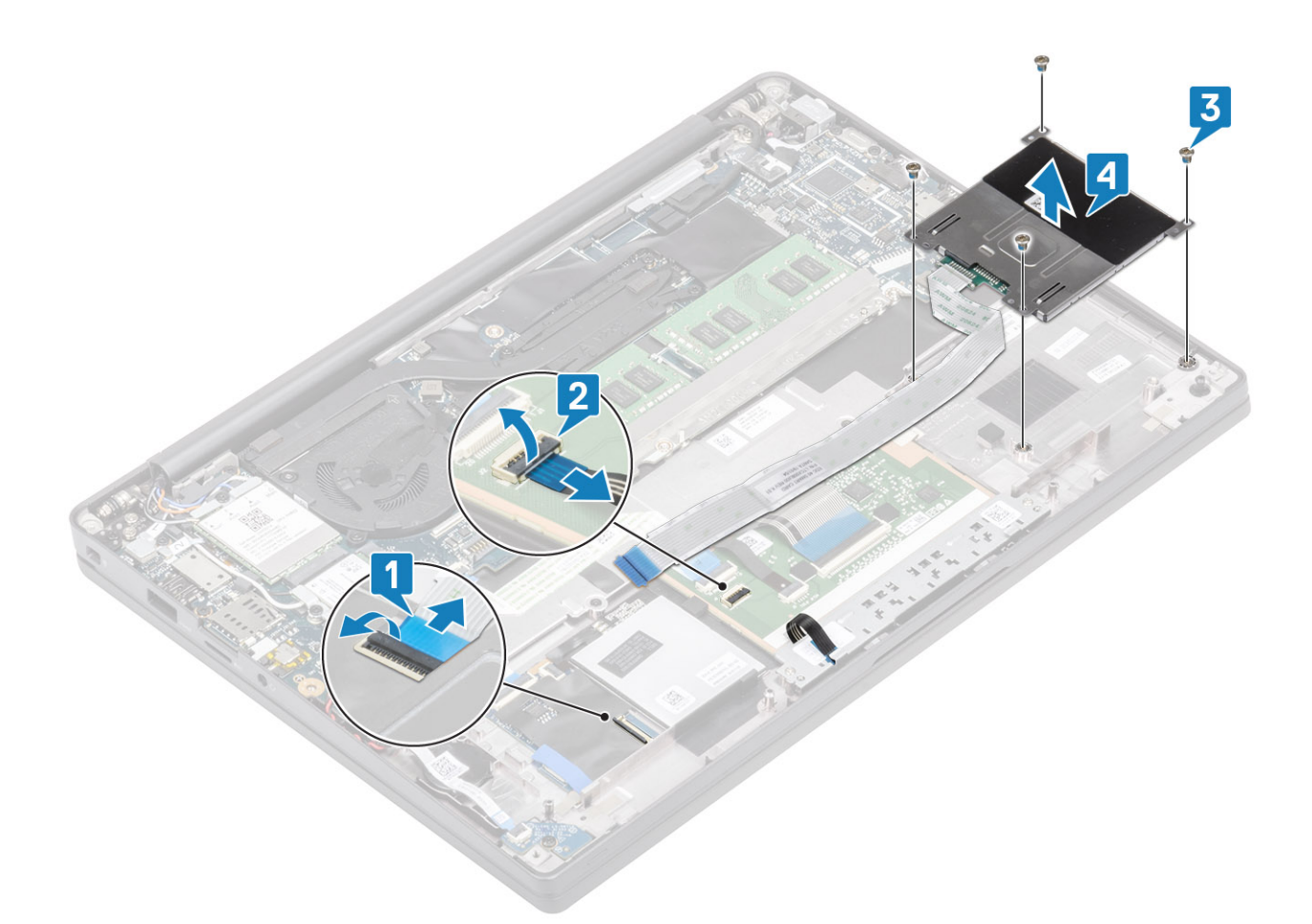

### Az intelligenskártya-olvasó beszerelése

- 1. Helyezze az intelligenskártya-olvasót a csuklótámasz-szerkezeten lévő foglalatába [1].
- 2. Hajtsa be a panelt a csuklótámasz-szerkezethez rögzítő négy (M2x2,5) csavart [2].
- 3. Csatlakoztassa az érintőpanel gombjaihoz tartozó panel kábelét az érintőpanel-modulhoz [3].
- 4. Csatlakoztassa az intelligenskártya-olvasó kábelét az USH-kártyához [4].

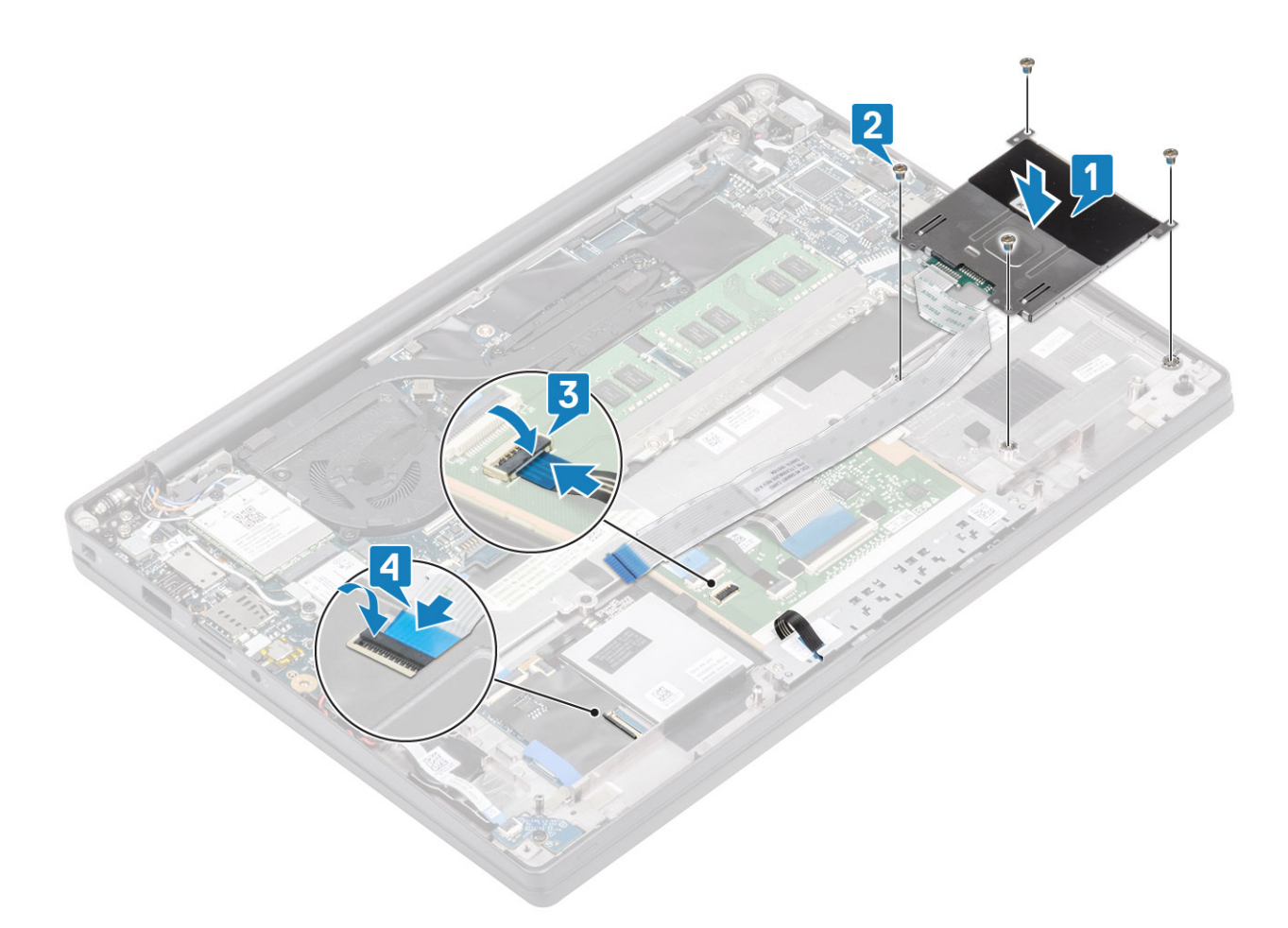

- 1. Szerelje be a hangszórókat.
- 2. Szerelje be az SSD-meghajtót.
- **3.** Szerelje be az akkumulátort.
- **4.** Szerelje be az alapburkolatot.
- 5. Kövesse a Miután befejezte a munkát a számítógép belsejében című fejezet utasításait.

# **Kijelzőszerkezet**

#### A kijelzőszerkezet eltávolítása

- 1. Kövesse a Mielőtt elkezdene dolgozni a számítógép belsejében című fejezet utasításait.
- 2. Távolítsa el az alapburkolatot.
- **3.** Távolítsa el az akkumulátort.
- 1. 180°-os szögben nyissa fel a kijelzőfedelet.

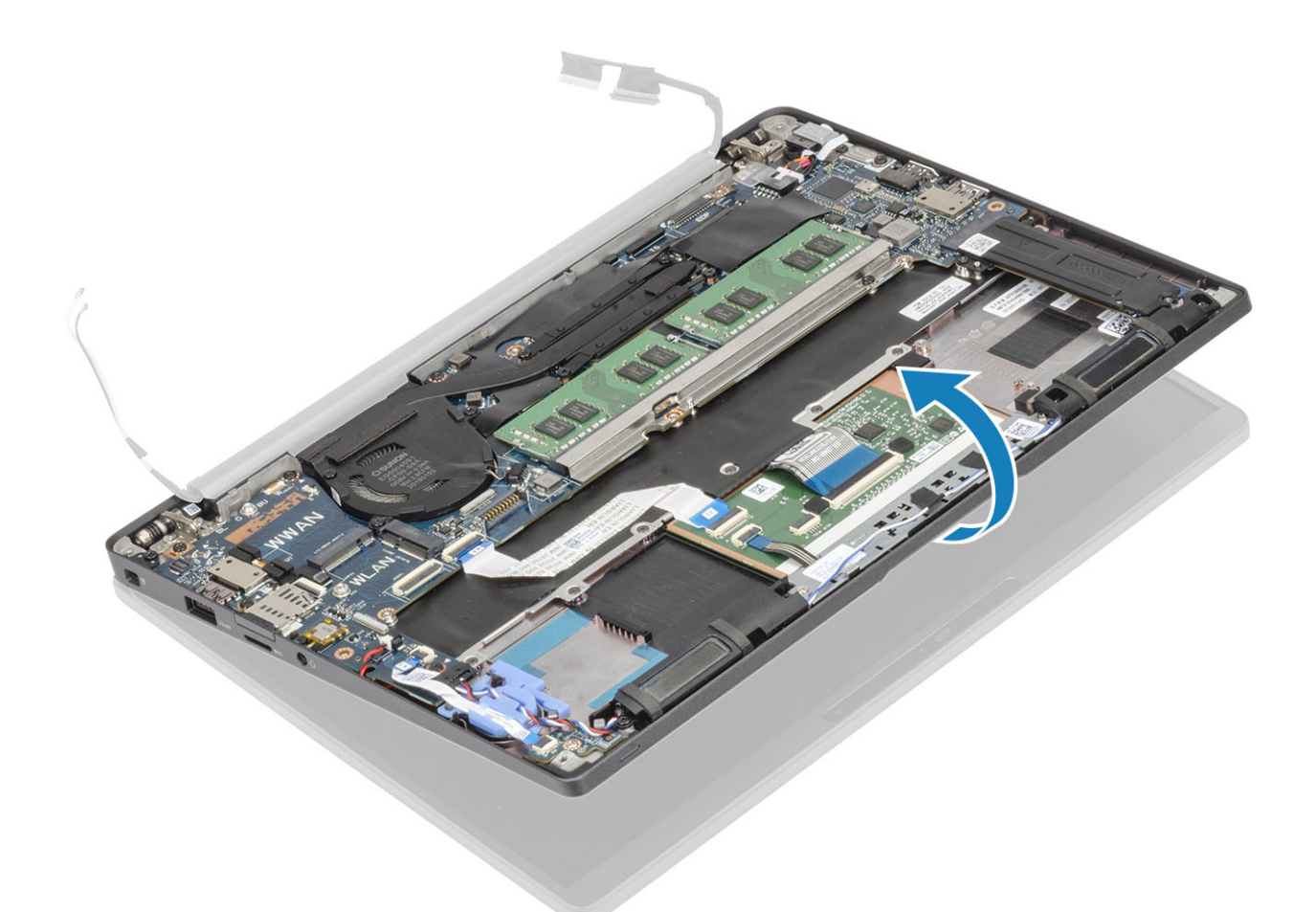

2. Távolítsa el a hat (M2,5x3,5) csavart [1], majd távolítsa el a kijelzőszerkezetet a csuklótámasz-szerkezetről [2].

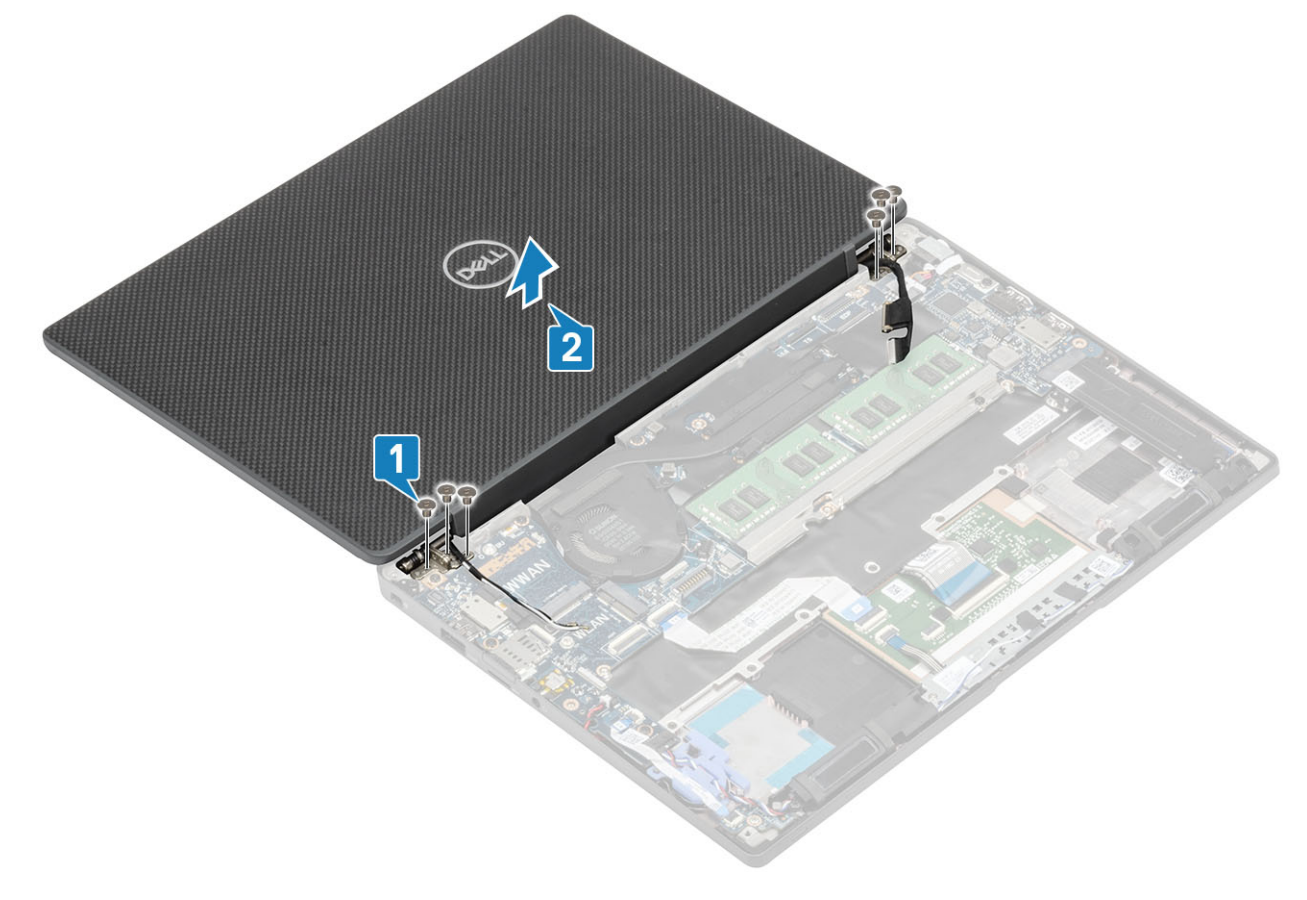

### A kijelzőszerkezet beszerelése

- 1. A kijelzőszerkezet cseréjéhez illessze a sarokpántok csavarfuratait a csuklótámasz-szerkezet csavarfurataihoz [1].
- 2. Hajtsa be a kijelzőszerkezetet a számítógéphez [2] rögzítő hat (M2,5x3,5)csavart [2].

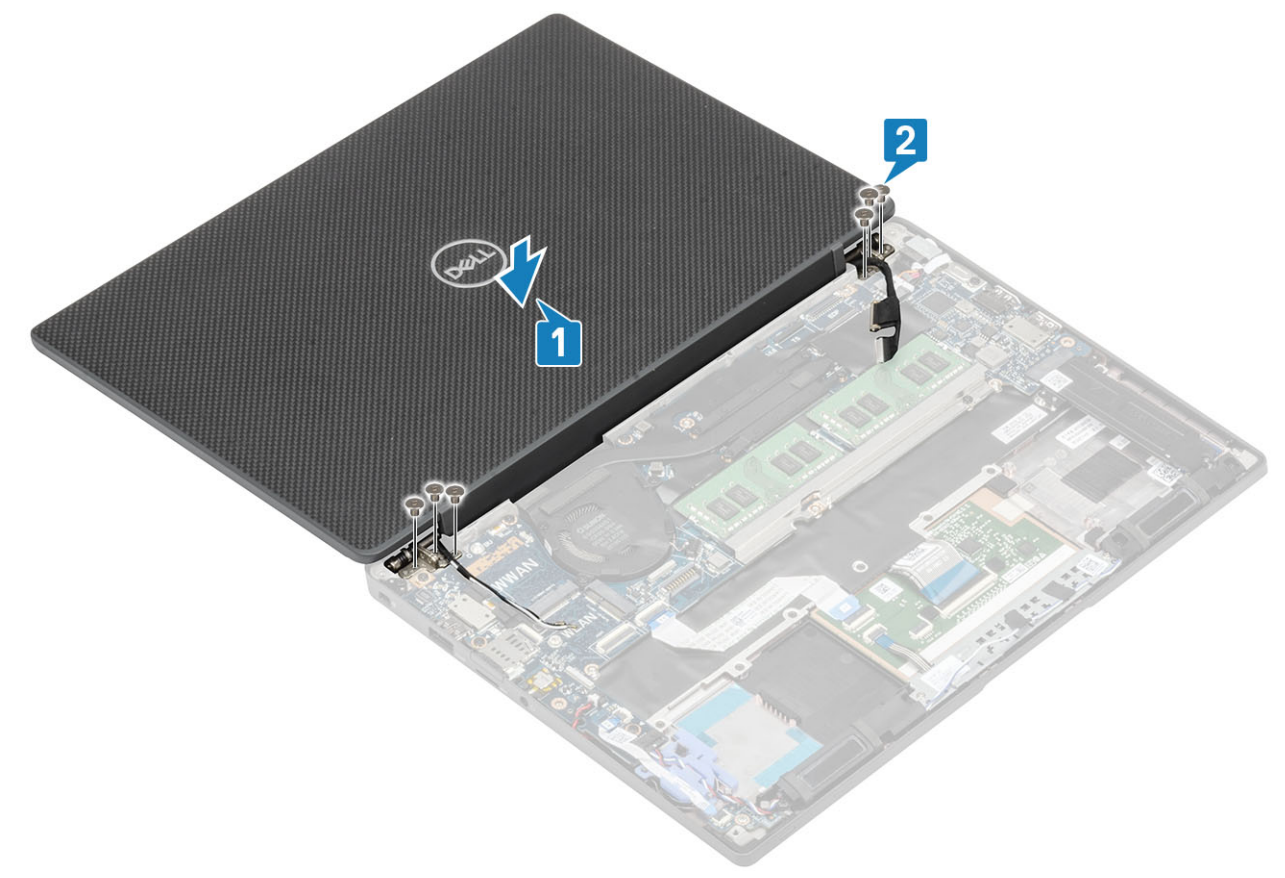

**3.** Csukja le az LCD-fedelet.

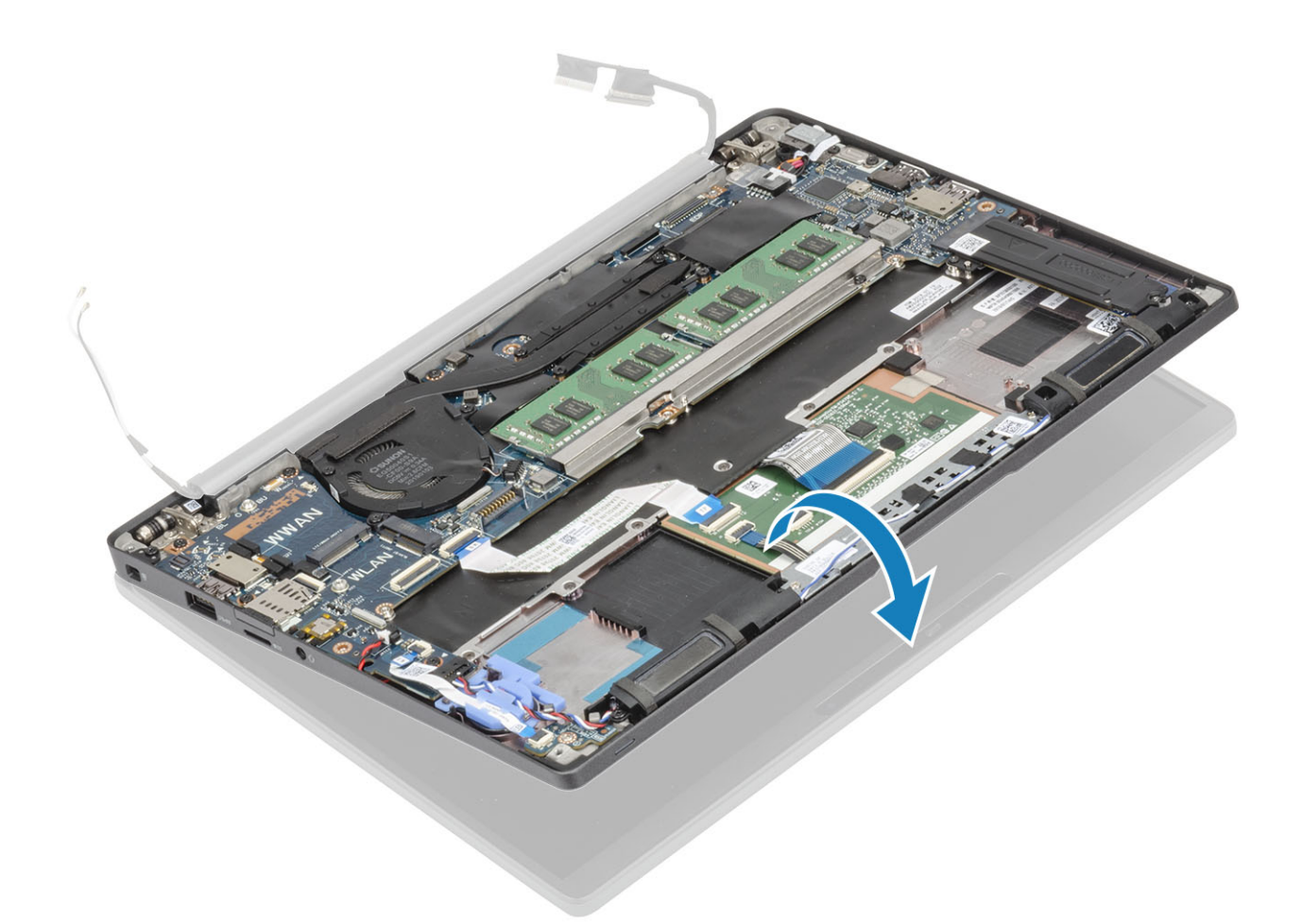

- 1. Szerelje be az akkumulátort.
- 2. Szerelje be az alapburkolatot.
- 3. Kövesse a Miután befejezte a munkát a számítógép belsejében című fejezet utasításait.

# Csuklópántfedelek

### A csuklópántfedél eltávolítása

- 1. Kövesse a Mielőtt elkezdene dolgozni a számítógép belsejében című fejezet utasításait.
- 2. Távolítsa el az alapburkolatot.
- 3. Távolítsa el az akkumulátort.
- 4. Távolítsa el a kijelzőszerkezetet.
- 1. Nyissa fel 90 fokban a csuklópántokat a kijelzőszerkezet felé [1].
- 2. Csúsztassa a csuklópántfedelet a jobb oldali csuklópánt felé, majd emelje el a kijelzőszerkezettől [2].

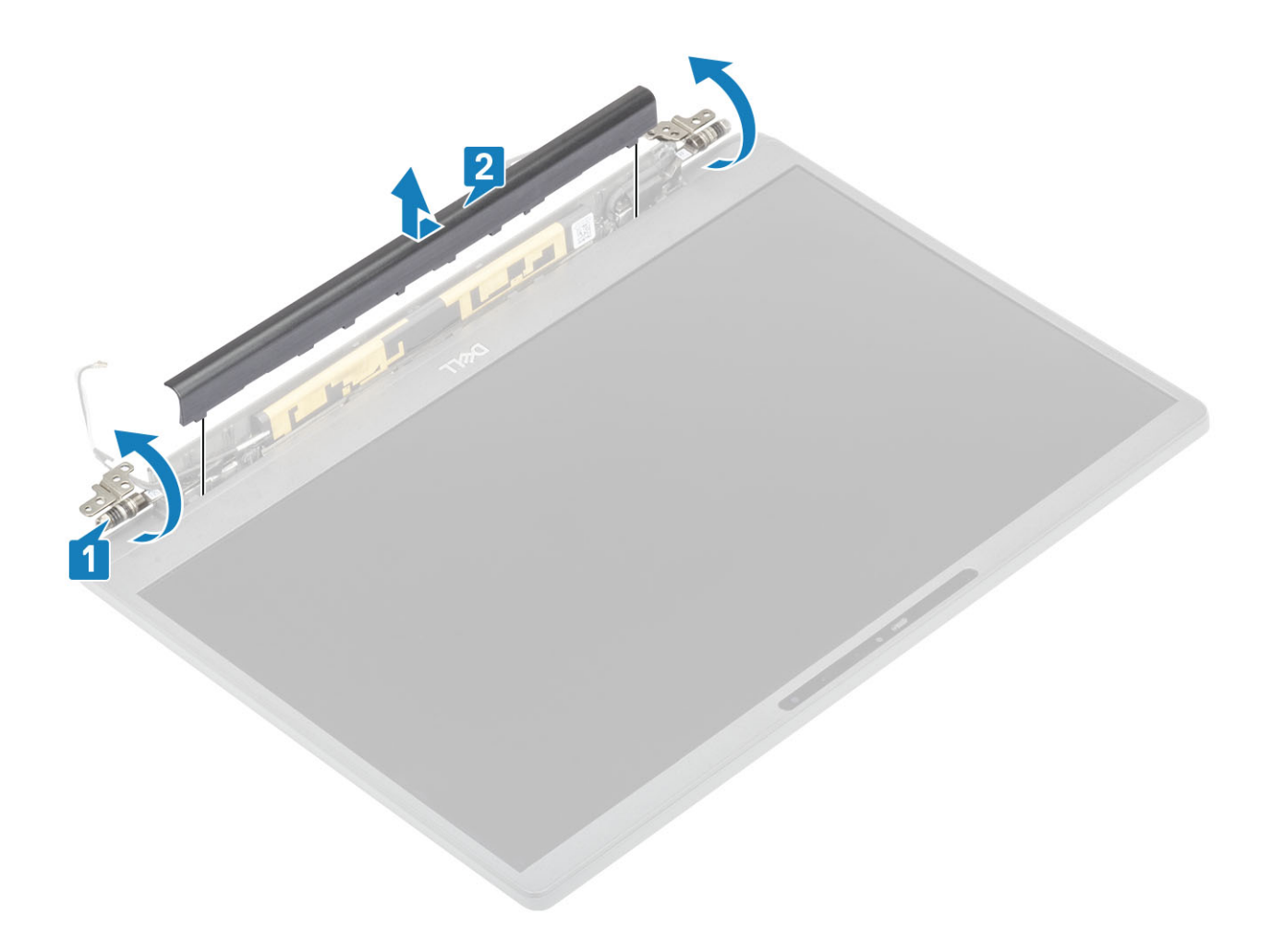

## A csuklópántfedél felszerelése

- 1. Csúsztassa a csuklópántfedelet a bal oldali csuklópánt felé, amíg be nem pattan a kijelzőszerkezetbe [1].
- 2. Zárja csuklópántokat 180 fokra a kijelzőszerkezethez [2].

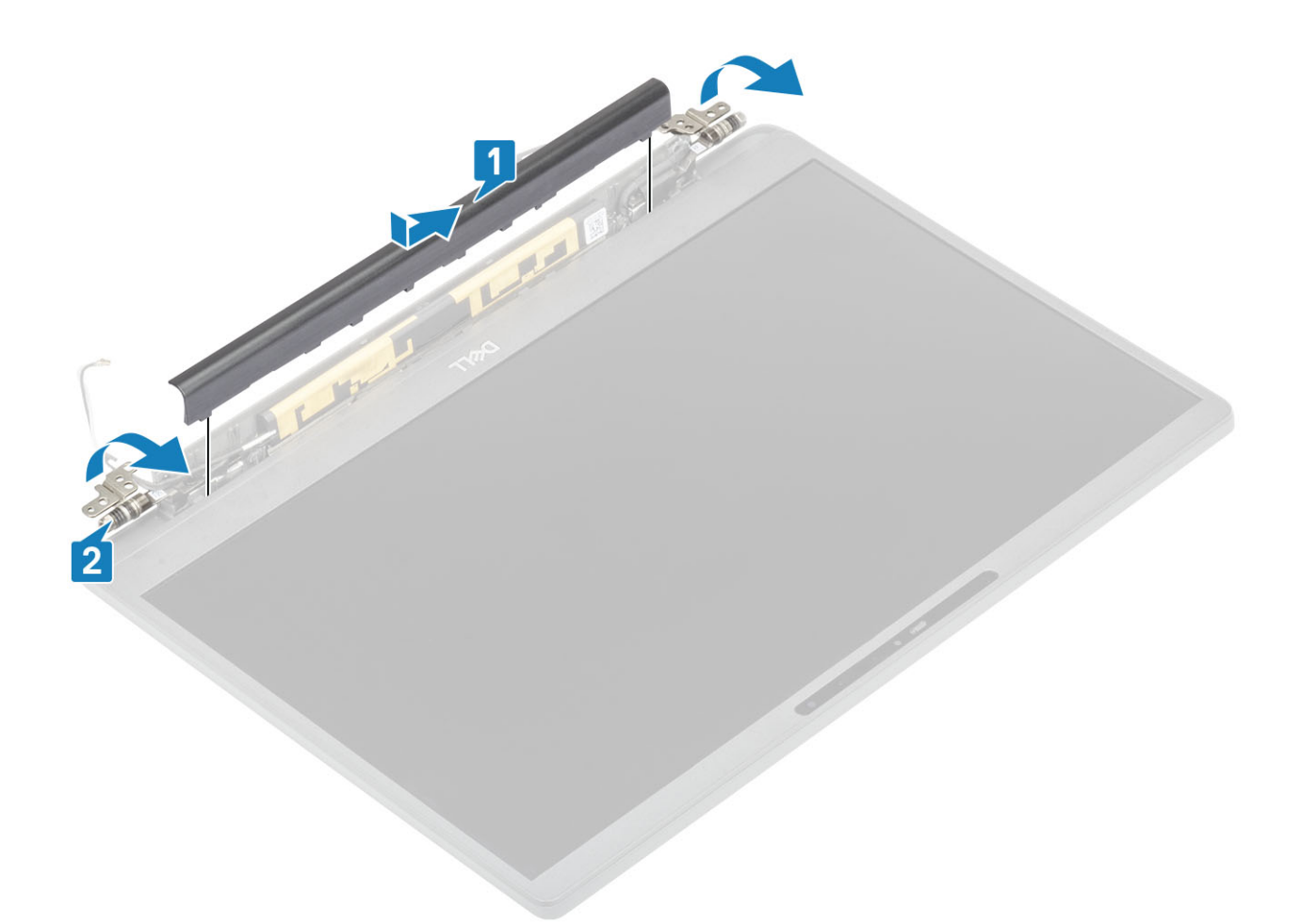

- 1. Szerelje be a kijelzőszerkezetet.
- 2. Szerelje be az akkumulátort.
- **3.** Szerelje be az alapburkolatot.
- 4. Kövesse a Miután befejezte a munkát a számítógép belsejében című fejezet utasításait.

## Kijelzőcsuklópántok

### A csuklópántok eltávolítása

- 1. Kövesse a Mielőtt elkezdene dolgozni a számítógép belsejében című fejezet utasításait.
- 2. Távolítsa el az alapburkolatot.
- 3. Távolítsa el az akkumulátort.
- 4. Távolítsa el a kijelzőszerkezetet.
- 5. Távolítsa el a csuklópántfedelet.
- 1. Fejtse ki az antenna- és kijelzőkábelt a csuklópántok mellől.

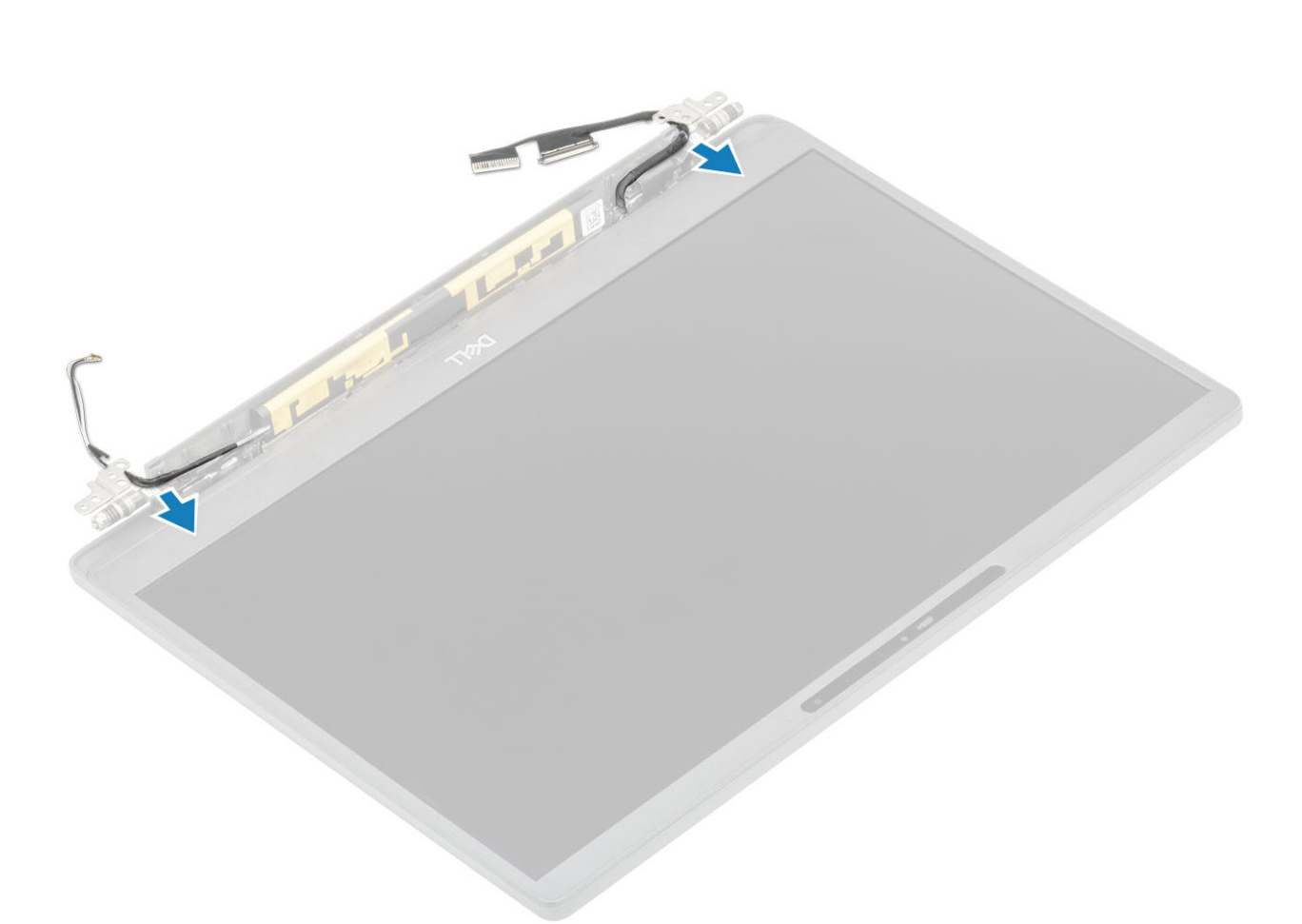

- 2. Távolítsa el a csuklópántokat a kijelzőszerkezethez rögzítő négy (M2,5x5) csavart [1].
- 3. Emelje meg és távolítsa el a csuklópántokat a kijelzőszerkezet hátsó burkolatáról [2].

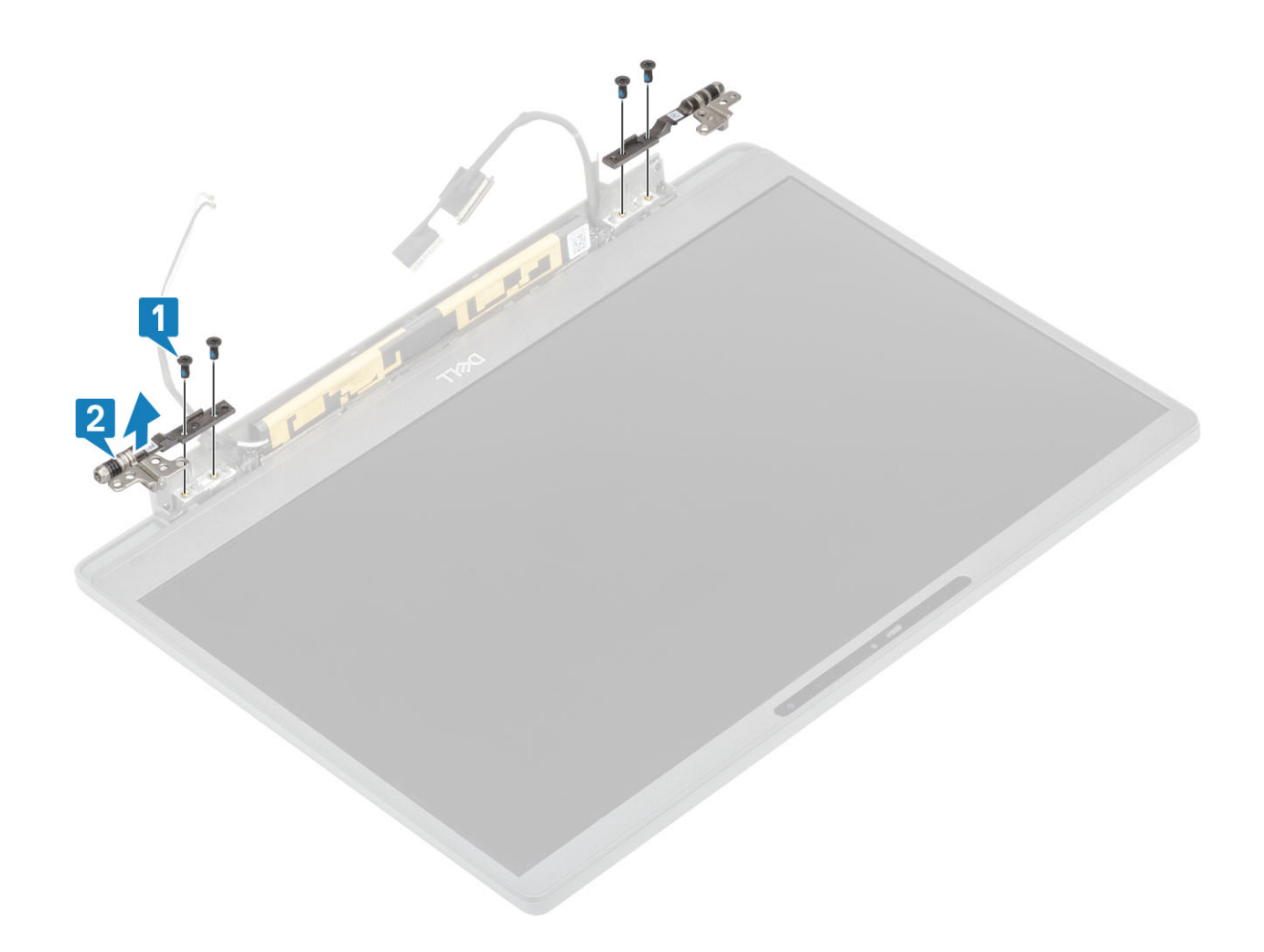

## A csuklópántok beszerelése

- 1. Igazítsa a helyére, majd helyezze el a csuklópántokat a kijelzőszerkezeten [1].
- 2. Hajtsa be a csuklópántokat a kijelző hátsó burkolatához rögzítő négy (M2,5x5) csavart [2].

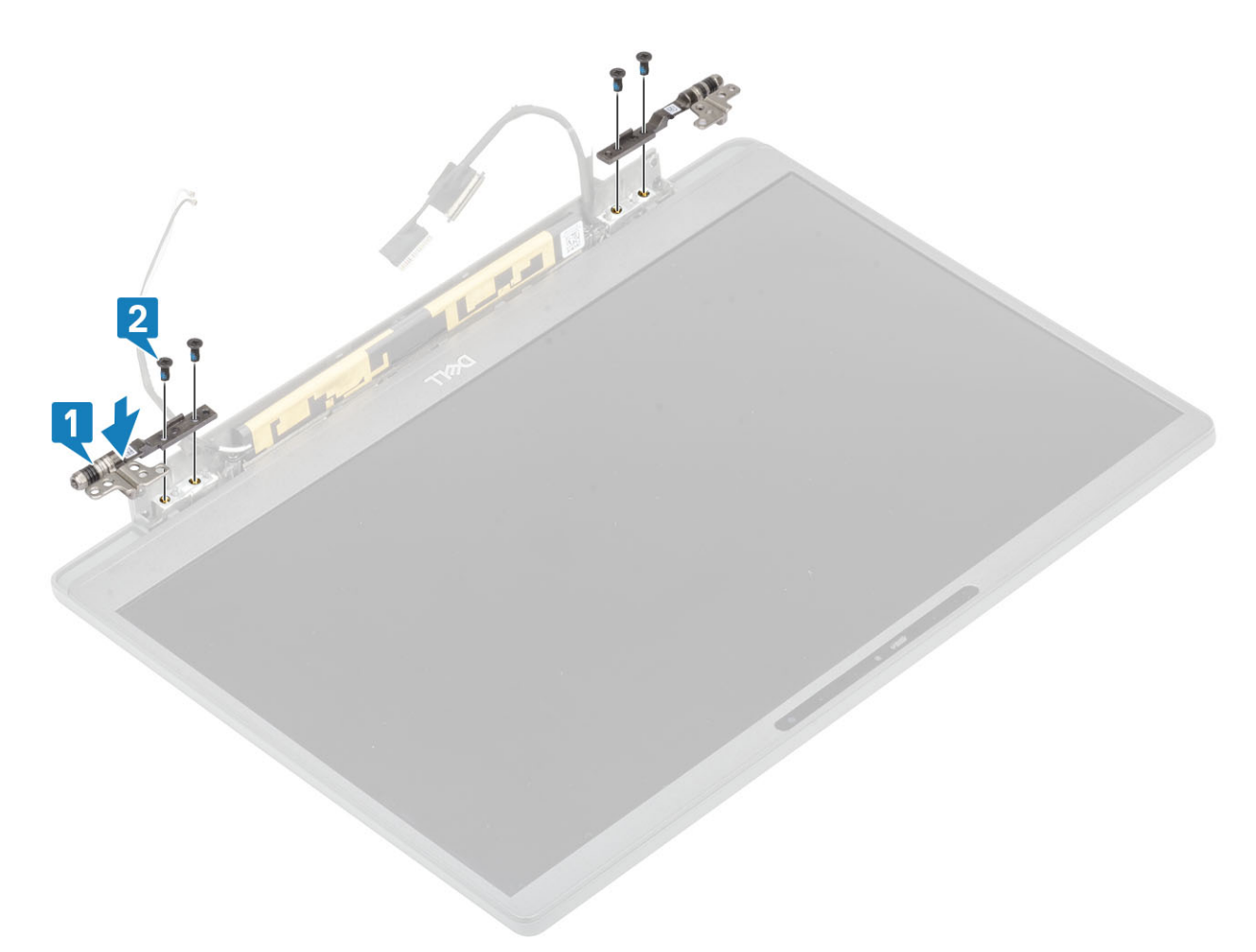

3. Vezesse az antenna- és kijelzőkábelt a csuklópántok mellett.

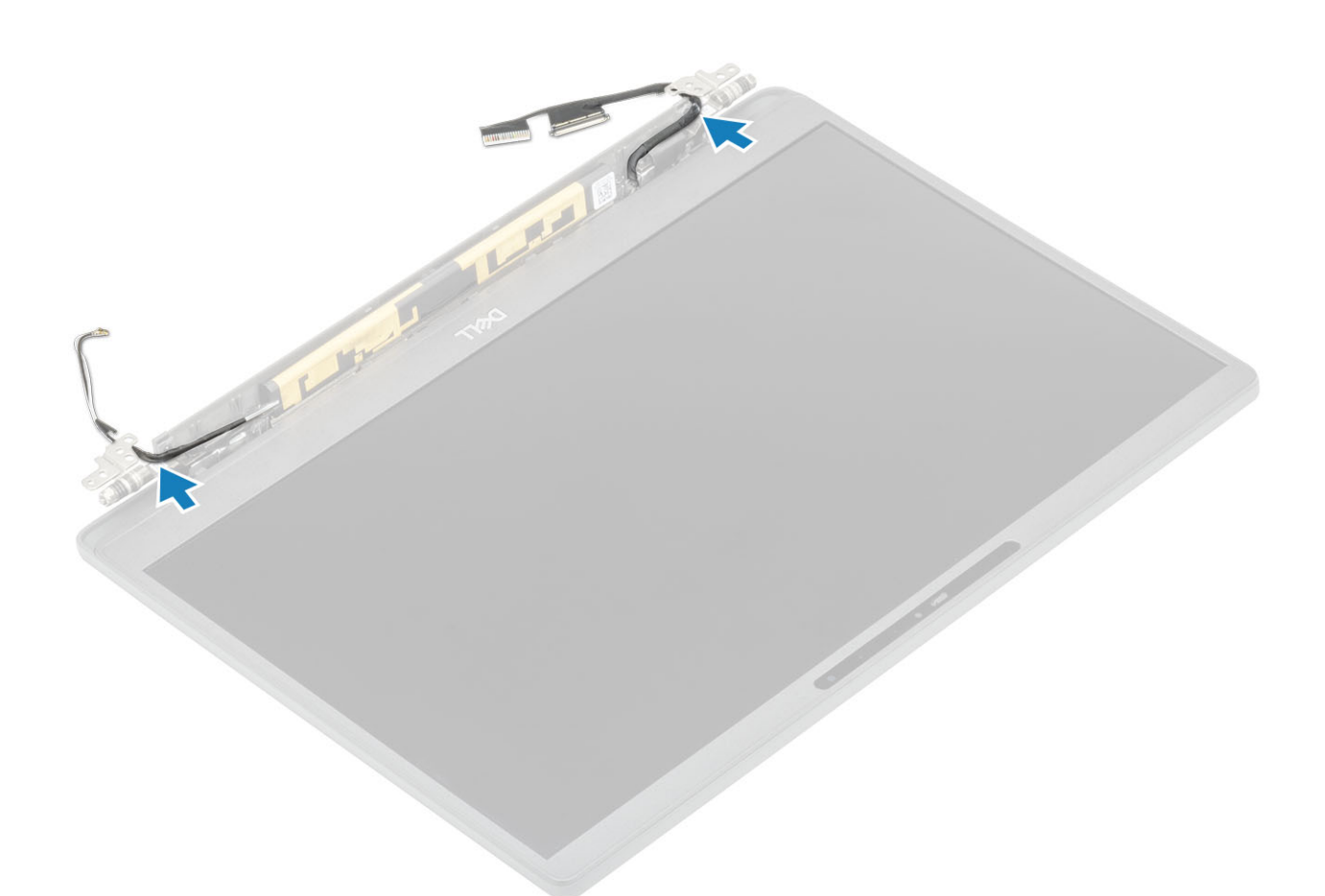

- 1. Szerelje be a csuklópántburkolatot.
- 2. Szerelje be a kijelzőszerkezetet.
- **3.** Szerelje be az akkumulátort.
- 4. Szerelje be az alapburkolatot.
- 5. Kövesse a Miután befejezte a munkát a számítógép belsejében című fejezet utasításait.

# Kijelzőelőlap

### A kijelzőelőlap eltávolítása

- 1. Kövesse a Mielőtt elkezdene dolgozni a számítógép belsejében című fejezet utasításait.
- 2. Távolítsa el az alapburkolatot.
- 3. Távolítsa el az akkumulátort.
- 4. Távolítsa el a kijelzőszerkezetet.
- 5. Távolítsa el a csuklópántfedelet.
- 6. Távolítsa el a csuklópántokat.
- 1. Egy műanyag pálcával feszítse szét a csuklópántok mellett a kijelzőszerkezet alján lévő bemélyedéseknél [1].
- 2. A kijelző keretének külső szélei mentén végezze a lefejtést a keret eltávolításához a kijelzőszerkezetről [2].

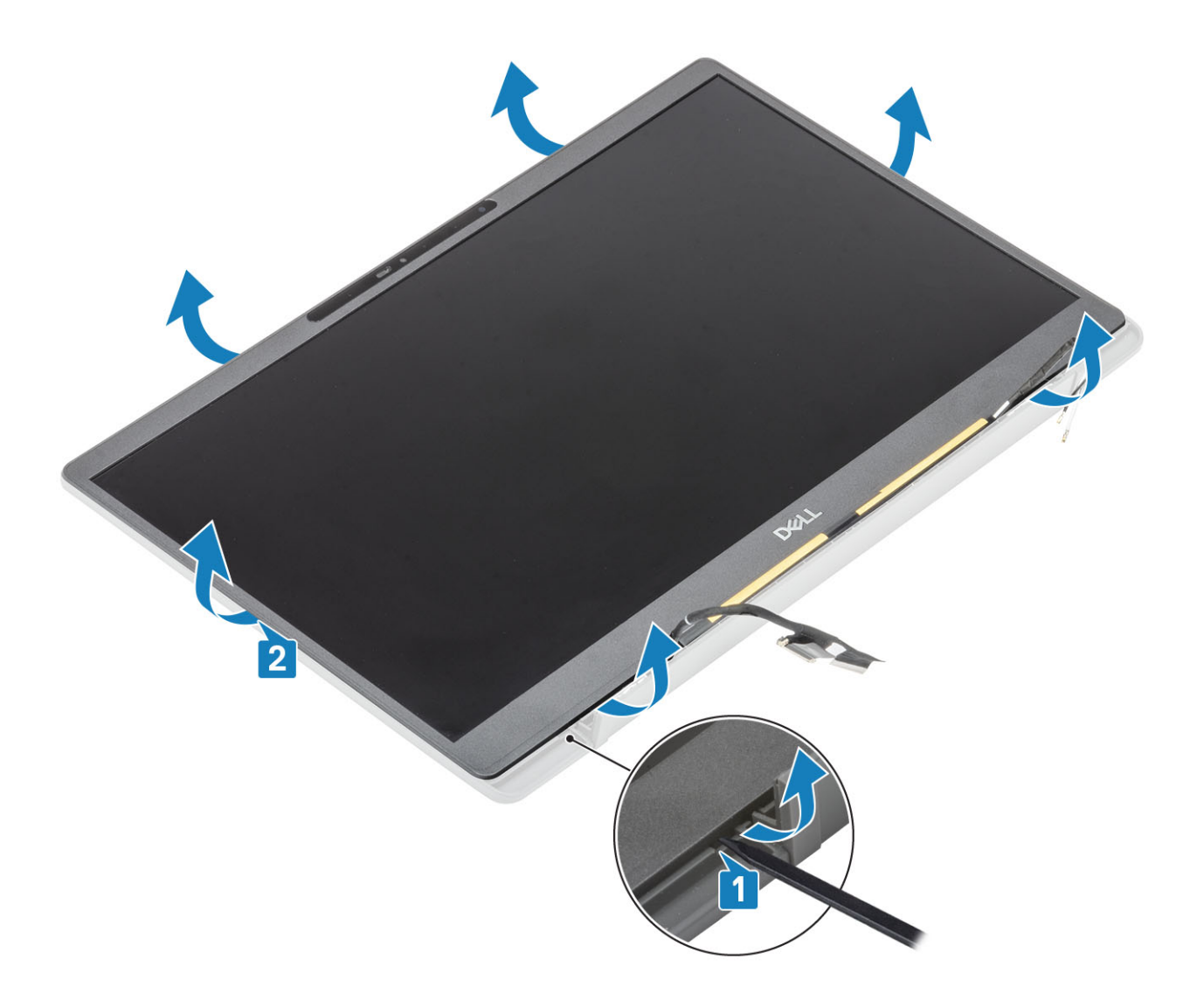

## A kijelzőelőlap felszerelése

Helyezze fel a kijelző előlapját a kijelzőszerkezetre, és a széleknél megnyomva pattintsa be a kijelző hátsó burkolatába.

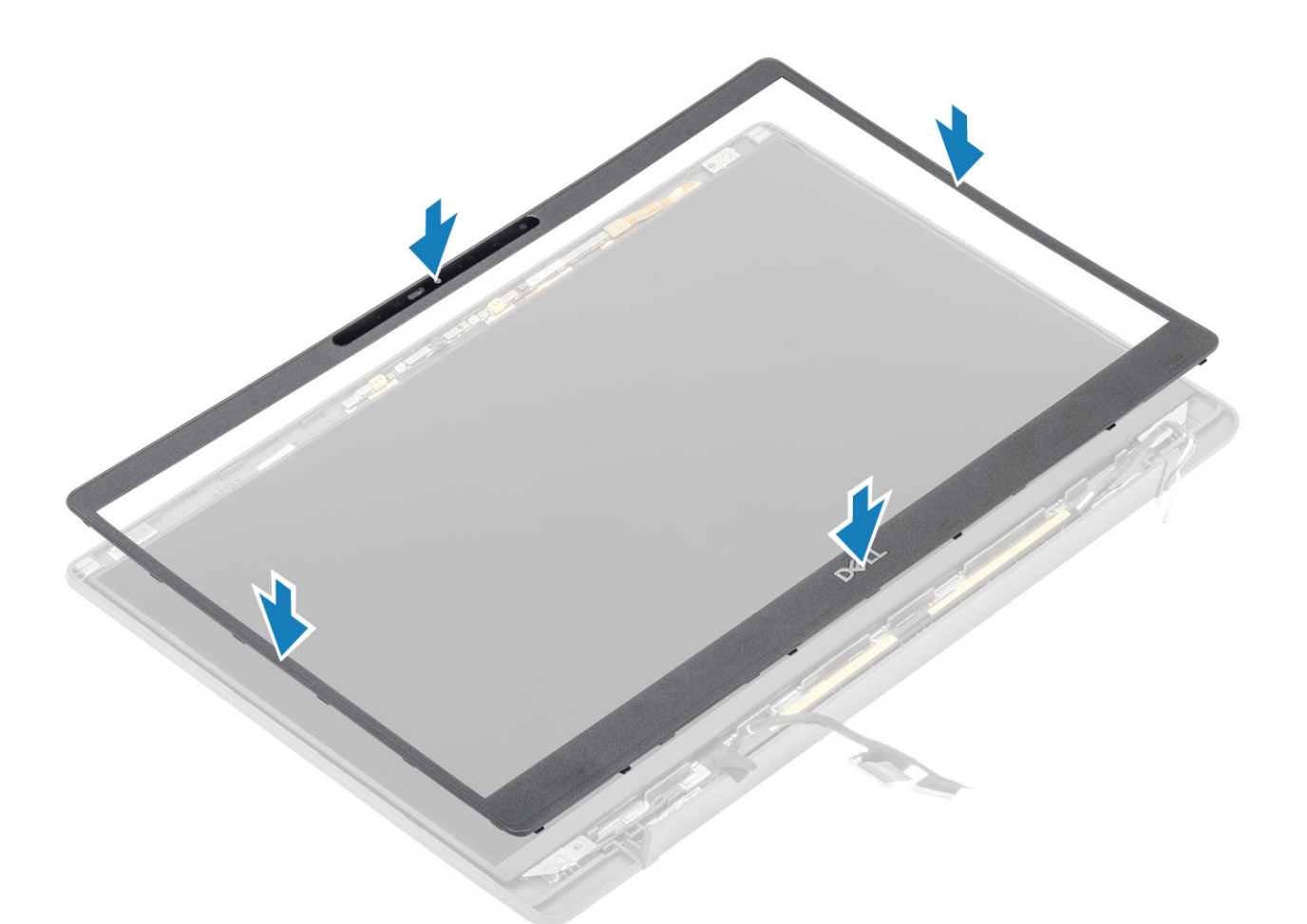

- 1. Szerelje fel a csuklópántokat.
- 2. Szerelje be a csuklópántburkolatot.
- **3.** Szerelje be a kijelzőszerkezetet.
- 4. Szerelje be az akkumulátort.
- 5. Szerelje be az alapburkolatot.
- 6. Kövesse a Miután befejezte a munkát a számítógép belsejében című fejezet utasításait.

# Kijelzőpanel

### A kijelzőpanel eltávolítása

- 1. Kövesse a Mielőtt elkezdene dolgozni a számítógép belsejében című fejezet utasításait.
- 2. Távolítsa el az alapburkolatot.
- 3. Távolítsa el az akkumulátort.
- 4. Távolítsa el a kijelzőszerkezetet.
- 5. Távolítsa el a csuklópántfedelet.
- 6. Távolítsa el a csuklópántokat.
- 7. Távolítsa el a kijelzőelőlapot.
- 1. Távolítsa el a négy (M2x2,5) csavart [1], és fordítsa át a kijelzőpanelt [2] az LCD-panel leválasztásához a hátlapról.

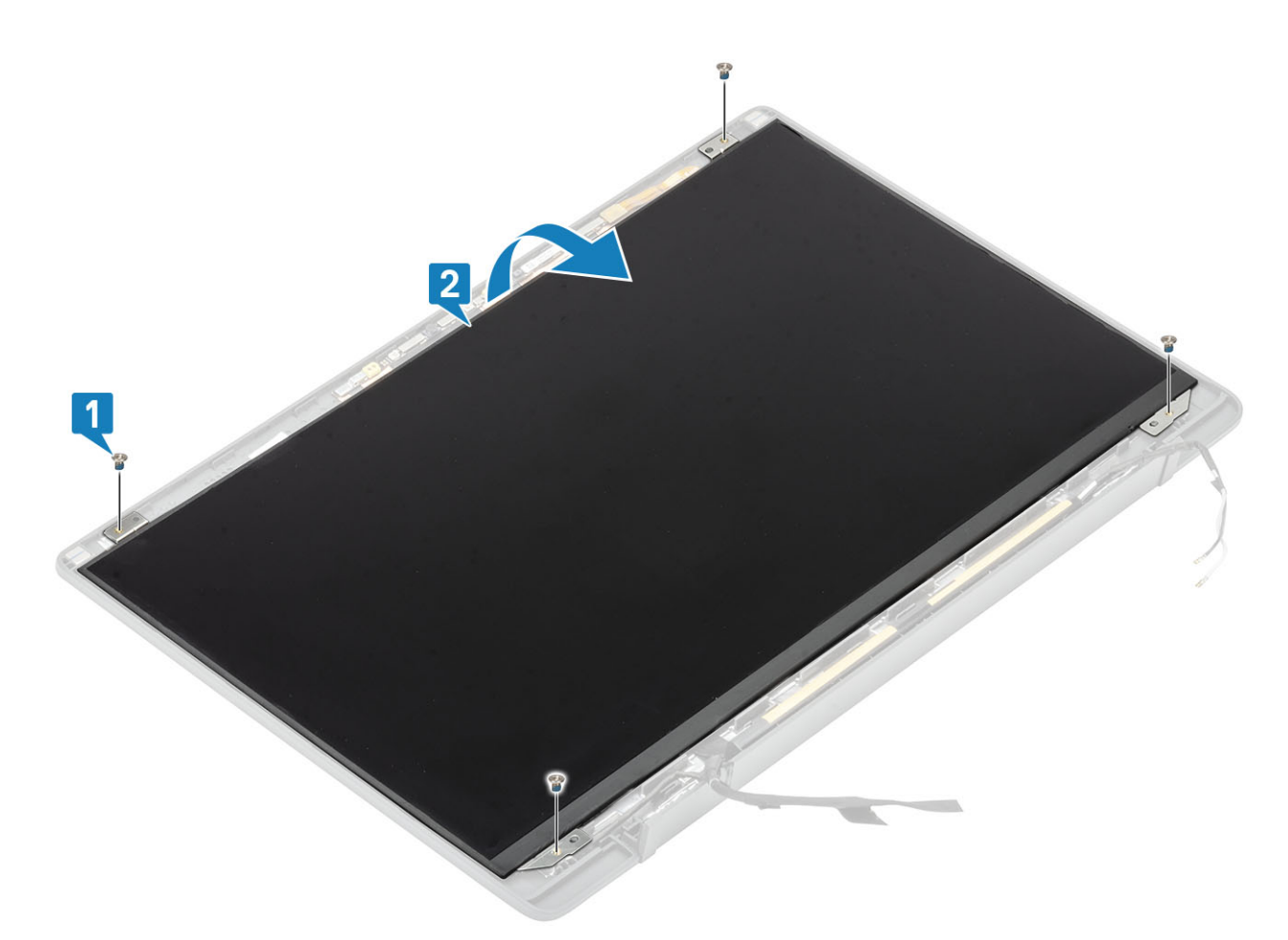

2. (j) MEGJEGYZÉS: Ne húzza ki az SR-szalagokat a kijelzőpanelből, és ne engedje el azokat. Nincs szükség a kereteknek a kijelzőpaneltől való szétválasztására.

Húzza le a ragasztószalagot [1], és emelje fel a reteszt [2] az EDP-kábel lecsatlakoztatásához a kijelzőpanelről [3].

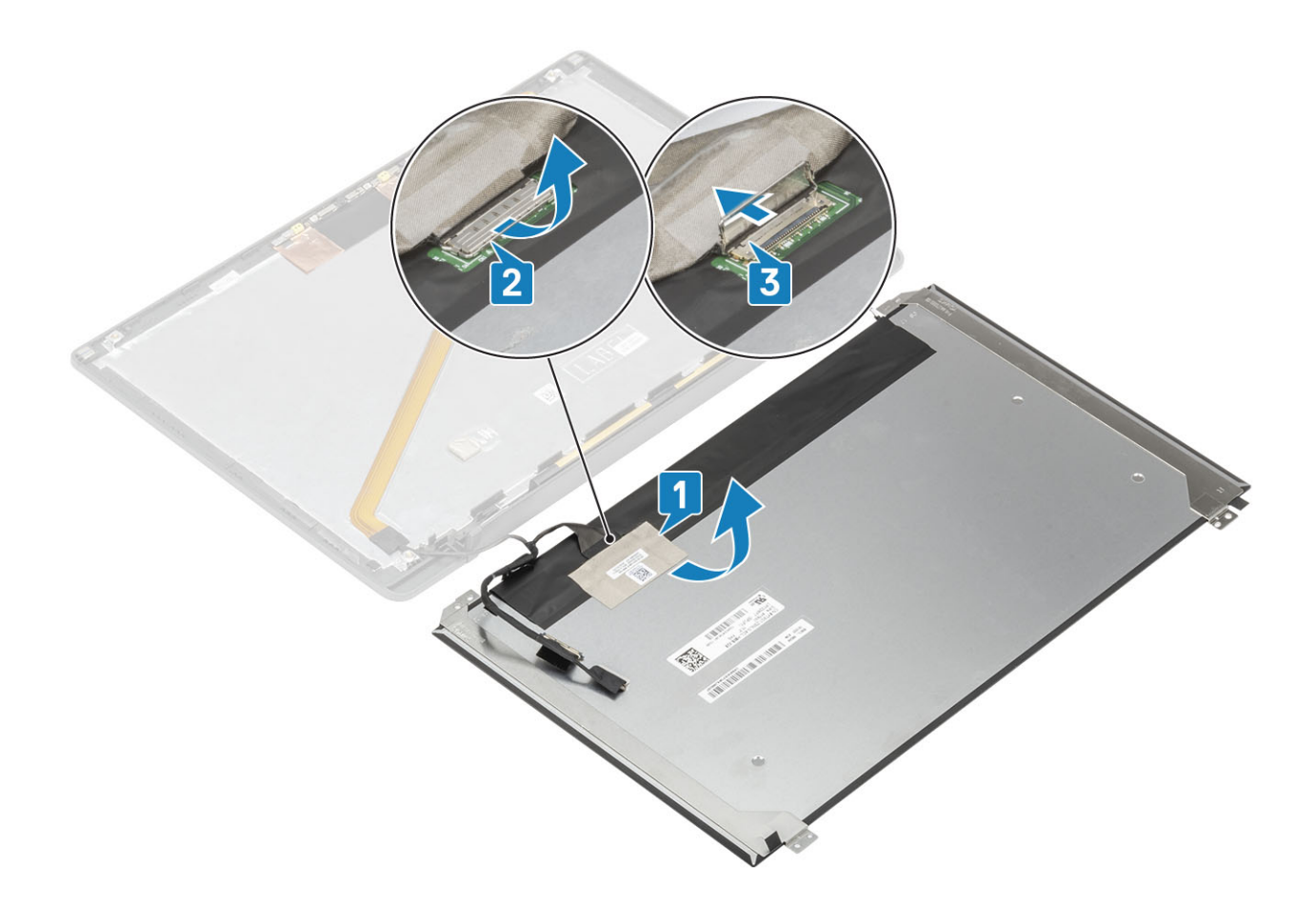

## A kijelzőpanel beszerelése

- 1. Csatlakoztassa az EDP-kábelt a kijelzőpanel csatlakozójához [1], majd zárja le a működtetőelemet a csatlakozó rögzítéséhez [2].
- 2. Ragasztószalaggal ragassza az EDP-csatlakozót a kijelzőpanelre [3], majd fordítsa meg a kijelzőpanelt a hátlapon [4].

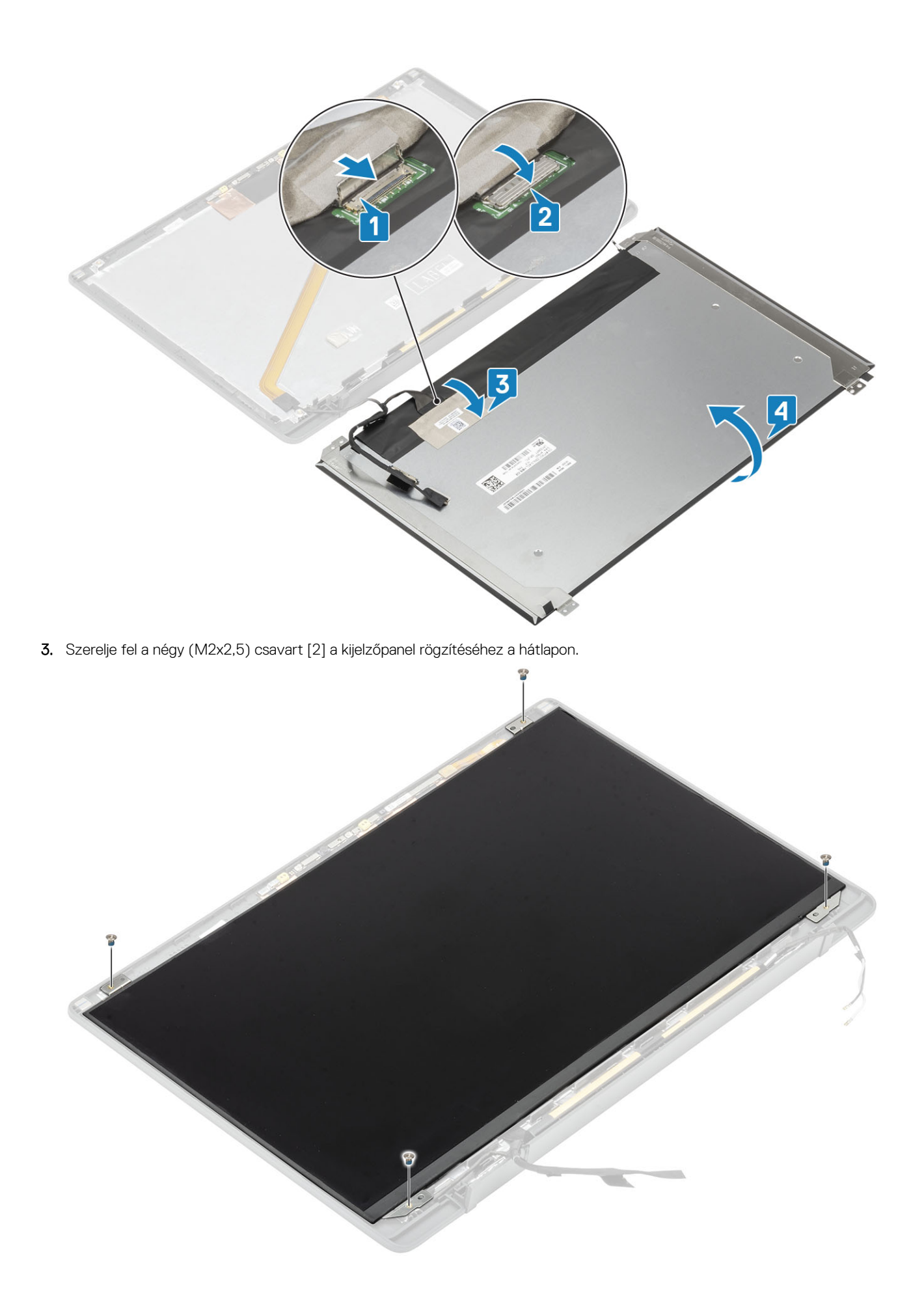

- 1. Szerelje be a kijelzőelőlapot.
- 2. Szerelje fel a csuklópántokat.
- **3.** Szerelje be a csuklópántburkolatot.
- 4. Szerelje be a kijelzőszerkezetet.
- 5. Szerelje be az akkumulátort.
- 6. Szerelje be az alapburkolatot.
- 7. Kövesse a Miután befejezte a munkát a számítógép belsejében című fejezet utasításait.

## Kamera- és mikrofonmodul

#### A kamera- és mikrofonmodul eltávolítása

- 1. Kövesse a Mielőtt elkezdene dolgozni a számítógép belsejében című fejezet utasításait.
- 2. Távolítsa el az alapburkolatot.
- 3. Távolítsa el az akkumulátort.
- 4. Távolítsa el a kijelzőszerkezetet.
- 5. Távolítsa el a csuklópántfedelet.
- 6. Távolítsa el a csuklópántokat.
- 7. Távolítsa el a kijelzőelőlapot.
- 1. Válassza le a monitorkábel-csatlakozót a kamera- és mikrofonmodulról [1].
- 2. Egy műanyag pálcával óvatosan fejtse le a kamera- és mikrofonmodult a kijelző hátsó burkolatáról [2].

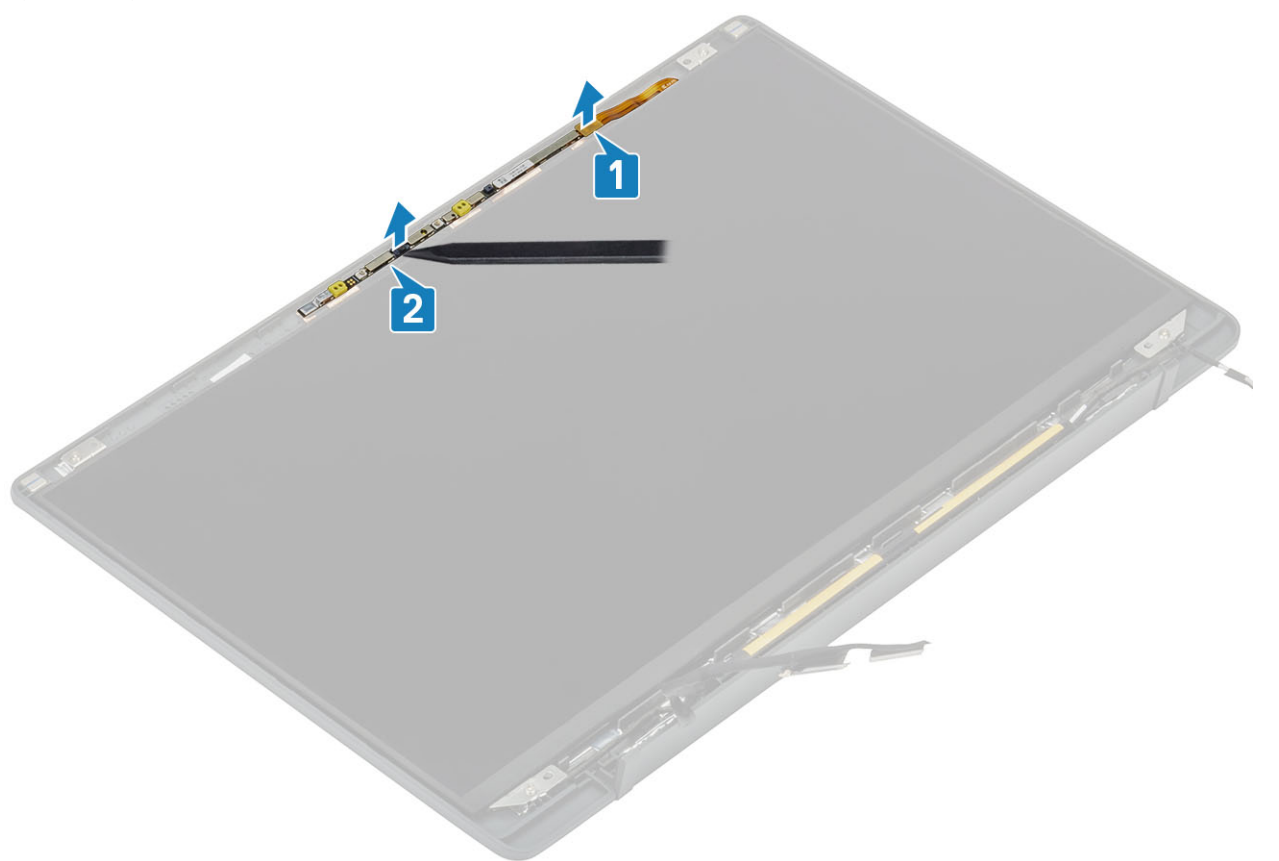

#### A kamera- és mikrofonmodul beszerelése

- 1. Igazítsa és helyezze a kamera- és mikrofonmodult a kijelző hátlapszerkezetére [1].
- 2. Csatlakoztassa a monitorkábelt a kamera- és mikrofonmodulhoz [2].

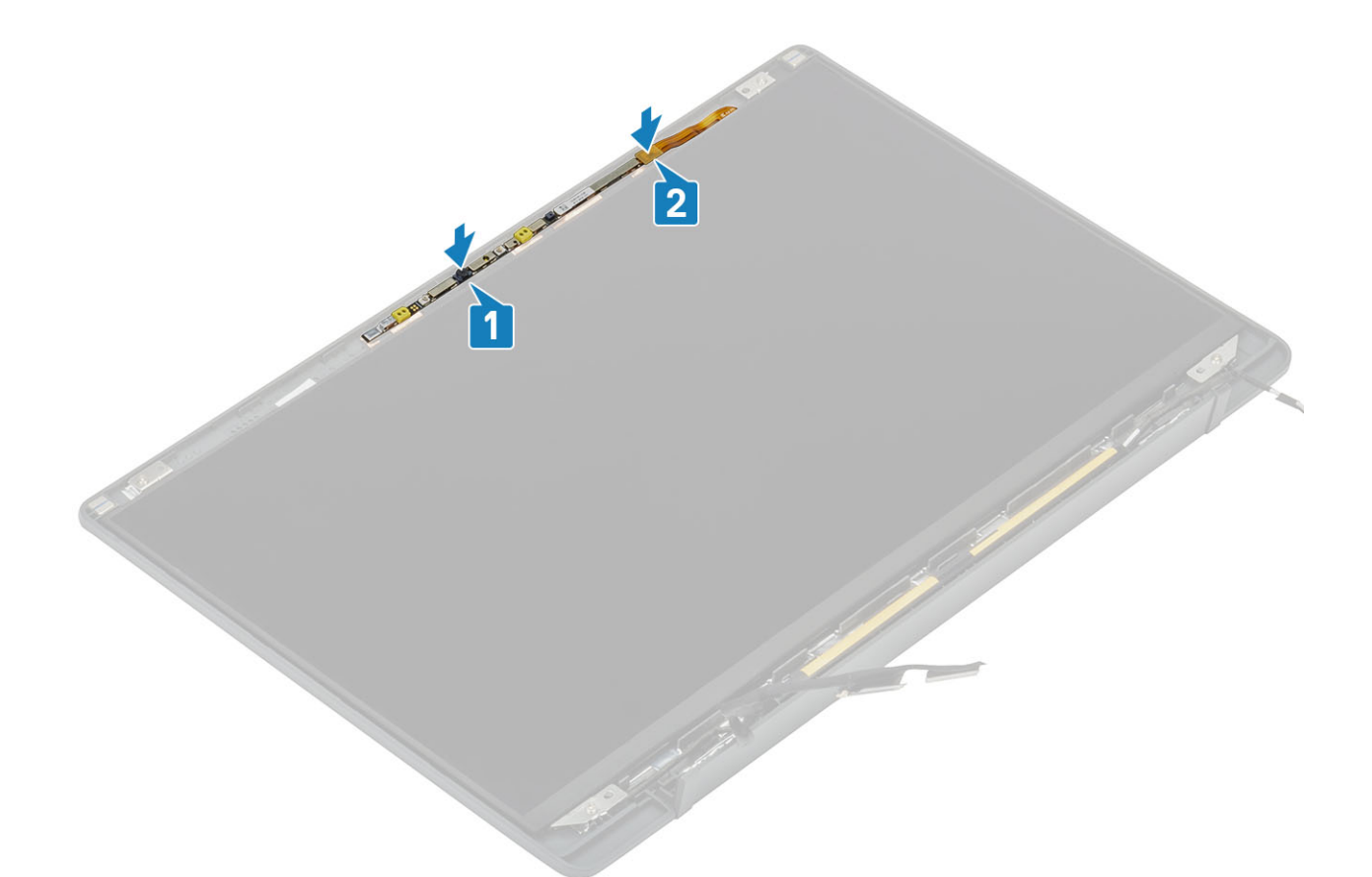

- 1. Szerelje fel a csuklópántokat.
- 2. Szerelje be a kijelzőelőlapot.
- 3. Szerelje be a csuklópántburkolatot.
- 4. Szerelje be a kijelzőszerkezetet.
- 5. Szerelje be az akkumulátort.
- 6. Szerelje be az alapburkolatot.
- 7. Kövesse a Miután befejezte a munkát a számítógép belsejében című fejezet utasításait.

## Kijelzőkábel

#### A kijelzőkábel eltávolítása

- 1. Kövesse a Mielőtt elkezdene dolgozni a számítógép belsejében című fejezet utasításait.
- 2. Távolítsa el az alapburkolatot.
- 3. Távolítsa el az akkumulátort.
- 4. Távolítsa el a kijelzőszerkezetet.
- 5. Távolítsa el a csuklópántfedelet.
- 6. Távolítsa el a kijelzőelőlapot.
- 7. Távolítsa el a csuklópántokat.
- 8. Távolítsa el a kijelzőpanelt.
- 1. Fejtse le a kijelzőkábelt a kamera- és mikrofonmodulhoz rögzítő ragasztószalagot [1].
- 2. Óvatosan fejtse le a kijelzőkábelt a kijelző hátlapján lévő kábelvezetőről [2].

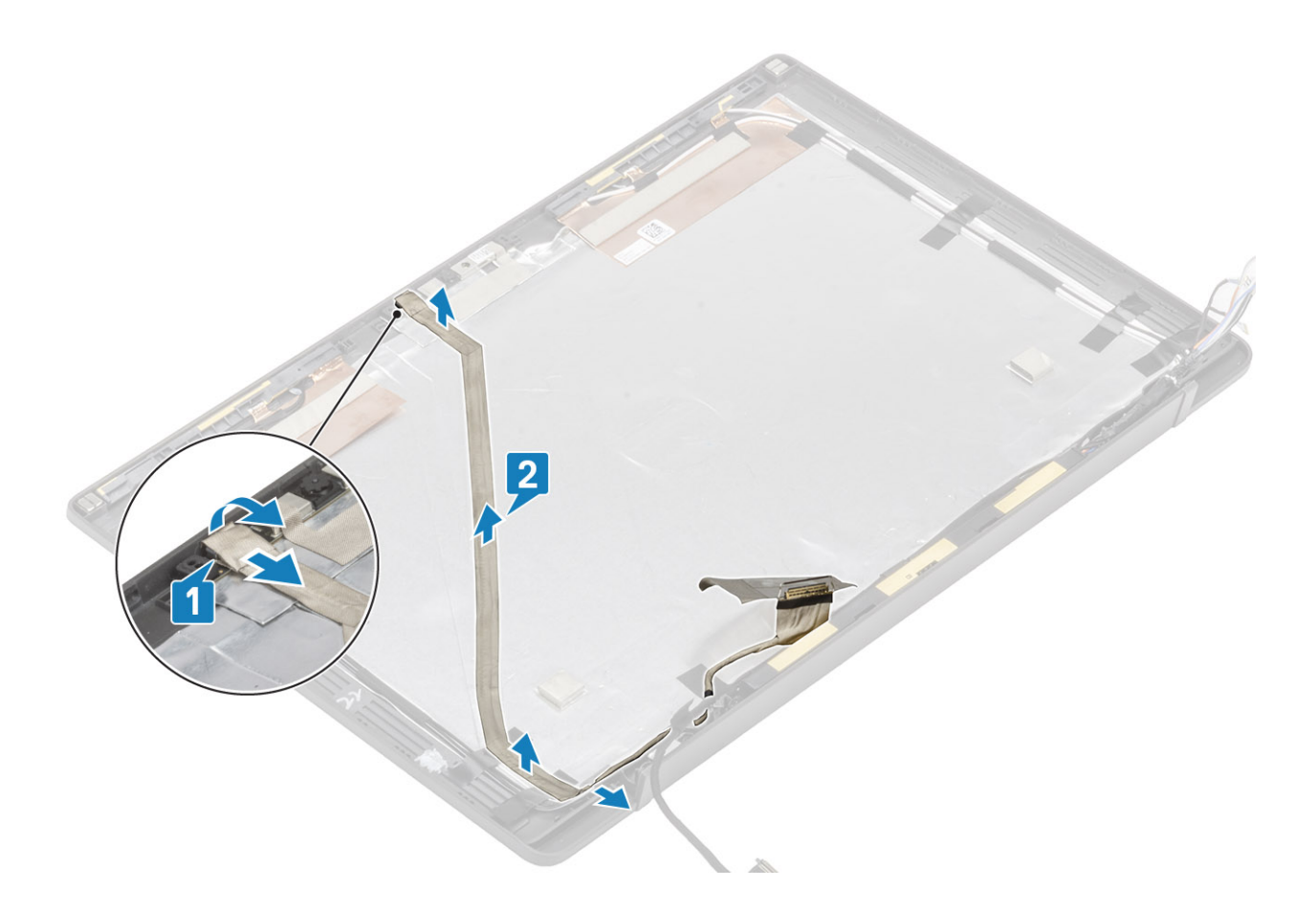

## A kijelzőkábel beszerelése

- 1. Ragassza a kijelzőkábelt a kijelző hátlapszerkezetének kábelvezető csatornáiba [1].
- 2. Csatlakoztassa a kijelzőkábelt a kamera- és mikrofonmodulhoz, és helyezze vissza a szalagot a csatlakozóra [2].

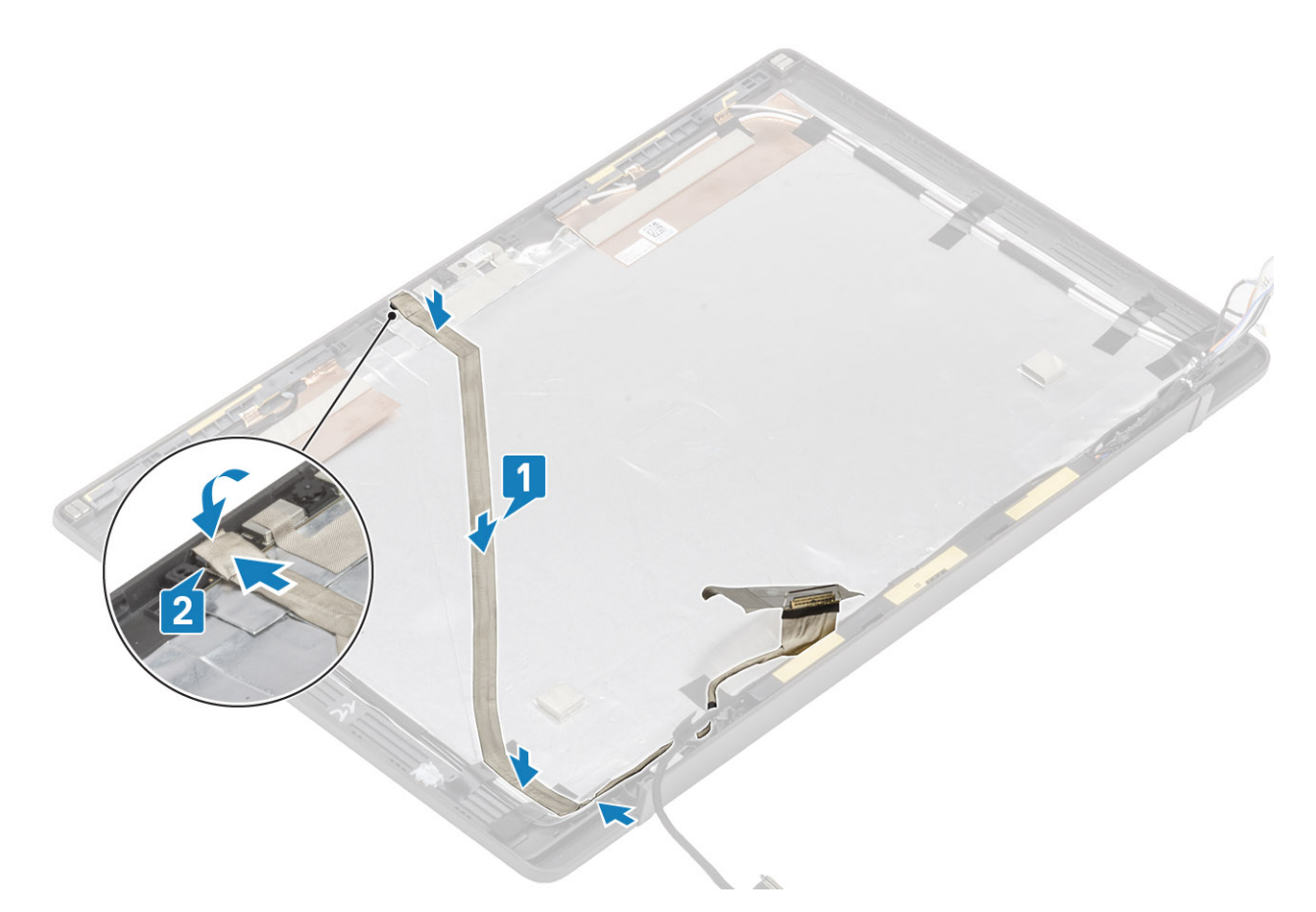

- 1. Szerelje be a kijelzőpanelt.
- 2. Szerelje fel a csuklópántokat.
- 3. Szerelje be a kijelzőelőlapot.
- 4. Szerelje be a csuklópántburkolatot.
- 5. Szerelje be a kijelzőszerkezetet.
- 6. Szerelje be az akkumulátort.
- 7. Szerelje be az alapburkolatot.
- 8. Kövesse a Miután befejezte a munkát a számítógép belsejében című fejezet utasításait.

# Alaplap

#### Az alaplap eltávolítása

- 1. Kövesse a Mielőtt elkezdene dolgozni a számítógép belsejében című fejezet utasításait.
- 2. Távolítsa el az alapburkolatot.
- 3. Távolítsa el az akkumulátort.
- 4. Távolítsa el a memóriát.
- 5. Távolítsa el az SSD-t.
- 6. Távolítsa el a WLAN-kártyát.
- 7. Távolítsa el a hűtőborda-ventilátor szerkezetet.
- 8. Távolítsa el a tápadapterportot.
- 9. Távolítsa el a kijelzőszerkezetet.
- () MEGJEGYZÉS: Az alaplap eltávolítható beszerelt hűtőborda-szerkezettel, ami egyszerűsíti az eljárást a bekapcsológomb-, csuklótámasz- és billentyűzetszerkezet cseréje esetén.
- 1. Válassza le a LED-bővítőkártya szalagkábelét az alaplapról [1].
- 2. Fejtse ki a szalagkábelt a gombelemen lévő gumi kábelvezető csatornából [2].
- 3. Csatlakoztassa le a billentyűzet kábelét az alaplapi csatlakozóról [2].

4. Fejtse ki a hangszórókábelt a gombelemen és a LED-bővítőkártya mellett lévő gumi kábelvezető csatornából [4].

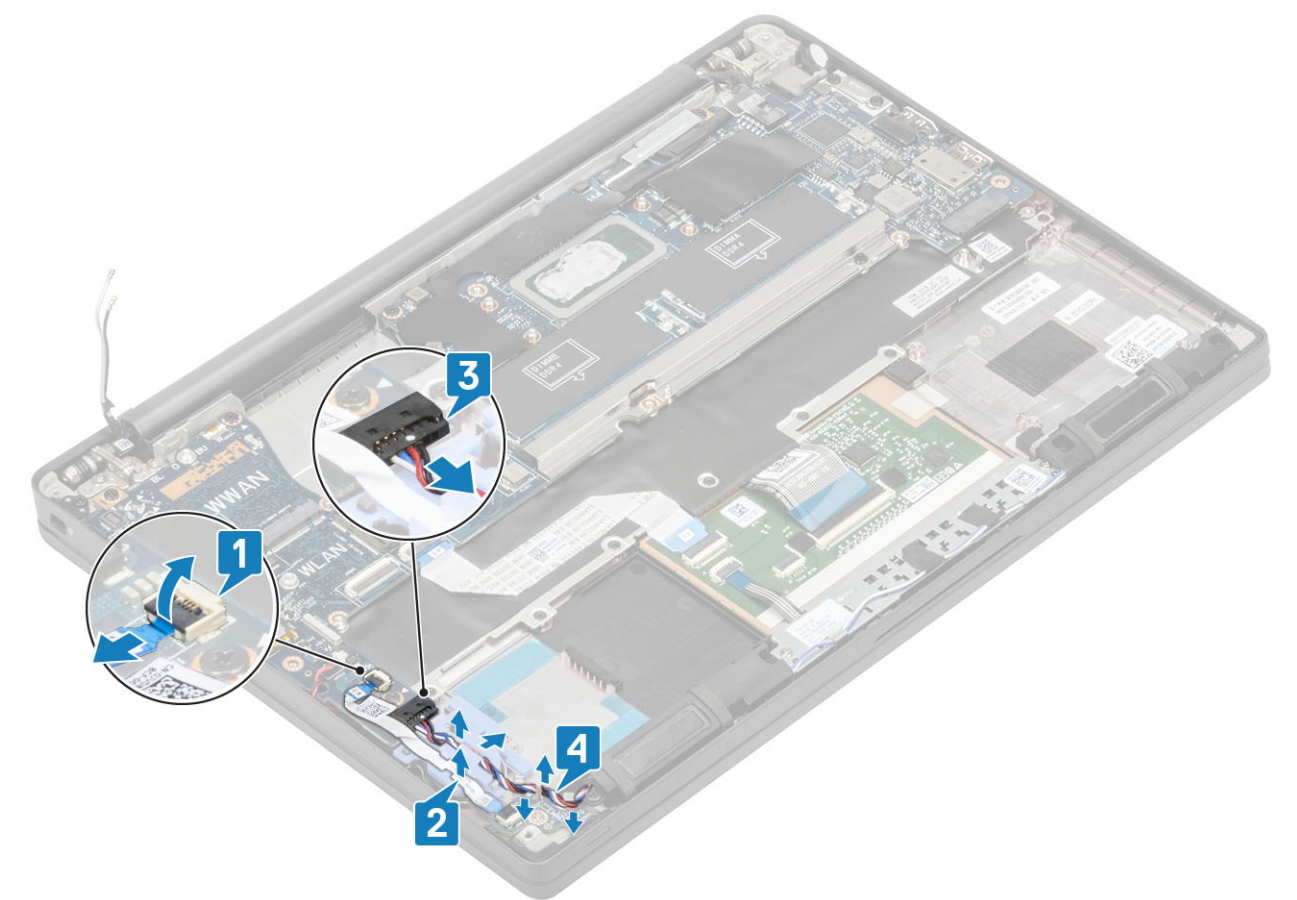

5. Fejtse le a gumi kábelvezető csatornát a gombelemről.

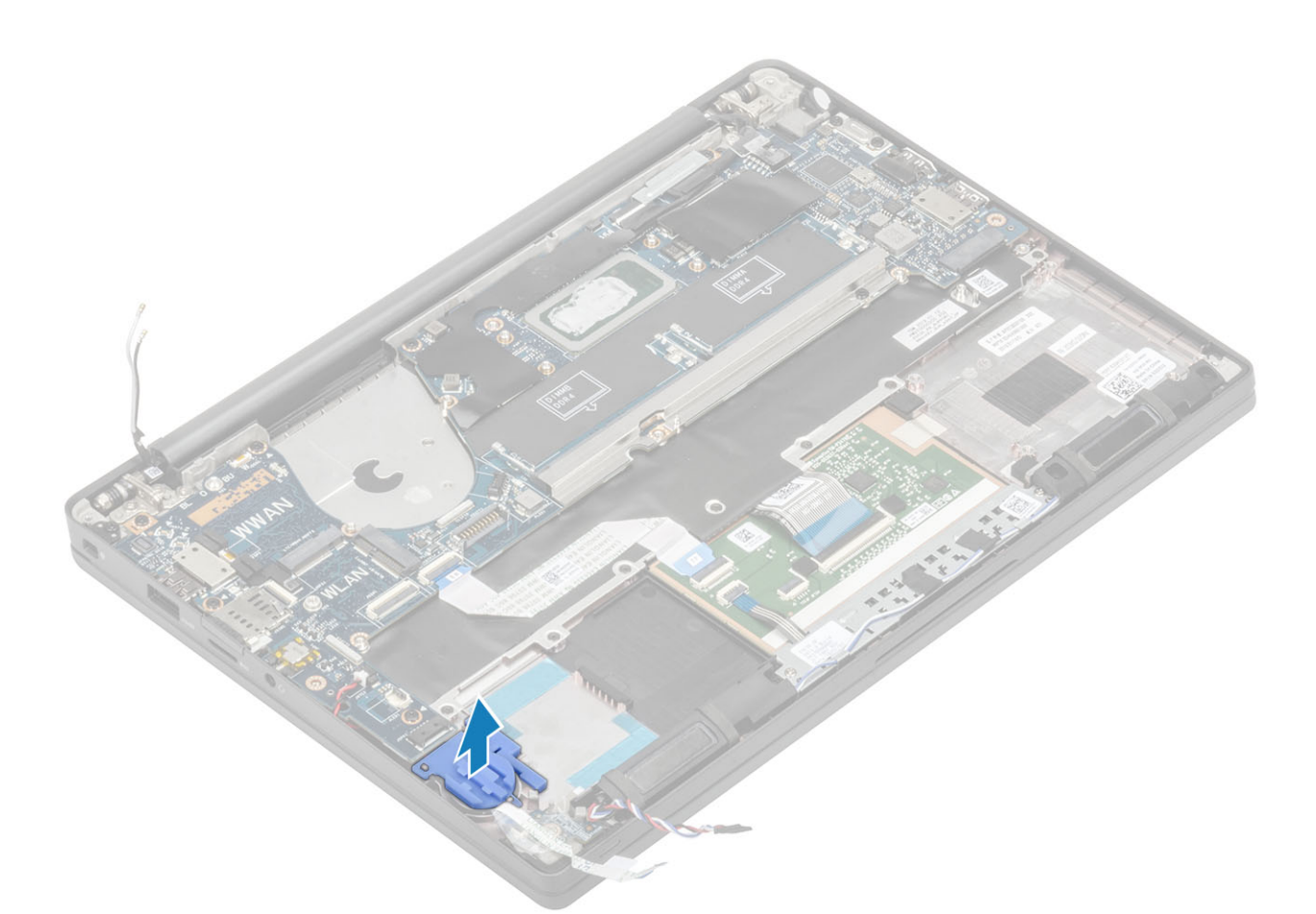

6. Távolítsa el az (M2x3) csavart a kijelzőkábel tartókeretéről [1], majd távolítsa el az alaplapról [2].

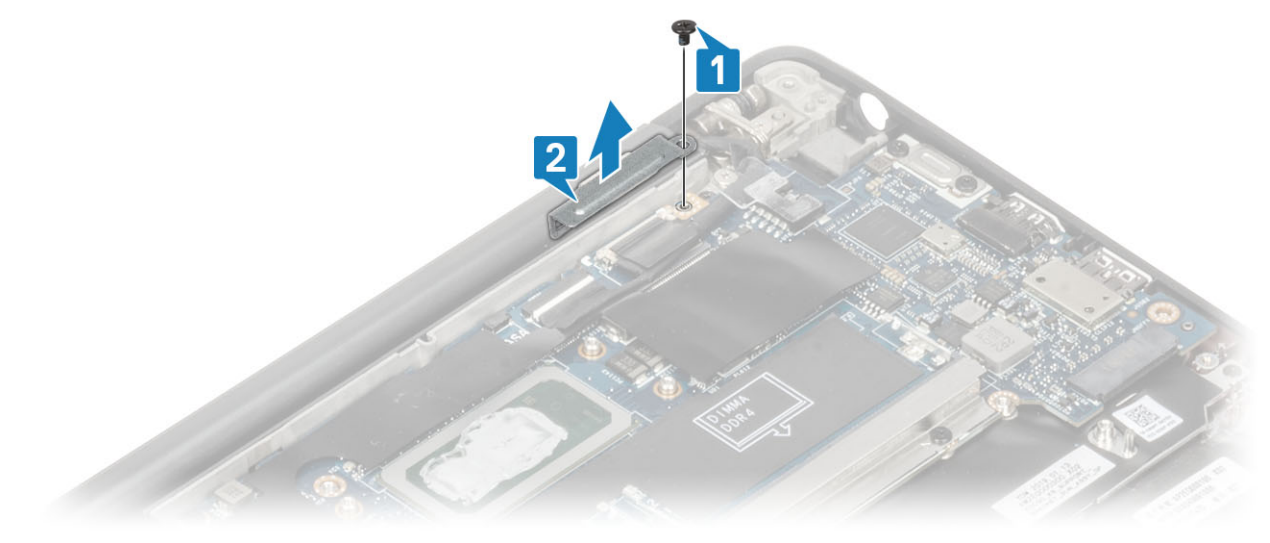

7. Csatlakoztassa le a kamerakábel [1] és a kijelzőkábel [2] csatlakozóit az alaplapról.

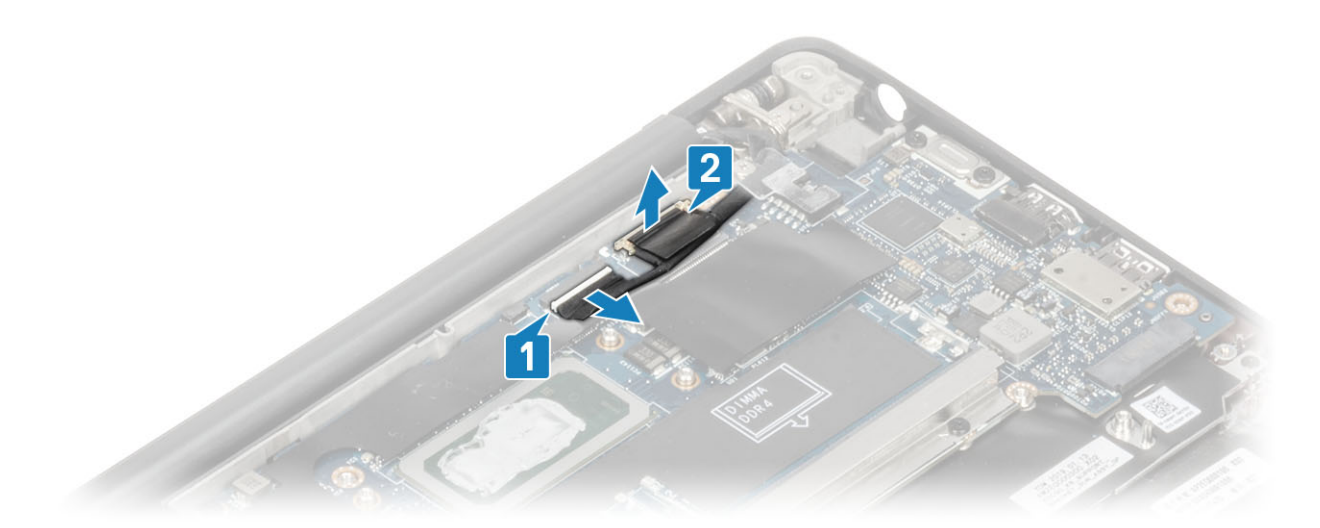

- 8. Csatlakoztassa le a érintőpanel kábelcsatlakozóját az alaplapról [1].
- 9. A gombelemet felfelé emelve távolítsa el a csuklótámasz-szerkezetből [2].

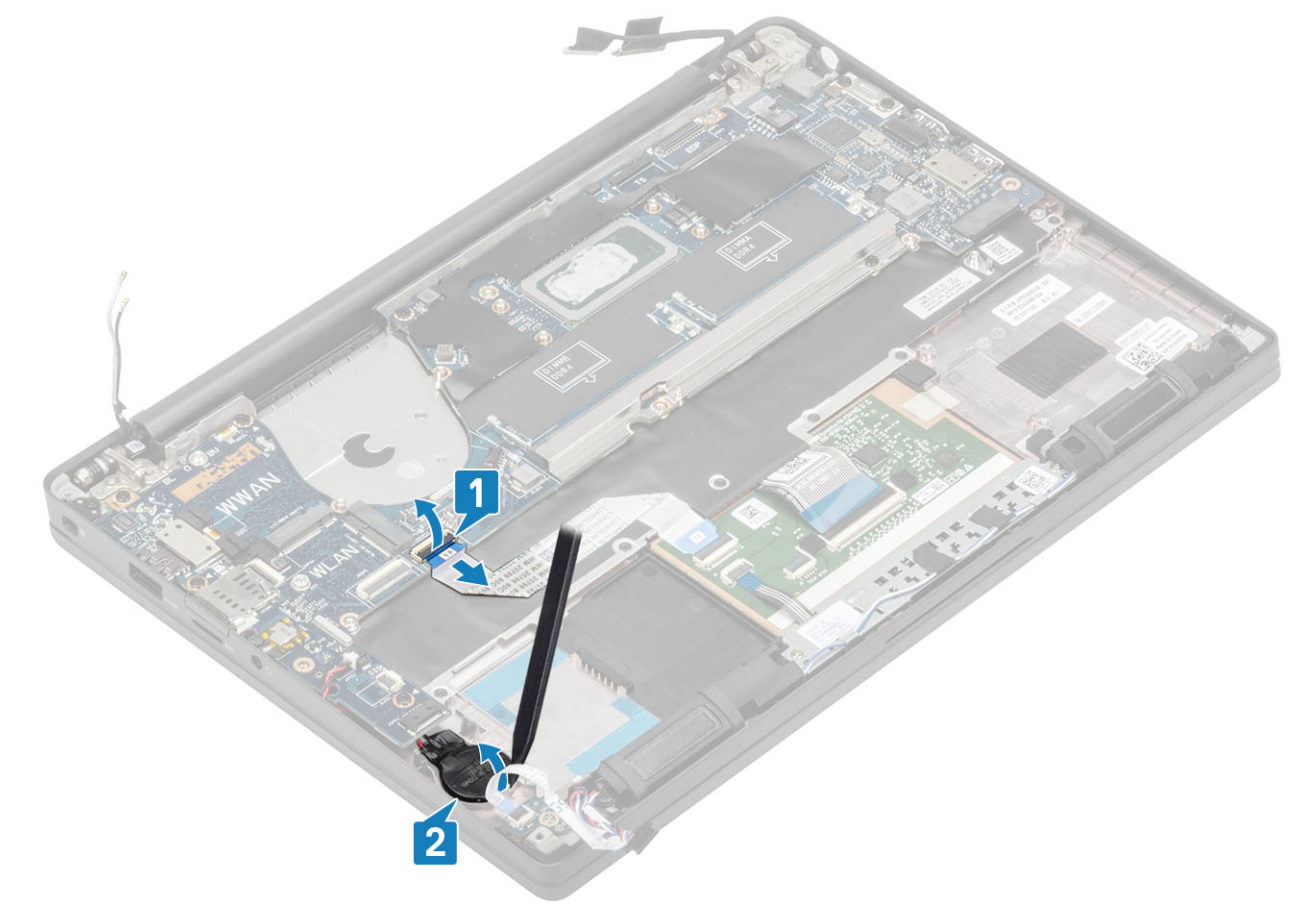

10. Távolítsa el az M2x4 csavart [1], majd távolítsa el a WWAN Darwin-antenna kábele felett lévő fémkeretet [2].

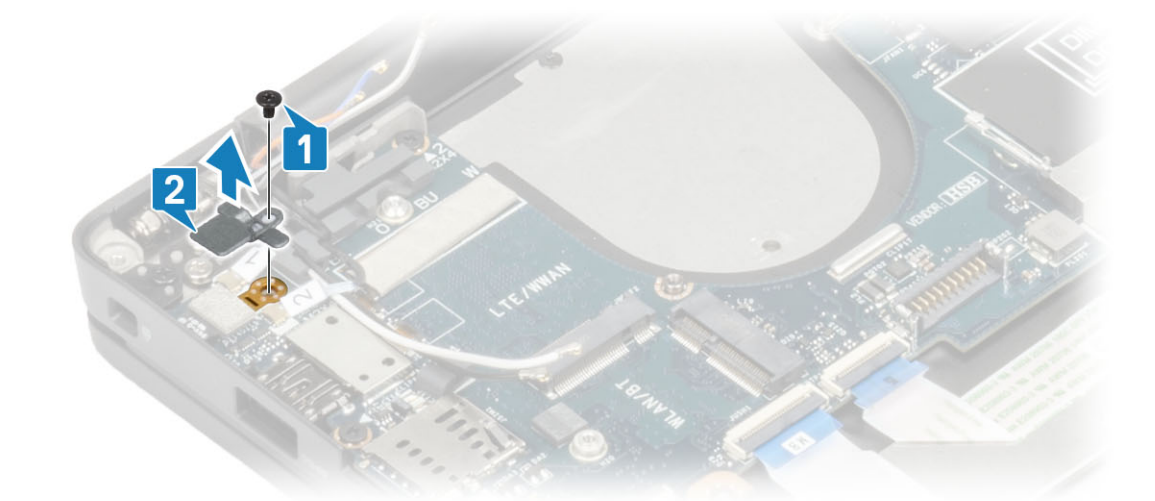

- 11. Húzza ki az ujjlenyomat-olvasóval ellátott bekapcsológomb kábelét az alaplapi csatlakozóból [1].
- 12. Válassza le a WWAN Darwin-antenna kábeleit [2] az alaplapról.

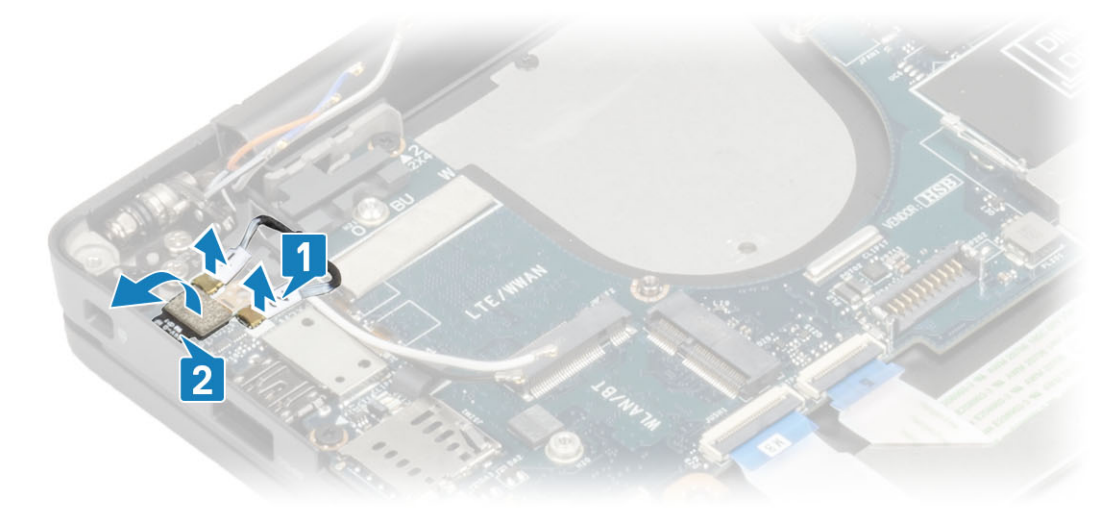

13. Távolítsa el a két M2x4 csavart [1], majd emelje ki az USB Type-C keretet az alaplapból [2].

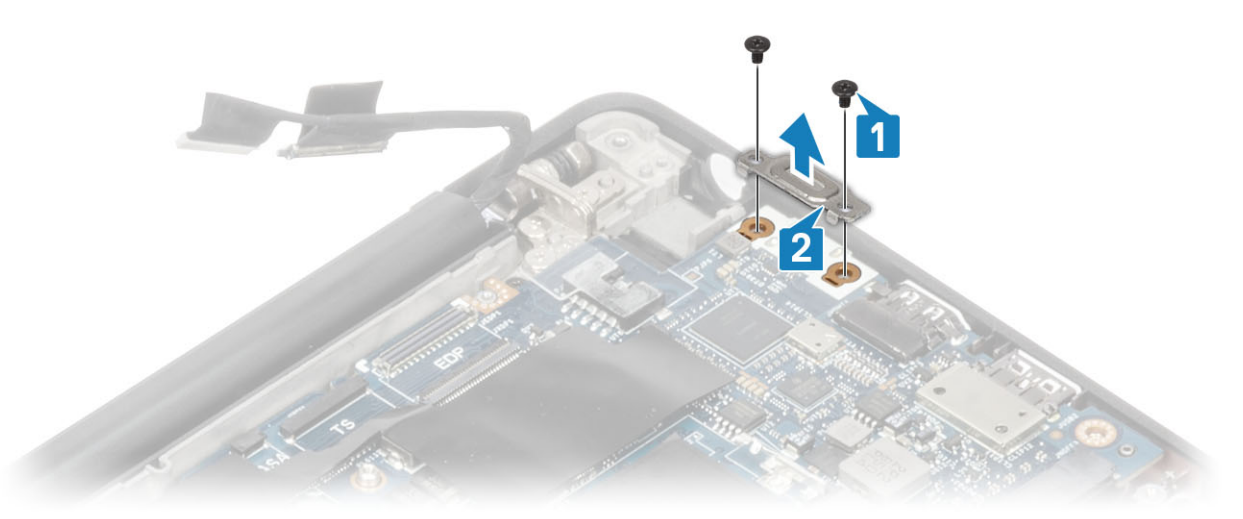

14. Távolítsa el a öt (M2x4) csavart [1], és emelje ki az alaplapot a csuklótámasz-szerkezetből [2].

() MEGJEGYZÉS: Az ujjlenyomat-olvasóval vagy WWAN-antennával felszerelt típusoknál három (M2x3) csavar rögzíti az alaplapot a számítógéphez.
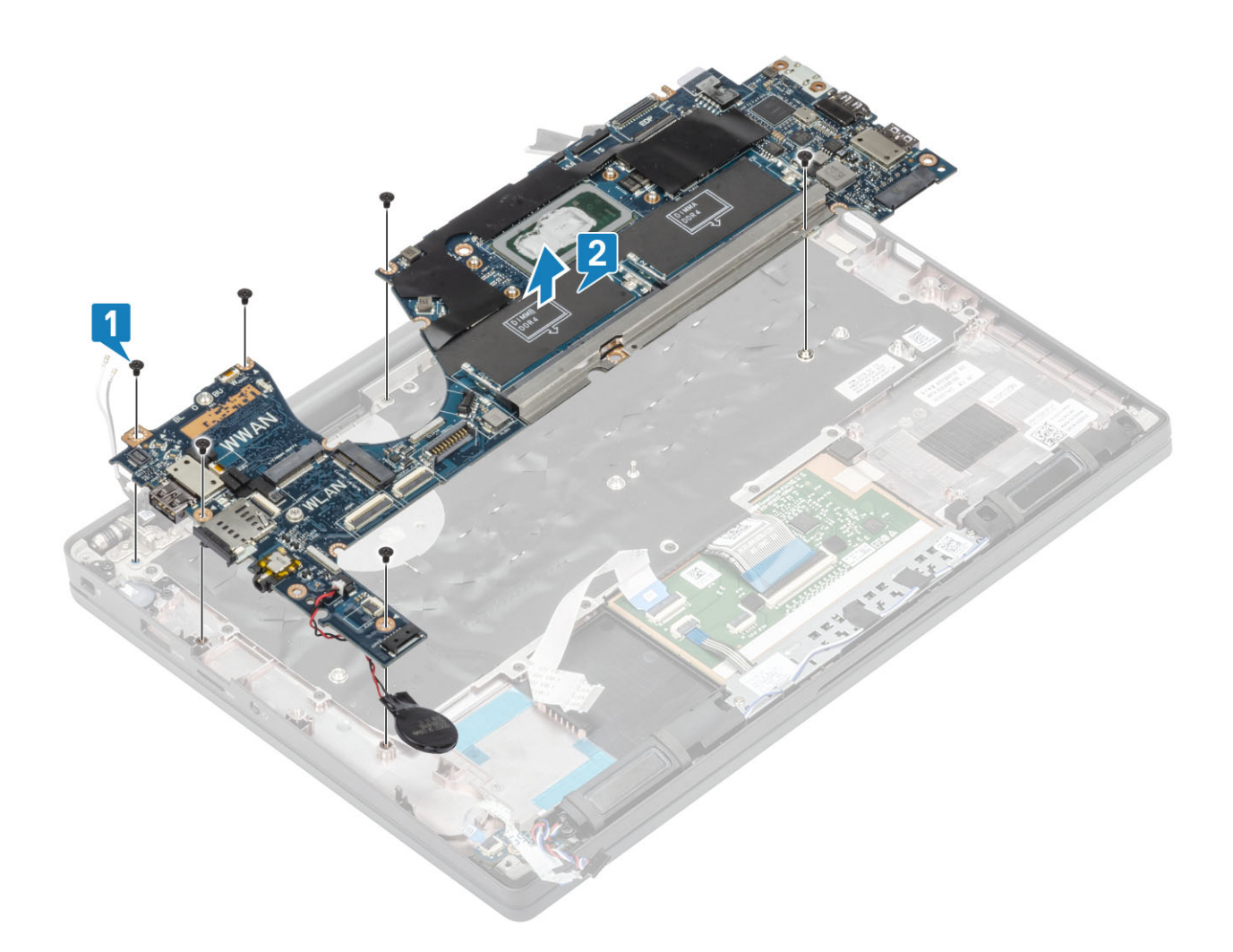

## Az alaplap beszerelése

- 1. Igazítsa rá a DDR ESD-kerettel korábban összeszerelt alaplapot a csuklótámasz-szerkezetre [1]
- 2. Hajtsa be a négy (M2x3) csavart az alaplapra és az (M2x2,5) csavart a DDR ESD-keretre a csuklótámasz-szerkezetre való rögzítéshez [2].

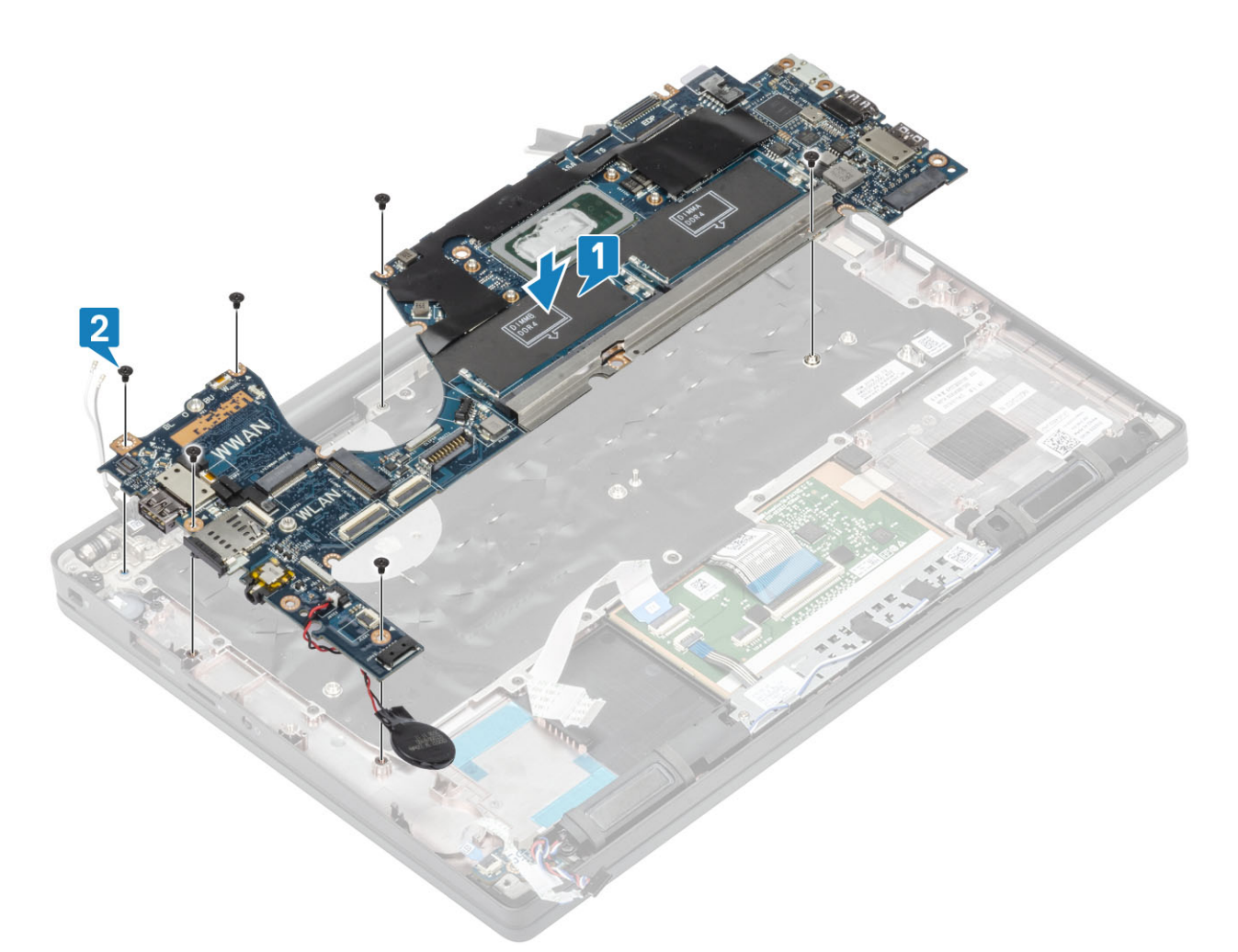

(i) MEGJEGYZÉS: Az ujjlenyomat-olvasóval vagy WWAN-antennával felszerelt típusoknál négy (M2x3) csavar rögzíti az alaplapot a számítógéphez.

3. Helyezze az USB Type-C tartókeretet [1] az alaplapra, és rögzítse két (M2x5) csavarral [2].

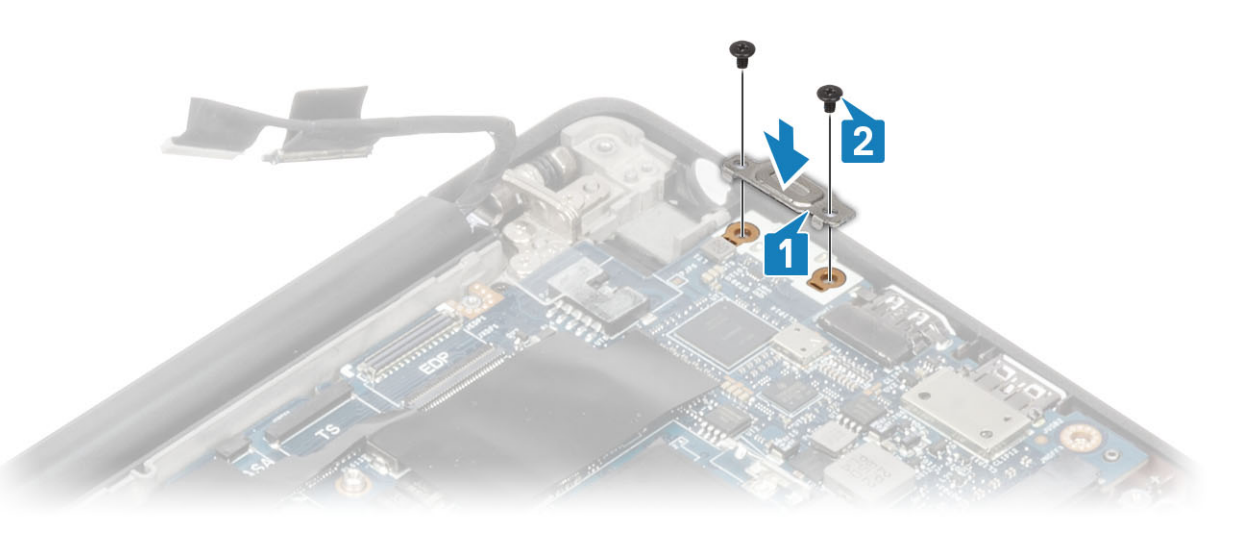

- 4. Csatlakoztassa az érintőpanel kábelét az alaplapi csatlakozóhoz [1].
- 5. Ragassza fel a gombelemet a csuklótámasz-szerkezetre [2].

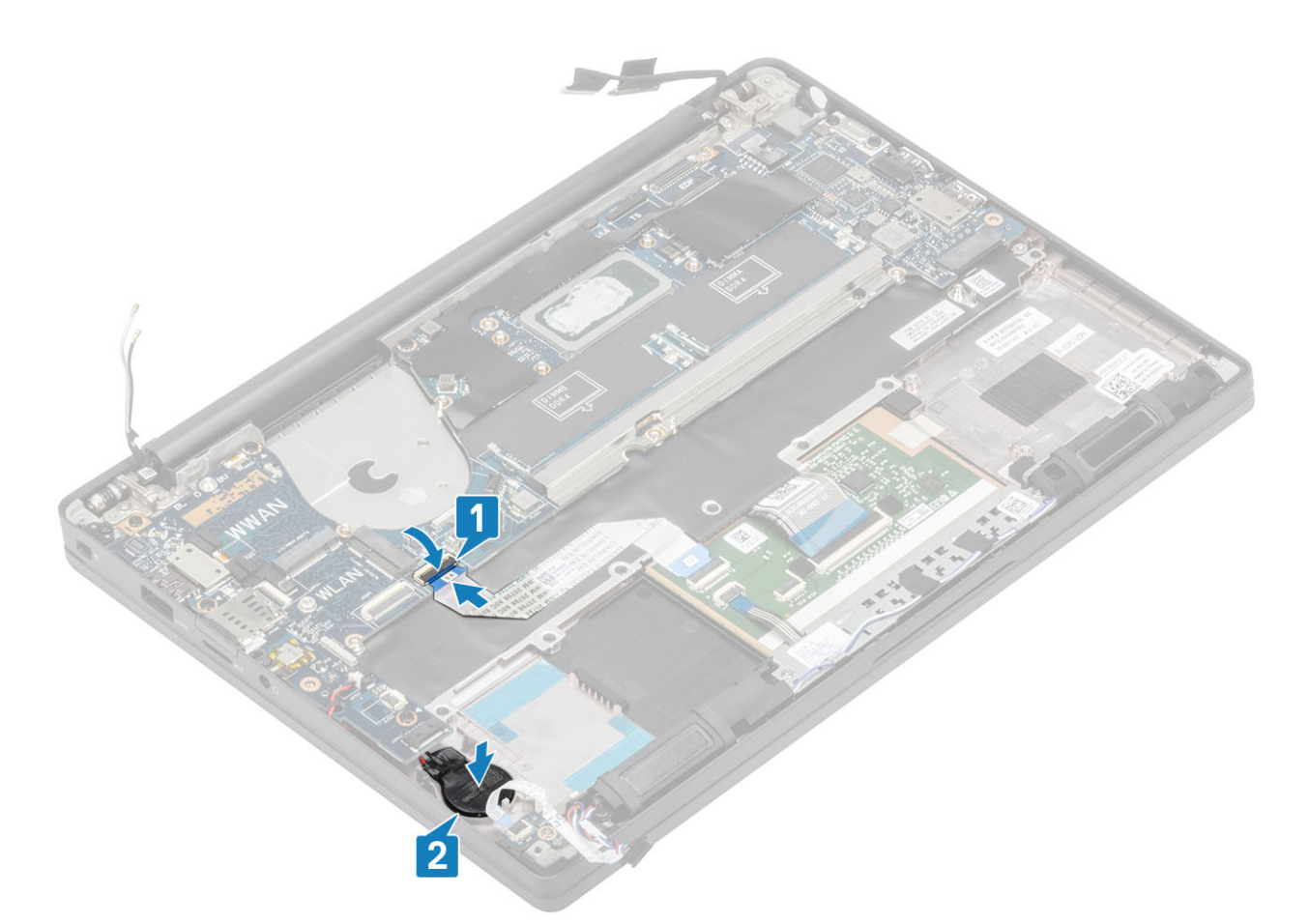

6. Csatlakoztassa a kijelzőkábelt a kamera-érintőképernyőhöz [1], és az eDP-kábel csatlakozóit [2] az alaplaphoz.

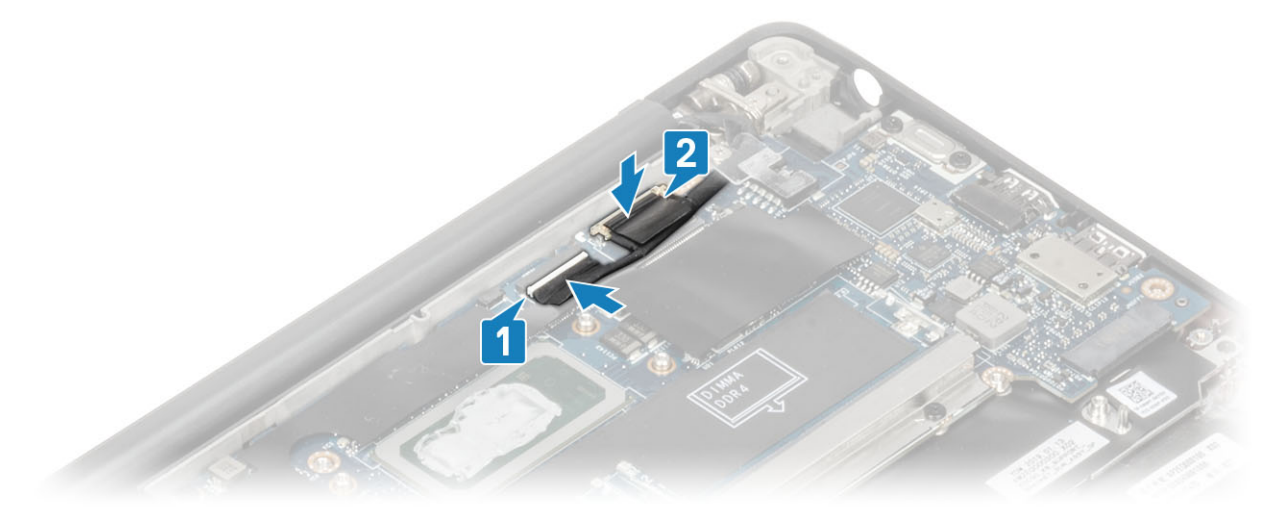

kijelzőkábel csatlakoztatása

7. Szerelje fel a kijelzőkábel tartókeretét [1] az alaplapon lévő EDP-csatlakozóra, majd rögzítse azt egy (M2x3) csavarral [2].

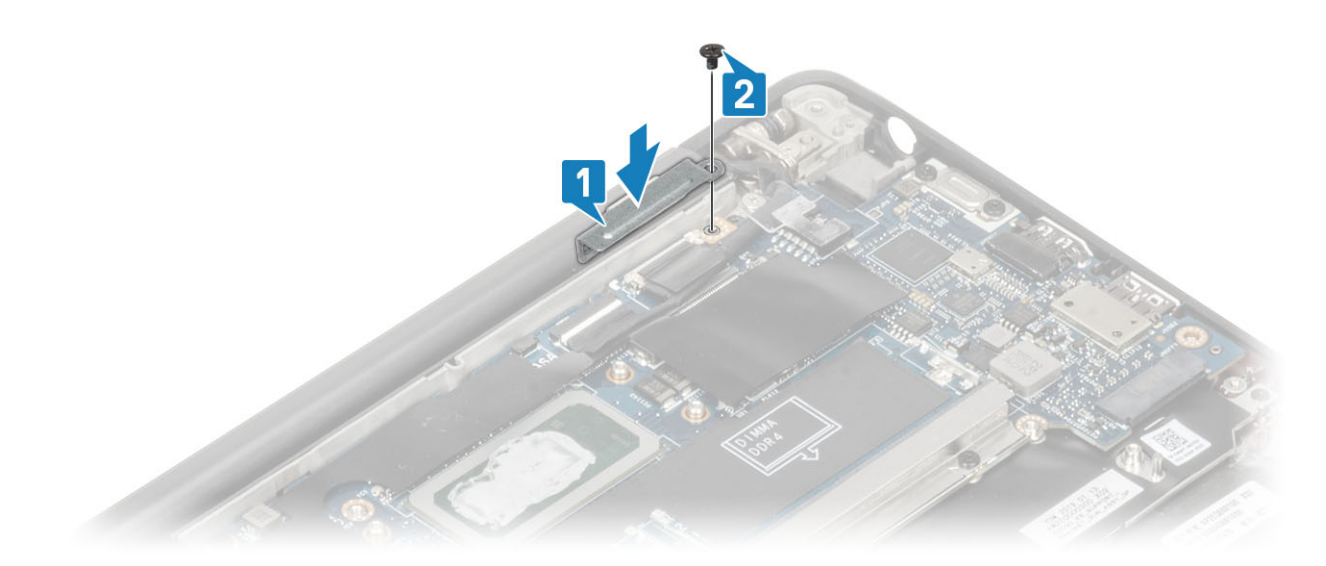

8. Szerelje fel a gumi kábelvezető csatornát a gombelemre.

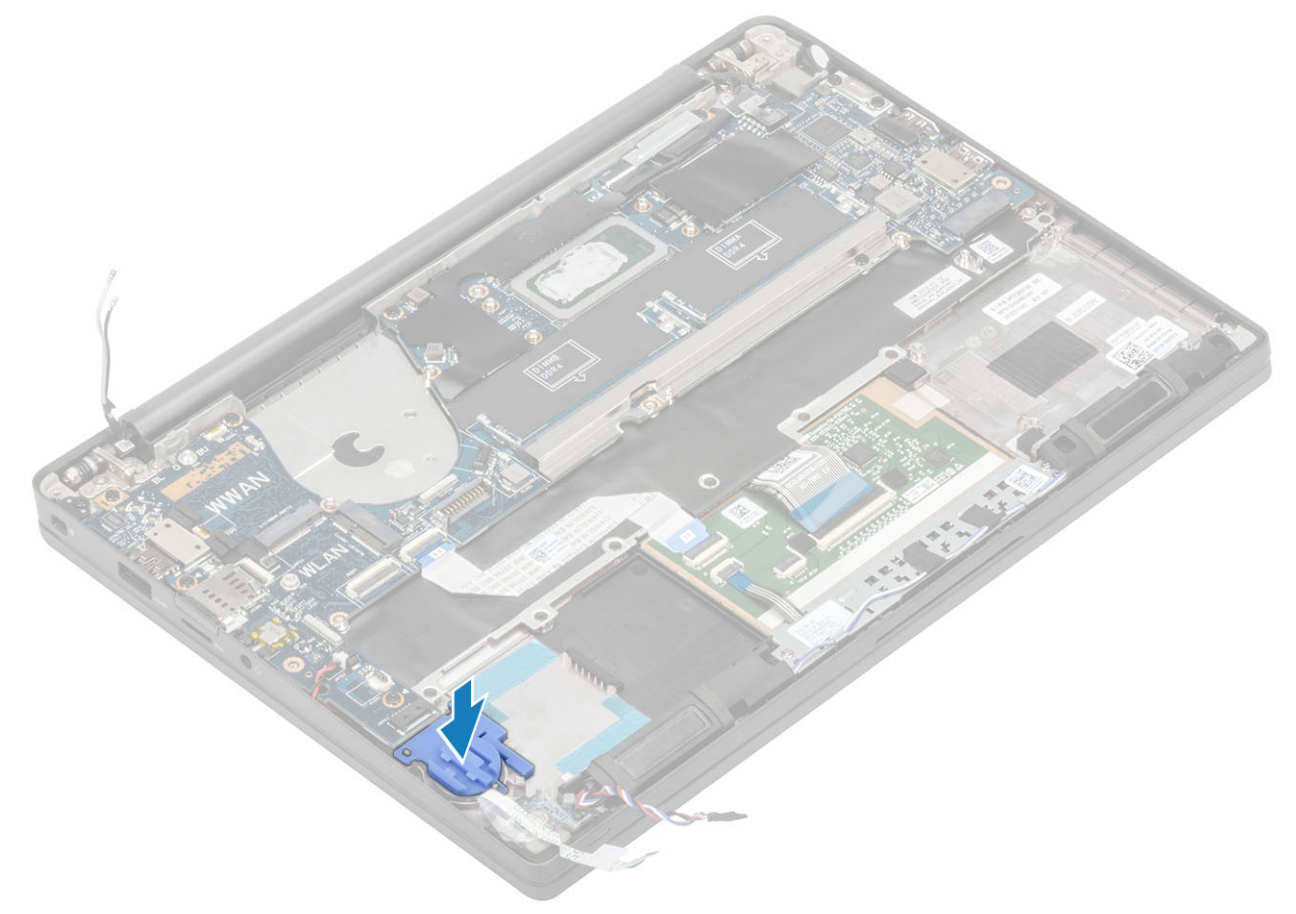

- 9. Csatlakoztassa az ujjlenyomat-olvasóval ellátott bekapcsológomb kábelét az alaplaphoz [1].
- 10. Csatlakoztassa a Darwin WWAN-antenna kábeleit [2] az alaplaphoz.

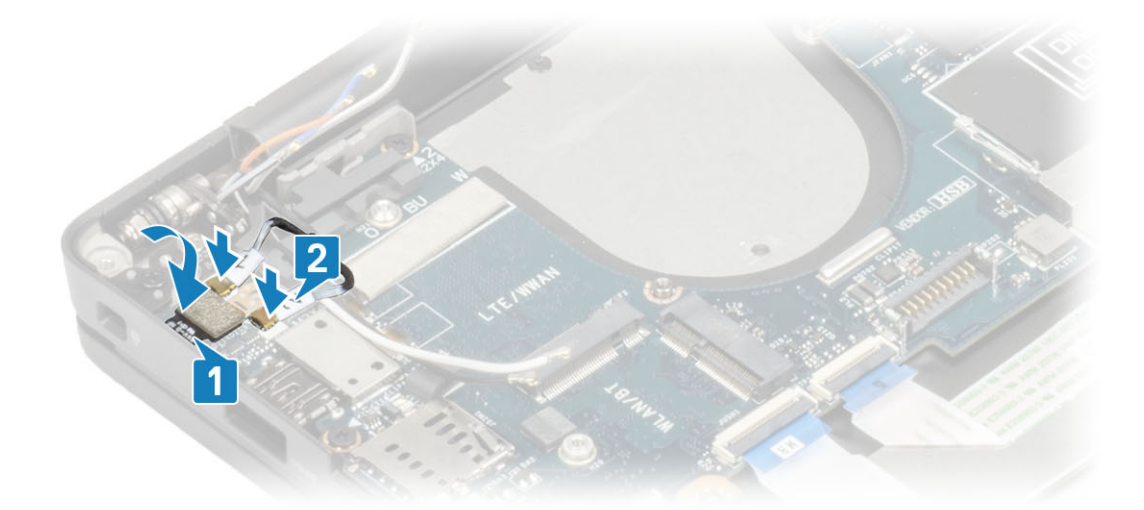

- 11. Vezesse el a hangszórókábelt a fülek mentén [1] a LED-bővítőkártya mellett, majd csatlakoztassa az alaplaphoz [2].
- Vezesse a LED-bővítőkártya FFC-kábelét [3] a gumi kábelvezető csatornában a gombelem felett, majd csatlakoztassa az alaplaphoz [4].

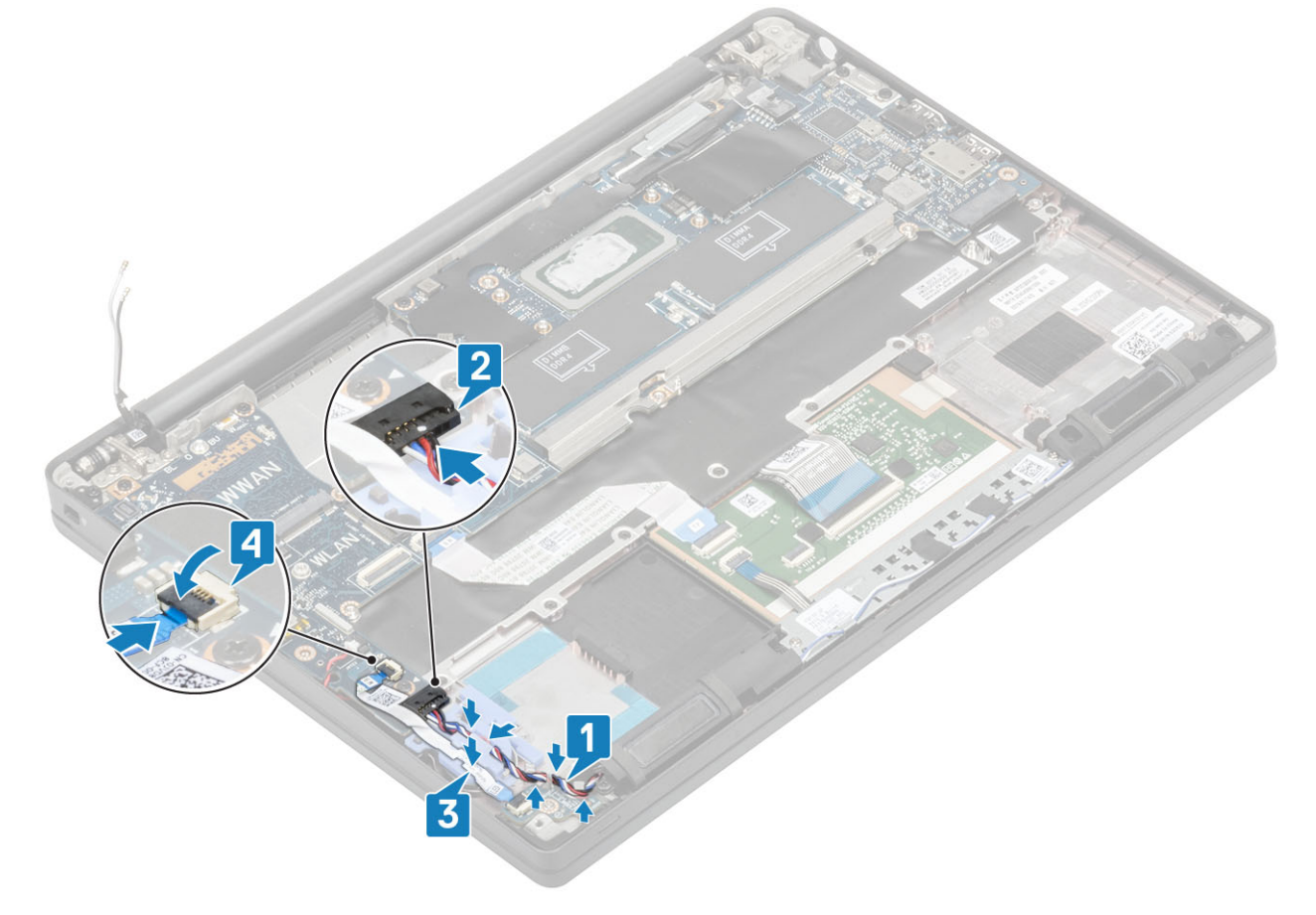

- 1. Szerelje be a kijelzőszerkezetet.
- 2. Szerelje be a tápadapterportot.
- 3. Szerelje be a hűtőborda-ventilátor szerkezetet.
- 4. Szerelje be a WLAN-kártyát.
- 5. Szerelje be az SSD-meghajtót.
- 6. Szerelje be a memóriát.
- 7. Szerelje be az akkumulátort.
- 8. Szerelje be az alapburkolatot.
- 9. Kövesse a Miután befejezte a munkát a számítógép belsejében című fejezet utasításait.

## Gombelem

### A gombelem eltávolítása

- 1. Kövesse a Mielőtt elkezdene dolgozni a számítógép belsejében című fejezet utasításait.
- 2. Távolítsa el az alapburkolatot.
- **3.** Távolítsa el az akkumulátort.
- 4. Távolítsa el a memóriát.
- 5. Távolítsa el az SSD-t.
- 6. Távolítsa el a WLAN-kártyát.
- 7. Távolítsa el a hűtőborda-ventilátor szerkezetet.
- 8. Távolítsa el a tápadapterportot.
- 9. Távolítsa el a LED-bővítőkártyát.
- 10. Távolítsa el a hangszórót.
- 11. Távolítsa el a kijelzőszerkezetet.
- 12. Távolítsa el az érintőpanel gombjait.
- 13. Távolítsa el a csuklópántfedelet.
- 14. Távolítsa el a kijelzőelőlapot.
- 15. Távolítsa el a csuklópántokat.
- 16. Távolítsa el a kijelzőpanelt.
- 17. Távolítsa el a kamera- és mikrofon-bővítőkártyát.
- **18.** Távolítsa el a kijelzőkábelt.
- 19. Távolítsa el az alaplapot.
- 1. Csatlakoztassa le a gombelem kábelét az alaplapi csatlakozóról [1].
- 2. Vegye ki a gombelemet a számítógépből.

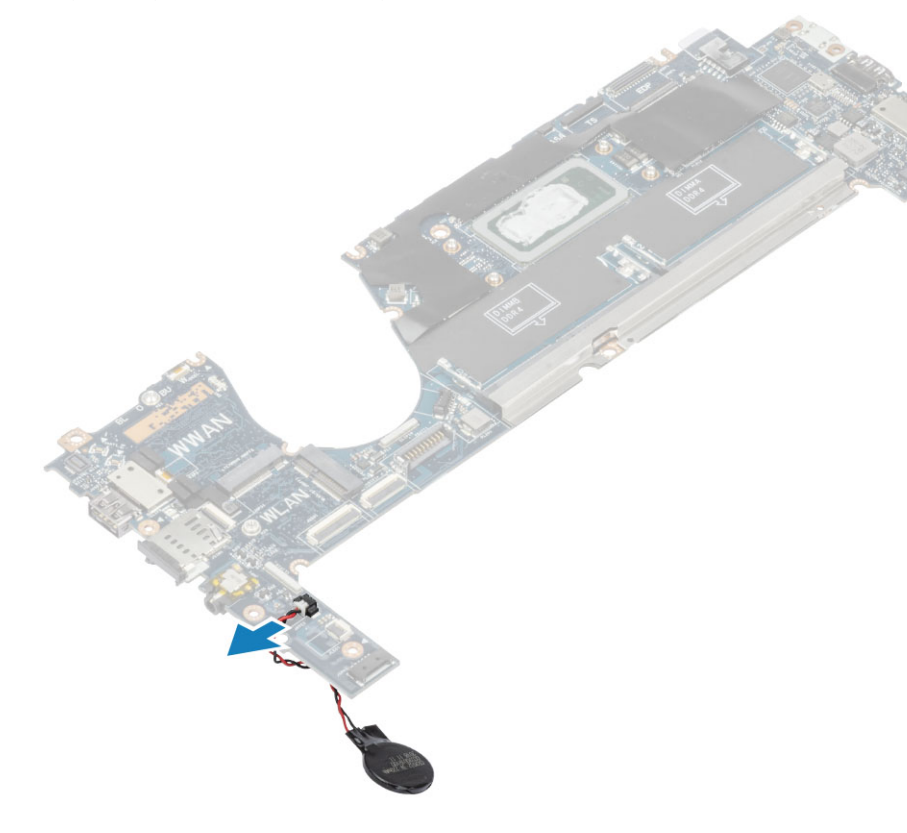

### A gombelem behelyezése

Csatlakoztassa a gombelem kábelét annak alaplapi csatlakozójához.

- **1.** Szerelje be az alaplapot.
- 2. Szerelje be a kijelzőkábelt.
- 3. A kamera- és mikrofon-bővítőkártya beszerelése.
- 4. Szerelje be a kijelzőpanelt.
- 5. Szerelje fel a csuklópántokat.
- 6. Szerelje be a kijelzőelőlapot.
- 7. Szerelje be a csuklópántburkolatot.
- 8. Szerelje be az érintőpanel gombjait.
- 9. Szerelje be a kijelzőszerkezetet.
- **10.** Szerelje be a hangszórót.
- **11.** Szerelje be a LED-panelt.
- 12. Szerelje be a tápadapterportot.
- 13. Szerelje be a hűtőborda-ventilátor szerkezetet.
- 14. Szerelje be a WLAN-kártyát.
- **15.** Szerelje be az SSD-meghajtót.
- **16.** Szerelje be a memóriát.
- 17. Szerelje be az akkumulátort.
- **18.** Szerelje be az alapburkolatot.
- 19. Kövesse a Miután befejezte a munkát a számítógép belsejében című fejezet utasításait.

# Bekapcsológomb panel

### A bekapcsológomb panel eltávolítása

- 1. Kövesse a Mielőtt elkezdene dolgozni a számítógép belsejében című fejezet utasításait.
- 2. Távolítsa el az alapburkolatot.
- 3. Távolítsa el az akkumulátort.
- **4.** Távolítsa el a memóriát.
- 5. Távolítsa el az SSD-t.
- 6. Távolítsa el a WLAN-kártyát.

- 7. Távolítsa el a hűtőborda-ventilátor szerkezetet.
- 8. Távolítsa el a tápadapterportot.
- 9. Távolítsa el a hangszórót.
- **10.** Távolítsa el a kijelzőszerkezetet.
- 11. Távolítsa el az alaplapot.
- 1. Távolítsa el a bekapcsológomb-panelt a csuklótámasz-szerkezethez rögzítő két (M2x2,5) csavart [1].
- 2. Távolítsa el az érintőpanel gombjainak paneljét a foglalatából a csuklótámasz-szerkezetből [2].

(i) MEGJEGYZÉS: Az ujjlenyomat-olvasóval ellátott bekapcsológomb-panel saját kábellel rendelkezik, amely leválasztja az alaplapról.

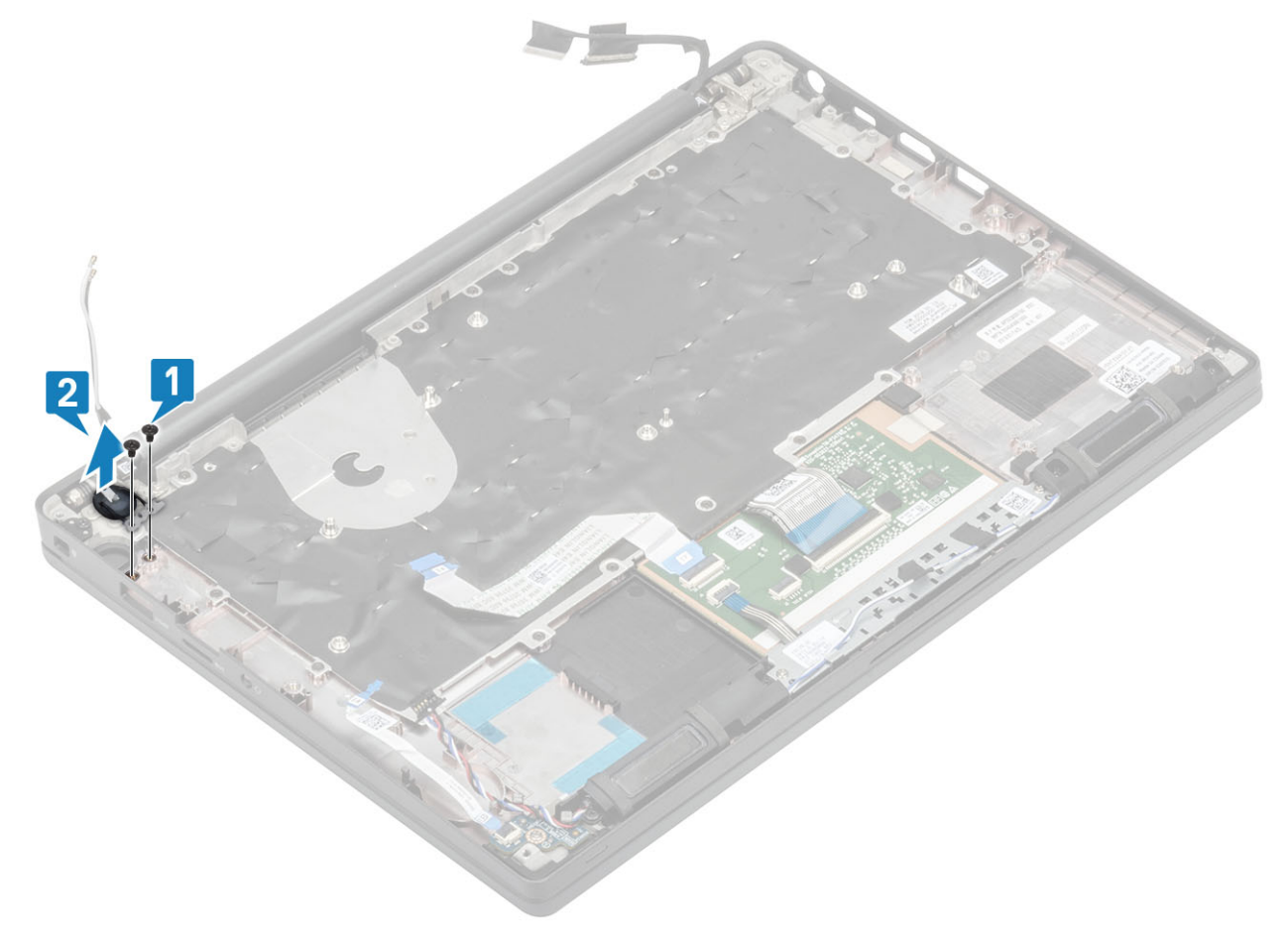

3. ábra. Ujjlenyomat-olvasó nélküli bekapcsológomb-panel

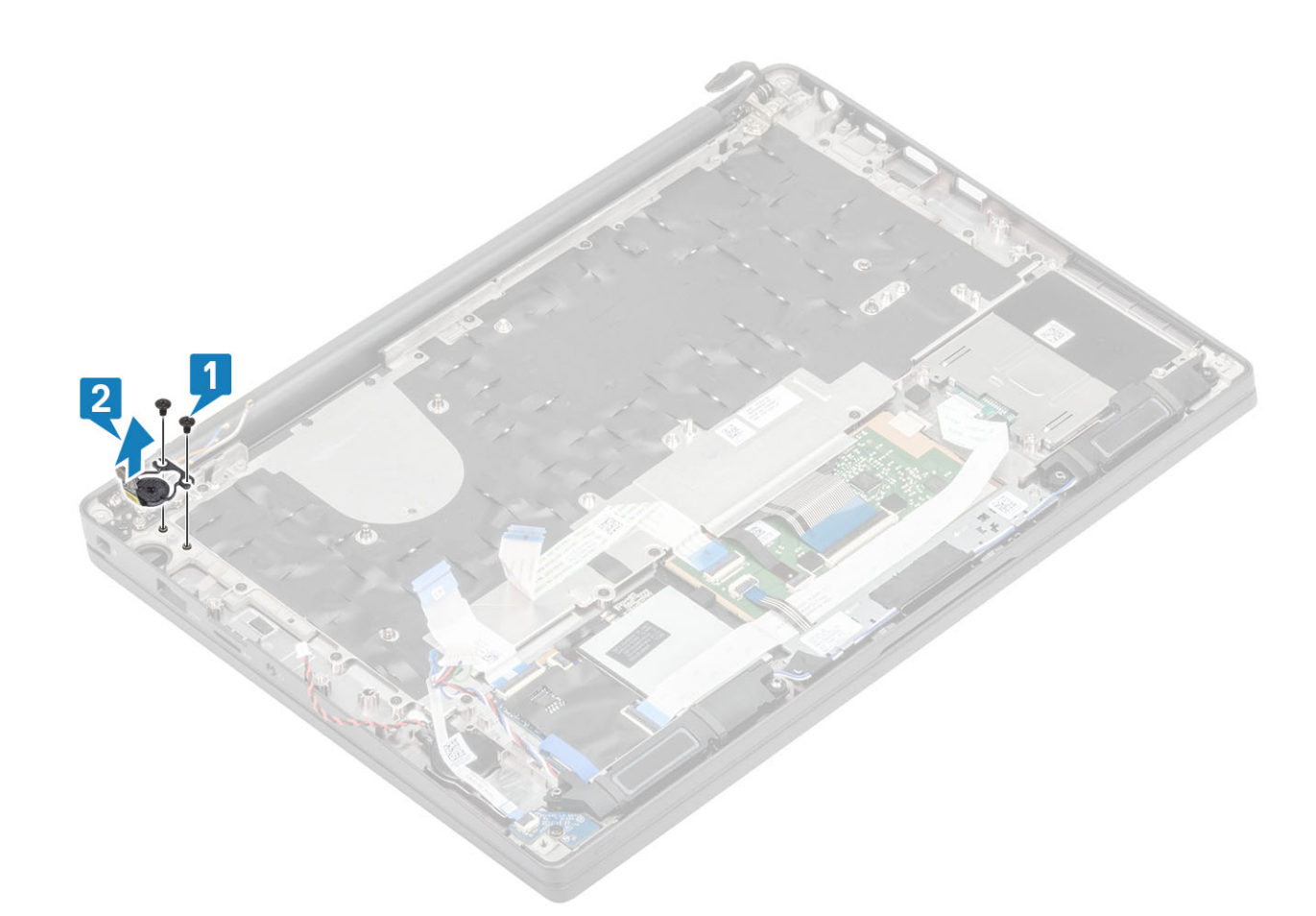

4. ábra. Az ujjlenyomat-olvasóval ellátott bekapcsológomb-panel eltávolítása

## A bekapcsológomb-panel beszerelése

- 1. Igazítsa és helyezze a bekapcsológomb-panelt a csuklótámasz-szerkezeten lévő foglalatába [1].
- 2. Hajtsa be a bekapcsológomb-panelt a csuklótámasz-szerkezethez rögzítő két (M2x2,5) csavart [2].

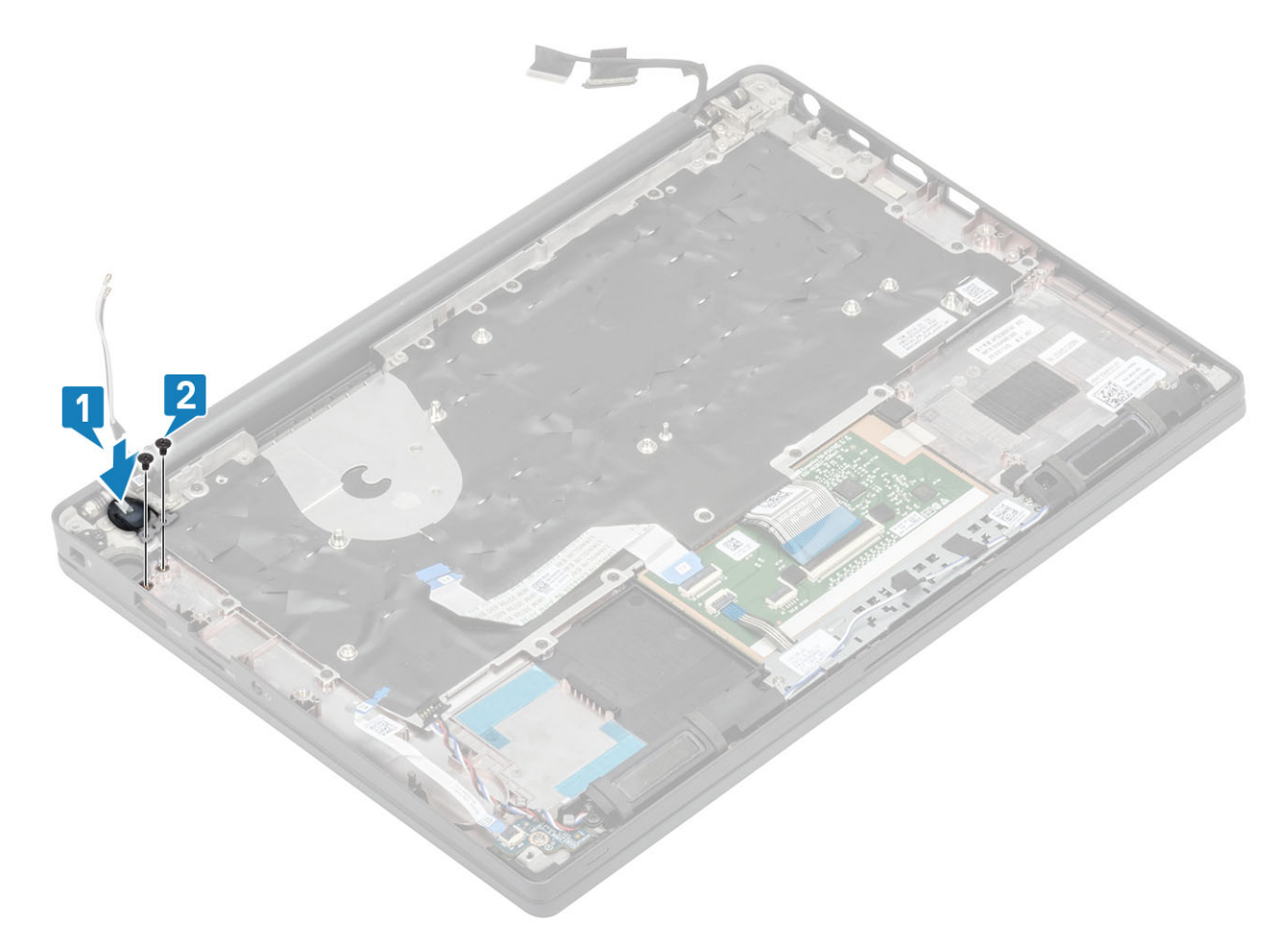

5. ábra. Ujjlenyomat-olvasó nélküli bekapcsológomb-panel

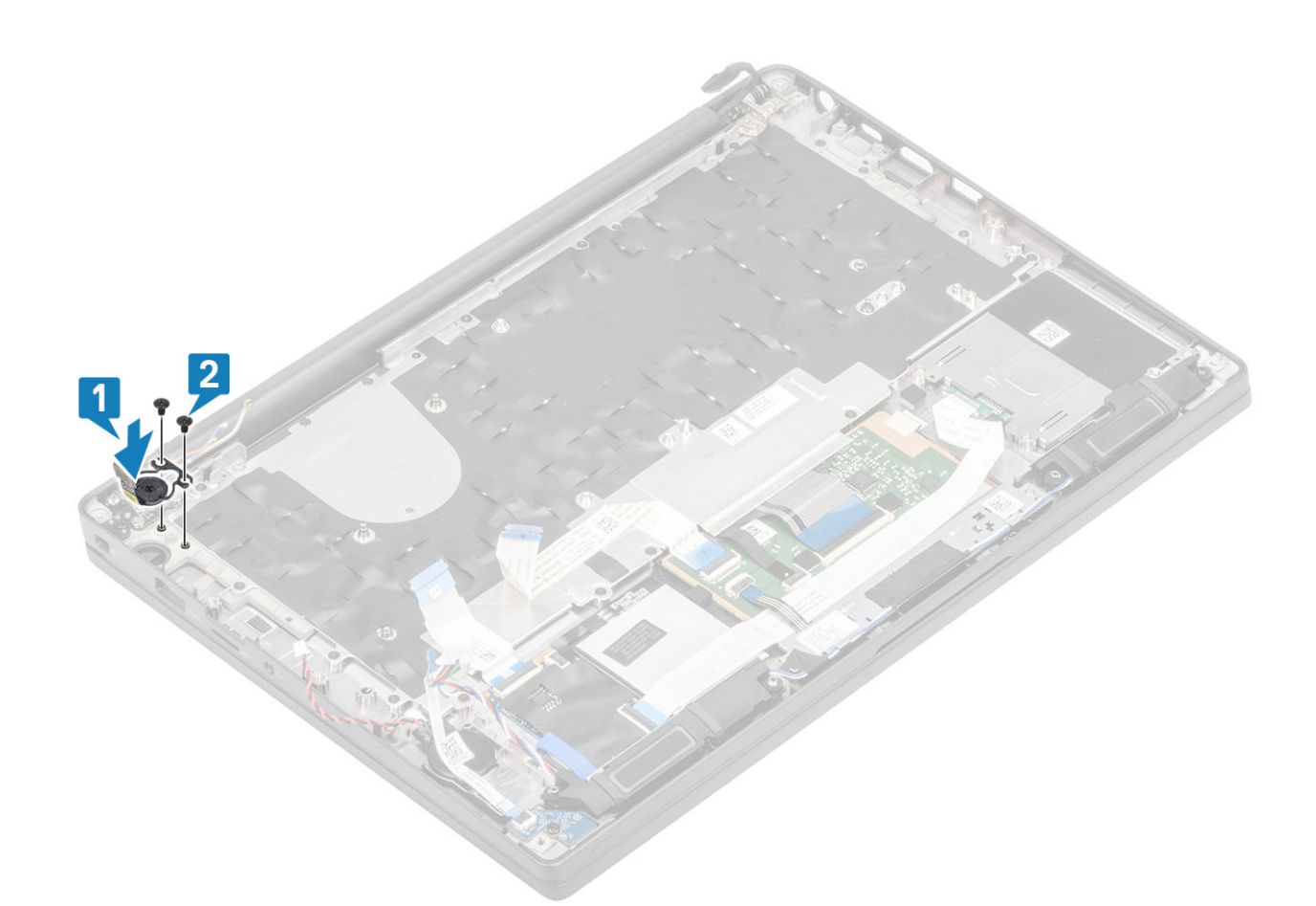

#### 6. ábra. Az ujjlenyomat-olvasóval ellátott bekapcsológomb-panel beszerelése

(i) MEGJEGYZÉS: Az ujjlenyomat-olvasóval ellátott bekapcsológomb-panel saját kábelével csatlakozik az alaplaphoz.

- **1.** Szerelje be az alaplapot.
- 2. Szerelje be az érintőpanel gombjait.
- 3. Szerelje be a kijelzőszerkezetet.
- 4. Szerelje be a tápadapterportot.
- 5. Szerelje be a hűtőborda-ventilátor szerkezetet.
- 6. Szerelje be a WLAN-kártyát.
- 7. Szerelje be az SSD-meghajtót.
- 8. Szerelje be a memóriát.
- 9. Szerelje be az akkumulátort.
- **10.** Szerelje be az alapburkolatot.
- 11. Kövesse a Miután befejezte a munkát a számítógép belsejében című fejezet utasításait.

## Billentyűzet

### A billentyűzet eltávolítása

- 1. Kövesse a Mielőtt elkezdene dolgozni a számítógép belsejében című fejezet utasításait.
- 2. Távolítsa el az alapburkolatot.
- 3. Távolítsa el az akkumulátort.
- 4. Távolítsa el a memóriát.
- 5. Távolítsa el az SSD-t.
- 6. Távolítsa el a WLAN-kártyát.

- 7. Távolítsa el a hűtőborda-ventilátor szerkezetet.
- 8. Távolítsa el a tápadapterportot.
- 9. Távolítsa el a kijelzőszerkezetet.
- 10. Távolítsa el az alaplapot.
- **11.** Távolítsa el a gombelemet.
- **12.** Távolítsa el a bekapcsológomb-panelt.
- 1. Lift the latch and disconnect the keyboard cable [1] from the touchpad module.

(i) MEGJEGYZÉS: Backlit keyboards have an extra backlight cable connection to the touchpad module.

2. (i) MEGJEGYZÉS: This image shows disassembly of a carbon fiber variant, an Aluminum variant of this model has 23 M1.6x2 screws securing the keyboard assembly to palmrest.

Remove the 17 (M1.6x2) screws [2] and separate the keyboard assembly from the palmrest [3].

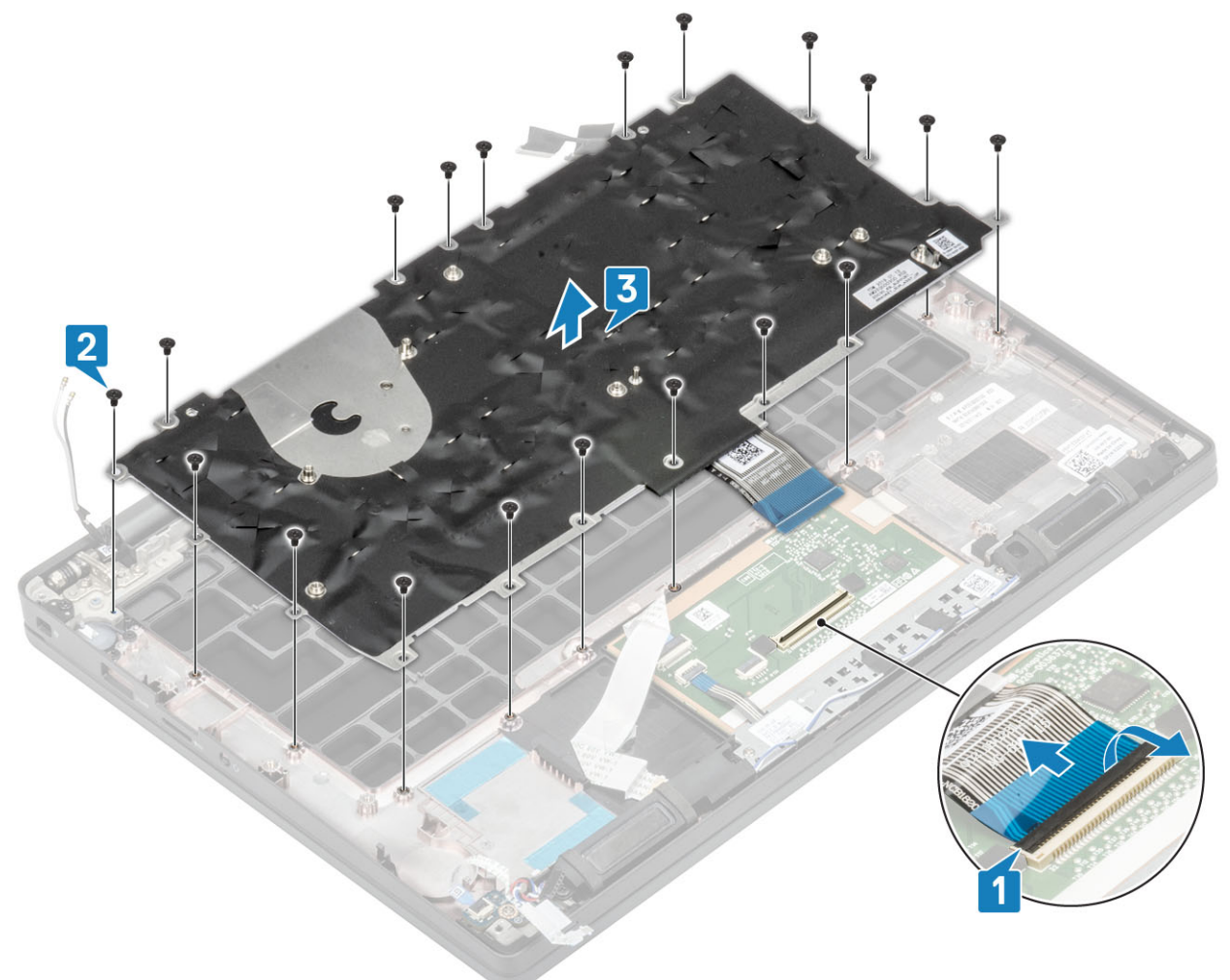

**3.** Remove the two (M2x2) screws [1] to lift the keyboard from the keyboard support plate.

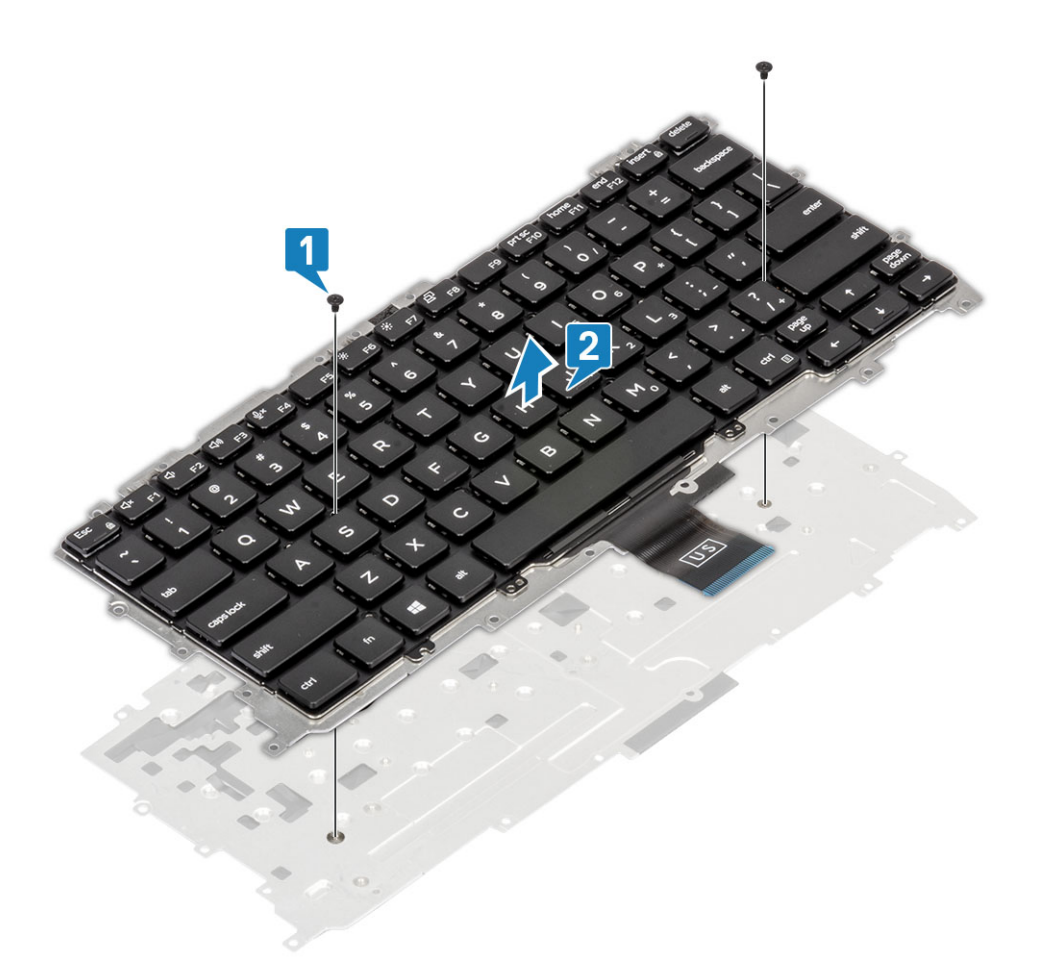

### A billentyűzet beszerelése

1. (i) MEGJEGYZÉS: The keyboard has multiple snap points on the lattice side which must be pushed down firmly at the snap points in order to secure and fit it to the replacement keyboard.

Align the keyboard to the keyboard support plate [1] and replace the two (M2x2) screws [2].

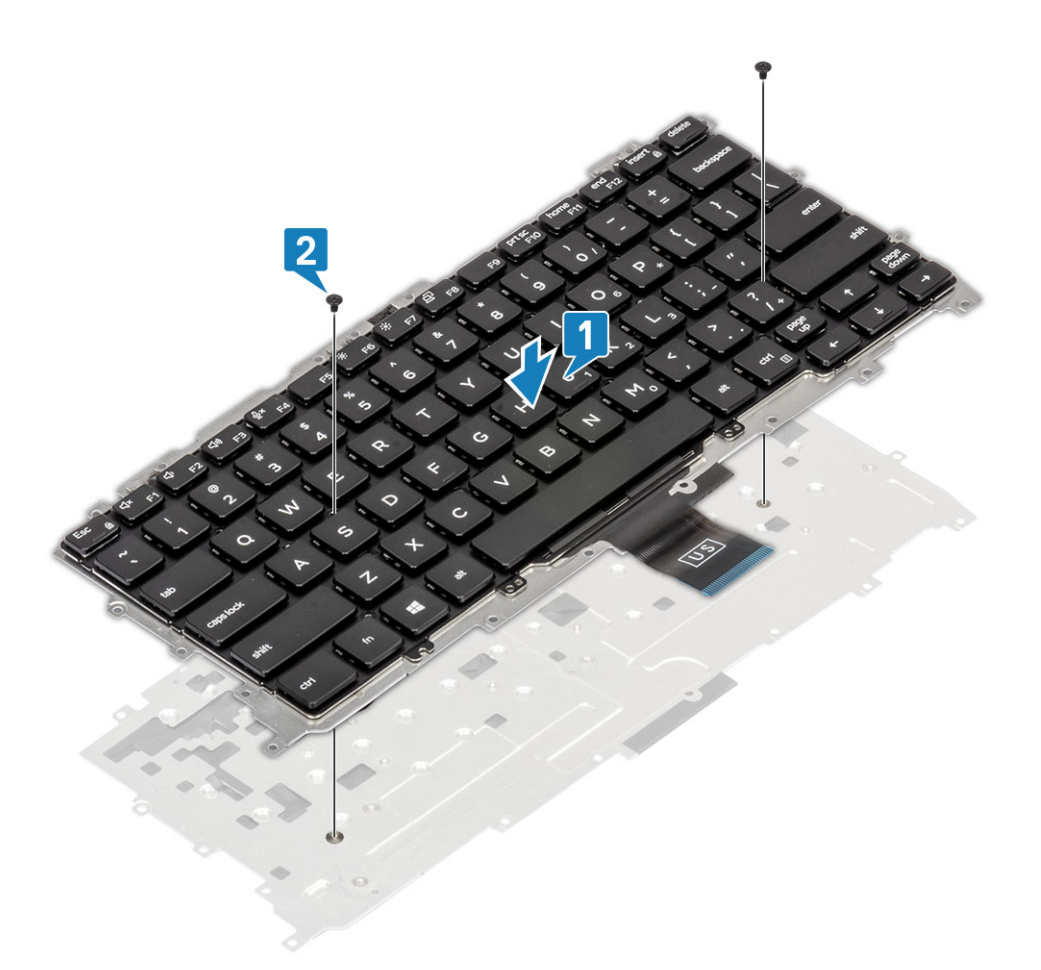

- Place the keyboard assembly in the palmrest [1] and secure it with the 19 (M1.6x2) screws [2].
   MEGJEGYZÉS: This image shows disassembly of a carbon fiber variant, an Aluminum variant of this model has 25 M1.6x2 screws securing the keyboard assembly to palmrest. assembly.
- **3.** Connect the keyboard cable [3] to the touchpad module.

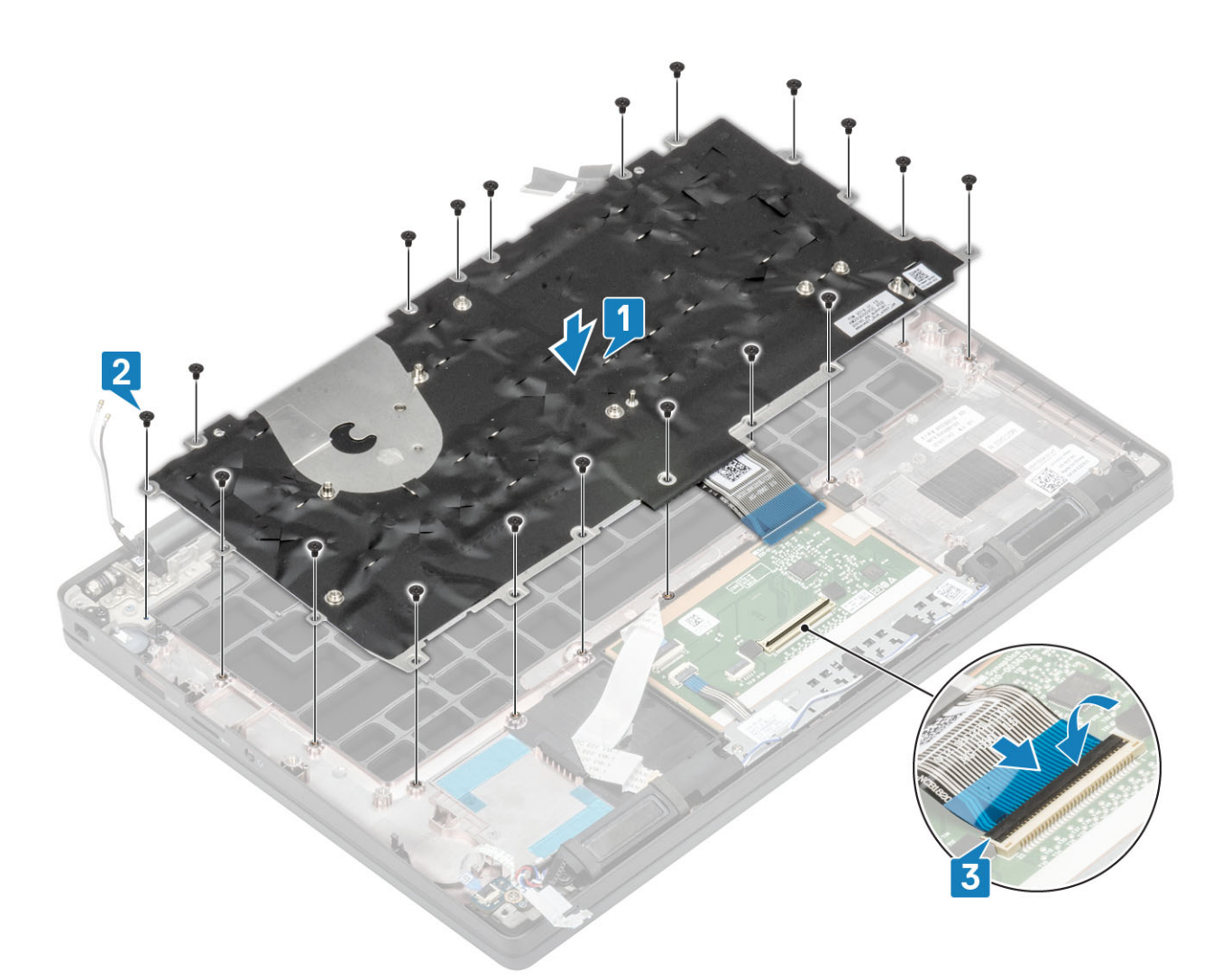

(i) MEGJEGYZÉS: Backlit keyboards have an extra backlight cable to be connected to the touchpad module.

- 1. Szerelje be a bekapcsológomb-panelt.
- 2. Helyezze be a gombelemet.
- **3.** Szerelje be az alaplapot.
- 4. Szerelje be a kijelzőszerkezetet.
- 5. Szerelje be a tápadapterportot.
- 6. Szerelje be a hűtőborda-ventilátor szerkezetet.
- 7. Szerelje be a WLAN-kártyát.
- 8. Szerelje be az SSD-meghajtót.
- 9. Szerelje be a memóriát.
- **10.** Szerelje be az akkumulátort.
- **11.** Szerelje be az alapburkolatot.
- 12. Kövesse a Miután befejezte a munkát a számítógép belsejében című fejezet utasításait.

## Csuklótámasz

- 1. Kövesse a Mielőtt elkezdene dolgozni a számítógép belsejében című fejezet utasításait.
- 2. Távolítsa el az alapburkolatot.
- 3. Távolítsa el az akkumulátort.
- 4. Távolítsa el a memóriát.
- 5. Távolítsa el az SSD-t.
- 6. Távolítsa el a WLAN-kártyát.
- 7. Távolítsa el a hűtőborda-ventilátor szerkezetet.

- 8. Távolítsa el a tápadapterportot.
- 9. Távolítsa el a LED-bővítőkártyát.
- 10. Távolítsa el a hangszórót.
- **11.** Távolítsa el a kijelzőszerkezetet.
- 12. Távolítsa el az érintőpanel gombjait.
- 13. Távolítsa el az alaplapot.
- 14. Távolítsa el a gombelemet.
- 15. Távolítsa el a bekapcsológombot.
- 16. Távolítsa el a billentyűzetet.
- 1. Az összes alkatrész eltávolítása után a csuklótámasz-szerkezet marad meg.

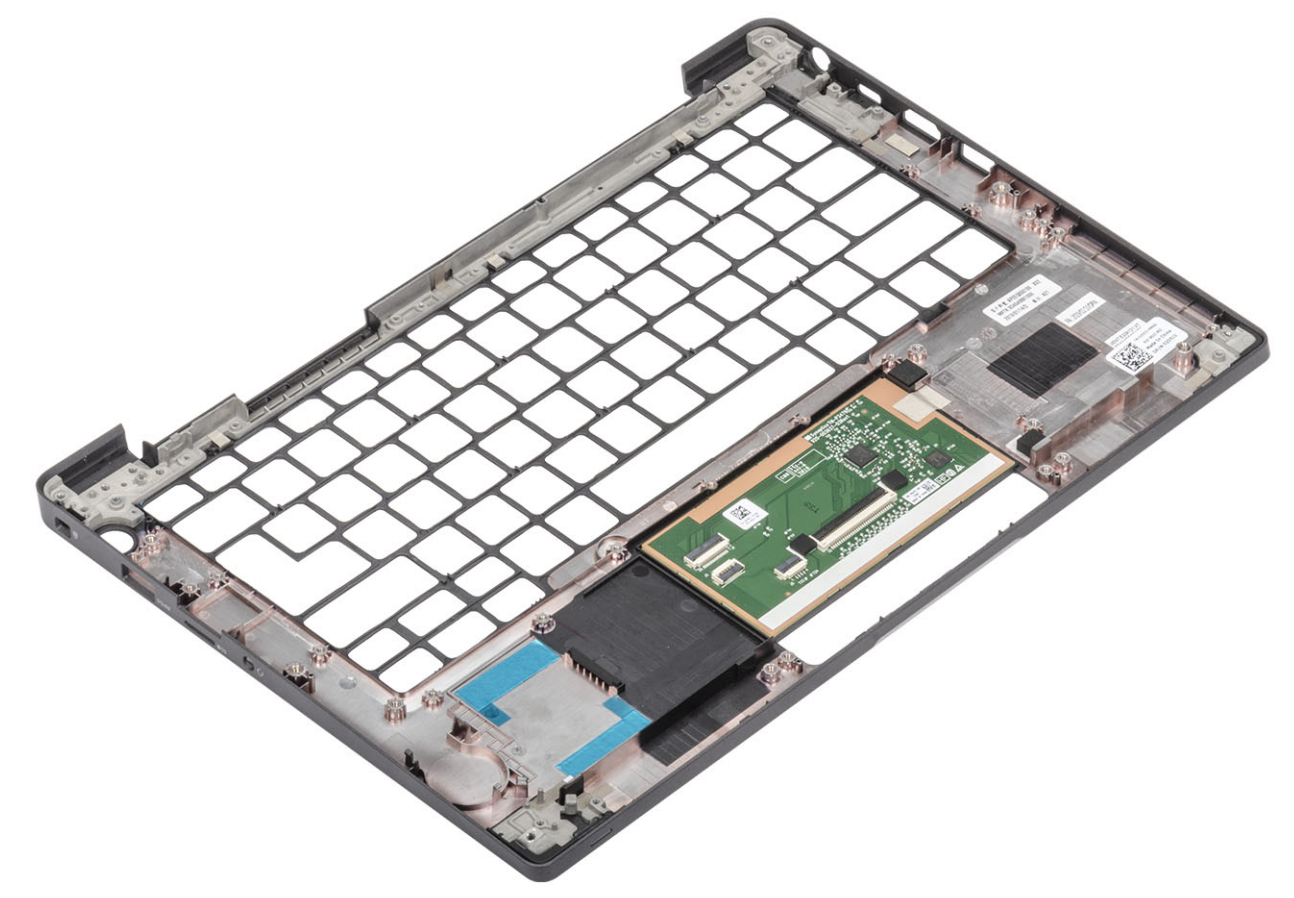

- 2. Szerelje fel a következő alkatrészeket az új csuklótámasz-szerkezetre:
- 1. Szerelje be a billentyűzetet.
- 2. Szerelje be a bekapcsológombot.
- **3.** Helyezze be a gombelemet.
- **4.** Szerelje be az alaplapot.
- 5. Szerelje be a kijelzőszerkezetet.
- 6. Szerelje be a hangszórót.
- 7. Szerelje be a LED-panelt.
- 8. Szerelje be a tápadapterportot.
- 9. Szerelje be a hűtőborda-ventilátor szerkezetet.
- 10. Szerelje be a WLAN-kártyát.
- 11. Szerelje be az SSD-meghajtót.
- 12. Szerelje be a memóriát.
- **13.** Szerelje be az akkumulátort.
- 14. Szerelje be az alapburkolatot.
- 15. Kövesse a Miután befejezte a munkát a számítógép belsejében című fejezet utasításait.

# Rendszerbeállítás

FIGYELMEZTETÉS: Ha nem szakértő szintű felhasználó, ne módosítsa a BIOS program beállításait. Bizonyos módosítások a számítógép hibás működését idézhetik elő.

MEGJEGYZÉS: A BIOS-beállítási program használata előtt a későbbi felhasználás céljából lehetőleg írja le a BIOS-beállítási program képernyőn látható információkat.

A BIOS-beállítási program a következő célokra használható:

- Információk megtekintése a számítógép hardvereiről, mint a RAM mennyisége vagy a merevlemez mérete.
- A rendszerkonfigurációs adatok módosítása
- A felhasználó által kiválasztható beállítások aktiválása és módosítása, mint a felhasználói jelszó, a telepített merevlemez típusa, alapeszközök engedélyezése és letiltása.

#### Témák:

- A BIOS áttekintése
- Belépés a BIOS-beállítási programba
- Navigációs billentyűk
- Egyszeri rendszerindítási menü
- Rendszerbeállítási opciók
- A BIOS frissítése
- Rendszer- és beállítási jelszó
- A CMOS-beállítások törlése
- BIOS- (rendszerbeállító) és rendszerjelszavak törlése

## A BIOS áttekintése

A BIOS kezeli a számítógép operációs rendszere, valamint a csatlakoztatott eszközök, például a merevlemez, a videokártya, a billentyűzet, az egér és a nyomtató közötti adatfolyamot.

## Belépés a BIOS-beállítási programba

- 1. Kapcsolja be a számítógépet.
- 2. A BIOS-beállító program megnyitásához nyomja meg azonnal az F2 billentyűt.

MEGJEGYZÉS: Ha túl sokáig vár és megjelenik az operációs rendszer logója, várjon tovább, amíg meg nem jelenik az asztal. Ekkor kapcsolja ki a számítógépet, és próbálja újra.

## Navigációs billentyűk

() MEGJEGYZÉS: A legtöbb rendszerbeállítási opció esetén az elvégzett módosításokat a rendszer rögzíti, de azok csak a rendszer újraindítása után lépnek érvénybe.

#### 2. táblázat: Navigációs billentyűk

| Billentyűk   | Navigáció                 |
|--------------|---------------------------|
| Felfelé nyíl | Lépés az előző mezőre.    |
| Lefelé nyíl  | Lépés a következő mezőre. |

#### 2. táblázat: Navigációs billentyűk (folytatódik)

| Billentyűk       | Navigáció                                                                                                    |
|------------------|----------------------------------------------------------------------------------------------------|
| Enter            | Érték kiválasztása a kijelölt mezőben (ha van), vagy a mezőben<br>lévő hivatkozás megnyitása.                                                                                                    |
| Szóköz billentyű | Legördülő lista kibontása vagy összecsukása, ha lehetséges.                                                                                                    |
| Fül              | Lépés a következő fókusz területre.<br>(i) MEGJEGYZÉS: Csak normál grafikus böngésző esetén.                                                                                                    |
| Esc              | Visszalépés az előző oldalra, amíg a fő képernyő meg nem jelenik.<br>Ha a főképernyőn megnyomja az Esc billentyűt, megjelenik egy<br>üzenet, amely felszólítja a változtatások mentésére, és újraindítja<br>a rendszert. |

## Egyszeri rendszerindítási menü

Az egyszeri rendszerindítási menü megnyitásához kapcsolja be a számítógépet, majd azonnal nyomja meg az F12 billentyűt.

(i) MEGJEGYZÉS: Javasoljuk, hogy ha be van kapcsolva, kapcsolja ki a számítógépet.

Az egyszeri rendszerindítási menü azokat az eszközöket jeleníti meg, amelyekről a rendszer indítható, valamint diagnosztikai opciókat ajánl fel. A rendszerindítási opciók az alábbiak:

- Eltávolítható meghajtó (ha van)
- STXXXX-meghajtó (ha van)

(i) MEGJEGYZÉS: A XXX a SATA-meghajtó számát jelöli.

- Optikai meghajtó (ha van)
- SATA-merevlemez (ha van)
- Diagnosztika

A rendszerindítási sorrend a rendszerbeállítás képernyő elérésére is biztosít opciókat.

## Rendszerbeállítási opciók

 MEGJEGYZÉS: A laptoptól és a hozzá tartozó eszközöktől függően előfordulhat, hogy az alábbiakban felsorolt opciók nem jelennek meg.

## Általános opciók

#### 3. táblázat: Általános

| Lehetőség      | Leírás                                                                                 |
|----------------|----------------------------------------------------------------------------------------|
| Rendszeradatok | Ebben a részben található a számítógép hardverének elsődleges<br>jellemzőinek listája. |
|                | Az opciók:                                                                             |
|                | Rendszeradatok     PIOS V(grain)                                                       |
|                | <ul> <li>Service Tag</li> </ul>                                                        |
|                | • Asset Tag                                                                            |
|                | Ownership Lag     Manufacture Date                                                     |
|                | <ul> <li>Express Service Code</li> </ul>                                               |
|                | <ul> <li>Memory Configuration (Memóriakonfiguráció)</li> </ul>                         |
|                | <ul> <li>Memory Installed</li> </ul>                                                   |

### 3. táblázat: Általános (folytatódik)

| Lehetőség             | Leírás                                                                                                    |
|-----------------------|----------------------------------------------------------------------------------------------------|
|                       | <ul> <li>Memory Available</li> <li>Memory Speed</li> <li>Memory Channel Mode</li> <li>Memory Technology</li> <li>DIMM A Size</li> <li>DIMM B Size</li> <li><b>MEGJEGYZÉS:</b> A rendszer számára kiosztott memória miatt a "Memory Available" értéke alacsonyabb mint a "Memory Installed" értéke. Ne feledje, hogy egyes operációs rendszerek nem használják az összes rendelkezésre álló memóriát.</li> <li><b>Processor adatai</b></li> <li>Processor Type</li> <li>Core Count</li> <li>Processor ID</li> <li>Current Clock Speed</li> <li>Minimum Clock Speed</li> <li>Maximum Clock Speed</li> <li>Maximum Clock Speed</li> <li>Maximum Clock Speed</li> <li>Maximum Clock Speed</li> <li>Maximum Clock Speed</li> <li>Maz SATA</li> <li>M.2 SATA1</li> <li>M.2 PCIE SSD-0</li> <li>M.2 PCIE SSD-1</li> <li>Passthrough MAC Address</li> <li>Video BIOS Version</li> <li>Video memória</li> <li>Panel Type</li> <li>Native Resolution</li> <li>Privacy Screen</li> <li><b>MEGJEGYZÉS:</b> Az e-Privacy változatban.</li> <li>Audio Controller</li> <li>Wi-Fi Device</li> </ul> |
| Battery Information   | Az akkumulátor állapotát és a számítógéphez csatlakoztatott<br>váltóáramú adapter típusát mutatja.                                                                                                    |
| Boot Sequence         | <ul> <li>Lehetővé teszi a sorrend módosítását, amelyben a számítógép operációs rendszert keres.</li> <li>Az opciók:</li> <li>Windows Boot Manager – Alapértelmezés</li> <li>Boot List Option Lehetővé teszi a rendszerindítási lista beállításainak módosítását, új elemek hozzáadását, és a meglévő elemek törlését. </li> </ul>                                                                                                    |
| Advanced Boot Options | Lehetővé teszi korábbi ROM-beállítások engedélyezését<br>Enable UEFI Network Stack – Alapértelmezett                                                                                                    |

### 3. táblázat: Általános (folytatódik)

| Lehetőség               | Leírás                                                                                                    |
|-------------------------|----------------------------------------------------------------------------------------------------|
| UEFI Boot Path Security | Ennek segítségével meghatározhatja, hogy a rendszer felkérje-<br>e a rendszer a rendszergazdai jelszó megadására az UEFI<br>rendszerindítási útvonalról való rendszerindítás esetén.                                                                     |
|                         | <ul> <li>Válasszon az alábbi lehetőségek közül:</li> <li>Always, except internal HDD (Mindig, kivéve belső merevlemez-meghajtó esetén): Alapértelmezett</li> <li>Always, Except Internal HDD &amp; PXE</li> <li>Always (Mindig)</li> <li>Soha</li> </ul> |
| Date/Time               | Lehetővé teszi a dátum és idő beállítását. A rendszerdátum és -idő<br>módosításai azonnal érvénybe lépnek.                                                                                                    |

## Rendszer konfiguráció

#### 4. táblázat: Rendszer-konfigurációs

| Lehetőség                      | Leírás                                                                                                    |
|--------------------------------|----------------------------------------------------------------------------------------------------|
| SATA Operation                 | Lehetővé teszi az integrált SATA merevlemez-meghajtó vezérlő<br>üzemmódjának beállítását.                                                                               |
|                                | Válasszon az alábbi lehetőségek közül:                                                                                                    |
|                                | <ul> <li>Letiltva</li> <li>AHCI</li> <li>RAID On: Alapértelmezett         <ol> <li>MEGJEGYZÉS: A SATA konfigurációja támogatja a RAID<br/>módot.</li> </ol> </li> </ul> |
| Meghajtók                      | Ezek a mezők a különféle alaplapi eszközök engedélyezésére, illetve<br>letiltására szolgálnak.                                                                          |
|                                | Az opciók:                                                                                                    |
|                                | <ul> <li>SATA-1</li> <li>SATA-2</li> <li>M.2 PCIe SSD-0</li> <li>M.2 PCIe SSD-1</li> </ul>                                                                              |
| SMART Reporting                | Ezzel a mezővel állítható be, hogy a rendszer jelezze-e az integrált<br>merevlemez-meghajtók hibáit az indítás során.                                                   |
|                                | A beállítás alapértelmezés szerint le van tiltva.                                                                                                    |
| USB-konfiguráció               | Lehetővé teszi a belső/integrált USB konfigurálását.                                                                                                    |
|                                | Az opciók:                                                                                                    |
|                                | Enable USB Boot Support                                                                                                    |
|                                | Enable External USB Ports                                                                                                    |
|                                | Minden beállítás alapértelmezés szerint engedélyezve van.                                                                                                    |
|                                | () <b>MEGJEGYZÉS:</b> Az USB-billentyűzet és egér a fenti beállításoktól függetlenül mindig működik a BIOS beállításában.                                               |
| Dell Type-C Dock Configuration | Lehetővé teszi a Dell WD és TB dokkolócsaládok (Type-C<br>dokkolók) csatlakoztatását, függetlenül az USB és a Thunderbolt<br>adapter konfigurációjától.                 |

#### 4. táblázat: Rendszer-konfigurációs (folytatódik)

| Lehetőség                          | Leírás                                                                                                    |
|------------------------------------|----------------------------------------------------------------------------------------------------|
|                                    | A beállítás alapértelmezés szerint engedélyezve van.                                                                                                    |
| Thunderbolt™ Adapter Configuration | Lehetővé teszi a következő Thunderbolt-beállítások<br>engedélyezését és letiltását:                                                                                                    |
|                                    | <ul> <li>Thunderbolt (alapértelmezés szerint engedélyezve)</li> <li>Enable Thunderbolt Boot Support</li> <li>Enable Thunderbolt (and PCIe behind TBT) Pre-<br/>boot (Thunderbolt (és TBT utáni PCIe) előindítás<br/>engedélyezése</li> </ul>                                                                              |
|                                    | Az alábbi biztonsági szintekkel:                                                                                                    |
|                                    | <ul> <li>Nincs biztonság</li> <li>User Authentication (alapértelmezés szerint<br/>engedélyezve)</li> <li>Secure Connect (Biztonságos csatlakozás)</li> <li>Display Port and USB Only</li> </ul>                                                                                                    |
| Thunderbolt™ Auto Switch           | Ezzel a beállítással konfigurálhatja a Thunderbolt-vezérlő által<br>a PCle-eszközök számba vételéhez használt módszert.                                                                                                    |
|                                    | • <b>Auto Switch</b> : A BIOS automatikusan vált a BIOS Assist és<br>a natív Thunderbolt-számítógép számbavételi módok között<br>a telepített operációs rendszer előnyeinek hatékony kiaknázása<br>érdekében                                                                                                    |
|                                    | <ul> <li>Native Enumeration: A BIOS a natív üzemmódba állítja<br/>a Thunderbolt-vezérlőt (az automatikus váltás le van tiltva)</li> <li>BIOS Assist Enumeration: A BIOS BIOS Assist üzemmódba<br/>kapcsolja a Thunderbolt-vezérlőt (az automatikus váltás le van<br/>tiltva)</li> </ul>                                   |
|                                    | MEGJEGYZÉS: A módosítások alkalmazásához újraindítás<br>szükséges.                                                                                                    |
| USB PowerShare                     | Ezzel a beállítással engedélyezheti/tilthatja le az USB PowerShare funkciót.                                                                                                    |
|                                    | A beállítás alapértelmezés szerint le van tiltva.                                                                                                    |
| Audio                              | Lehetővé teszi az integrált audiovezérlő engedélyezését és<br>letiltását. Alapértelmezés szerint az <b>Hang engedélyezése</b> opció<br>van kiválasztva.                                                                                                    |
|                                    | Az opciók:                                                                                                    |
|                                    | <ul> <li>Enable Microphone (Mikrofon engedélyezése)</li> <li>Belső hangszóró engedélyezése</li> </ul>                                                                                                    |
|                                    | Ez a lehetőség az alapértelmezett beállítás.                                                                                                    |
| Keyboard Illumination              | E mező teszi lehetővé a billentyűzetvilágítás funkció üzemmódjának<br>a kiválasztását.                                                                                                    |
|                                    | • <b>Disabled</b> : A billentyűzetvilágítás ki van kapcsolva vagy 0%-n van.                                                                                                    |
|                                    | <ul> <li>Dim: A billentyűzetvilágítás 50%-os fényerővel működik.</li> <li>Bright (Alapértelmezés szerint engedélyezve):<br/>A billentyűzetvilágítás 100%-os fényerővel működik.</li> <li>MEGJEGYZÉS: Ez a beállítás csak a háttérvilágítással ellátott<br/>billentyűzettel szerelt rendszereken található meg.</li> </ul> |

#### 4. táblázat: Rendszer-konfigurációs (folytatódik)

| Lehetőség                             | Leírás                                                                                                    |
|---------------------------------------|----------------------------------------------------------------------------------------------------|
| Keyboard Backlight Timeout on AC      | Ez a funkció határozza meg a billentyűzet-háttérvilágítás<br>kikapcsolásának idejét, amikor a számítógép váltakozó áramú<br>adapterre csatlakozik.                                                                                |
|                                       | A lehetőségek a következők:                                                                                                    |
|                                       | <ul> <li>5 seconds (5 másodperc)</li> <li>10 seconds (0 másodperc) (Alapértelmezett)</li> <li>15 seconds (15 másodperc)</li> </ul>                                                                                                |
|                                       | <ul> <li>30 seconds (30 masodperc)</li> <li>1 minute (1 perc)</li> <li>5 minute (5 perc)</li> <li>15 minute (15 perc)</li> </ul>                                                                                                  |
|                                       | • Soha                                                                                                    |
|                                       | () <b>MEGJEGYZÉS:</b> Ez a beállítás csak a háttérvilágítással ellátott billentyűzettel szerelt rendszereken található meg.                                                                                                    |
| Keyboard Backlight Timeout on Battery | Ez a funkció határozza meg a billentyűzet-háttérvilágítás<br>kikapcsolásának idejét, amikor a számítógép az akkumulátorról<br>működik.                                                                                            |
|                                       | A lehetőségek a következők:                                                                                                    |
|                                       | <ul> <li>5 seconds (5 másodperc)</li> <li>10 seconds (0 másodperc) (Alapértelmezett)</li> <li>15 seconds (15 másodperc)</li> <li>20 seconds (12 másodperc)</li> </ul>                                                             |
|                                       | 30 seconds (30 másodperc)     1 minute (1 perc)                                                                                                    |
|                                       | • 5 minute (5 perc)                                                                                                    |
|                                       | • 15 minute (15 perc)                                                                                                    |
|                                       | Sona     MEGJEGYZÉS: Ez a beállítás csak a háttérvilágítással ellátott     billentyűzettel szerelt rendszereken található meg.                                                                                                    |
| Unobtrusive Mode                      | Ha bekapcsolja ezt a funkciót, az Fn és az F7 billentyűk együttes<br>lenyomásával kikapcsolja a rendszer által kiadott összes fényt és<br>hangot. A normál működés visszaállításához nyomja meg az Fn+F7<br>billentyűkombinációt. |
|                                       | Alapértelmezett beállítás szerint le van tiltva.                                                                                                    |
| Ujjlenyomat-olvasó                    | Ezzel a funkcióval engedélyezheti ás tilthatja le az ujjlenyomat-<br>olvasót vagy az ujjlenyomat-olvasó Single Sign On funkcióját.                                                                                                |
|                                       | Enable Fingerprint Reader Device: Alapértelmezett     beállításként engedélvezve van                                                                                                    |
|                                       | () MEGJEGYZÉS: Ez a beállítás csak a bekapcsológombba                                                                                                    |
|                                       | szerelt ujjlenyomat-olvasóval szerelt rendszereken található<br>meg.                                                                                                    |
| Miscellaneous devices                 | Lehetővé teszi az egyéb alaplapi eszközök engedélyezését, illetve<br>letiltását.                                                                                                    |
|                                       | Kamera engedélyezése – Alapértelmezés                                                                                                    |
|                                       | Enable Secure Digital (SD) Card     Secure Digital (SD) Card Boot (Rendszerindítás SD-                                                                                                    |
|                                       | kártyáról) – Letiltva                                                                                                    |
|                                       | <ul> <li>Secure Digital Card (SD) Read-Only Mode (SD-kartya<br/>csak olvasás üzemmódban) – Letiltva</li> </ul>                                                                                                    |

#### 4. táblázat: Rendszer-konfigurációs (folytatódik)

| Lehetőség                | Leírás                                                                                                    |
|--------------------------|----------------------------------------------------------------------------------------------------|
| MAC Address Pass-Through | Ez a funkció a külső NIC MAC-címet (támogatott dokkolóban<br>vagy vevőben) a rendszerből kiválasztott MAC-címre váltja fel. Az<br>opciók<br>• System Unique MAC Address – alapértelmezett<br>• Disabled (Letiltva) |

## Videó képernyő opciók

#### 5. táblázat: Videó

| Lehetőség             | Leírás                                                                                                    |
|-----------------------|----------------------------------------------------------------------------------------------------|
| LCD Brightness        | Lehetővé teszi, hogy a kijelző fényerejét a számítógép tápellátását<br>biztosító áramforrás szerint állítsa be a rendszer. On Battery<br>(alapértelmezés szerint 100%) és On AC (alapértelmezés szerint<br>100%).                                                                                                    |
| Bizalmassági képernyő | <ul> <li>Ezzel a beállítással engedélyezheti és tiltja le a biztonsági képernyőt, ha a panel támogatja ezt a funkciót. Az opciók:</li> <li>Disabled: Letiltás esetén a rendszer nem alkalmazza a biztonsági képernyőt a beépített kijelzőpanelre.</li> <li>Enabled — Default: Engedélyezés esetén a rendszer alkalmazza a biztonsági képernyőt a beépített kijelzőpanelre. A nyilvános és a bizalmas mód közötti váltáshoz nyomja meg az Fn+F9 billentyűkombinációt a beépített billentyűzeten.</li> <li>Always On: Ha ezt a lehetőséget választja, a felhasználó nem fogja tudni kikapcsolni a biztonsági képernyőt.</li> <li>MEGJEGYZÉS: Ez a beállítás akkor érhető el, ha a kijelző támogatja az e-Privacy panelt.</li> </ul> |

### Security

#### 6. táblázat: Security

| Lehetőség       | Leírás                                                                                                    |
|-----------------|----------------------------------------------------------------------------------------------------|
| Admin Password  | Beállíthatja, módosíthatja, illetve törölheti a rendszergazda jelszavát.                                                                                                    |
|                 | A jelszavak beállítására szolgáló lehetőségek a következők:                                                                                                    |
|                 | <ul> <li>Enter the old password:</li> <li>Enter the new password:</li> <li>Confirm new password:</li> </ul>                                                                                                    |
|                 | Ha beállította a jelszót, kattintson az <b>OK</b> gombra.                                                                                                    |
|                 | () MEGJEGYZÉS: Amikor első alkalommal jelentkezik be, az "Enter the old password:" mezőnél<br>a "Not set" szöveg látható. Az első bejelentkezéskor be kell állítani a jelszót, amelyet ezt követően<br>módosíthat vagy törölhet. |
| System Password | Beállíthatja, módosíthatja, illetve törölheti a rendszerjelszót.                                                                                                    |
|                 | A jelszavak beállítására szolgáló lehetőségek a következők:                                                                                                    |
|                 | <ul> <li>Enter the old password:</li> <li>Enter the new password:</li> <li>Confirm new password:</li> <li>Ha beállította a jelszót, kattintson az OK gombra.</li> </ul>                                                          |

#### 6. táblázat: Security (folytatódik)

| Lehetőség              | Leírás                                                                                                    |
|------------------------|----------------------------------------------------------------------------------------------------|
|                        | () MEGJEGYZÉS: Amikor első alkalommal jelentkezik be, az "Enter the old password:" mezőnél<br>a "Not set" szöveg látható. Az első bejelentkezéskor be kell állítani a jelszót, amelyet ezt követően<br>módosíthat vagy törölhet.                                                                                      |
| Strong Password        | Lehetővé teszi, hogy a rendszer csak erős jelszavak beállítását fogadja el.                                                                                                    |
|                        | Enable Strong Password                                                                                                    |
|                        | Ez a lehetőség alapértelmezés szerint nincs beállítva.                                                                                                    |
| Password Configuration | Meghatározható a jelszó hossza. Min = 4, Max = 32                                                                                                    |
| Password Bypass        | Lehetővé teszi a System Password és az Internal HDD Password megkerülését a rendszer<br>újraindításakor.                                                                                                    |
|                        | Kattintson az alábbi lehetőségek valamelyikére:                                                                                                    |
|                        | Disabled: Alapértelmezett                                                                                                    |
|                        | Reboot bypass                                                                                                    |
| Password Change        | Lehetővé teszi a System password módosítását, ha a rendszergazdai jelszó be van állítva.                                                                                                    |
|                        | Allow Non-Admin Password Changes                                                                                                    |
|                        | Ez a lehetőség az alapértelmezett beállítás.                                                                                                    |
| UEFI Capsule Firmware  | Ezzel a funkcióval frissítheti a BIOS-t UEFI kapszula típusú frissítőcsomagokon keresztül.                                                                                                    |
| Updates                | Enable UEFI Capsule Firmware Updates                                                                                                    |
|                        | Ez a lehetőség az alapértelmezett beállítás.                                                                                                    |
| HDD Security           | Ez a funkció szabályozza azt a BIOS-mechanizmust, amely megakadályozza, hogy az öntitkosító                                                                                                    |
|                        | meghajtók (SED-ek) felügyeleti szoftvere átvegye az irányítást a SED fölött. Az opciók:                                                                                                    |
|                        | SED Block SID Authentication     DBL Burges for SED Block SID Command                                                                                                    |
|                        | FFI Bypass for SED block SID Command Mindkát heállítás alanártalmezás szerint la van tiltva                                                                                                    |
|                        |                                                                                                    |
|                        |                                                                                                    |
| TPM 2.0 Security       | Lehetővé teszi a megbízható platform modul (Trusted Platform Module – TPM) engedélyezését és<br>letiltását az indítási önteszt (POST) közben.                                                                                                    |
|                        | Az opciók:                                                                                                    |
|                        | TPM On: Alapértelmezett                                                                                                    |
|                        | <ul> <li>Clear</li> <li>PPI Bypass for Enable Command – Alapértelmezés</li> </ul>                                                                                                    |
|                        | PPI Bypass for Disbale Command                                                                                                    |
|                        | PPI Bypass for Clear Command                                                                                                    |
|                        | <ul> <li>Attestation Enable – Alaperteimezes</li> <li>Key Storage Enable – Alapérteimezés</li> </ul>                                                                                                    |
|                        | SHA-256: Alapértelmezett                                                                                                    |
| Absolute®              | Lehetővé teszi az Absolute® Software által biztosított opcionálisan kérhető Absolute Persistence Module<br>BIOS modul interfészének engedélyezését, letiltását vagy átmeneti letiltását. A beállítás alapértelmezés<br>szerint engedélyezve van.                                                                      |
| OROM Keyboard Access   | Ez a beállítás azt határozza meg, hogy a felhasználók rendszerindítás közben a gyorsbillentyűk<br>használatával beléphessenek-e az opcionális ROM-konfigurációs képernyőkre. Ezzel a beállítással<br>megakadályozható az Intel® RAID (Ctrl+I) és az Intel® Management Engine BIOS-bővítmény (CTRL+P/<br>F12) elérése. |
|                        | A lehetősegek a következők:                                                                                                    |

#### 6. táblázat: Security (folytatódik)

| Lehetőség               | Leírás                                                                                                    |
|-------------------------|----------------------------------------------------------------------------------------------------|
|                         | <ul> <li>Enable – Alapértelmezett</li> <li>One Time Enable</li> <li>Disable</li> </ul>                           |
| Admin Setup Lockout     | Megakadályozza, hogy a felhasználók hozzáférjenek a beállításokhoz, ha a rendszergazda jelszó be van<br>állítva. |
|                         | Enable Admin Setup Lockout                                                                                       |
|                         | Ez a lehetőség alapértelmezés szerint nincs beállítva.                                                           |
| Master Password Lockout | Ezzel a funkcióval letilthatja a mesterjelszavakat.                                                              |
|                         | Enable Master Password Lockout                                                                                   |
|                         | Ez a lehetőség alapértelmezés szerint nincs beállítva.                                                           |
|                         | () MEGJEGYZÉS: A beállítás módosítása előtt törölnie kell a merevlemez-meghajtókhoz beállított<br>jelszavakat.   |
| SMM Security Mitigation | Ezzel a funkcióval további UEFI SMM biztonsági óvintézkedéseket engedélyezhet.                                   |
|                         | SMM Security Mitigation                                                                                          |
|                         | Ez a lehetőség alapértelmezés szerint nincs beállítva.                                                           |

## Biztonságos rendszerindítás

#### 7. táblázat: Biztonságos indítás

| Lehetőség            | Leírás                                                                                                    |
|----------------------|----------------------------------------------------------------------------------------------------|
| Secure Boot Enable   | Lehetővé teszi a biztonságos rendszerindítási szolgáltatás<br>engedélyezését vagy letiltását                                                               |
|                      | Secure Boot Enable (Biztonságos rendszerindítás<br>engedélyezése) – Alapértelmezett                                                                        |
| Secure Boot Mode     | A Biztonságos rendszerindítás művelete módosítja a Biztonságos<br>rendszerindítást, hogy engedélyezze az UEFI illesztőprogram-<br>aláírások kiértékelését. |
|                      | Válasszon az alábbi opciók közül:                                                                                                    |
|                      | Deployed Mode (Telepített mód) – Alapértelmezett                                                                                                    |
|                      | Audit Mode (Ellenőrzési mód)                                                                                                    |
| Fejlett kulcskezelés | Lehetővé teszi az egyedi kulcskezelés engedélyezését és letiltását.                                                                                        |
|                      | Enable Custom Mode (Egyéni mód engedélyezése)                                                                                                    |
|                      | Ez a lehetőség alapértelmezés szerint nincs beállítva.                                                                                                    |
|                      | A szakértői kulcskezelés egyéni üzemmódjának lehetőségei:                                                                                                  |
|                      | PK: Alapértelmezett                                                                                                    |
|                      | • KEK                                                                                                    |
|                      | e db                                                                                                    |
|                      |                                                                                                    |

### Intel Software Guard Extensions opciók

#### 8. táblázat: Intel Software Guard Extensions

| Lehetőség           | Leírás                                                                                                    |
|---------------------|----------------------------------------------------------------------------------------------------|
| Intel SGX Enable    | Ez a mező határozza meg a biztonságos környezetet a kódok<br>futtatásához és az érzékeny információk tárolásához a fő operációs<br>rendszer szintjén. |
|                     | Válasszon az alábbi lehetőségek közül:                                                                                                    |
|                     | <ul> <li>Disabled (Letiltva)</li> <li>Enabled (Engedélyezve)</li> <li>Software Controlled (Szoftveres szabályozás):<br/>Alapértelmezett</li> </ul>    |
| Enclave Memory Size | Ezzel a funkcióval lehet megadni az <b>SGX Enclave Reserve</b><br><b>Memory Size</b> (SGX beékelt lefoglalt memória mérete) beállítást.               |
|                     | Válasszon az alábbi lehetőségek közül:                                                                                                    |
|                     | • 32 MB                                                                                                    |
|                     | <ul> <li>64 MB</li> <li>128 MB: Alapértelmezett</li> </ul>                                                                                            |

### Teljesítmény

#### 9. táblázat: Teljesítmény

| Lehetőség            | Leírás                                                                                                    |
|----------------------|----------------------------------------------------------------------------------------------------|
| Multi Core Support   | Ez a mező meghatározza, hogy a folyamat egy magot használhat-<br>e, vagy mindet. A további magok engedélyezésével növelheti egyes<br>alkalmazások teljesítményét. |
|                      | All (Összes): Alapértelmezett                                                                                                    |
|                      | • 1                                                                                                    |
|                      | • 2<br>• 3                                                                                                    |
| Intel SpeedStep      | Lehetővé teszi a processzor Intel SpeedStep módjának<br>engedélyezését, illetve letiltását.                                                                       |
|                      | Az Intel SpeedStep engedélyezése                                                                                                    |
|                      | Ez a lehetőség az alapértelmezett beállítás.                                                                                                    |
| C-States Control     | Lehetővé teszi a processzor további alvó állapotainak<br>engedélyezését, illetve letiltását.                                                                      |
|                      | C States (C állapotok)                                                                                                    |
|                      | Ez a lehetőség az alapértelmezett beállítás.                                                                                                    |
| Intel® TurboBoost™   | A lehetőség engedélyezi vagy letiltja a processzor Intel®<br>TurboBoost™ üzemmódját                                                                               |
| Hyper-Thread Control | Lehetővé teszi a processzor HyperThreading (Többszálas vezérlés)<br>funkciójának engedélyezését, illetve letiltását.                                              |
|                      | Disabled (Letiltva)                                                                                                    |
|                      | Enabled (Engedélyezve): Alapértelmezett                                                                                                    |

## Energiakezelés

#### 10. táblázat: Energiagazdálkodás

| Lehetőség                                                                                     | Leírás                                                                                                    |
|-----------------------------------------------------------------------------------------------|----------------------------------------------------------------------------------------------------|
| AC Behavior                                                                                   | Lehetővé teszi a számítógép automatikus bekapcsolásának engedélyezését, illetve letiltását, amikor<br>a váltóáramú adaptert csatlakoztatja a számítógéphez.                                                                                                    |
|                                                                                               | Ébresztés váltóáramú adapter esetén                                                                                                    |
|                                                                                               | Ez a lehetőség alapértelmezés szerint nincs beállítva.                                                                                                    |
| Enable Intel Speed Shift<br>Technology (Az Intel<br>Speed Shift technológia<br>engedélyezése) | Ez a beállítás az Intel Speed Shift technológia engedélyezésére és letiltására szolgál.<br>Ez a lehetőség alapértelmezés szerint nincs beállítva.                                                                                                    |
| Auto On Time                                                                                  | Lehetővé teszi, hogy beállítson egy időpontot, amikor a számítógépnek automatikusan be kell kapcsolnia.<br>Az opciók:<br>• Disabled (Letiltva): Alapértelmezett<br>• Every Day (Mindennap)<br>• Weekdays (Hétköznapokon)<br>• Nap kijelölése<br>Ez a lehetőség alapértelmezés szerint nincs beállítva.                                                                                                    |
| USB Wake Support                                                                              | Lehetővé teszi, hogy a rendszer USB eszközök csatlakoztatásakor bekapcsoljon készenléti állapotból.<br>• Wake on Dell USB-C Dock (Ébresztés a Dell USB-C dokkolón keresztül)<br>Ez a lehetőség az alapértelmezett beállítás.                                                                                                    |
| Wireless Radio Control                                                                        | <ul> <li>Ha be van kapcsolva, ez a funkció érzékeli, ha a rendszert vezetékes hálózathoz csatlakoztatják, és ennek megfelelően letiltja a kiválasztott vezeték nélküli adókat (WLAN és/vagy WWAN). A vezetékes hálózattal való kapcsolat bontását követően a rendszer ismét engedélyezi a vezeték nélküli adót.</li> <li>Control WLAN radio (WLAN-rádió vezérlése)</li> <li>Control WWAN radio (WWAN-rádió vezérlése)</li> <li>Mind a két beállítás alapértelmezés szerint engedélyezve van.</li> </ul> |
| Block Sleep                                                                                   | Ez a funkció operációs rendszer típusú környezetekben engedélyezi az alvó üzemmód blokkolását.<br>Ez a lehetőség alapértelmezés szerint nincs beállítva.                                                                                                    |
| Peak Shift                                                                                    | A Peak Shift funkció engedélyezése vagy letiltása. Engedélyezett állapotban ez a beállítás minimálisra<br>csökkenti az áramfogyasztást, ha csúcsteljesítményre van szükség. A Peak Shift mód kezdete és<br>befejezése közötti időszakban az akkumulátor nem töltődik.<br>A Peak Shift mód indításának és befejezésének időpontját minden hétköznapra beállíthatja.<br>Ez az opció az akkumulátor vonatkozó küszöbérték beállítására szolgál (15–100%).                                                  |
| Advanced Battery Charge<br>Configuration                                                      | Ezzel az opcióval a lehető leghosszabbra nyújthatja az akkumulátor élettartamát. A funkció<br>engedélyezése esetén a rendszer a hagyományos töltési algoritmussal, valamint egyéb módszerekkel<br>javítja az akkumulátor állapotát azokban az időszakokban, amikor a készülék nincs használatban.<br>Az Advanced Battery Charge Mode (Speciális akkumulátortöltési mód) beállítást minden hétköznapra<br>beállíthatja.                                                                                  |
| Primary Battery Charge<br>Configuration                                                       | Az akkumulátor töltési módjának a kijelölését teszi lehetővé.<br>Az opciók:<br>• Adaptive (Adaptív): Alapértelmezett<br>• Standard (Hagyományos) – Hagyományos módon teljesen feltölti az akkumulátort.                                                                                                    |

#### 10. táblázat: Energiagazdálkodás (folytatódik)

| Lehetőség | Leírás                                                                                                    |
|-----------|----------------------------------------------------------------------------------------------------|
|           | <ul> <li>ExpressCharge – Az akkumulátort rövidebb idő alatt feltölti a Dell gyorstöltő technológiájának<br/>használatával.</li> <li>Primarily AC use (Elsősorban hálózati feszültség).</li> </ul> |
|           | <ul> <li>Custom (Egyéni).</li> </ul>                                                                                                    |
|           | Egyéni töltés kijelölése esetén beállíthatja az egyéni töltés indítási és befejezési idejét.                                                                                                    |
|           | () <b>MEGJEGYZÉS:</b> Előfordulhat, hogy nem minden akkumulátor esetében áll valamennyi töltési mód rendelkezésre.                                                                                |

### **POST-viselkedés**

#### 11. táblázat: POST-viselkedés

| Lehetőség        | Leírás                                                                                                    |
|------------------|----------------------------------------------------------------------------------------------------|
| Adapter Warnings | Lehetővé teszi a rendszerbeállítási (BIOS) figyelmeztető üzenetek engedélyezését, illetve letiltását<br>bizonyos típusú hálózati adapterek használata esetén.                                                                                                 |
|                  | • Enable Adapter Warnings (Adapter-figyelmeztetések engedélyezése): Alapértelmezett                                                                                                    |
| Keyboard Embeded | Ez a beállítás lehetővé teszi, hogy a felhasználó válasszon egyet két elérhető módszer közül a belső<br>billentyűzetbe épített számbillentyűzet engedélyezéséhez. Az opciók:                                                                                  |
|                  | <ul><li>Fn Key Only</li><li>By Numlock</li></ul>                                                                                                    |
| Numlock Enable   | E funkcióval engedélyezheti vagy tilthatja le a Numlock funkciót a rendszerindítás során.                                                                                                    |
|                  | Enable Numlock – Alapértelmezés                                                                                                    |
| Fn Lock Options  | Lehetővé teszi, hogy az <fn> + <esc> billentyűkombinációval váltson az F1–F12 billentyűk elsődleges<br/>funkciói és másodlagos funkciói között. Ha letiltja ezt az opciót, akkor nem tud dinamikusan váltani az<br/>előbbi gombok funkciói között.</esc></fn> |
|                  | Fn Lock: Alapértelmezett                                                                                                    |
|                  | Válasszon az alábbi lehetőségek közül:                                                                                                    |
|                  | Lock Mode Enable/SecondaryAlapértelmezett                                                                                                    |
| Fastboot         | Lehetővé teszi a rendszerindítás meggyorsítását bizonyos kompatibilitási lépések kihagyásával.<br>Válasszon az alábbi lehetőségek közül:<br>• Minimal – Alapértelmezés<br>• Thorough (Alapos)<br>• Auto (Automatikus)                                         |
|                  |                                                                                                    |
| Time             | <ul> <li>Lehetővé teszi további indításkésleltetés beállítását.</li> <li>Válasszon az alábbi lehetőségek közül:</li> <li>0 seconds (0 másodperc): Alapértelmezett</li> <li>5 seconds (5 másodperc)</li> <li>10 seconds (10 másodperc)</li> </ul>              |
| Full Screen Logo | Ha a beállítás engedélyezve van, a logó teljes képernyős módban jelenik meg, ha a kép megfelel<br>a képernyő felbontásának.                                                                                                    |
|                  | Enable Full Screen Logo (Teljes képernyős logó engedélyezése)                                                                                                    |
|                  | Ez a lehetőség alapértelmezés szerint nincs beállítva.                                                                                                    |

#### 11. táblázat: POST-viselkedés (folytatódik)

| Lehetőség           | Leírás                                                                                                    |
|---------------------|----------------------------------------------------------------------------------------------------|
| Warnings and Errors | Lehetővé teszi, hogy a felhasználó különböző beállításokat határozzon meg ahhoz, hogy a rendszer<br>leálljon, kikérje a felhasználó beavatkozását, a figyelmeztetések esetén egyszerűen továbblépjen, de<br>a hibáknál megálljon, vagy a figyelmeztetések és a hibák esetén egyaránt továbblépjen a POST folyamat<br>során. |
|                     | Válasszon az alábbi lehetőségek közül:                                                                                                    |
|                     | <ul> <li>Prompt on Warnings and Errors (Kérdezés figyelmeztetések és hibák esetén): Alapértelmezett</li> <li>Continue on Warnings</li> <li>Continue on Warnings and Errors</li> </ul>                                                                                                    |

### Felügyelhetőség

(i) MEGJEGYZÉS: Ez a beállítás az Intel vPro funkcióval felszerelt rendszerekben érhető el.

#### 12. táblázat: Felügyelhetőség

| Lehetőség            | Leírás                                                                                                    |
|----------------------|----------------------------------------------------------------------------------------------------|
| Intel AMT Capability | Ez a beállítás lehetővé teszi a processzor Intel AMT funkcióina<br>engedélyezését, valamint letiltását. Az opciók:                                                                                         |
|                      | • Letiltva                                                                                                    |
|                      | Engedélyezve                                                                                                    |
|                      | Restrict MEBx Access                                                                                                    |
| USB Provision        | Ha engedélyezik, lehetővé teszi, hogy a felhasználó az USB-s<br>tárolóeszközön elhelyezett kiépítési fájl segítségével Intel AMT-<br>kiépítést végezzen. A beállítás alapértelmezés szerint le van tiltva. |
| MEBx Hotkey          | Annak meghatározása, hogy a MEBx gyorsbillentyű-funkciók<br>engedélyezve legyenek-e a rendszerindításkor.                                                                                                  |

### Virtualizáció támogatása

#### 13. táblázat: Virtualizáció támogatása

| Lehetőség                                     | Leírás                                                                                                    |
|-----------------------------------------------|----------------------------------------------------------------------------------------------------|
| Virtualization                                | Ez az opció meghatározza, hogy a virtuálisgép-figyelők (VMM) ki tudják-e használni az Intel<br>virtualizációs technológiája által kínált speciális hardverképességeket.                                                                     |
|                                               | • Enable Intel Virtualization Technology (Intel virtualizációs technológia engedélyezése).                                                                                                    |
|                                               | Ez a lehetőség az alapértelmezett beállítás.                                                                                                    |
| VT for Direct I/O                             | Engedélyezi vagy letiltja, hogy a Virtual Machine Monitor (virtuális számítógép-figyelő, VMM)<br>kihasználja az Intel virtualizációs technológiája által a közvetlen bemenet/kimenet számára biztosított<br>kiegészítő hardverképességeket. |
|                                               | Enable VT for Direct I/O (VT engedélyezése Direct I/O funkcióhoz)                                                                                                    |
|                                               | Ez a lehetőség az alapértelmezett beállítás.                                                                                                    |
| Trusted Execution<br>(Megbízható végrehajtás) | Ez az beállítás határozza meg, hogy a Measured Virtual Machine Monitor (MVMM) használhatja-e az<br>Intel® Trusted Execution Technology által kínált speciális hardverképességeket.                                                          |
|                                               | () MEGJEGYZÉS: Ennek a funkciónak a használatához a TPM-nek engedélyezve és aktiválva kell<br>lennie, továbbá a Virtualization Technology, valamint a közvetlen I/O Virtualization Technology<br>beállítást is engedélyezni kell.           |

### Vezeték nélküli lehetőségek

#### 14. táblázat: Vezeték nélküli kapcsolat

| Lehetőség               | Leírás                                                                                                |
|-------------------------|----------------------------------------------------------------------------------------------------|
| Wireless Device Enabled | Lehetővé teszi a vezeték nélküli switch által vezérelhető vezeték<br>nélküli eszközök meghatározását. |
|                         | Az opciók:                                                                                            |
|                         | WWAN / GPS                                                                                            |
|                         | WLAN                                                                                                  |
|                         | Bluetooth®                                                                                            |
|                         | Minden beállítás alapértelmezés szerint engedélyezve van.                                             |

### Karbantartás

#### 15. táblázat: Karbantartás

| Lehetőség      | Leírás                                                                                                    |
|----------------|----------------------------------------------------------------------------------------------------|
| Service Tag    | A számítógép szervizcímkéjének megjelenítése.                                                                                                    |
| Asset Tag      | Létrehozhatja a rendszer termékcímkéjét, ha még nincs megadva.<br>Ez a lehetőség alapértelmezés szerint nincs beállítva.                                                                                                    |
| BIOS Downgrade | Lehetővé teszi, hogy a felhasználó visszaváltson a rendszer firmware-ének korábbi verziójára.<br>• <b>Allow BIOS Downgrade</b><br>Ez a lehetőség az alapértelmezett beállítás.                                                                                                    |
| Data Wipe      | Lehetővé teszi az adatok biztonságos törlését minden belső tárolóeszközről.<br>• Wipe on Next Boot<br>Ez a lehetőség alapértelmezés szerint nincs beállítva.                                                                                                    |
| Bios Recovery  | <ul> <li>BIOS Recovery from Hard Drive: Ez a beállítás alapértelmezés szerint engedélyezve van. Lehetővé teszi, hogy a felhasználó a BIOS sérülése esetén helyreállítsa a rendszert egy, a merevlemezen vagy egy külső pendrive-on tárolt fájlból.</li> <li>BIOS Auto-Recovery: Lehetővé teszi a BIOS automatikus helyreállítását.</li> <li>MEGJEGYZÉS: Ehhez engedélyezi kell a BIOS Recovery from Hard Drive funkciót.</li> </ul> |
|                | <b>Always Perform Integrity Check</b> : A rendszer minden rendszerindításkor integritás-ellenőrzést fog végezni.                                                                                                    |

### Rendszernaplók

#### 16. táblázat: Rendszernaplók

| Lehetőség      | Leírás                                                                                                    |  |
|----------------|----------------------------------------------------------------------------------------------------|--|
| BIOS events    | Megtekintheti és törölheti a rendszerbeállítások (BIOS) program önindítási tesztje során bekövetkezett<br>eseményeket.    |  |
| Thermal Events | Megtekintheti és törölheti a rendszerbeállítások (Thermal) program önindítási tesztje során<br>bekövetkezett eseményeket. |  |

#### 16. táblázat: Rendszernaplók (folytatódik)

| Lehetőség    | Leírás                                                                                                    |  |
|--------------|----------------------------------------------------------------------------------------------------|--|
| Power Events | Megtekintheti és törölheti a rendszerbeállítások (Power) program önindítási tesztje során bekövetkezett eseményeket. |  |

## A BIOS frissítése

### A BIOS frissítése a Windows rendszerben

- FIGYELMEZTETÉS: Ha a BIOS frissítése előtt nem függeszti fel a BitLocker működését, a rendszer következő újraindításakor nem fogja felismerni a BitLocker kulcsát. Ekkor a továbblépéshez meg kell adnia a helyreállítási kulcsot, és ez minden rendszerindításkor meg fog ismétlődni. Ha nem ismeri a helyreállítási kulcsot, ez adatvesztéshez vagy az operációs rendszer felesleges újratelepítéséhez vezethet. A témával kapcsolatos további információkért olvassa el a tudásbáziscikket a www.dell.com/support oldalon.
- 1. Látogasson el a www.dell.com/support weboldalra.
- 2. Kattintson a **Product support** elemre. A **Search Support** mezőbe írja be a számítógép szervizcímkéjét, majd kattintson a **Search** gombra.

(i) MEGJEGYZÉS: Ha nincsen meg a szervizcímkéje, használja a SupportAssist funkciót a számítógép automatikus azonosításához. A termékazonosítót is használhatja, vagy manuálisan keresse meg a számítógép típusát.

- 3. Kattintson a Drivers & Downloads lehetőségre. Nyissa ki aFind drivers menüt.
- 4. Válassza ki a számítógépre telepített operációs rendszert.
- 5. A Category legördülő listában válassza a BIOS lehetőséget.
- 6. Válassza ki a BIOS legújabb verzióját, és a BIOS-fájl letöltéséhez kattintson a Download lehetőségre.
- 7. A letöltés befejeződése után lépjen be abba a mappába, ahova a BIOS-frissítőfájlt mentette.
- Kattintson duplán a BIOS-frissítőfájl ikonjára, és kövesse a képernyőn megjelenő utasításokat. További információkért olvassa el a tudásbáziscikket a www.dell.com/support oldalon.

### A BIOS frissítése Linux és Ubuntu környezetekben

Linux vagy Ubuntu környezettel rendelkező számítógépeken a rendszer BIOS frissítéséhez olvassa el a következő tudásbáziscikket: 000131486 a www.dell.com/support oldalon.

### A BIOS frissítése USB-meghajtó használatával Windows rendszerben

FIGYELMEZTETÉS: Ha a BIOS frissítése előtt nem függeszti fel a BitLocker működését, a rendszer következő újraindításakor nem fogja felismerni a BitLocker kulcsát. Ekkor a továbblépéshez meg kell adnia a helyreállítási kulcsot, és ez minden rendszerindításkor meg fog ismétlődni. Ha nem ismeri a helyreállítási kulcsot, ez adatvesztéshez vagy az operációs rendszer felesleges újratelepítéséhez vezethet. A témával kapcsolatos további információkért olvassa el a tudásbáziscikket a www.dell.com/support oldalon.

- 1. Kövesse "A BIOS frissítése Windows rendszerben" című részben található 1–6. lépéseket, és töltse le a legújabb BIOS-telepítő programfájlt.
- 2. Hozzon létre egy rendszerindításra alkalmas USB-meghajtót. További információkért olvassa el a tudásbáziscikket a www.dell.com/ support oldalon.
- 3. Másolja a rendszerindításra alkalmas USB-meghajtóra a BIOS telepíthető programfájlját.
- 4. Csatlakoztassa az USB-meghajtót a BIOS-frissítést igénylő számítógéphez.
- 5. Indítsa újra a számítógépet, és nyomja meg az F12 billentyűt.
- 6. Válassza ki az USB-meghajtót a One Time Boot Menu menüből.
- 7. Írja be a BIOS telepíthető programfájljának nevét, majd nyomja meg az Enter billentyűt.

#### Elindul a **BIOS Update Utility** (BIOS-frissítési segédprogram).

8. A BIOS frissítéséhez kövesse a képernyőn megjelenő utasításokat.

### BIOS frissítése az F12-vel elérhető egyszeri rendszerindító menüből

A rendszert az F12-vel elérhető egyszeri rendszerindító menüből elindítva, egy FAT32 rendszerű USB-meghajtóra másolt, a BIOS-hoz kiadott frissítést tartalmazó .exe-fájl használatával frissítse a BIOS-t.

FIGYELMEZTETÉS: Ha a BIOS frissítése előtt nem függeszti fel a BitLocker működését, a rendszer következő újraindításakor nem fogja felismerni a BitLocker kulcsát. Ekkor a továbblépéshez meg kell adnia a helyreállítási kulcsot, és ez minden rendszerindításkor meg fog ismétlődni. Ha nem ismeri a helyreállítási kulcsot, ez adatvesztéshez vagy az operációs rendszer felesleges újratelepítéséhez vezethet. A témával kapcsolatos további információkért olvassa el a tudásbáziscikket a www.dell.com/support oldalon.

#### **BIOS-frissítés**

A BIOS-frissítési fájlt futtathatja a Windowsból egy rendszerindításra alkalmas USB-meghajtóról, de a BIOS-t a számítógép F12-vel elérhető egyszeri rendszerindító menüjéből is frissítheti.

A Dell 2012 után készült legtöbb számítógépén elérhető ez a funkció. Ezt úgy ellenőrizheti, hogy rendszerindításkor belép az F12-vel elérhető egyszeri rendszerindító menübe, és megnézi, hogy szerepel-e a rendszerindítási lehetőségek között a BIOS FLASH UPDATE. Ha igen, ez a BIOS támogatja a BIOS-frissítési funkciót.

 MEGJEGYZÉS: A funkció csak azokon a számítógépeken használható, amelyeknél az F12-vel elérhető egyszeri rendszerindító menüben szerepel a BIOS Flash Update (Gyors BIOS-frissítés) lehetőség.

#### Frissítés az egyszeri rendszerindító menüből

Ha az F12-vel elérhető egyszeri rendszerindító menüből szeretné frissíteni a BIOS-t, ahhoz a következőkre lesz szüksége:

- FAT32 fájlrendszerrel formázott USB-meghajtó (a pendrive-nak nem kell rendszerindításra alkalmasnak lennie).
- A Dell támogatási webhelyéről letöltött, az USB-meghajtó gyökérmappájába másolt végrehajtható BIOS-fájl.
- A számítógéphez csatlakoztatott váltóáramú tápadapter.
- Működő akkumulátor a számítógépben, a BIOS frissítéséhez

Az F12-vel elérhető menüben végezze el a következő lépéseket a BIOS frissítéséhez:

FIGYELMEZTETÉS: A BIOS-frissítési folyamat időtartama alatt ne kapcsolja ki a számítógépet. Ha kikapcsolja a számítógépet, akkor előfordulhat, hogy nem fog elindulni a rendszer.

- 1. Kikapcsolt állapotban dugja be a frissítést tartalmazó USB-meghajtót a számítógép egyik USB-portjába.
- Kapcsolja be a számítógépet, és nyomja meg az F12 billentyűt az egyszeri rendszerindító menü eléréséhez, az egér vagy a nyílgombok használatával jelölje ki a BIOS Update lehetőséget, majd nyomja meg az Enter billentyűt. Megjelenik a BIOS frissítése menü.
- 3. Kattintson a Flash from file lehetőségre.
- 4. Válassza ki a külső USB-eszközt.
- 5. Jelölje ki a fájlt, kattintson duplán a flash célfájlra, majd kattintson a Submit gombra.
- 6. Kattintson az Update BIOS lehetőségre. A számítógép újraindul a BIOS frissítéséhez.
- 7. A BIOS frissítésének végeztével a számítógép újra fog indulni.

## Rendszer- és beállítási jelszó

#### 17. táblázat: Rendszer- és beállítási jelszó

| Jelszó típusa    | Leírás                                                                                           |
|------------------|--------------------------------------------------------------------------------------------------|
| Rendszerjelszó   | A jelszó, amelyet meg kell adni a bejelentkezéshez a rendszerre.                                 |
| Beállítás jelszó | Az a jelszó, amelyet meg kell adni a számítógép BIOS-beállításainak eléréséhez és módosításához. |

A számítógép védelme érdekében beállíthat egy rendszerjelszót vagy beállítás jelszót.

FIGYELMEZTETÉS: A jelszó funkció egy alapvető védelmet biztosít a számítógépen lévő fájlok számára.

🛆 FIGYELMEZTETÉS: Ha a számítógép nincs lezárva és felügyelet nélkül hagyják, bárki hozzáférhet a fájlokhoz.

(i) MEGJEGYZÉS: A rendszer- és beállítás jelszó funkció le van tiltva.

### Rendszerbeállító jelszó hozzárendelése

#### Új System vagy Admin Password csak akkor rendelhető hozzá, ha az állapot Not Set.

A rendszerbeállítások megnyitásához a rendszerindítást követően azonnal nyomja meg az F12 billentyűt.

- A System BIOS vagy a System Setup képernyőn válassza a Security lehetőséget, majd nyomja meg az Enter billentyűt. Megjelenik a Security képernyő.
- 2. Válassza a System/Admin Password lehetőséget és hozzon létre egy jelszót az Enter the new password mezőben. A rendszerjelszó beállításához kövesse az alábbi szabályokat:
  - A jelszó maximum 32 karakterből állhat.
  - Legalább egy különleges karakter: ! " # \$ % & ' ( ) \* + , . / : ; < = > ? @ [ \ ] ^ \_ ` { | }
  - Számok: 0–9.
  - Nagybetűk: A–Z.
  - Kisbetűk: a–z.
- 3. Írja be a korábban beírt rendszerjelszót a Confirm new password mezőbe, majd kattintson az OK gombra.
- 4. Nyomja meg az Esc billentyűt, és mentse a módosítást a felugró üzenet felszólítására.
- A módosítások elmentéséhez nyomja meg az Y billentyűt. A számítógép újraindul.

### Meglévő rendszerjelszó és/vagy beállítási jelszó törlése, illetve módosítása

Mielőtt a meglévő rendszerjelszót és/vagy a beállításjelszót törli vagy módosítja, gondoskodjon arról, hogy a **Password Status** beállítás értéke Unlocked legyen (a rendszerbeállításban). A meglévő rendszerjelszó vagy beállítási jelszó nem törölhető vagy módosítható, ha a **Password Status** beállítása Locked.

A rendszerbeállítások megnyitásához a rendszerindítást követően azonnal nyomja meg az F12 billentyűt.

- 1. A System BIOS vagy a System Setup képernyőn válassza a System Security lehetőséget, majd nyomja meg az Enter billentyűt. Megjelenik a System Security képernyő.
- 2. A System Security képernyőn győződjön meg arról, hogy a Password Status beállítása Unlocked legyen.
- 3. Válassza a System Password lehetőséget, frissítse vagy törölje a meglévő jelszót, majd nyomja meg az Enter vagy a Tab billentyűt.
- 4. Válassza a Setup Password lehetőséget, frissítse vagy törölje a meglévő jelszót, majd nyomja meg az Enter vagy a Tab billentyűt.
  - MEGJEGYZÉS: Ha módosítja a rendszerjelszót vagy a beállítási jelszót, adja meg újra az új jelszót, amikor a rendszer felszólítja erre. Ha törli a rendszerjelszót vagy beállítás jelszót, erősítse meg a törlést, amikor a program kéri.
- 5. Nyomja meg az Esc billentyűt, és egy üzenet jelzi, hogy mentse el a módosításokat.
- 6. A módosítások elmentéséhez és a kilépéshez a rendszerbeállításból nyomja meg az Y billentyűt. A számítógép újraindul.

## A CMOS-beállítások törlése

#### FIGYELMEZTETÉS: A CMOS-beállítások törlésével a számítógépe BIOS-beállításai alaphelyzetbe állnak.

- 1. Távolítsa el az alapburkolatot.
- 2. Csatlakoztassa le az akkumulátor kábelét az alaplapról.
- **3.** Távolítsa el a gombelemet.
- 4. Várjon egy percet.

- 5. Helyezze vissza a gombelemet.
- 6. Csatlakoztassa az akkumulátorkábelt az alaplapra.
- 7. Helyezze vissza az alapburkolatot.

# BIOS- (rendszerbeállító) és rendszerjelszavak törlése

Ha szeretné törölni a rendszer- vagy a BIOS-jelszót, kérjen segítséget a Dell műszaki támogatásától a következő oldalon leírt módon: www.dell.com/contactdell.

(i) MEGJEGYZÉS: Ha a Windowsban vagy különböző alkalmazásokban szeretne új jelszót kérni, olvassa el a Windowshoz vagy az adott alkalmazáshoz kapott útmutatókat.

# 6

# **Hibaelhárítás**

#### Témák:

- Megduzzadt lítiumion-akkumulátorok kezelése
- Dell SupportAssist rendszerindítás előtti rendszerteljesítmény-ellenőrző diagnosztika
- Beépített önellenőrző teszt (BIST)
- Rendszer-diagnosztikai jelzőfények
- Az operációs rendszer helyreállítása
- Biztonsági mentési adathordozó és helyreállítási lehetőségek
- A Wi-Fi ki- és bekapcsolása
- Maradékáram elvezetése (hardveres alaphelyzetbe állítás)

## Megduzzadt lítiumion-akkumulátorok kezelése

A legtöbb ilyen termékhez hasonlóan a Dell laptopjai is lítiumion-akkumulátort használnak. Ennek egyik típusa a lítiumion polimer akkumulátorok népszerűsége folyamatosan nőtt az elmúlt években, és mivel vékonyabb kialakítást tesznek lehetővé, ráadásul hosszabb használhatósági időt is kínálnak, széles körben elterjedtek az elektronikai iparágban (különösen az ultravékony laptopok körében). A lítium-polimer akkumulátortechnológia egyik jellemzője az akkumulátorcellák megduzzadása.

Az akkumulátor megduzzadása negatívan befolyásolhatja a laptop teljesítményét. Ez a készülékház és a belső alkatrészek károsodásához, és akár a laptop meghibásodásához vezethet, ezért javasoljuk, hogy ebben az esetben ne használja tovább a laptopot, és merítse le az akkumulátort: húzza ki a hálózati adaptert a gépből.

Ne használja tovább a megdagadt akkumulátort! Cserélje le a lehető leghamarabb, és ártalmatlanítsa a megfelelő módon. Javasoljuk, hogy forduljon a Dell terméktámogatásához, és érdeklődjön arról, hogyan lehet az érvényes garancia vagy szervizelési szerződés keretében kicserélni a megdagadt akkumulátor. A cserét akár a Dell hivatalos szerviztechnikusára is bízhatja.

- A lítiumion-akkumulátorok kezelésére és cseréjére vonatkozó tanácsok a következők:
- Legyen óvatos a lítium-ion akkumulátorok kezelése során.
- Merítse le az akkumulátort, mielőtt eltávolítaná a rendszerből. Az akkumulátor lemerítéséhez húzza ki a hálózati adaptert a rendszerből, majd használja a gépet az akkumulátorról. Abból fogja tudni, hogy az akkumulátor teljesen lemerült, hogy a rendszer már nem kapcsol be, amikor megnyomja a bekapcsológombot.
- Ne nyomja össze, ejtse le, vágja meg vagy szúrja át az akkumulátort idegen eszközzel.
- Ne tegye ki az akkumulátort magas hőmérsékletnek vagy szerelje szét az akkumulátortelepeket vagy -cellákat.
- Ne fejtsen ki nyomást az akkumulátort felületére.
- Ne hajlítsa meg az akkumulátort.
- Ne próbálja meg az akkumulátort szerszámokkal felfejteni.
- Ha az akkumulátor megduzzad és ezért a készülékbe szorul, akkor ne próbálja meg kiszabadítani, mert az akkumulátor átszúrása, meghajlítása és összenyomása veszélyes lehet.
- Ne próbáljon meg visszaszerelni egy sérült vagy megduzzadt akkumulátort a laptopba.
- A jótállással rendelkező megdagadt akkumulátorokat a szállítási előírások betartásával vissza kell küldeni a Dellhez egy jóváhagyott szállítócsomagban (melyet a Dell biztosít). A jótállással nem rendelkező megdagadt akkumulátorokat le kell adni egy jóváhagyott újrahasznosító központban. Segítségért és további utasításokért forduljon a Dell támogatásához a https://www.dell.com/support oldalon.
- Nem a Dell által gyártott vagy nem kompatibilis akkumulátor használata növeli a tűz- és robbanásveszélyt. Az akkumulátort kizárólag a Delltől vásárolt és az adott Dell számítógéphez tervezett akkumulátorra cserélje. Számítógépéhez ne használjon más számítógépekből kiszerelt akkumulátort. Mindig vásároljon eredeti akkumulátort a https://www.dell.com oldalon vagy más csatornán keresztül közvetlenül a Delltől.

A lítiumion-akkumulátorok megduzzadásának számos oka lehet: a kor, a töltési ciklusok száma vagy az, hogy erős hő érte őket. A laptopba szerelt akkumulátor teljesítményének és élettartamának növelése és a hiba elkerülése érdekében keressen rá a Dell Laptop Battery kifejezésre a tudásbáziscikkekben a www.dell.com/support weboldalon.

# Dell SupportAssist rendszerindítás előtti rendszerteljesítmény-ellenőrző diagnosztika

A SupportAssist diagnosztika (más néven rendszerdiagnosztika) teljes körű ellenőrzést végez a hardveres eszközökön. A Dell SupportAssist rendszerindítás előtti rendszerteljesítmény-ellenőrző diagnosztika a BIOS-ba van építve, és a BIOS belsőleg indítja el. A beépített rendszerdiagnosztika számos lehetőséget biztosít az adott eszközcsoportokhoz vagy eszközökhöz, amelyek az alábbiakat teszik lehetővé:

- Tesztek automatikus vagy interaktív futtatása
- Tesztek megismétlése
- A teszteredmények megjelenítése és elmentése
- Alapos tesztek futtatása további tesztopciókkal, amelyek további információkat biztosítanak a meghibásodott eszköz(ök)ről
- Állapotüzenetek megtekintése, amelyek a teszt sikerességéről tájékoztatnak
- Hibaüzenetek megtekintése, amelyek a teszt során tapasztalt problémákról tájékoztatnak
- () MEGJEGYZÉS: Bizonyos eszközök ellenőrzése felhasználói beavatkozást igényel. Mindig legyen jelen a számítógépnél a diagnosztikai tesztek futtatásakor.

További információk: https://www.dell.com/support/kbdoc/000180971.

### A SupportAssist rendszerindítás előtti rendszerteljesítményellenőrzés futtatása

- 1. Kapcsolja be a számítógépet.
- 2. Amikor a számítógép elindul, a Dell embléma megjelenésekor nyomja meg az F12 billentyűt.
- 3. A rendszerindítási menü képernyőn válassza a Diagnostics opciót.
- Kattintson a bal alsó sarokban található nyílra. Ekkor megjelenik a diagnosztikai főképernyő.
- 5. A lista megjelenítéséhez kattintson a jobb alsó sarokban látható nyílra. Megjelenik az észlelt elemek listája.
- 6. Ha egy adott eszközön szeretne diagnosztikai tesztet futtatni, nyomja meg az Esc billentyűt, és a diagnosztikai teszt leállításához kattintson a **Yes** lehetőségre.
- 7. A bal oldali panelen válassza ki az eszközt, és kattintson a Run Tests lehetőségre.
- Probléma esetén hibakódok jelennek meg. Jegyezze fel a hibakódot és a hitelesítési számot, és forduljon a Dellhez.

## Beépített önellenőrző teszt (BIST)

### **M-BIST**

Az M-BIST (beépített önteszt) az alaplap beépített öndiagnosztikai eszköze, amely javítja az alaplap beágyazott vezérlőjének (EC) hibáit felderítő diagnosztika pontosságát.

(i) MEGJEGYZÉS: Az M-BIST teszt manuálisan indítható el a POST (bekapcsolási önteszt) végrehajtása előtt.

### Az M-BIST futtatása

(i) MEGJEGYZÉS: Az M-BIST tesztet a tápellátáshoz csatlakozhatott vagy csak akkumulátorral működő rendszer kikapcsolt állapotából kell elindítani.

- 1. Az M-BIST teszt elindításához nyomja meg és tartsa lenyomva az M billentyűt és a bekapcsológombot.
- 2. Az M billentyű és a bekapcsológomb lenyomott helyzetében az akkumulátor LED-jelzőfényének két állapota lehet:
  - a. KI: Nem észlelhető hiba az alaplapon.
  - **b.** SÁRGA: Az alaplap hibáját jelzi.
3. Ha az alaplap meghibásodik, az akkumulátor állapotjelző LED-je 30 másodpercig villog, és a következő hibakódok egyikét jelzi:

#### 18. táblázat: LED-hibakód

| Villogási minta |       | Lehetséges probléma                   |
|-----------------|-------|---------------------------------------|
| Borostyán       | Fehér |                                       |
| 2               | 1     | CPU-hiba                              |
| 2               | 8     | LCD áramvezető sínjének meghibásodása |
| 1               | 1     | TPM észlelési hiba                    |
| 2               | 4     | Helyrehozhatatlan SPI-meghibásodás    |

4. Ha nincs hiba az alaplapon, az LCD 30 másodpercig végigpörgeti az LCD-BIST részben leírt egyszínű képernyőket, majd kikapcsol.

## LCD Power rail teszt (L-BIST)

Az L-BIST a LED-hibakódos diagnosztika bővítménye, amely a POST után automatikusan beindul. Az L-BIST az LCD áramvezető sínjét teszteli. Ha az LCD nem kap tápfeszültséget (vagyis az L-BIST áramkör hibás), az akkumulátor állapotjelző LED-jének villogása vagy [2,8], vagy [2,7] hibakódot jelez.

(i) MEGJEGYZÉS: Ha az L-BIST hibás, az LCD-BIST nem működik, mivel az LCD nem kap tápfeszültséget.

## Az L-BIST teszt elindítása:

- 1. A bekapcsológomb megnyomásával kapcsolja be a számítógépet.
- 2. Ha a számítógép nem indul el normálisan, nézze meg az akkumulátor állapotjelző LED-jét:
  - Ha az állapotjelző LED villogása [2,7] hibakódot jelez, lehet, hogy a monitorkábel nincs megfelelően csatlakoztatva.
  - Ha az akkumulátor állapotjelző LED-je villogással hibakódot jelez [2,8], akkor meghibásodott az LCD áramvezető sínje az alaplapon, emiatt az LCD nem kap áramot.
- 3. Ha [2,7] hibakód jelenik meg, ellenőrizze, hogy a monitorkábel megfelelően van-e csatlakoztatva.
- 4. Ha [2,8] hibakód jelenik meg, cserélje ki az alaplapot.

## Az LCD beépített önellenőrző tesztje (BIST)

A Dell laptopok egy olyan beépített diagnosztikai eszközzel rendelkeznek, amely segít meghatározni, hogy a képernyőn tapasztalt problémákat a Dell laptop LCD-képernyője, vagy a videokártya (GPU) és a számítógép beállításai okozzák-e.

Ha olyan rendellenességeket tapasztal, mint például villogás, torzulás, élességgel kapcsolatos problémák, elmosódott vagy homályos kép, függőleges vagy vízszintes vonalak, fakó színek stb., a beépített LCD-önteszt segítségével minden esetben érdemes különválasztani az LCD-kijelzőt és a beállításokat.

## Az LCD BIST-teszt elindítása

- 1. Kapcsolja ki a Dell laptopot.
- 2. Válassza le a laptophoz csatlakoztatott perifériás eszközöket. Csak a váltakozó áramú adaptert (a töltőt) csatlakoztassa a laptophoz.
- 3. Biztosítsa, hogy az LCD (képernyő) tiszta legyen (ne legyenek porrészecskék a képernyő felületén).
- A beépített LCD-önteszt (BIST) módba való belépéshez nyomja meg, majd tartsa lenyomva a D billentyűt, majd kapcsolja be a laptopot. Tartsa lenyomva a D gombot, amíg a rendszer el nem indul.
- 5. A képernyő többféle színt jelenít meg, és felváltva fehér, fekete, piros, zöld és kék szín jelenik meg az egész képernyőn, kétszer.
- 6. Ezután fehér, fekete és piros szín jelenik meg.
- 7. Gondosan ellenőrizze a képernyőt, nem látható-e rajta rendellenesség (vonal, homályos szín vagy torzulás).
- 8. Az utolsó szín (piros) után a rendszer leáll.

**MEGJEGYZÉS:** A Dell SupportAssist rendszerindítás előtti diagnosztika indításkor először beépített LCD-öntesztet végez, amelynek során a felhasználónak meg kell erősítenie az LCD működőképességét.

## Rendszer-diagnosztikai jelzőfények

#### Bekapcsolás- és akkumulátorállapot-jelző fény

A bekapcsolás- és akkumulátorállapot jelzőlámpája a számítógép bekapcsolt állapotát és az akkumulátor állapotát jelzi. A következő állapotokat jelzi:

Folyamatos fehér: A tápadapter csatlakoztatva van, és az akkumulátor töltöttségi szintje 5%-nál magasabb.

Borostyánsárga: A számítógép akkumulátorról üzemel, és az akkumulátor töltöttségi szintje 5%-nál alacsonyabb.

#### Nem világít:

- A tápadapter csatlakoztatva van, és az akkumulátor teljesen fel van töltve.
- A számítógép akkumulátorról üzemel, és az akkumulátor töltöttségi szintje 5 %-nál magasabb.
- A számítógép alvó, hibernált vagy kikapcsolt állapotban van.

Az előre definiált "hangjelzéseknek" megfelelően az energiafogyasztási és akkumulátorállapot-jelzőfény borostyánsárga vagy fehér színnel is villoghat, különféle meghibásodásokat jelezve.

A tápegység és az akkumulátor-állapotjelző fény például borostyánsárgán villog két alkalommal, ezt egy szünet követi, majd fehéren villog három alkalommal, amit egy szünet követ. Ez a 2–3 minta ismétlődik mindaddig, amíg a számítógépet kikapcsolják, jelezve, hogy nem észlelhető memória vagy RAM.

Az alábbi táblázat a különböző működési és akkumulátor-állapotjelző fénymintázatokat, valamint az ezekhez kapcsolódó problémákat tünteti fel.

() MEGJEGYZÉS: A következő diagnosztikai fénykódok és javasolt megoldások a Dell szerviztechnikusai számára készültek

a számítógép problémáinak elhárítása céljából. Csak a Dell műszaki támogatási csapatának jóváhagyásával vagy utasítására végezzen hibaelhárítást és javítást. A Dell által nem jóváhagyott szerviztevékenységre a garanciavállalás nem vonatkozik.

#### 19. táblázat: Diagnosztikai LED-kódok

| Diagnosztikai fénykódok<br>(borostyánsárga, fehér) | A probléma leírása                                              |  |
|----------------------------------------------------|-----------------------------------------------------------------|--|
| 1,1                                                | TPM észlelési hiba                                              |  |
| 1,2                                                | Helyrehozhatatlan SPI flash meghibásodás                        |  |
| 2,1                                                | Processzor meghibásodás                                         |  |
| 2,2                                                | Alaplap: BIOS- vagy ROM- (csak olvasható<br>memória) hiba       |  |
| 2,3                                                | Nem érzékelhető memória vagy RAM (közvetlen<br>elérésű memória) |  |
| 2,4                                                | Memória- vagy RAM- (közvetlen elérésű memória)<br>hiba          |  |
| 2,5                                                | Nem megfelelő memória van behelyezve                            |  |
| 2,6                                                | Alaplap- vagy chipkészlethiba                                   |  |
| 2,7                                                | Kijelzőhiba – SBIOS üzenet                                      |  |
| 2,8                                                | Kijelzőhiba – az EC az áramvezető sín<br>meghibásodását észleli |  |
| 3,1                                                | Gombelemhiba                                                    |  |
| 3,2                                                | PCI-, videokártya/-chip-hiba                                    |  |
| 3,3                                                | A helyreállítási rendszerkép nem található                      |  |
| 3,4                                                | Van rendszerképfájl, de érvénytelen                             |  |
| 3,5                                                | Áramvezető sín meghibásodása                                    |  |
| 3,6                                                | A rendszer-BIOS frissítése nem fejeződött be                    |  |
| 3,7                                                | Management Engine- (ME) hiba                                    |  |

## Az operációs rendszer helyreállítása

Ha a számítógép több kísérletet követően sem tudja beölteni az operációs rendszert, automatikusan elindul a Dell SupportAssist OS Recovery eszköz.

A Dell SupportAssist OS Recovery egy különálló eszköz, amely a Windows operációs rendszert futtató Dell számítógépekre előre telepítve van. A Dell SupportAssist OS Recovery az operációs rendszer betöltése előtt előforduló hibák diagnosztizálására és elhárítására szolgáló eszközöket tartalmaz. Segítéségével diagnosztizálhatja a különféle hardveres problémákat, kijavíthatja a számítógép hibáit, biztonsági mentést készíthet a fájlokról, illetve visszaállíthatja a számítógépet a gyári beállításokra.

Az eszközt a Dell támogatási webhelyéről is letöltheti, és hibaelhárítást végezhet a számítógépen, amikor szoftveres vagy hardveres hibák miatt a számítógép nem képes betölteni az elsődleges operációs rendszert.

A Dell SupportAssist OS Recovery eszközzel kapcsolatos bővebb információért tekintse meg a *Dell SupportAssist OS Recovery használati útmutatóját* a www.dell.com/serviceabilitytools oldalon. Kattintson a **SupportAssist** elemre, majd a **SupportAssist OS Recovery** lehetőségre.

# Biztonsági mentési adathordozó és helyreállítási lehetőségek

A Windows rendszerben esetlegesen előforduló hibák megkeresése és megjavítása érdekében ajánlott helyreállító meghajtót készíteni. A Dell számos lehetőséget biztosít a Windows operációs rendszer helyreállítására Dell PC-jén. Bővebb információ. lásd: Dell Windows biztonsági mentési adathordozó és helyreállítási lehetőségek.

## A Wi-Fi ki- és bekapcsolása

Ha a számítógép a Wi-Fi-kapcsolattal fellépő problémák miatt nem tud csatlakozni az internethez, érdemes lehet elvégezni a Wi-Fi ki- és bekapcsolását. Az alábbi eljárást követve végezheti el a Wi-Fi ki- és bekapcsolását:

(i) MEGJEGYZÉS: Egyes internetszolgáltatók modemként és routerként egyaránt funkcionáló eszközöket biztosítanak.

- 1. Kapcsolja ki a számítógépet.
- 2. Kapcsolja ki a modemet.
- 3. Kapcsolja ki a vezeték nélküli routert.
- 4. Várjon 30 másodpercig.
- 5. Kapcsolja be a vezeték nélküli routert.
- 6. Kapcsolja be a modemet.
- 7. Kapcsolja be a számítógépet.

# Maradékáram elvezetése (hardveres alaphelyzetbe állítás)

A maradékáram az a visszamaradt statikus elektromosság, amely még a számítógép kikapcsolása, valamint az akkumulátor eltávolítása után is megmarad a számítógépben.

Az Ön biztonsága és a számítógépben lévő érzékeny elektronikus alkatrészek megóvása érdekében vezesse le a maradékáramot, mielőtt bármilyen alkatrészt eltávolítana a számítógépből.

A maradékáram elvezetése vagy más néven a "hardveres alaphelyzetbe állítás" egy elterjedt hibaelhárítási lépés, ha a számítógép nem kapcsol be vagy az operációs rendszer nem tölt be.

#### A maradékáram elvezetéséhez (hardveres alaphelyzetbe állítás elvégzése)

- 1. Kapcsolja ki a számítógépet.
- 2. Csatlakoztassa le a tápadaptert a számítógépről.
- 3. Távolítsa el az alapburkolatot.
- 4. Távolítsa el az akkumulátort.

- 5. Nyomja meg, majd tartsa 20 másodpercig lenyomva a bekapcsológombot a maradékáram elvezetéséhez.
- 6. Szerelje be az akkumulátort.
- 7. Szerelje be az alapburkolatot.
- 8. Csatlakoztassa az adaptert a számítógéphez.
- 9. Kapcsolja be a számítógépet.
  - (i) MEGJEGYZÉS: A hardveres alaphelyzetbe állítással kapcsolatos további információkért olvassa el a tudásbáziscikket a www.dell.com/support weboldalon.

# Hogyan kérhet segítséget

#### Témák:

• A Dell elérhetőségei

# A Dell elérhetőségei

MEGJEGYZÉS: Amennyiben nem rendelkezik aktív internetkapcsolattal, elérhetőséget találhat a megrendelőlapon, számlán, csomagolási szelvényen vagy a Dell termékkatalógusban.

A Dell számos támogatási lehetőséget biztosít, online és telefonon keresztül egyaránt. A rendelkezésre álló szolgáltatások országonként és termékenként változnak, így előfordulhat, hogy bizonyos szolgáltatások nem érhetők el az Ön lakhelye közelében. Amennyiben szeretne kapcsolatba lépni a Dell-lel értékesítéssel, műszaki támogatással vagy ügyfélszolgálattal kapcsolatos ügyekben:

- 1. Látogasson el a Dell.com/support weboldalra.
- 2. Válassza ki a támogatás kategóriáját.
- 3. Ellenőrizze, hogy az adott ország vagy régió szerepel-e a Choose A Country/Region legördülő menüben a lap alján.
- 4. Jelölje ki az igényeinek megfelelő szolgáltatás vagy támogatás linket.